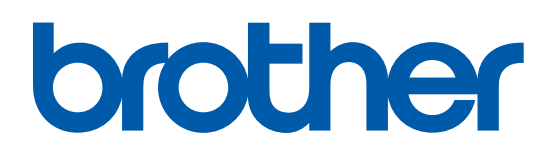

本マニュアルをよくお読みになって、製品をご利用ください。

# レーザープリンタ **HL-2170W**

## ② 画面で見るマニュアル(ネットワーク設定ガイド)

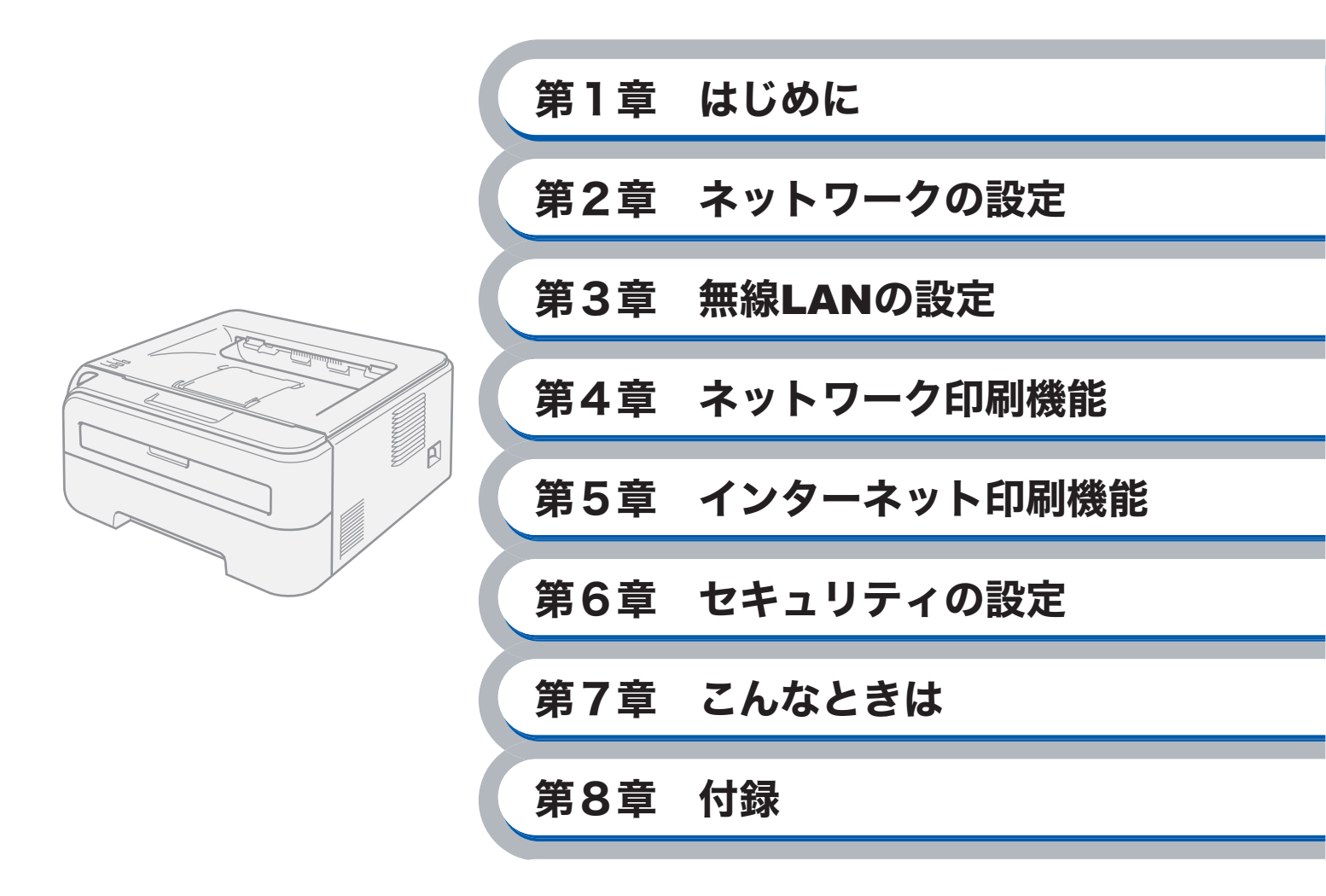

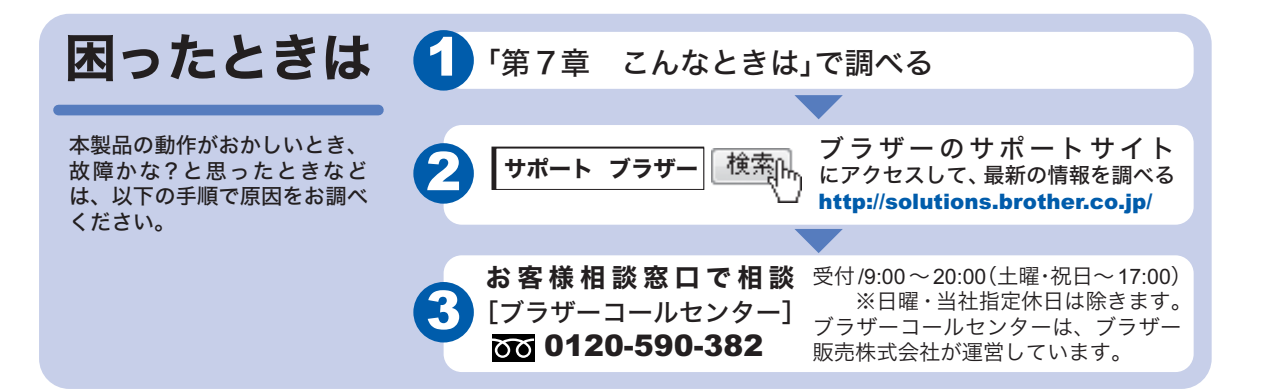

Version 0 JPN

# 目次

| 第1章          | はじめに                                               | 1-1                |            |
|--------------|----------------------------------------------------|--------------------|------------|
| ネッ           | トワークで使う前に                                          | 1_2                |            |
| T /          |                                                    | 1_2                |            |
|              | ・<br>概要                                            | 1- <u>2</u><br>1-2 |            |
|              | ・<br>特長と機能                                         | 1-2                |            |
|              | ネットワーク導入作業の流れ                                      | 1-4                |            |
|              | ネットワークの接続方法を決める                                    | 1-5                |            |
|              | <ul> <li>有線 LAN の場合</li> </ul>                     | 1-5                |            |
|              | ・ 無線 LAN の場合                                       | 1-7                |            |
|              | IP アドレスを決める                                        | 1-8                |            |
|              | ・ TCP/IP を利用して印刷するには、本製品に IP アドレスを割り当てる必要があります     | f 1-8              |            |
|              | ・ IP アドレスとは                                        | 1-9                |            |
|              | ・ IP アドレスの決め方                                      | 1-10               |            |
|              | ネットワーク接続に必要な環境を整える                                 | 1-11               | はじめに       |
|              | <ul> <li>準備するもの</li> </ul>                         | 1-11               |            |
| 笛っ音          | ネットワークの設守                                          | 2-1                | ネットワーク     |
| <b>第 4</b> 早 | イントノーンの設定                                          |                    | 設定         |
| ネッ           | トワークプリンタの設定をする                                     | 2-2                |            |
|              | 概要                                                 | 2-2                | 無線LAN      |
| <b></b>      | パネルを使田する                                           | 2-3                |            |
|              | ネットワーク設定をリセットする                                    | 2-4                | ネットワーク     |
|              | プリンタ設定一覧を印刷する                                      | 2-5                | 印刷         |
|              |                                                    | 00                 |            |
| BK           | Admin Light で設定する                                  | 2-6                | インターネット    |
|              | IP アトレス、サノイツトマスク、ケートリェイを設定する                       | 2-6                | Having     |
|              | <ul> <li>イットワークノリノダを設定する</li></ul>                 | 2-0                | L.H. 11= . |
|              |                                                    | 2-10               | セキュリテイ     |
| ワエ           | フフラワサで管埋する                                         | 2-11               |            |
|              |                                                    | 2-11               | こんなときは     |
|              | ワェフフラワサでプリントサーバの設定を変更する                            | 2-12               |            |
| 第2音          | 毎線IANの設定                                           | 3_1                |            |
| オリ早          |                                                    |                    | 付録         |
| 無線           | LAN について                                           | 3-2                |            |
|              | 概要                                                 | 3-2                |            |
|              | ・ 無線 LAN の用語                                       | 3-3                |            |
|              | ・ 無線 LAN 設定の流れ                                     | 3-6                |            |
|              | ネットワーク環境を確認する                                      | 3-8                |            |
|              | インフラストラクチャモードでの無線 LAN 設定の方法を確認する                   | 3-9                |            |
|              | 本製品の無線 LAN 設定をする                                   | 3-11               |            |
| ブラ           | ザーインストーラを使用する(Windows <sup>®</sup> )               | 3-12               |            |
| * *          | インフラストラクチャモードでの無線 I AN 設定                          |                    |            |
|              | <ul> <li>ネットワークケーブルを使用して手動で無線 LAN 設定をする</li> </ul> | 3-12               |            |

| 章              | インターネット印刷機能                                                                                                    | 5-1           |                 |
|----------------|----------------------------------------------------------------------------------------------------|---------------|-----------------|
| I              | Macintosh <sup>®</sup> プリンタドライバを使う                                                                                                    | . 4-12        |                 |
| - • •          | 概要                                                                                                    | . 4-12        |                 |
| ネット            | 、ワークプリンタとして使う(Macintosh <sup>®</sup> )                                                                                                    | 4-12          | N IV IV         |
|                | ・プリンタドライバがすでにインストールされている場合                                                                                                    | 4-10          | (+ <del>)</del> |
| •              | <ul> <li>・プリンタドライバをまだインストールしていない場合</li> </ul>                                                                                                    | 4-2           |                 |
| ጥግ <b>ቦ</b>    | 、ノーシノリノアとして使う(Windows、)<br>LPR で印刷する                                                                                                    | • <b>4-2</b>  | こんなときは          |
| ナット            |                                                                                                    | 4.2           |                 |
| 章、             | ネットワーク印刷機能                                                                                                    | 4-1           | セキュリティ          |
|                | • フリンタドライバをインストールする(Macintosh®)                                                                                                    | 3-67          |                 |
|                | • $\mathcal{T}$ $\mathcal{T}$ | 3-64          | インターネット<br>印刷   |
|                | • 無線 LAN 設定をする                                                                                                    | 3-62          |                 |
| ١              | Wi-Fi Protected Setup <sup>™</sup> の PIN 方式での無線 LAN 設定                                                                                                    | . 3-62        | 印刷              |
| ;              | 概要                                                                                                    | . 3-61        | ネットワーク          |
| Wi-Fi          | i Protected Setup <sup>™</sup> の PIN 方式を使用する                                                                                                    | 3-61          |                 |
|                | ・プリンタドライバをインストールする(Macintosh <sup>®</sup> )                                                                                                    | 3-57          | 無線LAN           |
|                | <ul> <li>プリンタドライバをインストールする(Windows<sup>®</sup>)</li> </ul>                                                                                                    | 3-54          | HA AL           |
|                | ■ 〒 x c 、 ツ 赤 i w L C N x c                                                                                                    |               | ネットワーク<br>設定    |
| 1              | <b>陝安</b><br>簡畄設定での毎線ΙΔN 設定                                                                                                    | 、3-51<br>3_52 |                 |
| 無線             | LAN                                                                                                    | 3-51          | はじめに            |
| <b>/m</b> /= - | ノリノツトフ1ハを1ノストール9る                                                                                                    | . 3-48        |                 |
|                | ・ 手動で無線 LAN 設定をする<br>プロンクビニノバたノンフレールナフ                                                                                                    | 3-41          |                 |
|                | アドホックモードでの無線 LAN 設定                                                                                                    | . 3-41        |                 |
|                | ・ 無線 LAN アクセスポイントの簡単設定を使用して自動で無線 LAN 設定をする                                                                                                    | 3 3-37        |                 |
|                | <ul> <li>ネットワークケーブルを使用して手動で無線 LAN 設定をする</li> </ul>                                                                                                    | 3-32          |                 |
|                | インフラストラクチャモードでの無線 LAN 設定                                                                                                    | . 3-32        |                 |
| ブラ+            | ゲーインストーラを使田する(Macintoch <sup>®</sup> )                                                                                                    | 3.32          |                 |
|                | プリンタドライバをインストールする                                                                                                    | . 3-30        |                 |
| •              | ・ 手動で無線 LAN 設定をする                                                                                                    | . 3-22        |                 |
|                | <ul> <li>・ 無線 LAN アクセスポイントの簡単設定を使用して自動で無線 LAN 設定をする</li> </ul>                                                                                                    | 3 3-18        |                 |
|                |                                                                                                    |               |                 |

| インターネット印刷機能を設定する                                                  | 5-2  |
|-------------------------------------------------------------------|------|
| 概要                                                                |      |
| Windows Vista <sup>®</sup> の場合                                    |      |
| Windows <sup>®</sup> 2000/XP、Windows Server <sup>®</sup> 2003 の場合 |      |
| 別の URL を指定する                                                      | 5-10 |

第4章 ネットワーク印刷機能...

第5章 インターネット印刷機能

目次●

| 第6章           | セキュリティの設定                                                    | 6-1              |              |
|---------------|--------------------------------------------------------------|------------------|--------------|
| セキ・           | ŋ リティを設定する                                                   | 6-2              |              |
| <b>U</b> , -  | 概要                                                           | 6-2              |              |
|               | <ul> <li>Eメール通知によるセキュリティについて</li></ul>                       | 6-2              |              |
|               | ユーザー認証付Eメール通知を使用する                                           | 6-3              |              |
|               | BRAdmin Professional を使って安全に管理する(Windows <sup>®</sup> のみ)    | 6-5              |              |
| 第7章           | こんなときは                                                       | .7-1             |              |
| トラフ           | ブルシューティング                                                    | 7-2              |              |
|               | 概要                                                           | 7-2              |              |
|               | 一般的な問題                                                       | 7-2              | はじめに         |
|               | ・ CD-ROM を挿入しても自動的に開始しない(Windows <sup>®</sup> のみ)            | 7-2              |              |
|               | ・本製品のネットワーク設定をお買い上げ時の設定にリセットする方法                             | 7-2              |              |
|               | 接続と設定の問題                                                     | 7-3              | ネットリーク設定     |
|               | ・ネットワークの接続と設定を確認する(有線 LAN 使用時のみ)                             | 7-3              |              |
|               | 印刷の問題                                                        | 7-5              | 毎線LAN        |
|               | プロトコル固有の問題                                                   | 7-6              | Mit date     |
|               | ・ TCP/IP のトラブルシューティング                                        | 7-6              |              |
|               | ・インターネット印刷のトラブルシューティング                                       | 7-7              | ネットワーク<br>印刷 |
|               | <ul> <li>ウェブブラウザのトラブルシューティング</li> </ul>                      | 7-7              | Cdurel-1     |
|               | ファイアワオールの問題                                                  | 7-8              | インターネット      |
|               | ・Windows Vista <sup>®</sup> の場合                              | 7-8              | 印刷           |
|               | ・Windows <sup>®</sup> XP Service Pack2 の場合                   | 7-10             |              |
|               | ・アンチウイルスソフトの問題                                               | 7-11             | セキュリティ       |
|               | 無線 LAN の問題                                                   | 7-12             | 011771       |
|               | <ul> <li>無線 LAN を有効または無効にする</li></ul>                        | 7-12             |              |
|               | <ul> <li>         ・ 無線 LAN の設定のトラブルシューティング        </li></ul> | 7-13             | こんなときは       |
|               | <ul> <li>・ 無線 LAN の接続のトラノルシューティング</li></ul>                  | 7-13             |              |
|               | その他の问題                                                       | /-14             | 付録           |
| 第8章           | 付録                                                           | 8-1              | 75 ¥8        |
| ユーラ           | ティリティ以外から IP アドレスを設定する                                       | 8-2              |              |
|               | 概要                                                           | 8-2              |              |
|               | IP アドレスの設定方法                                                 | 8-3              |              |
| BRAG          | lmin Professional で管理する                                      | 8-5              |              |
|               | BRAdmin Professional をインストールする                               | 8-5              |              |
|               | ネットワークの設定をする                                                 | 8-6              |              |
| <b>オ</b> ート   | 、マチックドライバインストーラを使う(Windowe® のみ)                              | 8-8              |              |
| <b>₹</b> 1 11 | オートマチックドライバインストーラが対応するプリンタの接続方法                              | <del>.</del> 8-8 |              |

| オートマチックドライバインストーラをインストールする                        |      |        |
|---------------------------------------------------|------|--------|
| オートマチックドライバインストーラを使用する                            |      |        |
| プリントサーバのファームウェアのアップデート                            |      |        |
| 概要                                                |      |        |
| ファームウェアのアップデート方法                                  | 8-12 |        |
| ・ BRAdmin Professional を使用する                      | 8-12 |        |
| ・ プリントサーバのファームウェアのアップデート時の注意                      | 8-13 |        |
| その他のプリンタドライバのインストール方法                             |      |        |
| Web Services を使用する(Windows Vista <sup>®</sup> のみ) |      |        |
| ネットワークプリンタキューと共有を使用する                             | 8-15 |        |
| 什様                                                |      |        |
| プリントサーバ                                           |      | はじめに   |
| • 有線 LAN                                          | 8-16 |        |
| • 無線 LAN                                          | 8-17 | ネットワーク |
| 動作環境                                              | 8-18 | 設定     |
| 管理ユーティリティ                                         | 8-18 |        |
| 用語集と索引                                            |      | 無線LAN  |
| 用語集                                               |      |        |
| 索引                                                | 8-23 | ネットワーク |
|                                                   |      | 印刷     |

インターネット 印刷

セキュリティ

こんなときは

# 本書のレイアウトについて

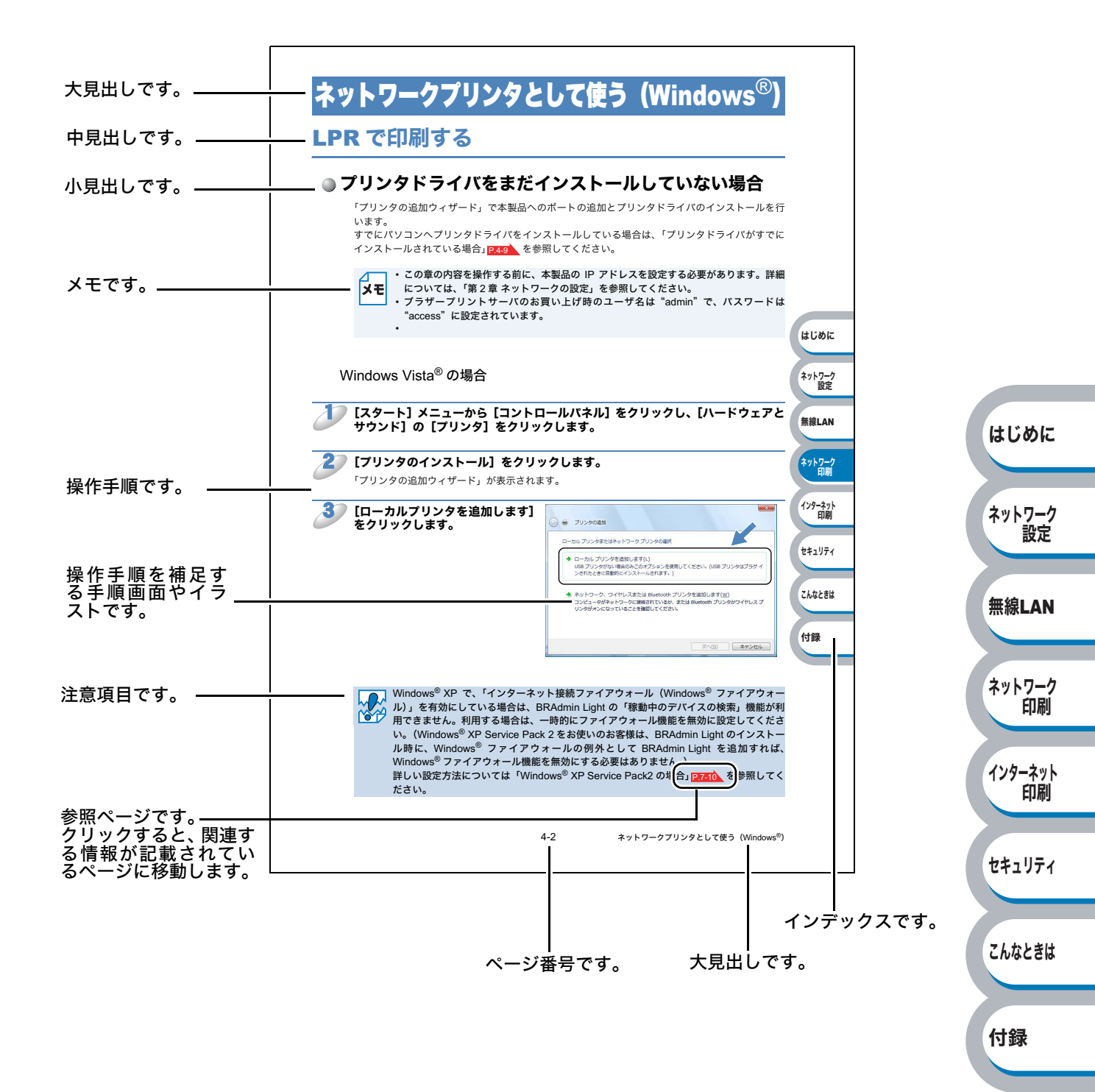

このページは説明のために作成したもので、実際のページとは異なります。

# 本書で使われているマーク・表記について

本文中では、マークおよび商標について、以下のように表記しています。

### ●マークについて

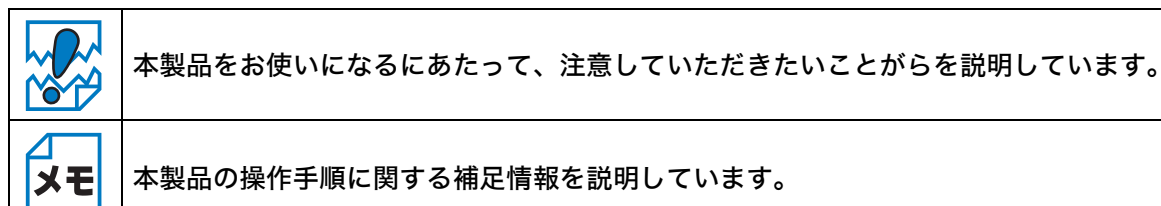

### ● 商標について

brother のロゴはブラザー工業株式会社の登録商標です。 Windows<sup>®</sup> 2000 Professional の正式名称は、Microsoft<sup>®</sup> Windows<sup>®</sup> 2000 Professional operating system です。(本文中では Windows<sup>®</sup> 2000 と表記しています。) はじめに Windows<sup>®</sup> XP の正式名称は、Microsoft<sup>®</sup> Windows<sup>®</sup> XP operating system です。 Windows Vista<sup>®</sup>の正式名称は、Microsoft<sup>®</sup> Windows Vista<sup>®</sup> operating system です。 Windows Server<sup>®</sup> 2003の正式名称は、Microsoft<sup>®</sup> Windows Server<sup>®</sup> 2003 operating system です。 ネットワーク 本文中では、オペレーティングシステム名称を略記しています。 設定 Microsoft 、Windows、Windows Vista、Windows Server は、米国 Microsoft Corporation の米国 およびその他の国における登録商標です。 無線LAN Apple、Apple のロゴ、Macintosh、Mac OS は、Apple Inc. の商標です。 Adobe、Adobe ロゴ、Acrobat は、Adobe Systems Incorporated (アドビシステムズ社)の商標です。 Intel、Intel Core、Pentium、Intel Xeon は、アメリカ合衆国およびその他の国における Intel ネットワーク Corporation またはその子会社の商標または登録商標です。 印刷 Ethernet は、Xerox Corporation の商標です。 UNIX は UNIX Systems Laboratories の商標です。 インターネット Mozilla、Firefox、Firefox ロゴは、米国 Mozilla Foundation の米国およびその他の国における商標 印刷 または登録商標です。 Wi-Fi、WPA は、Wi-F Aliance の登録商標です。 AOSS は株式会社バッファローの商標です。 セキュリティ BROADCOM, SecureEasySetup および SecureEasySetup のロゴは、Broadcom Corporation の 米国およびその他の国における商標または登録商標です。 Cisco は、Cisco Systems, Inc. の登録商標です。 こんなときは 本書に記載されているその他の会社名および製品名は、各社の商標または登録商標です。

付録

### ● 編集ならびに出版における通告

本書ならびに本製品の仕様は予告なく変更されることがあります。 ブラザー工業株式会社は、本書に掲載された仕様ならびに資料を予告なしに変更する権利を有しま

す。また提示されている資料に依拠したため生じた損害(間接的損害を含む)に対しては、出版物 に含まれる誤植その他の誤りを含め、一切の責任を負いません。

### ● 表記について

- 本書では、Windows<sup>®</sup> XP Professional、Windows<sup>®</sup> XP Home Edition、Windows<sup>®</sup> XP Professional x64 Edition を総称して、Windows<sup>®</sup> XP と表記します。
- 本書では、Windows Server<sup>®</sup> 2003、Windows Server<sup>®</sup> 2003 x64 Edition を総称して、Windows Server<sup>®</sup> 2003 と表記します。
- •本書では、Windows Vista<sup>®</sup>の全てのエディションを総称して、Windows Vista<sup>®</sup>と表記します。

### ● 無線 LAN ご使用時のご注意

本製品の使用周波数帯では、電子レンジなどの産業・科学・医療用機器のほか工場の製造ライン等 で使用されている移動体識別用の構内無線局(免許を要する無線局)および特定小電力無線局(免 許を要しない無線局)が運用されています。

- 1. 本製品を使用する前に、近くで移動体識別用の構内無線局および特定小電力無線局が運用され ていないことを確認してください。
- 2. 万一、本製品から移動体識別用の構内無線局に対して電波干渉の事例が発生した場合には、速やかに使用周波数を変更するか、または電波の発射を停止した上、下記「お客様相談窓口」へお問い合わせください。
- 3. その他、本製品から移動体識別用の特定小電力無線局に対して電波干渉の事例が発生した場合 など何かお困りのことが起きたときは、下記「お客様相談窓口」へお問い合わせください。

| お客様相談窓口(ブラザーコールセンター)                                                                                                    | はじめに          |
|----------------------------------------------------------------------------------------------------|---------------|
| <b>☆</b> 0120-590-382<br>お掛け間違いのないようにご注意ください。                                                                                                    | ネットワーク        |
| 受付時間月曜日~金曜日 9:00 ~ 20:00<br>土曜日・祝日 9:00 ~ 17:00                                                                                                    | 設進            |
| ※日曜日およびブラザーコールセンターの休日はお休みとさせて頂きます。<br>詳細は下記のサポートページをご確認ください。                                                                                                    | 無線LAN         |
| サポートサイト(ブラザーソリューションセンター): <b>http://solutions.brother.co.jp/</b>                                                                                                    | ネットワーク        |
| ● 無線 LAN 製品ご使用時におけるセキュリティに関するご注意                                                                                                    | 印刷            |
| <ul> <li>・無線 LAN では、LAN ケーブルを使用する代わりに、電波を利用してパソコンなどと無線アクセスポイント間で情報のやり取りを行うため、電波の届く範囲であれば自由に LAN 接続が可能であるという利点があります。</li> </ul>                                                                                                    | インターネット<br>印刷 |
| <ul> <li>その反面、電波はある範囲内であれば障害物(壁など)を越えてすべての場所に届くため、セキュリティに関する設定を行っていない場合、以下のような問題が発生する可能性があります。</li> </ul>                                                                                                    | セキュリティ        |
| <b>通信内容を盗み見られる</b><br>悪意ある第三者が、電波を故意に傍受し、<br>・ID やパスワードまたはクレジットカード番号などの個人情報<br>・メールの内容                                                                                                    | こんなときは        |
| などの通信内容を盗み見られる可能性があります。<br><b>不正に侵入される</b>                                                                                                    | 付録            |
| <ul> <li>悪意ある第三者が、無断で個人や会社内のネットワークへアクセスし、</li> <li>・個人情報や機密情報を取り出す(情報漏洩)</li> <li>・特定の人物になりすまして通信し、不正な情報を流す(なりすまし)</li> <li>・傍受した通信内容を書き換えて発信する(改ざん)</li> <li>・コンピュータウィルスなどを流しデータやシステムを破壊する(破壊)</li> <li>などの行為をされてしまう可能性があります。</li> </ul> |               |
| <ul> <li>本来、無線LANカードや無線アクセスポイントは、これらの問題に対応するためのセキュリティの仕組みを持っていますので、無線LAN製品のセキュリティに関する設定を行って製品を使用することで、その問題が発生する可能性は少なくなります。</li> <li>セキュリティの設定を行わないで使用した場合の問題を十分理解した上で、お客様自身の判断と</li> </ul>                                               |               |

責任においてセキュリティに関する設定を行い、製品を使用することをおすすめします。

# ●電波の種類と干渉距離

2.4 DS4/OF4

「2.4」:2.4GHz 帯を使用する無線設備を表す。

「DS」: 変調方式が DS-SS 方式であることを表す。(IEEE802.11b のとき)

「OF」:変調方式が OFDM 方式を表す。(IEEE802.11g のとき)

「4」:想定される与干渉距離が 40m 以下であることを表す。

「---」:全帯域を使用し、かつ、移動体識別装置の帯域を回避可能であることを意味する。

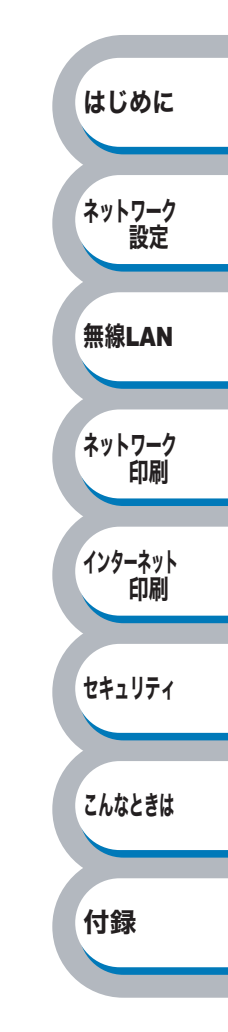

第1章 はじめに

### ネットワークで使う前に ......1-2

| ネットワークの概要1-2           | 2 |
|------------------------|---|
| ネットワーク導入作業の流れ1-4       | ł |
| ネットワークの接続方法を決める1-5     | 5 |
| IP アドレスを決める1-8         | 3 |
| ネットワーク接続に必要な環境を整える1-11 |   |

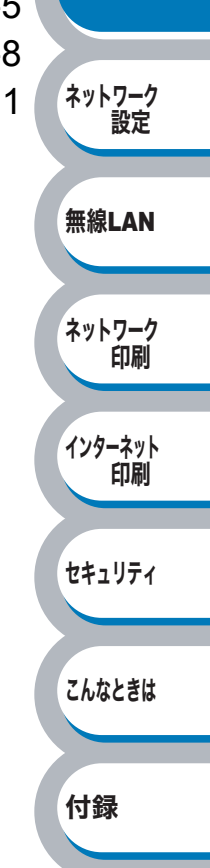

はじめに

# ネットワークで使う前に

## ネットワークの概要

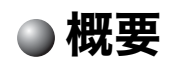

本製品は、ネットワーク対応プリントサーバを内蔵しており、10/100BASE-TX 有線ネットワーク、 IEEE802.11b/g 無線ネットワーク上で共有することができます。プリントサーバは、TCP/IP プロ トコルをサポートする Windows<sup>®</sup> 2000/XP、Windows Server<sup>®</sup> 2003、Windows Vista<sup>®</sup> と、TCP/ IP をサポートする Macintosh<sup>®</sup> のための印刷サービスを提供します。次の表では、各動作環境でサ ポートするネットワークの機能と接続について示しています。

| オペレーティング<br>システム (OS) | Windows <sup>®</sup> 2000<br>Windows <sup>®</sup> XP<br>Windows Vista <sup>®</sup><br>Windows Server <sup>®</sup> 2003 | Mac OS <sup>®</sup> X 10.2.4<br>以降 | Mac OS <sup>®</sup> X 10.3<br>以降 |               |
|-----------------------|----------------------------------------------------------------------------------------------------|------------------------------------|----------------------------------|---------------|
| 10/100BASE-TX         | $\bigcirc$                                                                                                    | $\bigcirc$                         | $\bigcirc$                       | はしめに          |
| 有線 LAN(TCP/IP)        | $\cup$                                                                                                    |                                    | $\bigcirc$                       |               |
| IEEE802.11b/g         | $\cap$                                                                                                    | $\bigcirc$                         | $\bigcirc$                       | <b>ネットローク</b> |
| 無線 LAN(TCP/IP)        |                                                                                                    | $\bigcirc$                         | $\bigcirc$                       | おりたり一り        |
| 印刷                    | 0                                                                                                    | $\bigcirc$                         | $\bigcirc$                       |               |
| BRAdmin Light         | 0                                                                                                    | $\bigcirc$                         | $\bigcirc$                       |               |
| BRAdmin Professional  | 0                                                                                                    |                                    |                                  | 無線LAN         |
| インターネット印刷             | 0                                                                                                    |                                    |                                  |               |
| ステータスモニタ              | 0                                                                                                    |                                    | 0                                |               |
| オートマチックドライバ<br>インストーラ | 0                                                                                                    |                                    |                                  | ネットワーク印刷      |

※ BRAdmin Professional は、サポートサイト(ブラザーソリューションセンター) (http://solutions.brother.co.jp/) よりダウンロードしてください。

### ● 特長と機能

#### ネットワーク印刷

本製品は、TCP/IP プロトコルをサポートしている Windows<sup>®</sup> 2000/XP、Windows Server<sup>®</sup> 2003、 Windows Vista<sup>®</sup> また TCP/IP をサポートしている Macintosh<sup>®</sup>( Mac OS<sup>®</sup> X 10.2.4 以降)の印刷 サービスを提供しています。

#### 管理ユーティリティ

#### BRAdmin Light

BRAdmin Lightは、ネットワークに接続されているブラザー製品の初期設定用ユーティリティです。 ネットワーク上のブラザー製品の検索やステータス表示、IP アドレスなどのネットワークの基本設 定ができます。

BRAdmin Light は、Windows<sup>®</sup> 2000/XP、Windows Vista<sup>®</sup>、Windows Server<sup>®</sup> 2003、Mac OS<sup>®</sup> X 10.2.4 以降のパソコンで利用できます。

Windows<sup>®</sup>をご使用の場合は、本製品に付属の「かんたん設置ガイド」を参照し、BRAdmin Light をインストールしてください。

Macintosh<sup>®</sup>をご使用の場合は、プリンタドライバをインストールすると、自動的に BRAdmin Light もインストールされます。すでにプリンタドライバをインストールしている場合は、再度インス トールする必要はありません。 ロルリリ インターネット 印刷 セキュリティ こんなときは

#### BRAdmin Professional (Windows<sup>®</sup>のみ)

BRAdmin Professional は、ネットワークに接続されているブラザー製品の管理をするためのユー ティリティです。Windows<sup>®</sup> システムが稼動するパソコンからネットワーク上のブラザー製品の検 索、状態の閲覧、ネットワーク設定の変更ができます。

BRAdmin Professional は、BRAdmin Light の機能が拡張されています。詳しい情報とダウンロードについては、次の URL を参照してください。

サポートサイト(ブラザーソリューションセンター)(http://solutions.brother.co.jp/)

#### ウェブブラウザ

ウェブブラウザとは、HTTP(ハイパーテキスト転送プロトコル)を使用してネットワークに接続 されているブラザー製品の管理をするためのユーティリティです。このユーティリティは、ネット ワーク上のブラザー製品のステータス情報を取得し、パソコンにインストールされている標準ウェ ブブラウザを使用して本製品およびネットワーク設定を変更することができます。 詳細は、「ウェブブラウザで管理する」P2-11 を参照してください。

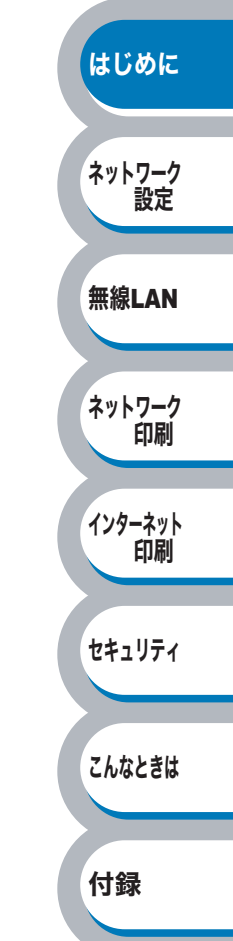

# ネットワーク導入作業の流れ

「かんたん設置ガイド」の手順にしたがってドライバのインストールを進めると、自動的にネット ワークの設定が完了します。 以降では、手動でインストールする場合の手順を示します。

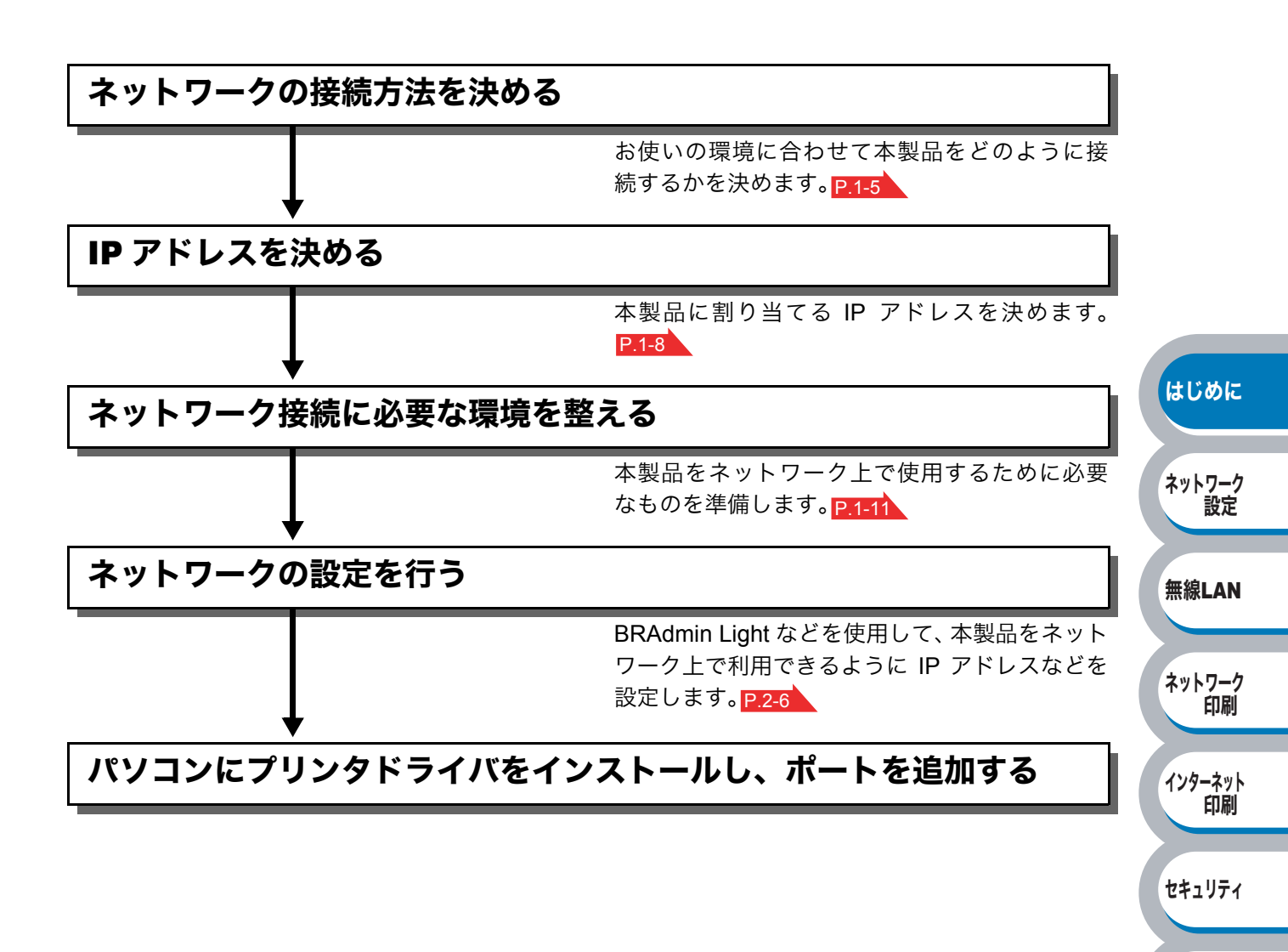

こんなときは

# ネットワークの接続方法を決める

### ● 有線 LAN の場合

本製品を各パソコンからネットワーク上で共有する場合、各パソコンから直接プリンタと通信する 「ピアツーピア接続」と、共有パソコンを経由して通信する「ネットワーク共有」があります。

本書ではピアツーピア接続の設定方法について記載しています。 メモ ネットワーク共有の設定方法については、オペレーティングシステム(OS)の共有プリ ンタに関する説明やヘルプを参照してください。

#### ピアツーピア接続

ピアツーピア接続では、各パソコンが本製品(ネットワークプリンタ)と直接データを送受信しま す。ファイルの送受信を操作するサーバやプリントサーバなどは必要ありません。 各パソコンにプリンタポートの設定が必要です。

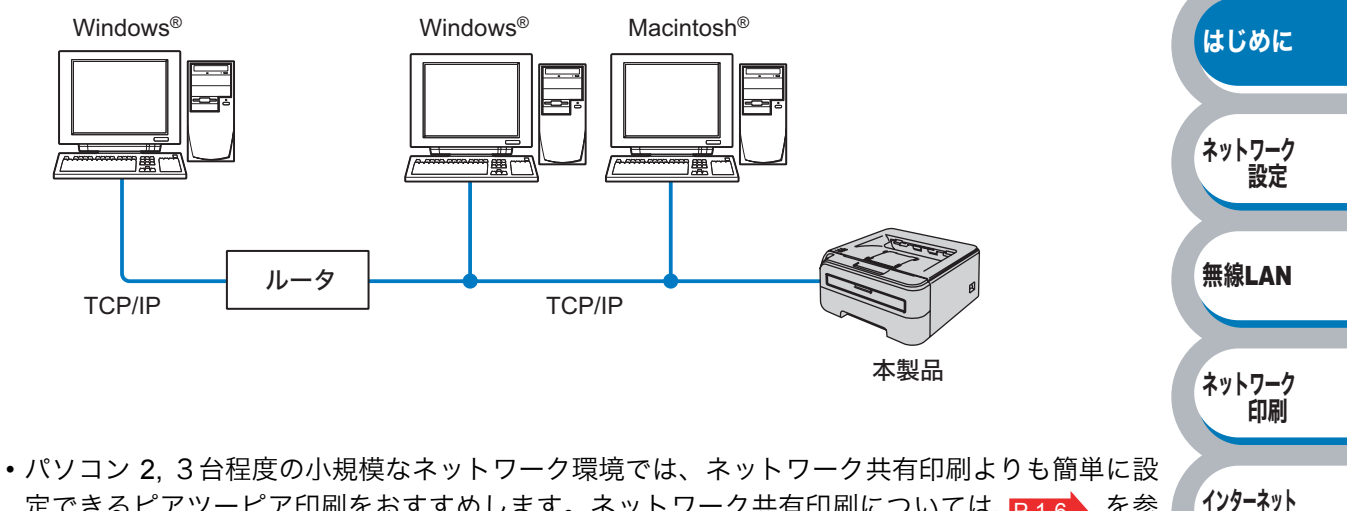

- パソコン 2, 3台程度の小規模なネットワーク環境では、ネットワーク共有印刷よりも簡単に設 定できるピアツーピア印刷をおすすめします。ネットワーク共有印刷については、 <u>P.1-6</u>を参 照してください。
- ・どのパソコンも、TCP/IP プロトコルを使用している必要があります。
- ・ネットワークプリンタに適した IP アドレスを設定する必要があります。
- ルータを使用している場合は、パソコンと本製品にゲートウェイアドレスを設定する必要があります。
- ネットワークプリンタは、Macintosh<sup>®</sup>と通信することもできます。(TCP/IP 互換動作環境)

印刷

セキュリティ

こんなときは

#### ネットワーク共有

ネットワーク共有では、各パソコンが本製品(ネットワークプリンタ)とデータを送受信するには、 サーバまたはプリントサーバを経由する必要があります。このサーバまたはプリントサーバですべ ての印刷作業を制御します。

ネットワークプリンタに直接接続されているパソコンにのみプリンタポートを設定し、そのパソコ ンを経由して他のパソコンもネットワークプリンタを共有します。ただし、ネットワークプリンタ に接続されているパソコンの電源が入っていないと、他のパソコンはネットワークプリンタを使用 できません。

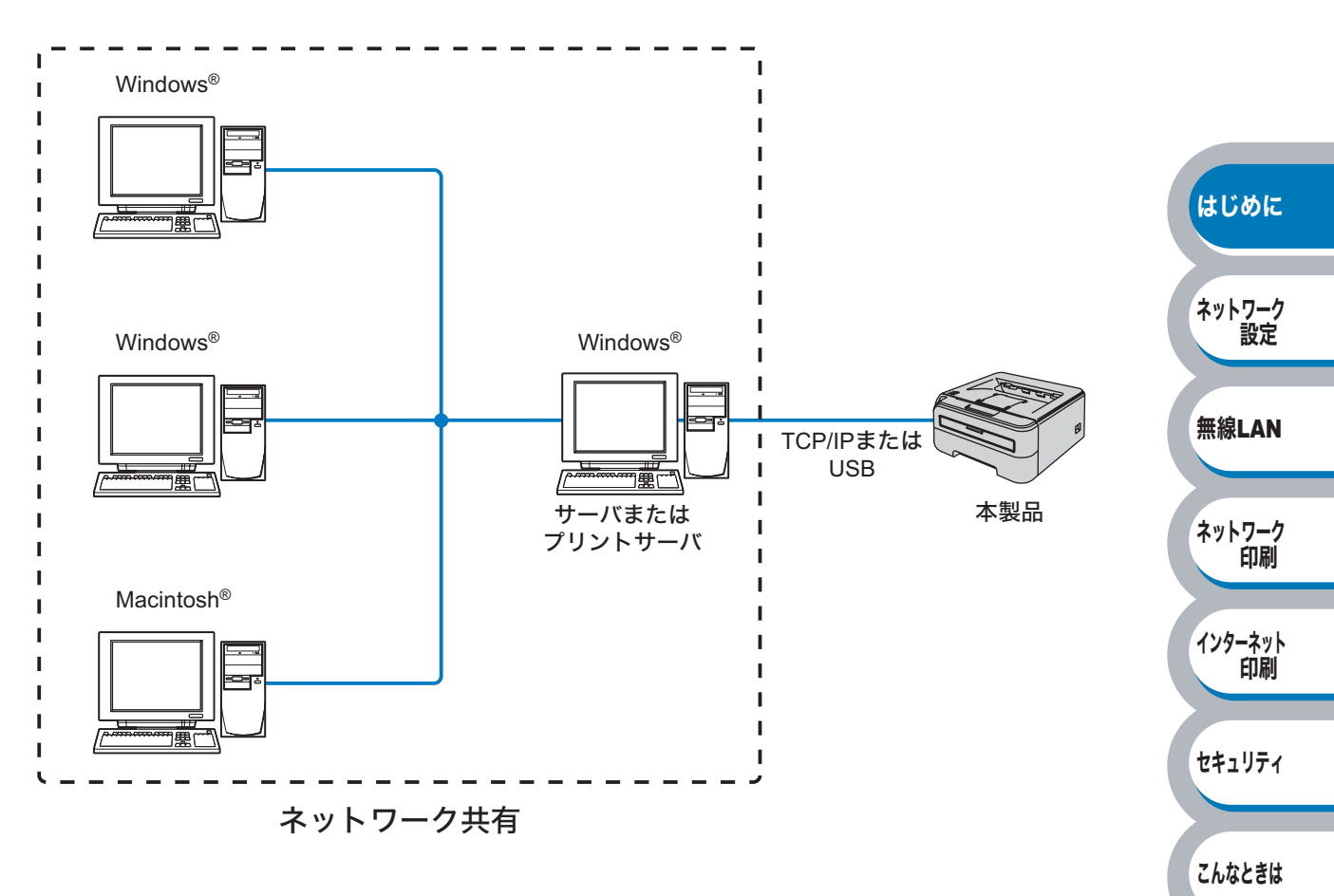

- •大規模なネットワーク環境では、ネットワーク共有印刷環境をおすすめします。
- ・サーバまたはプリントサーバは、TCP/IP 印刷プロトコルを使用してください。
- ・サーバまたはプリントサーバには、本製品に適した IP アドレスを設定する必要があります。
- ・ネットワークプリンタとサーバを USB インターフェースを経由して接続することもできます。

ネットワーク共有の方法についてはWindows<sup>®</sup>の共有プリンタに関する説明やヘルプを参照してください。

はじめに

ネットワーク 設定

無線LAN

ネットワーク 印刷

インターネット

セキュリティ

こんなときは

付録

印刷

### 無線 LAN の場合

無線 LAN には、インフラストラクチャモードとアドホックモードの2つのタイプがあります。

#### インフラストラクチャモード

インフラストラクチャモードのネットワークでは、ネットワークの中心に無線 LAN アクセスポイ ントが設置されています。

無線 LAN アクセスポイントは、有線 LAN へ橋渡しをする他にゲートウェイとしても機能します。 本製品をインフラストラクチャモードに設定している場合は、すべての印刷ジョブを無線 LAN ア クセスポイントを経由して受け取ります。

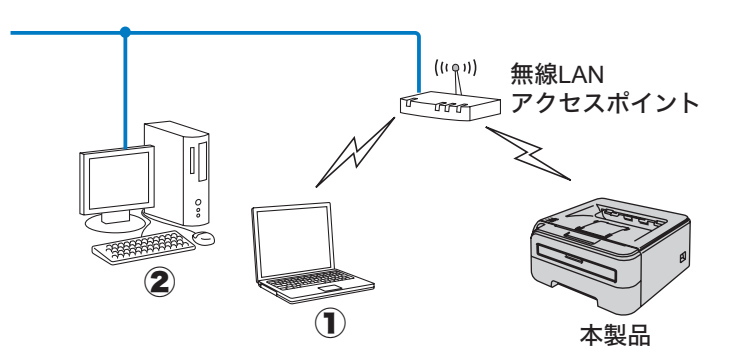

①無線 LAN で無線 LAN アクセスポイントに接続されているパソコン ②有線 LAN で無線 LAN アクセスポイントに接続されているパソコン

#### アドホックモード

アドホックモードのネットワーク(ピアツーピアネットワークともいいます)では、無線 LAN ア クセスポイントが存在しません。それぞれの無線 LAN 機器は個別に直接通信します。本製品をア ドホックモードに設定している場合は、印刷データを送信するパソコンからすべての印刷ジョブを 直接受け取ります。

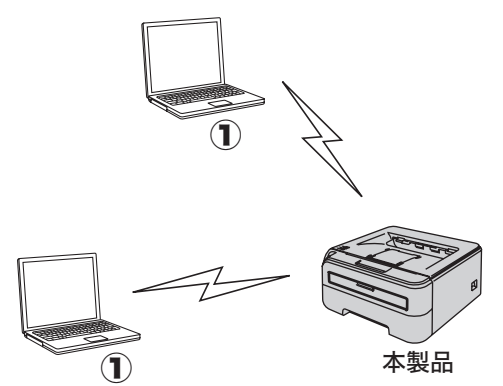

①無線 LAN 対応パソコン

## IP アドレスを決める

### ● TCP/IP を利用して印刷するには、本製品に IP アドレ スを割り当てる必要があります

使用するパソコンと同じネットワーク上に本製品が接続されている場合は、IP アドレスとサブネットマスクを設定します。パソコンと本製品の間にルータが接続されている場合は、さらに「ゲートウェイ」のアドレスも設定します。

#### ┓ ゲートウェイの設定

メモ ルータはネットワークとネットワークを中継する装置です。異なるネットワーク間の中継 地点で送信されるデータを正しく目的の場所に届ける働きをしています。このルータが持 つ IP アドレスをゲートウェイのアドレスとして設定します。ルータの IP アドレスはネッ トワーク管理者に問い合わせるか、ルータの取扱説明書をご覧ください。

IP アドレスは以下の方法で割り当てます。

#### IP アドレス配布サーバを利用している場合

本製品は各種の IP アドレス自動設定機能に対応しています。DHCP、BOOTP、RARP などの IP アドレス配布サーバを利用している場合は、本製品が起動したときに自動的に IP アドレスが割り 当てられるとともに、RFC 1001 および 1002 対応ダイナミックネームサービスによって、名称が 登録されます。

#### ● IP アドレス配布サーバを利用していない場合

DHCP、BOOTP、RARP などの IP アドレス配布サーバを利用していない場合は、APIPA (AutoIP) 機能により、本製品が自動的に IP アドレスを割り当てることができます。ただし、お使いのネッ トワーク環境の IP アドレスの設定規則に適さない場合は、本製品の操作パネルを使用して本製品 の IP アドレスを設定してください。

#### **メモ お買い上げ時の IP アドレス** IP アドレス配布サーバを利用していない場合、お買い上げ時の設定は以下の通りです。 ・IP アドレス: 169.254.xxx.xxx (APIPA 機能による自動割当) 現在の設定値を調べるときは、「プリンタ設定一覧」を印刷します。詳しくは、「プリンタ 設定一覧を印刷する」P.2-5 を参照してください。

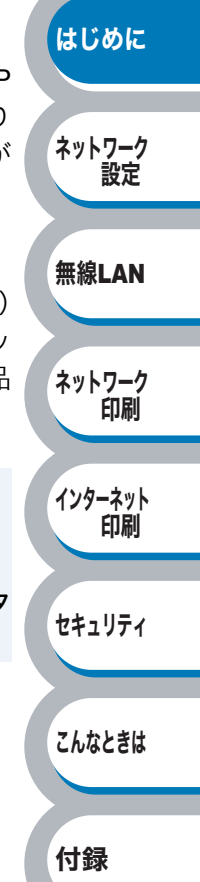

### IP アドレスとは

IP アドレスは、接続しているパソコンの住所にあたるものです。TCP/IP ネットワークに接続する パソコンなどの機器 (ノード)には、必ず IP アドレスを割り当てる必要があります。 IP アドレスは、0 ~255 までの数字を「.(ピリオド)」で区切って「192.168.1.3」のように表現します。 ローカルネットワークでは、IP アドレスはサブネットマスクによって「ネットワークアドレス部」 と「ホストアドレス部」に分割されています。サブネットマスクを設定することにより、ホストア ドレス部だけでそのネットワーク全体を管理できます。IP アドレスとサブネットマスクは常にセッ トで管理してください。

| 192.168. 1.3  | IP アドレス  |
|---------------|----------|
| 255.255.255.0 | サブネットマスク |

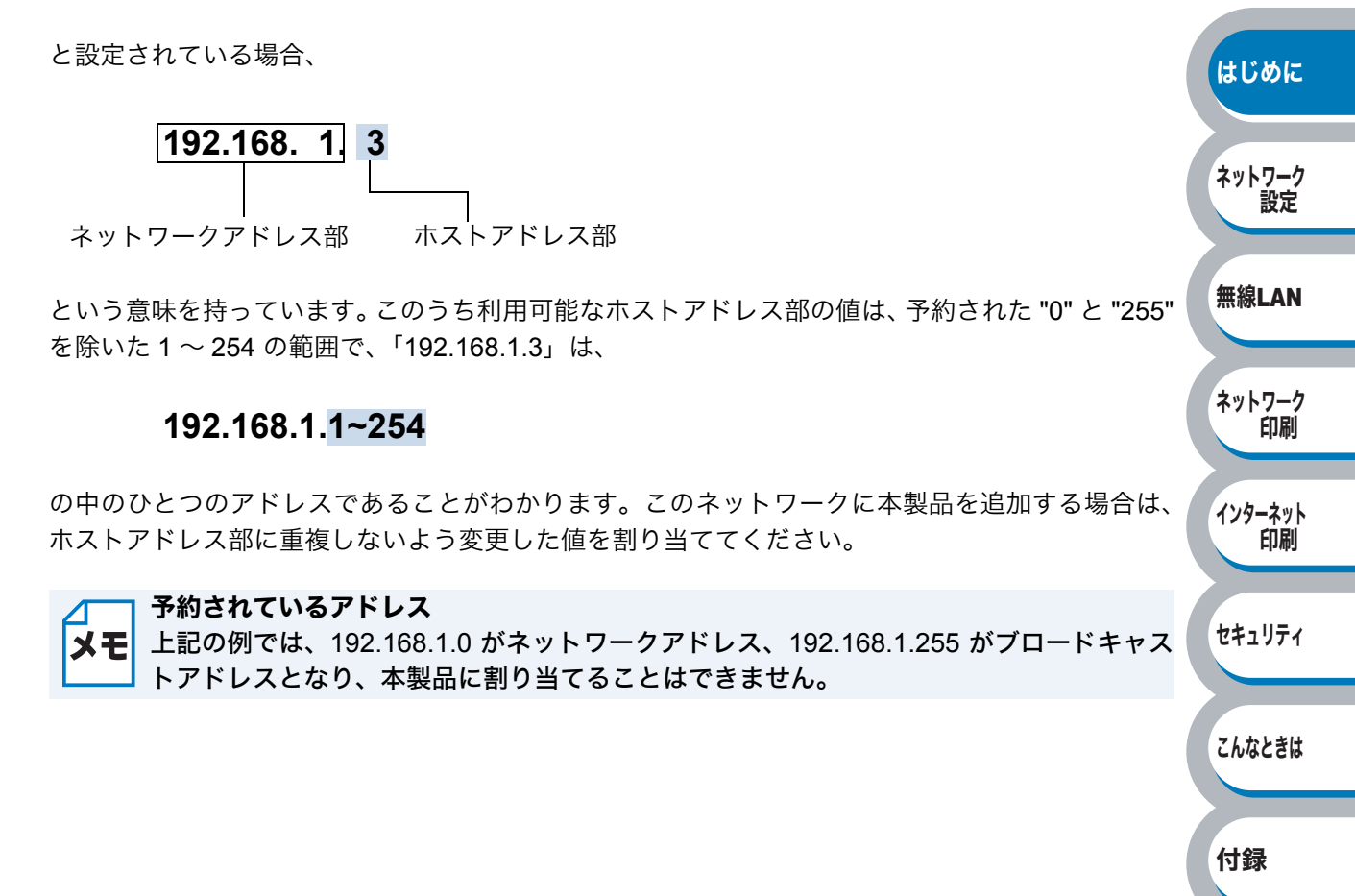

### IP アドレスの決め方

本製品を同じネットワーク上に接続するためには、現在使用しているルータなどの初期値に合わせ ると簡単に設定、管理することができます。IP アドレスを手動で設定する場合は以下のように設定 します。

ルータの LAN 側 IP アドレスが「192.168.1.1」、サブネットマスクが「255.255.255.0」である場合、接続する本製品やパソコンにネットワークアドレス部は同じ値を設定し、ホストアドレス部にはそれぞれ異なる値を割り当てます。ここでは「2 ~ 254」の範囲で設定します。以下の例を参考に、接続する機器の IP アドレスを設定してください。

| a, | Iτ | 11 | ١. |
|----|----|----|----|
| 1  | И  | п  | )  |
|    | 1  | э  |    |

| 機器名(ノード) | IP アドレス      | サブネットマスク      |             |
|----------|--------------|---------------|-------------|
| ルータ      | 192.168.1. 1 | 255.255.255.0 |             |
| 本製品      | 192.168.1. 3 | 255.255.255.0 | はしめに        |
| パソコン1    | 192.168.1.11 | 255.255.255.0 |             |
| パソコン2    | 192.168.1.12 | 255.255.255.0 | 2 m L D _ D |
| パソコン 3   | 192.168.1.13 | 255.255.255.0 | ネットリーク設定    |

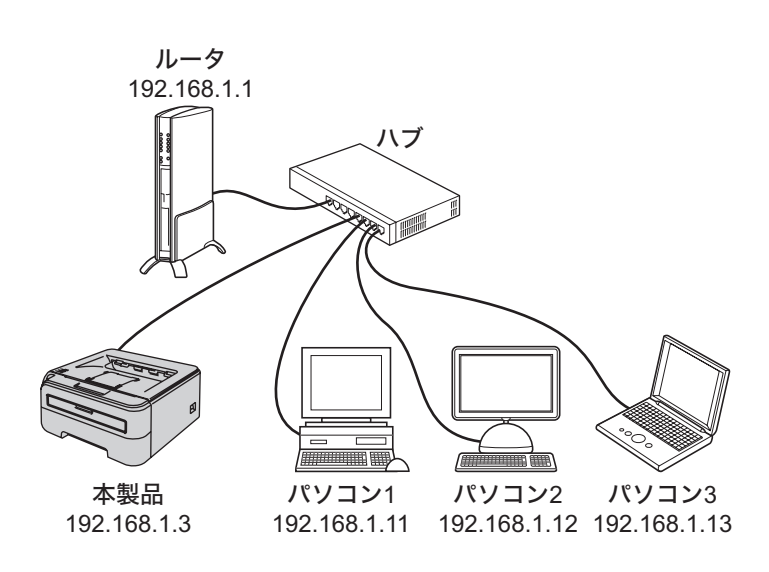

□ ネットワーク管理者がいるときは

★モ 事務所などで多くの機器をネットワーク接続している場合は、ネットワークを管理している担当者に使用できる IP アドレスなどを問い合わせてください。数値を適当に設定すると、ネットワーク接続できないなどトラブルの原因になります。

付録

無線LAN

ネットワーク 印刷

インターネット 印刷

セキュリティ

こんなときは

#### \_\_\_\_ ネットワーク内にルータがあるときは

メモ ルータにも IP アドレスが割り当てられています。その IP アドレスを本製品またはパソコ ンに設定しないでください。ルータの IP アドレスはルータの取扱説明書を確認するか、 ネットワーク管理者にお問い合わせください。

### ネットワーク接続に必要な環境を整える

本製品をネットワーク上で使用するために、あらかじめ準備したり調べておくものについて説明します。

### ● 準備するもの

#### ●ネットワークケーブル(LAN ケーブル)

ソコン同士を直接接続するときなどに使用されます。

本製品とパソコン、またはハブなどの機器同士をつなぐケーブルです。ネットワークケーブル (LAN ケーブル)にはいろいろな規格がありますが、現在一般的なのはカテゴリ 5E という規格のケーブ ルです。5E の E は「Enhanced」の略で、「強化された」という意味を持っています。カテゴリ 5E のケーブルはカテゴリ 5 のケーブルよりもノイズに強い作りになっています。 また、同じカテゴリのケーブルにも「ストレートケーブル」と「クロスケーブル」の2種類があり ます。ストレートケーブルは ADSL モデムとパソコンの接続、パソコンとハブの接続に使用される ケーブルで、ほとんどの場合はストレートケーブルで接続が可能です。クロスケーブルは2台のパ

ケーブルの長さは、機器間の距離に多少の余裕を持って購入してください。ただし、最大ケーブル 長は 10BASE-T/100BASE-TX とも 100m となっているため、それ以下になるようにしてください。

△ 無線 LAN をご使用の場合でも、本製品を無線 LAN に接続する際に、設定方法によっては ★モ 一時的にネットワークケーブル(LAN ケーブル)が必要です。

#### ・ハブ

複数台のパソコンなどをネットワーク接続するときに必要な集線装置です。ハブには、大きく分け て「リピータハブ」と「スイッチングハブ」があります。リピータハブは主に 10BASE-T で使用さ れる集線装置です。スイッチングハブは主に、100BASE-TX や 1000BASE-T に使用される集線装 置で、信号の流れを制御してコリジョンという信号の衝突が起きないようにする機能を持っていま す。

ハブに接続できる機器の数はハブのポート数によって決まります。お使いの環境から、何台の機器 を接続するかを検討して購入してください。

#### ルータ

ADSL や CATV、光ファイバー(FTTH)などのインターネット網と、家庭・オフィスの LAN(内 部ネットワーク)を中継する機器です。複数台のパソコンから同時にインターネットに接続するこ とができるようになります。ルータを使用すると、接続した各機器に自動で IP アドレスを割り当 てる DHCP 機能や、LAN 内の独自の IP アドレス(プライベート IP アドレス)を持つ機器に、必 要に応じてインターネット用の IP アドレス(グローバル IP アドレス)を割り当てる NAT 機能が あります。

さらにインターネット接続に必要なプロトコルに対応していたり、インターネットからの不正なア クセスを防ぐセキュリティ機能なども持っています。

コーム 無線 LAN をご利用の場合は、無線 LAN アクセスポイント(無線 LAN ルータ)または無 メモ 線 LAN 対応のパソコンが必要です。

はじめに ネットワーク 設定 無線LAN ネットワーク 印刷 インターネット 印刷 セキュリティ こんなときは 付録

第2章

# ネットワークの設定

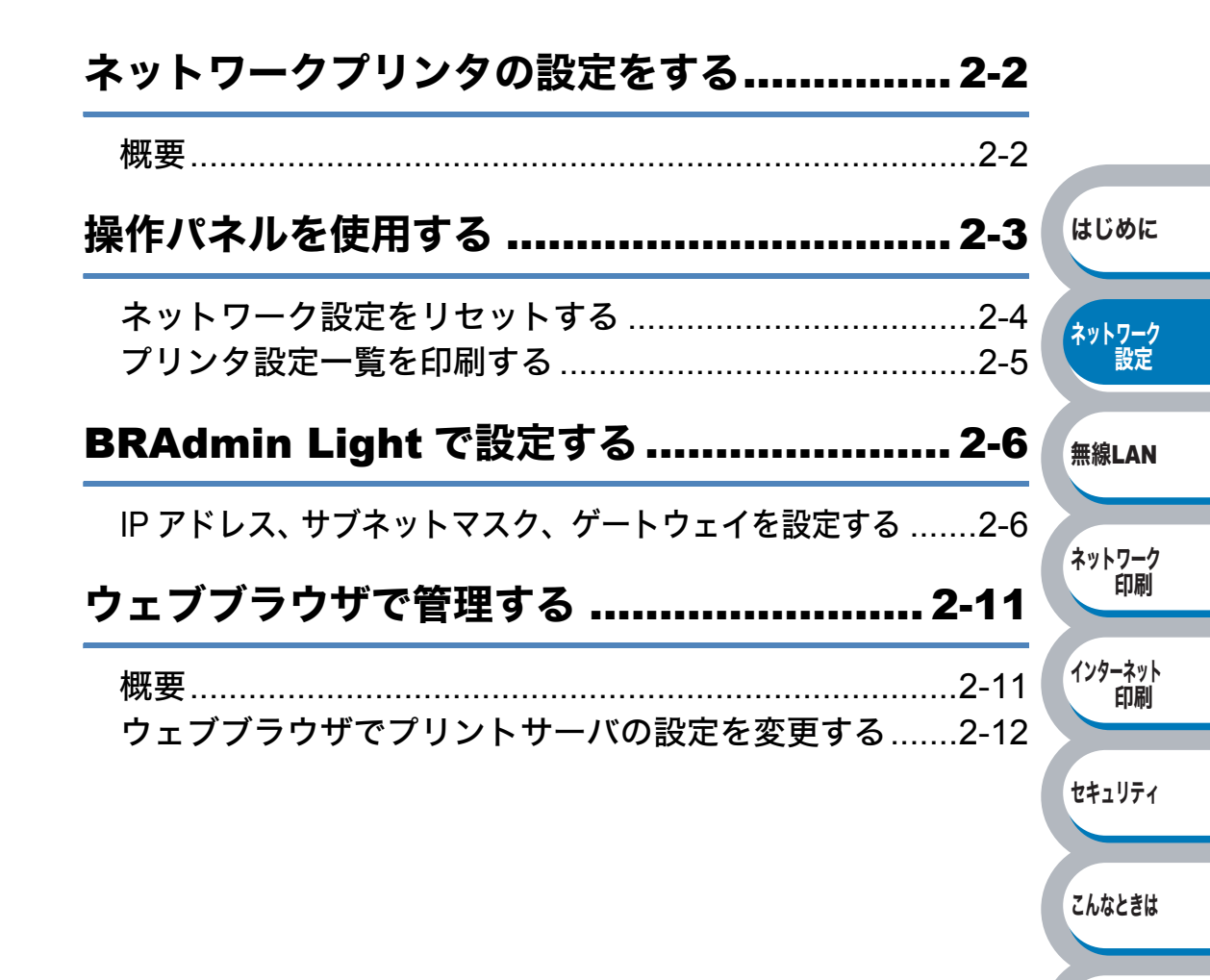

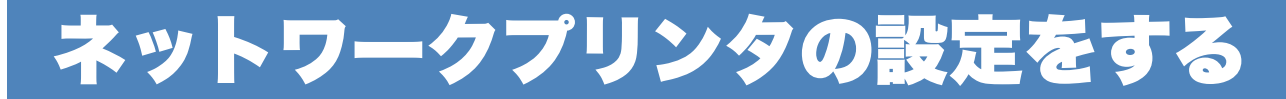

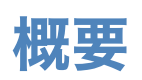

ネットワーク環境で本製品を使用する前に、TCP/IP の設定をする必要があります。 この章では、TCP/IP プロトコルを使用したネットワーク印刷をするために必要な基本手順につい て説明します。

本製品をネットワークに接続するには、付属の CD-ROM 内のブラザーインストーラを使用される ことをおすすめします。「かんたん設置ガイド」の手順にしたがってプリンタドライバのインストー ルを進めると、簡単に本製品をネットワークに接続することができます。

ネットワークを設定するには、次の方法があります。

#### ●操作パネルを使用する

本製品の操作パネルを使用して、ネットワーク設定のリセット、プリンタ設定一覧の印刷、無線 LAN を有効または無効にすることができます。詳細は、「操作パネルを使用する」P.2-3 を参照し てください。

#### BRAdmin Light を使用する

BRAdmin Lightは、ネットワークに接続されているブラザー製品の初期設定用ユーティリティです。 ネットワーク上のブラザー製品の検索やステータス表示、IP アドレスなどのネットワークの基本設 定ができます。詳細は、「BRAdmin Light で設定する」 P.2-6 を参照してください。

#### BRAdmin Professional を使用する(Windows<sup>®</sup>のみ)

BRAdmin Professional は、ネットワークに接続されているブラザー製品の管理をするためのユー ティリティです。Windows<sup>®</sup> システムが稼動するパソコンからネットワーク上のブラザー製品の検 索、状態の閲覧、ネットワーク設定の変更ができます。詳細は、「BRAdmin Professional で管理する」 P.8-5 を参照してください。

#### ●ウェブブラウザを使用する

ウェブブラウザとは、HTTP(ハイパーテキスト転送プロトコル)を使用してネットワークに接続 されているブラザー製品の管理をするためのユーティリティです。このユーティリティは、ネット ワーク上のブラザー製品のステータス情報を取得し、パソコンにインストールされている標準ウェ ブブラウザを使用して本製品およびネットワーク設定を変更することができます。 詳細は、「ウェブブラウザで管理する」P.2-11 を参照してください。

#### ●その他の設定方法を使用する

他の方法を用いて、本製品を設定することができます。詳細は、「ユーティリティ以外から IP アドレスを設定する」P.8-2 を参照してください

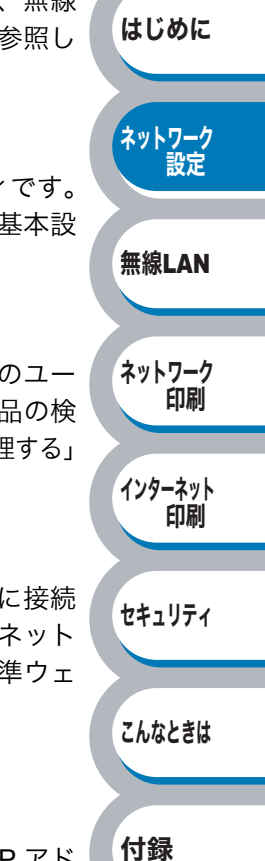

# 操作パネルを使用する

#### ボタンとランプ

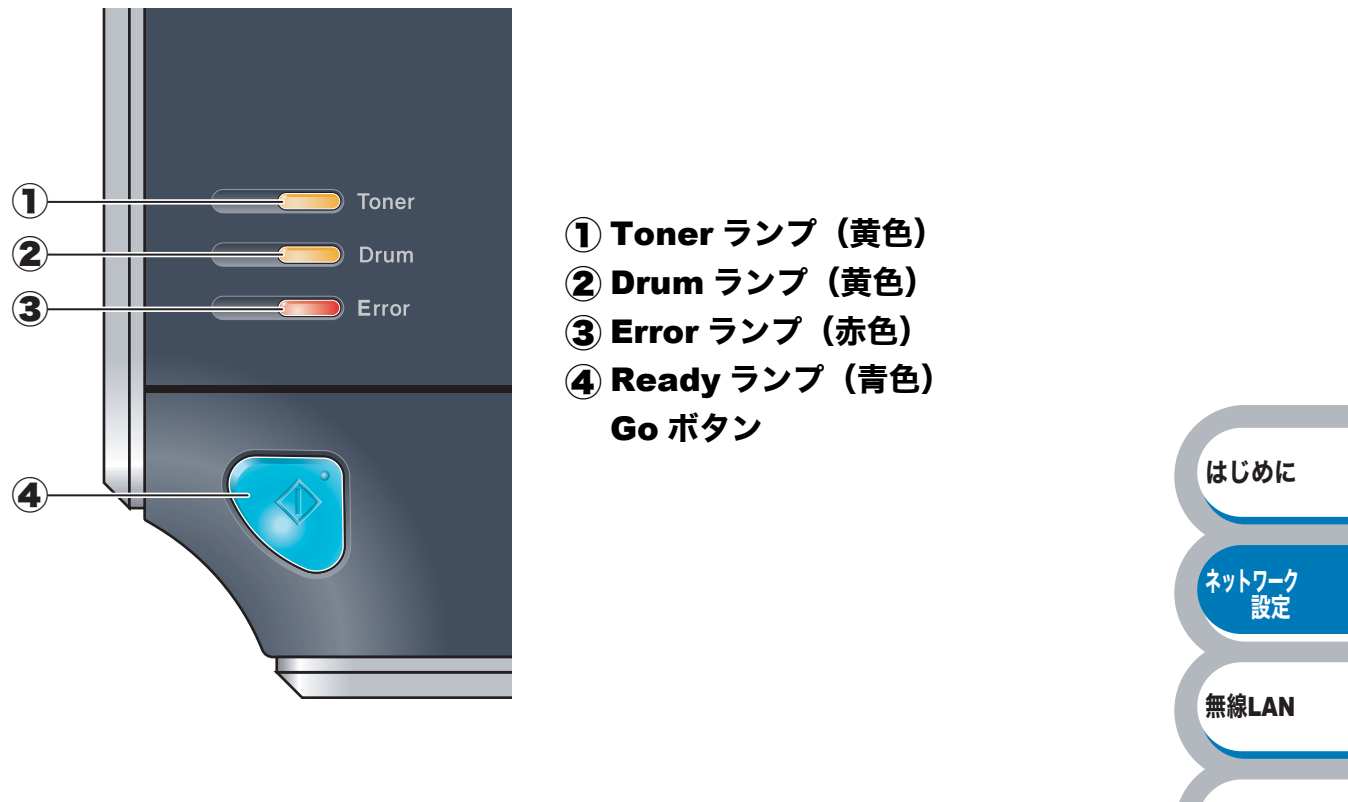

#### ●操作パネルからできる項目

本製品の操作パネルを使って、以下の操作ができます。

| 操作内容               | 参照ページ  |
|--------------------|--------|
| ネットワーク設定リセット       | P.2-4  |
| プリンタ設定一覧の印刷        | P.2-5  |
| 無線 LAN を有効または無効にする | P.7-12 |

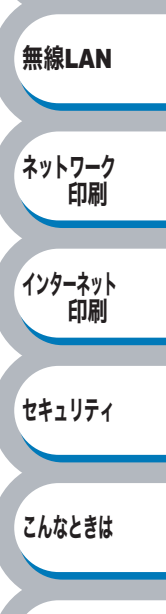

## ネットワーク設定をリセットする

パスワードや IP アドレス情報など、すでに設定しているネットワークのすべての情報をリセット します。

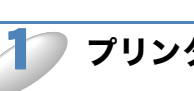

#### <sup>)</sup>プリンタの電源スイッチを OFF にします。

フロントカバーが閉じていることと、電源コードが差し込まれていることを確認します。

### 3 (Goボタン)を押したままの状態でプリンタの電源スイッチをONにし、Toner ランプ、Drum ランプ、Error ランプが点灯したら、 (Go ボタン)から指を離します。

Toner ランプ、Drum ランプ、Error ランプが消灯します。

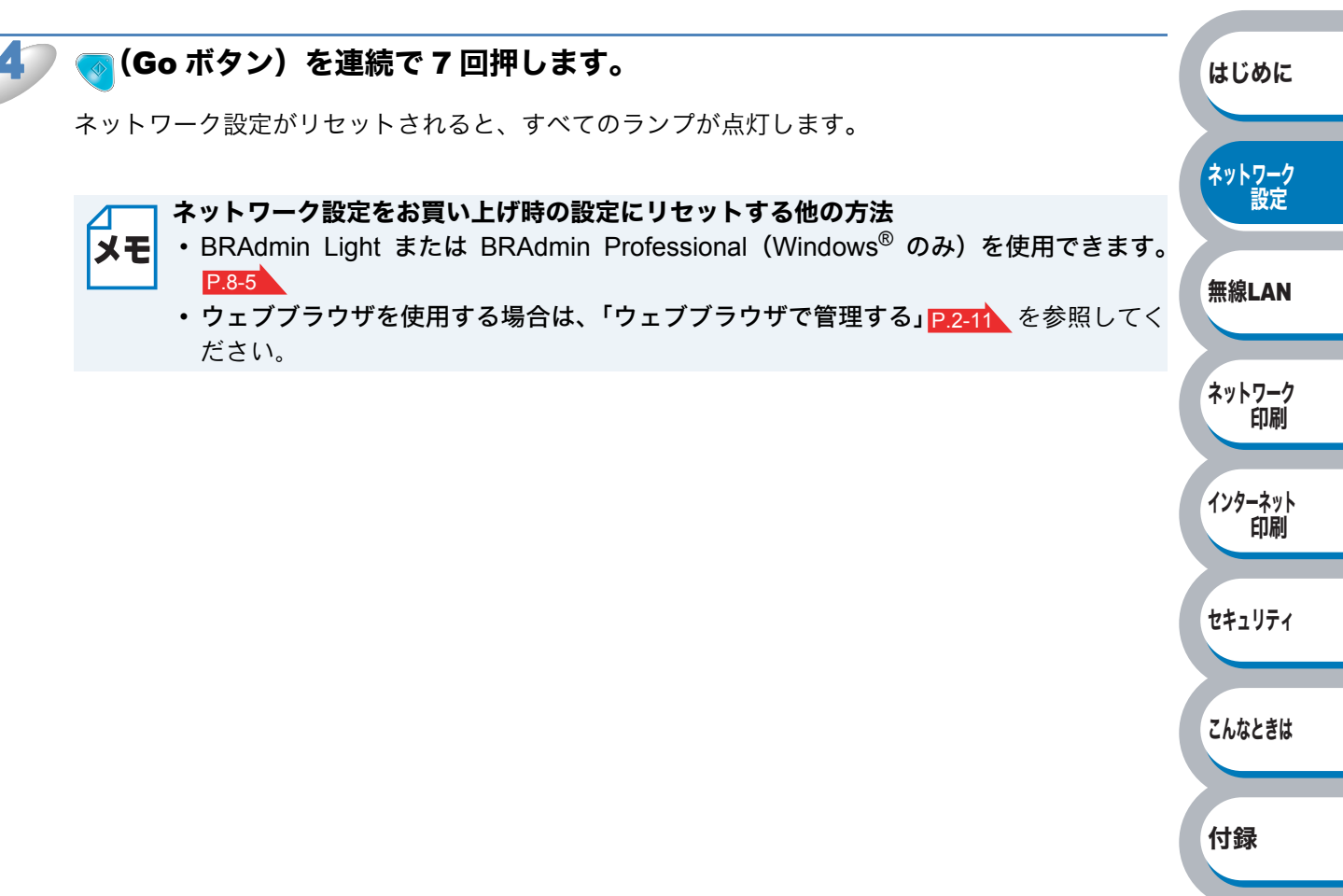

# プリンタ設定一覧を印刷する

本製品の設定値を一覧で表示した「プリンタ設定一覧」を印刷します。

── ノード名

**メモ** プリンタ設定一覧にはノード名が印刷されます。お買い上げ時のノード名は、有線 LAN の 場合は "BRNxxxxxxxxx"、無線 LAN の場合は "BRWxxxxxxxxxx" です。

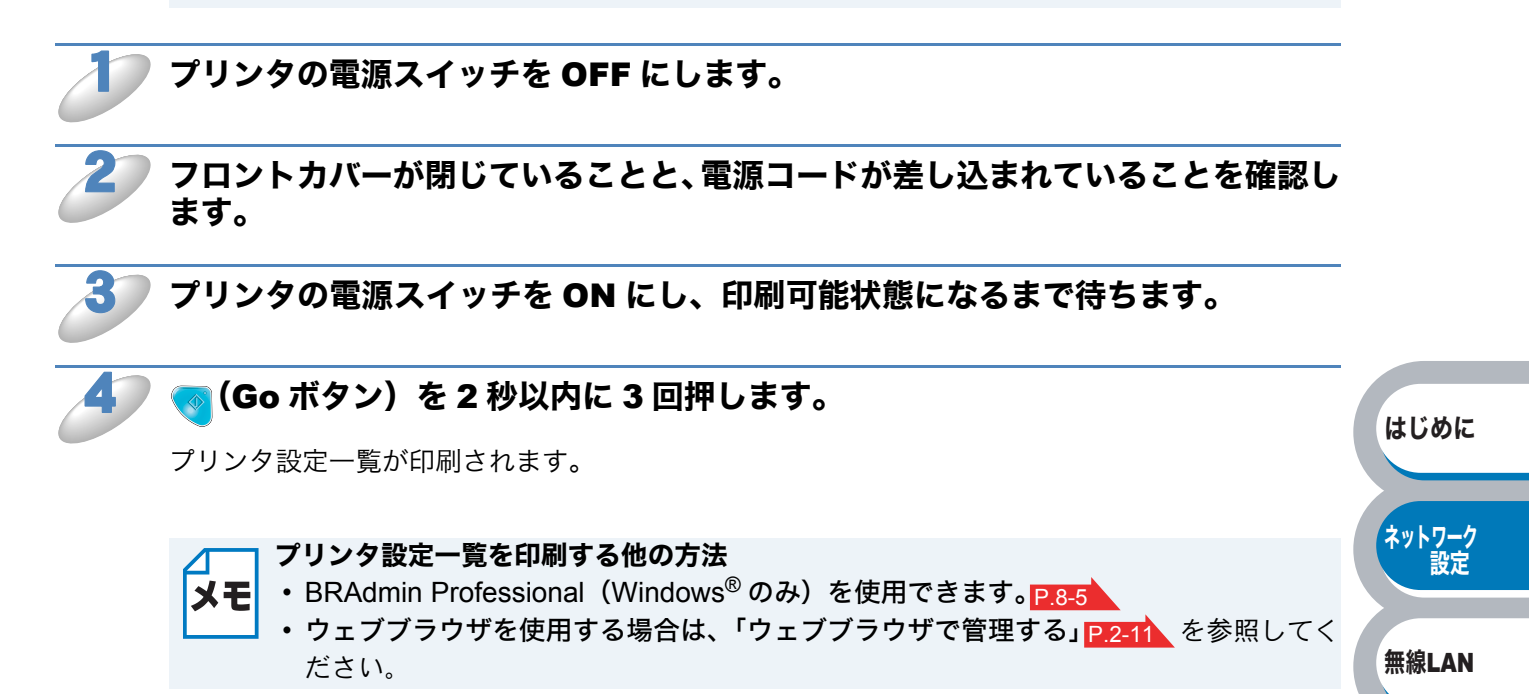

ネットワーク 印刷

インターネット 印刷

セキュリティ

こんなときは

# BRAdmin Light で設定する

# IP アドレス、サブネットマスク、ゲートウェイを設定する

BRAdmin Light は、BRAdmin Professional (Windows<sup>®</sup> のみ)のいくつかの機能をサポートした、 BRAdmin 簡易アプリケーションです。

Windows<sup>®</sup> 2000/XP、Windows Server<sup>®</sup> 2003、Windows Vista<sup>®</sup>、および Mac  $OS^{®}$  X 10.2.4 以降 で使用できます。

Windows<sup>®</sup> をご使用の場合は、BRAdmin Light のインストールについては、本製品に付属の「かんた設置ガイド」を参照してください。

Macintosh<sup>®</sup> をご使用の場合は、プリンタドライバをインストールすると、自動的に BRAdmin Light もインストールされます。すでにプリンタドライバをインストールしている場合は、再度インス トールする必要はありません。

BRAdmin Light についての詳細は、サポートサイト(ブラザーソリューションセンター) (http://solutions.brother.co.jp/) でもご参照いただけます。

### ● ネットワークプリンタを設定する

TCP/IP を利用して印刷するには、本製品に IP アドレスを割り当てる必要があります。

使用するパソコンと同じネットワーク上に本製品が接続されている場合は、IP アドレスとサブネットマスクを設定します。パソコンと本製品の間にルータが接続されている場合は、さらに「ゲートウェイ」のアドレスも設定します。

#### ゲートウェイの設定 ルータはネットワークとネットワークを中継する装置です。異なるネットワーク間の中継 地点で送信されるデータを正しく目的の場所に届ける働きをしています。このルータが持 つ IP アドレスをゲートウェイのアドレスとして設定します。ルータの IP アドレスはネッ トワーク管理者に問い合わせるか、ルータの取扱説明書を参照してください。

IP アドレスは以下の方法で割り当てます。

•IP アドレス配布サーバを利用している場合

本製品は各種の IP アドレス自動設定機能に対応しています。DHCP、BOOTP、RARP などの IP アドレス配布サーバを利用している場合は、本製品が起動したときに自動的に IP アドレスが 割り当てられます。

• IP アドレス配布サーバを利用していない場合

DHCP、BOOTP、RARP などの IP アドレス配布サーバを利用していない場合は、APIPA (AutoIP)機能により、本製品が自動的に IP アドレスを割り当てることができます。ただし、 お使いのネットワーク環境の IP アドレスの設定規則に適さない場合は、BRAdmin Light を使用 して本製品の IP アドレスを設定してください。

**まていたい お買い上げ時の IP アドレス** IP アドレス配布サーバを利用していない場合、お買い上げ時の設定は以下の通りです。 • IP アドレス: 169.254.xxx.xxx (APIPA 機能による自動割当) 現在の設定値を調べるときは、「プリンタ設定一覧」を印刷します。詳しくは、「プリンタ 設定一覧を印刷する」[P.25] を参照してください。 はじめに

ネットワーク 設定

無線LAN

ネットワーク

インターネット

セキュリティ

こんなときは

付録

印刷

印刷

ル)」を有効にしている場合は、BRAdmin Light の「稼動中のデバイスの検索」機能が 利用できません。利用する場合は、一時的にファイアウォール機能を無効に設定してく ださい。(Windows<sup>®</sup> XP Service Pack 2 をお使いのお客様は、BRAdmin Light のイン ストール時に、Windows<sup>®</sup> ファイアウォールの例外として BRAdmin Light を追加すれ ば、Windows<sup>®</sup>ファイアウォール機能を無効にする必要はありません。) 詳しい設定方法については「Windows<sup>®</sup> XP Service Pack2 の場合」P.7-10 を参照して ください。 • アンチウィルスソフトのファイアウォール機能が設定されている場合、BRAdmin Light の「稼働中のデバイスの検索」機能が利用できないことがあります。利用する場合は、 一時的にファイアウォール機能を無効にしてください。 ノード名 はじめに お買い上げ時のノード名は、有線 LAN の場合は "BRNxxxxxxxxxx"、無線 LAN の場合 ХŦ は "BRWxxxxxxxxx" です。 ネットワーク 設定 Windows<sup>®</sup>の場合 無線LAN [スタート] メニューから [すべて デバイスを検索中 X のプログラム(プログラム)] -6 秒間ネットワークを検索します。 検索の中止(5) [Brother] – [BRAdmin ネットワーク 印刷 Light] – [BRAdmin Light] の 新デバイス数:1 (未設定デバイス数:1) 順にクリックして、BRAdmin インターネット Light を起動します。 印刷 自動的に新しいデバイスの検索が開始さ れます。 セキュリティ 新しいデバイスをダブルクリック 👫 BRAdmin Light ァイル(F) デバイス(D) コントロール(C) ヘルプ(H) します。 🕾 di 🔁 e m 🎾 🖺 🎬 こんなときは デバイスステータス 機種名 ノードタイプ Sh0180:77:48:29 付録 デバイス数:1 (未設定デバイス数:

・Windows<sup>®</sup> XP で、「インターネット接続ファイアウォール(Windows<sup>®</sup> ファイアウォー

- XE
- ネットワークインターフェースがすでに設定されている場合や IP アドレスの自動設定
   機能により IP アドレスが割り当て済みの場合には、ウィンドウの右側に本製品のネットワークインターフェースが表示されます。
  - ・プリントサーバのお買い上げ時のパスワードは"access"に設定されています。
  - ・新しいデバイスが表示されない場合は、[更新]をクリックしてください。

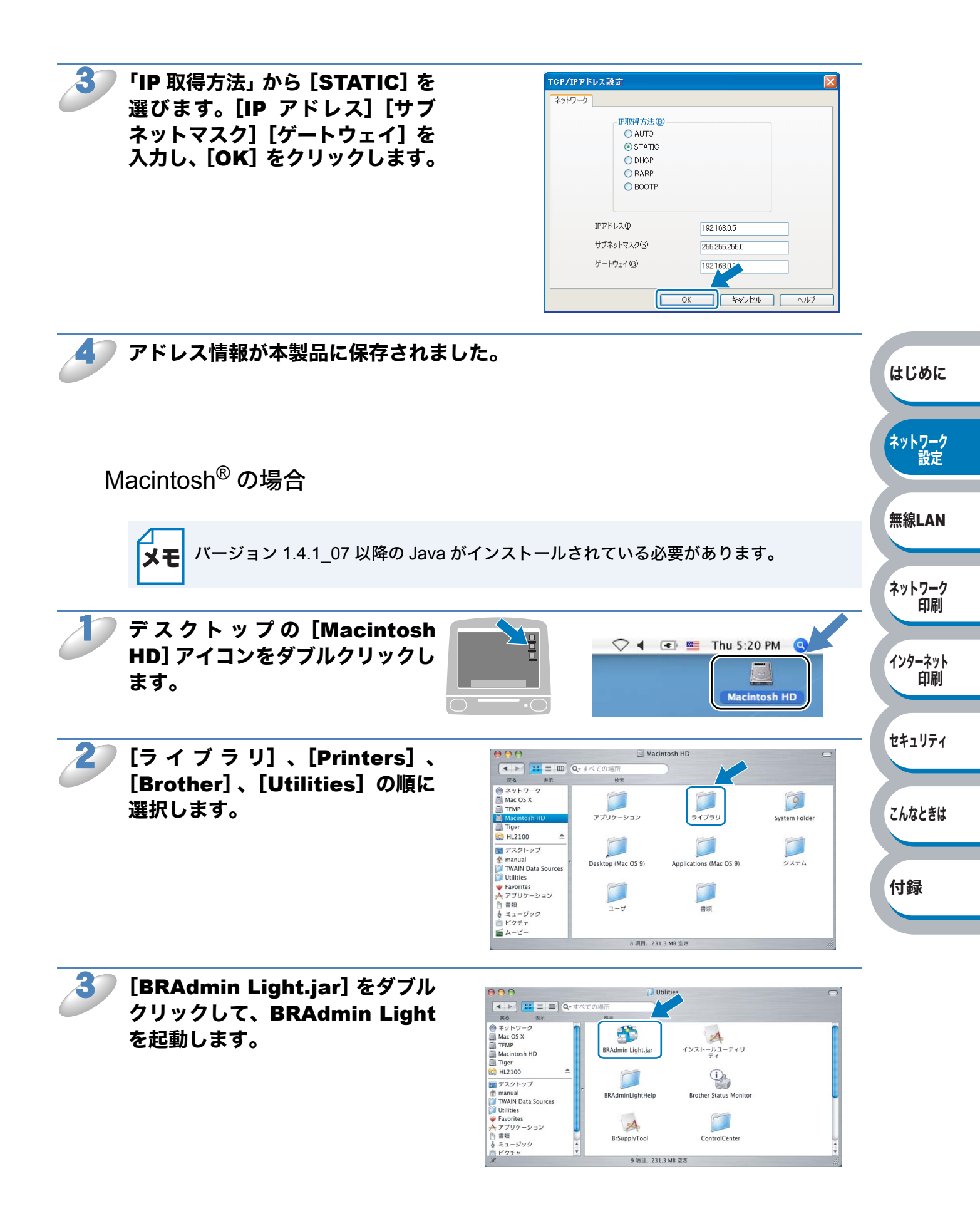

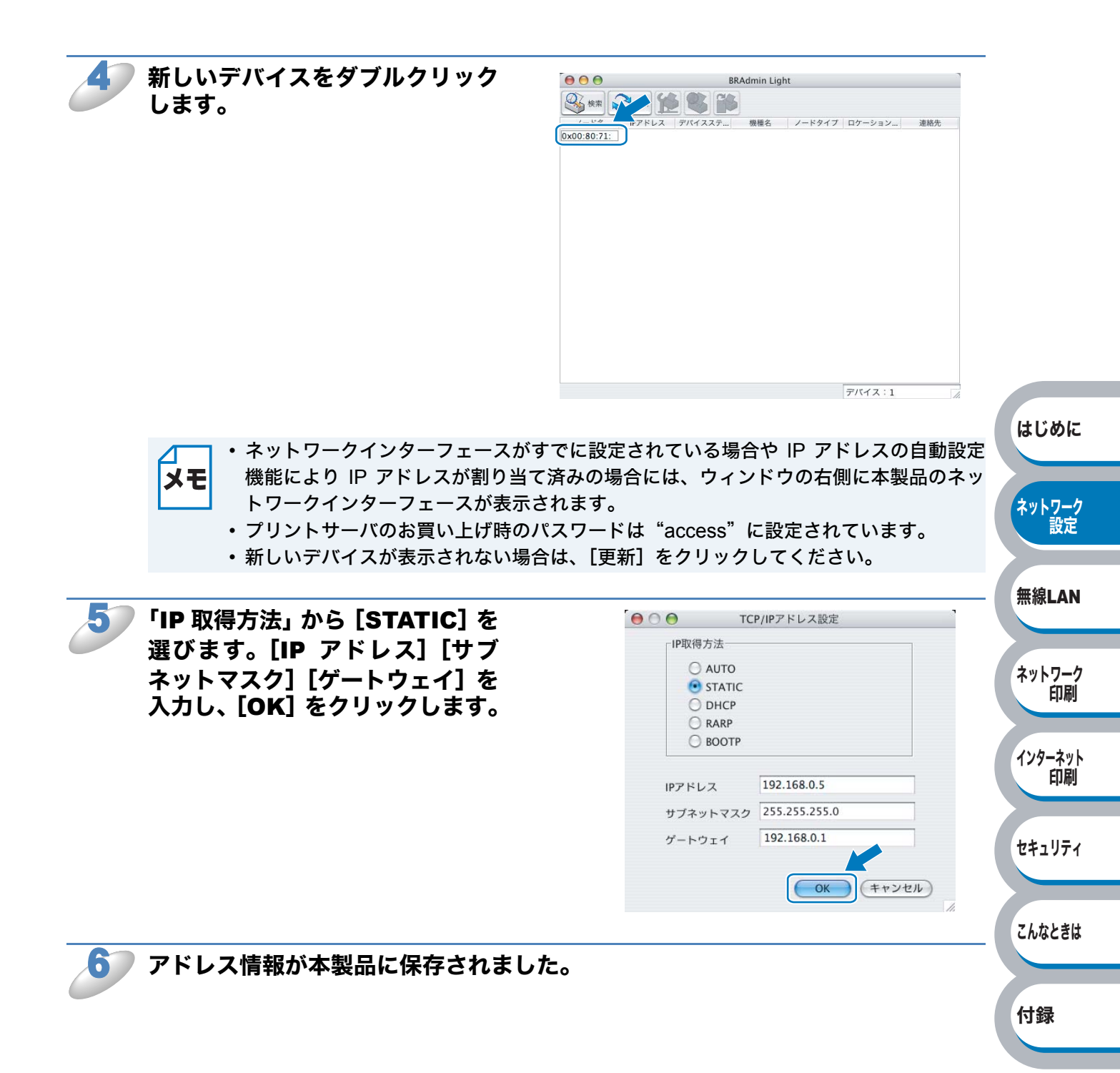

### ● プリントサーバの設定を変更する

▲ 無線 LAN をお使いの場合は、無線 LAN の設定を完了してからプリンタの設定を変更する メモ 必要があります。「第3章 無線 LAN の設定」 P.3-1 を参照してください。

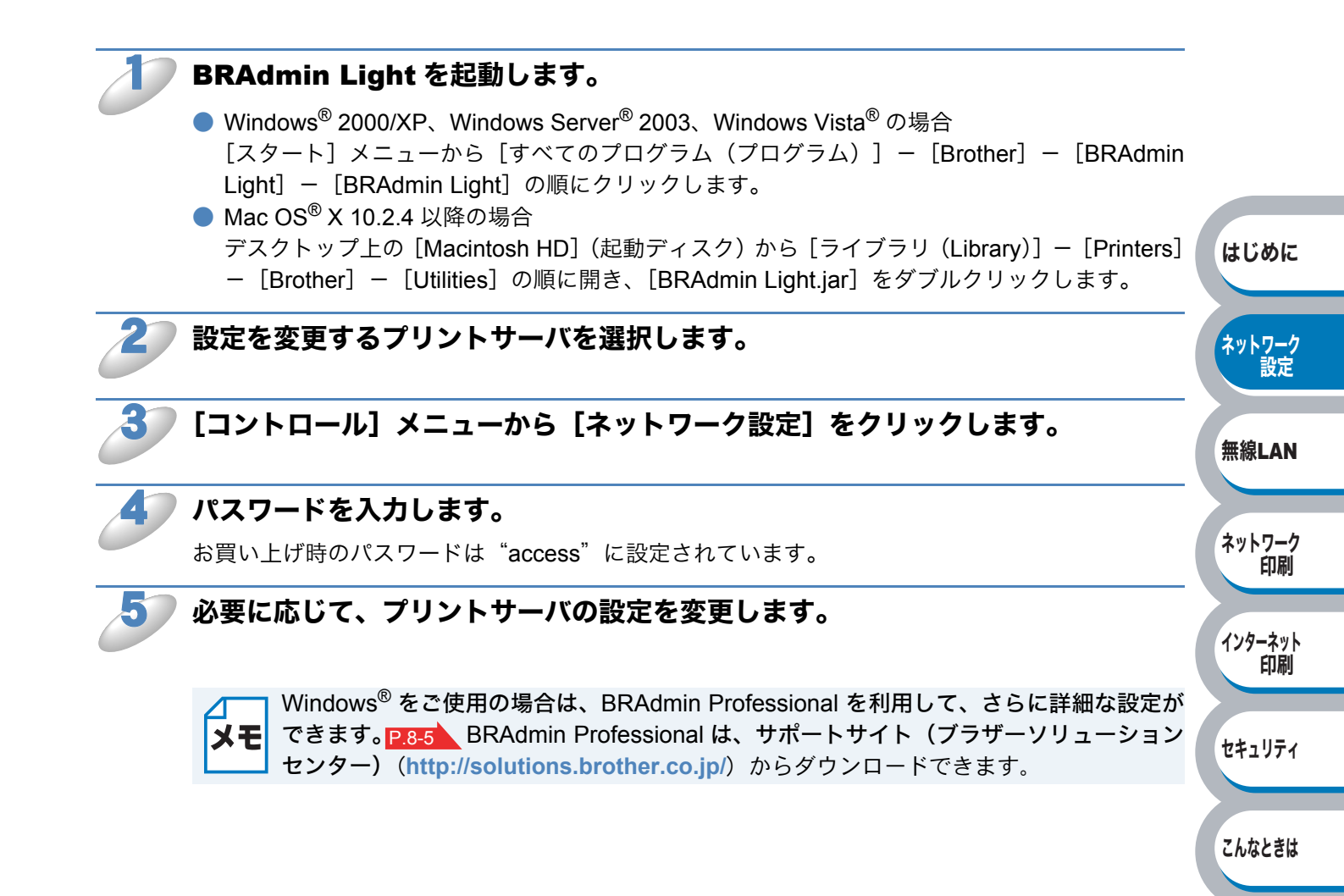

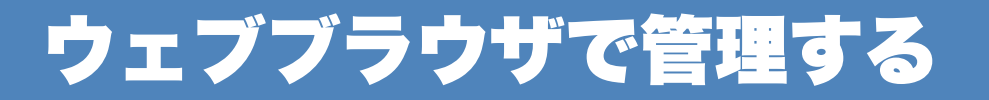

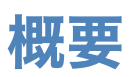

標準のウェブブラウザで、HTTP(Hyper Text Transfer Protocol)プロトコルを使用して、本製品 を管理することができます。

ウェブブラウザは、ほとんどのコンピューティングプラットフォーム上で使用することができますので、Macintosh<sup>®</sup>のユーザもウェブブラウザを使用して本製品を管理できます。

- ・ Windows<sup>®</sup> の場合は Microsoft<sup>®</sup> Internet Explorer 6.0 以降または Firefox 1.0 以降、 Macintosh<sup>®</sup> の場合は Safari 1.0 以降を推奨いたします。
  - どのウェブブラウザの場合も、JavaScriptおよびクッキーを有効にして使用してください。
  - Safari の場合は、JavaScript を有効にするには、1.2 以降にアップグレードすることを 推奨いたします。
  - ・ ウェブブラウザを使用するには、プリントサーバの IP アドレスが必要です。
  - ・プリントサーバのお買い上げ時のユーザ名は "admin"で、パスワードは "access" に 設定されています。

ウェブブラウザを使用して、次の情報を本製品から取得することができます。

- •本製品のステータス、設定、メンテナンスに関する詳細
- •本製品とプリントサーバーのソフトウェアバージョン情報
- •本製品の設定変更
- ネットワークの設定変更
- ・テストページ、プリンタ設定一覧、LAN 設定内容リストの印刷
- プリンタ設定リセット
- ネットワーク設定リセット

●条件

- ・パソコンが TCP/IP プロトコルを使用可能なこと
- ・パソコンがネットワークに接続可能なこと
- ・本製品とパソコンに有効な IP アドレスを設定していること

#### ●設定の流れ

- 1. TCP/IP プロトコルによってパソコンがネットワーク接続されていることを確認します。
- 2. ウェブブラウザを起動し、アドレスに本製品の IP アドレスを入力します。P.2-12

はじめに

ネットワーク 設定

無線LAN

ネットワーク

インターネット 印刷

セキュリティ

こんなときは

付録

印刷

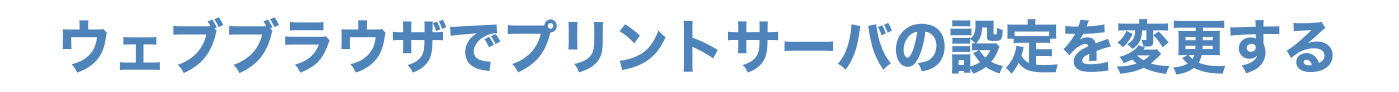

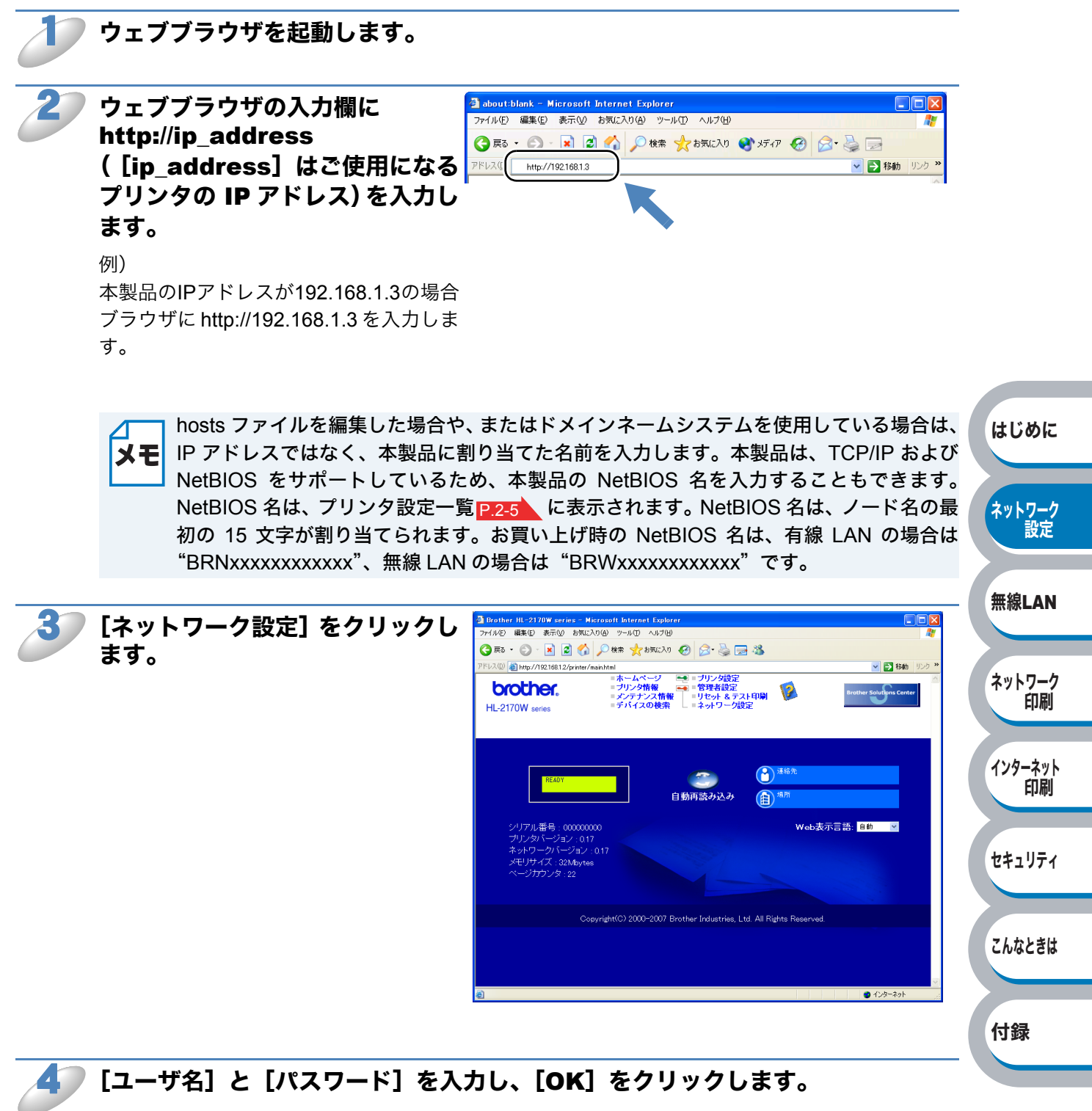

お買い上げ時のユーザ名は"admin"で、パスワードは"access"に設定されています。

#### **》必要に応じて、プリントサーバの設定を変更します。**

# 第3章

# 無線 LAN の設定

| 無線 LAN について3-2                                             |               |
|------------------------------------------------------------|---------------|
| 概要3-2                                                      |               |
| ネットワーク環境を確認する3-8<br>インフラストラクチャモードでの無線 LAN 設定の方法を確認する3-9    | はじめに          |
| 本製品の無線 LAN 設定をする3-11                                       | ネットワーク        |
| ブラザーインストーラを使用する(Windows <sup>®</sup> ) <b>3-12</b>         | 設定            |
| インフラストラクチャモードでの無線 LAN 設定3-12                               | 無線LAN         |
| アドホックモードでの無線 LAN 設定3-22                                    |               |
| プリンタドライバをインストールする3-30                                      | ネットワーク<br>印刷  |
| ブラザーインストーラを使用する (Macintosh <sup>®</sup> ) 3-32             | -i-vih3       |
|                                                            | インターネット<br>印刷 |
| アドホックモードでの無線 LAN 設定                                        |               |
| プリンタドライバをインストールする                                          | セキュリティ        |
| 無線 LAN アクセスポイントの簡単設定を使用する 3-51                             | こんなときは        |
| 概要                                                         |               |
| 簡単設定での無線 LAN 設定3-52                                        | 付録            |
| Wi-Fi Protected Setup <sup>™</sup> の PIN 方式を使用する. 3-61     |               |
| 概要3-61                                                     |               |
| Wi-Fi Protected Setup <sup>™</sup> の PIN 方式での無線 LAN 設定3-62 |               |

# 無線 LAN について

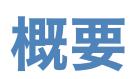

本製品を無線 LAN に接続して使用する場合は、「かんたん設置ガイド」または本マニュアルに記載 されている「ブラザーインストーラを使用する(Windows<sup>®</sup>)」P.3-12、、「ブラザーインストーラを 使用する(Macintosh<sup>®</sup>)」P.3-32の方法をおすすめします。この方法では、画面の指示に従って操 作するだけで本製品を無線 LAN に簡単に接続し、無線 LAN を設定するために必要なネットワーク ソフトウェアとプリンタドライバをインストールします。TCP/IP 設定については、「IP アドレス、サ ブネットマスク、ゲートウェイを設定する」P.2-6 を参照してください。

また、「無線 LAN アクセスポイントの簡単設定を使用する」<mark>P.3-51</mark>、「Wi-Fi Protected Setup<sup>™</sup>の PIN 方式を使用する」 P.3-61 の方法で無線 LAN を設定することもできます。

- ・本製品を無線 LAN アクセスポイント(または無線 LAN 対応のパソコン)の近くに設置 してください。
  - ・本製品の近くに、微弱な電波を発する電気製品(特に電子レンジやデジタルコードレス 電話)を置かないでください。
    - ・本製品と無線 LAN アクセスポイントの間に、金属、アルミサッシ、鉄筋コンクリート 壁があると、接続しにくくなる場合があります。
    - 環境によっては、有線 LAN 接続や USB 接続と比べて、通信速度が劣る場合があります。写真などの大きなデータを印刷する場合は、有線 LAN または USB 接続で印刷することをおすすめします。
    - 本製品は有線 LAN と無線 LAN の両方で使用できますが、同時に使用することはできま せん。どちらか一方を選択する必要があります。

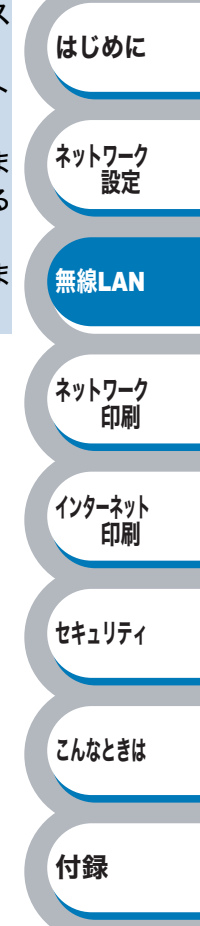

はじめに

ネットワーク 設定

無線LAN

ネットワーク 印刷

インターネット 印刷

セキュリティ

こんなときは

付録

### 無線 LAN の用語

#### SSID(ネットワーク名)とチャンネル

#### SSID

それぞれの無線 LAN では独自の SSID を持っています。SSID は無線 LAN アクセスポイントまた はアドホックモードのネットワーク機器に割り当てられていますので、接続する予定のネットワー クの無線LAN アクセスポイントまたはアドホックモードのネットワーク機器と同じ SSID に設定し てください。

#### ● チャンネル

無線 LAN ではチャンネルを使用します。IEEE802.11b では 14 チャンネル、IEEE802.11g では 13 チャンネルまで使用できますが、近所で無線 LAN アクセスポイントが使用されている場合、電 波干渉を生じさせないために使用するチャンネル間を 5 チャンネル離して設定するのが理想的で す。

#### 認証方式と暗号化方式について

有線 LAN とは異なり、通信範囲が物理的に限られていない無線 LAN 環境下では、セキュリティに 関する設定を行い、傍受や不正アクセスを未然に防ぐ必要があります。セキュリティに関する設定 には、認証方式(ネットワークにアクセスをしようとしている機器にアクセス権があるかどうかを 判断する方法)と暗号化方式(データを暗号化することにより第三者による傍受を防ぐ方法)の設 定があります。

本製品を無線 LAN に確実に接続するためには、これらの設定を正しく行う必要があります。 ここでは、本製品がサポートする認証方式および暗号化方式を紹介します。

#### ● 認証方式

本製品がサポートする認証方式は次の通りです。

- オープンシステム:
   認証を行わず、すべてのアクセスを許可します。
   共有キー:
- あらかじめ秘密のネットワークキーを設定しておいて、同じキーを使用している機器にのみア クセスを許可します。
- WRA-PSK/WPA2-PSK :

定期的に変更されるネットワークキーを使用して認証を行います。高いセキュリティを実現で きます。WRA-PSK/WPA2-PSK による認証を使用する場合には、接続する相手の機器も WRA-PSK/WPA2-PSK に対応している必要があります。

WPA2-PSK は、WPA-PSK 方式よりセキュリティの高い認証方式になっています。

• LEAP :

Cisco LEAP(ライト拡張認識プロテクト)は、認証用にユーザー ID とパスワードを使用します。

はじめに

ネットワーク 設定

無線LAN

ネットワーク 印刷

インターネット 印刷

セキュリティ

こんなときは

付録

#### ● 暗号化方式

本製品は下記の暗号化方式をサポートしています。

- •**なし:** 暗号化を行いません。
- WEP: Wired Equivalency Protocol の略。無線 LAN の暗号化技術です。
   無線 LAN での通信は傍受(内容を盗み見られること)が容易なため、送信される
   データを暗号化して傍受者に内容を知られないようにすることで、有線 LAN での
   通信と同様の安全性を持たせます。
- **TKIP:** Temporal Key Integrity protocol の略。暗号キーの更新も含めて、重要データの暗 号化を強化します。
   無線 LAN のセキュリティ保護に使用される次世代の WEP で、WEP の弱点を修正 しています。
- **AES:** Advanced Encryption Standard の略。無線 LAN のプライバシー保護の新しい方法 です。

米国政府の次世代標準暗号化方式で、TKIP より強力な暗号化方法を提供します。

CKIP: Cisco Key Integrity Protocol の略。Cisco 社独自のセキュリティプロトコルです。
 キー メッセージ整合性チェックとメッセージ シーケンス番号を使用して、インフラストラクチャモードでのセキュリティを強化しています。
 CKIP は Cisco 版の TKIP です。

#### 暗号化キー(ネットワークキー)

本製品で使用する暗号化方式において、設定する暗号化キーは次の通りです。

•WEP 暗号化方式

WEP 暗号化キーは次の規定に従い、64bit または 128bit キーに対応する値を ASCII 文字か 16 進数フォーマットで入力します。

- 64(40) bit ASCII 文字:半角5文字で入力します。
   例)"Hello"(大文字と小文字は区別されます)
- 64(40) bit 16 進数:10 桁の 16 進数で半角入力します。
   例) "71f2234aba"
- 128(104) bit ASCII 文字:半角 13 文字で入力します。
   例) "Wirelesscomms"(大文字と小文字は区別されます)
- 128(104) bit 16 進数:26 桁の 16 進数で半角入力します。
   例) "71f2234ab56cd709e5412aa3ba"
- •TKIP/AES 暗号化方式

PSK(事前共有キー)を ASCII 文字 / 半角 8 ~ 63 文字以内で入力します。 TKIP や AES の暗号キーは、PSK(事前共有キー)などを元に生成され、定期的に更新されま す。

#### CKIP 暗号化方式

LEAP 認証用で使用する ID には 64 文字以内、パスワードには 32 文字以内の ASCII 文字を半角で入力します。

CKIP の暗号化キーは、ID とパスワードなどを元に生成され、定期的に更新されます。
# 本書の用語について

本書では、無線 LAN に関する用語は、社団法人電子情報技術産業協会(JEITA)発行の「無線 LAN のセキュリティに関するガイドライン(改訂版)」で推奨されている統一用語を使用しています。

| 主な推奨用語          | 各メーカーで使用されている用語             |  |  |
|-----------------|-----------------------------|--|--|
| SSID            | ネットワーク名、ESS-ID、ESSID        |  |  |
| アドホックモード        | ピアツーピア通信、無線 LAN パソコン通信      |  |  |
| インフラストラクチャモード   | アクセスポイント通信、アクセスポイント経由通信     |  |  |
| キーインデックス        | WEP キー番号、キー番号               |  |  |
| 共有キー認証          | シェアードキー認証                   |  |  |
| 無線 LAN          | ワイヤレス LAN                   |  |  |
| 無線 LAN アクセスポイント | 無線 LAN ルータ、ワイヤレス・ブロードバンドルータ |  |  |
| 無線 LAN 端末       | 無線 LAN 子機、ワイヤレスステーション       |  |  |

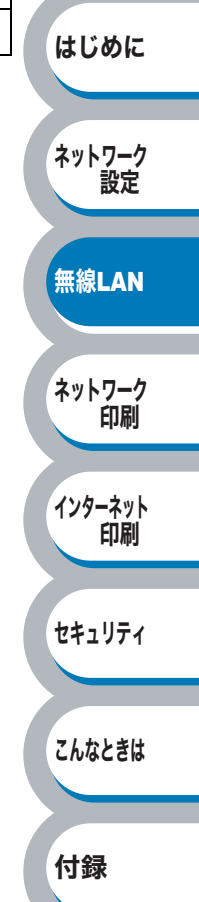

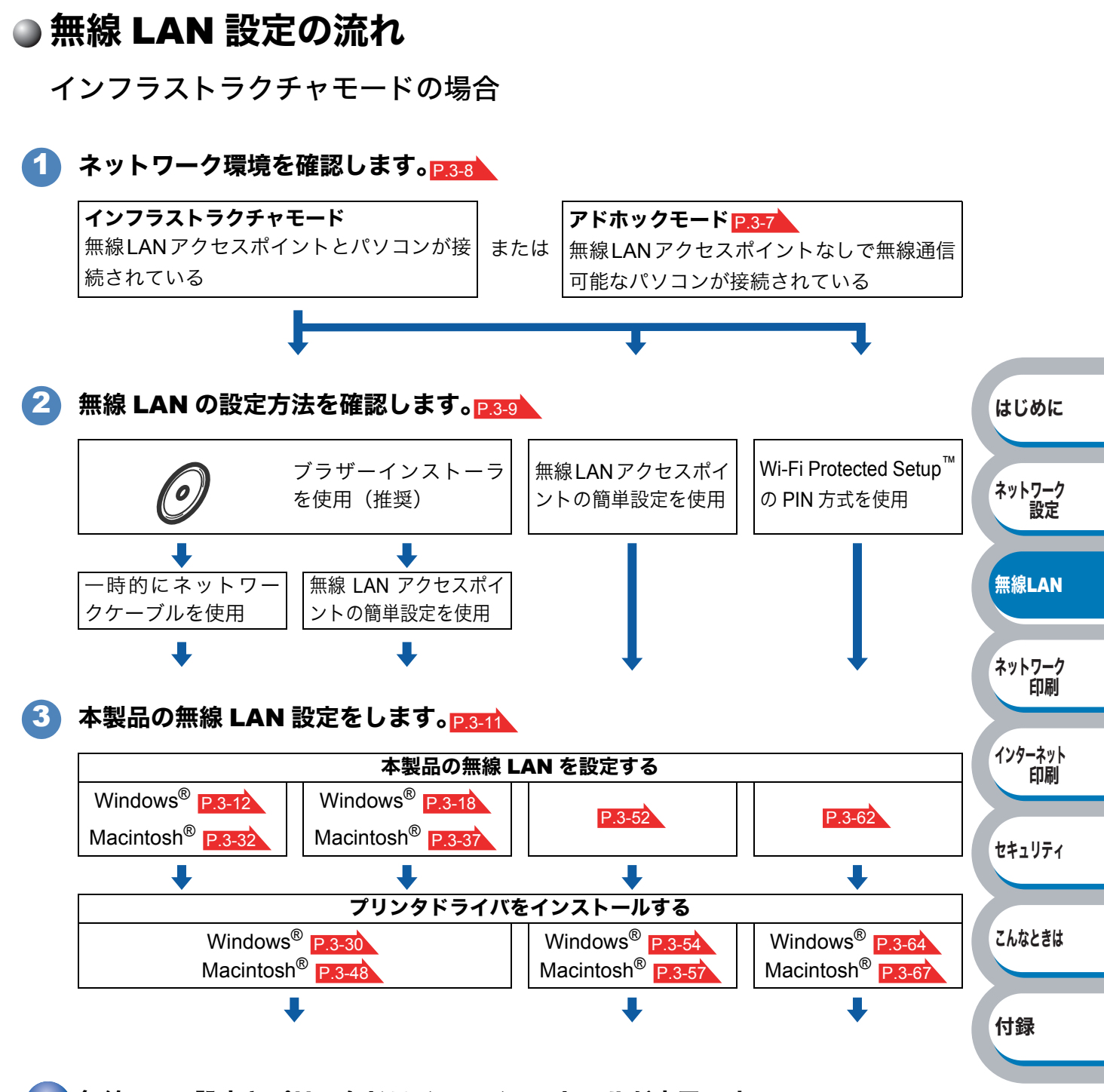

ok! 無線 LAN 設定とプリンタドライバのインストールが完了です。

概要●

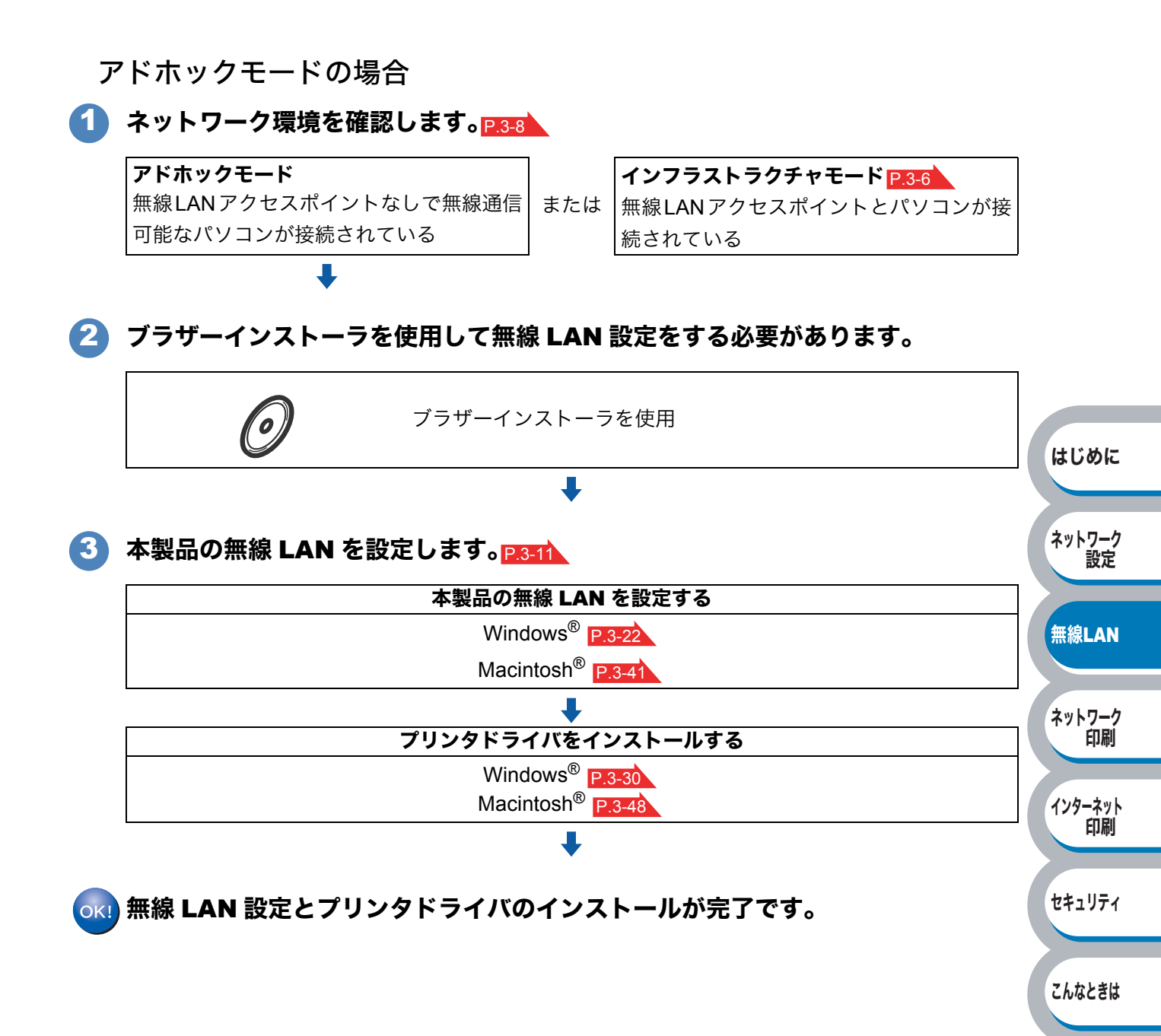

付録

概要●

# ネットワーク環境を確認する

## ネットワーク上の無線 LAN アクセスポイントとパソコンが接続されている場合 (インフラストラクチャモード)

インフラストラクチャモードのネットワークでは、ネットワークの中心に無線 LAN アクセスポイ ントが設置されています。

無線 LAN アクセスポイントは、有線 LAN へ橋渡しをする他にゲートウェイとしても機能します。 本製品をインフラストラクチャモードに設定している場合は、すべての印刷ジョブを無線 LAN ア クセスポイントを経由して受け取ります。

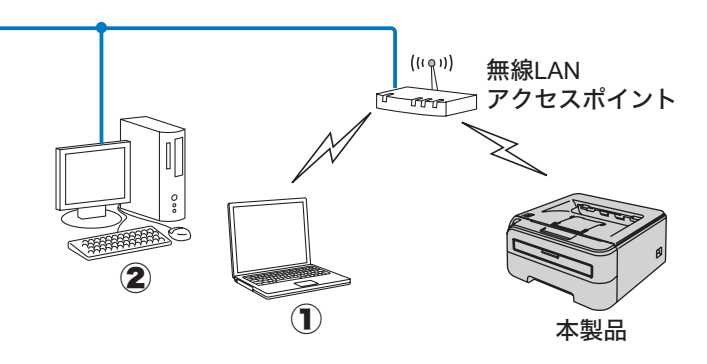

①無線 LAN で無線 LAN アクセスポイントに接続されているパソコン
 ②有線 LAN で無線 LAN アクセスポイントに接続されているパソコン

### ネットワーク上に無線 LAN アクセスポイントがなく、無線通信可能なパソコンが 接続されている場合(アドホックモード)

アドホックモードのネットワーク(ピアツーピアネットワークともいいます)では、無線 LAN ア クセスポイントが存在しません。それぞれの無線 LAN 機器は個別に直接通信します。本製品をア ドホックモードに設定している場合は、印刷データを送信するパソコンからすべての印刷ジョブを 直接受け取ります。

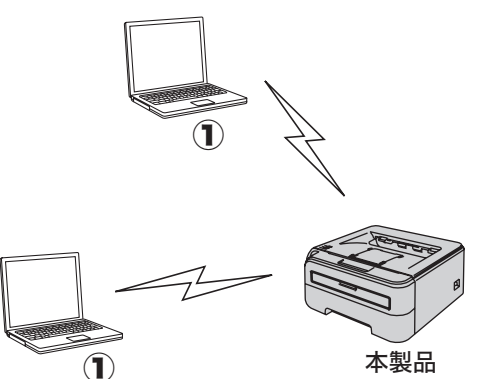

①無線 LAN 対応パソコン

はじめに

ネットワーク 設定

無線LAN

ネットワーク

インターネット 印刷

セキュリティ

こんなときは

付録

印刷

# インフラストラクチャモードでの無線 LAN 設定の方法を確認する

インフラストラクチャモードで本製品の無線 LAN 設定をする場合は、次の3つの方法があります。

- ・付属の CD-ROM 内のブラザーインストーラを使用する(推奨)
- ・無線 LAN アクセスポイントの簡単設定を使用する
- ・Wi-Fi Protected Setup<sup>™</sup>の PIN 方式を使用する

ただし、設定手順はご使用のネットワーク環境によって異なります。

アドホックモードで本製品の無線 LAN 設定をする場合は、付属の CD-ROM 内のブラザー インストーラを使用します。

## ● ブラザーインストーラを使用する

インフラストラクチャモードで本製品の無線 LAN 設定をする場合は、付属の CD-ROM 内のブラ ザーインストーラを使用することをおすすめします。このインストーラを使用すると、画面の指示 に従って操作するだけで本製品を無線 LAN に簡単に接続し、無線 LAN を設定するために必要な ネットワークソフトウェアとプリンタドライバをインストールします。ただし、インストールを始 める前にお使いの無線 LAN 環境を確認してください。

#### ネットワークケーブルを使用して手動で無線 LAN 設定をする

無線 LAN アクセスポイントと本製品を一時的にネットワークケーブルを使用して接続し、本製品の無線 LAN 設定をします。

無線 LAN アクセスポイントと同じネットワーク上のパソコンから本製品を遠隔設定することができます。

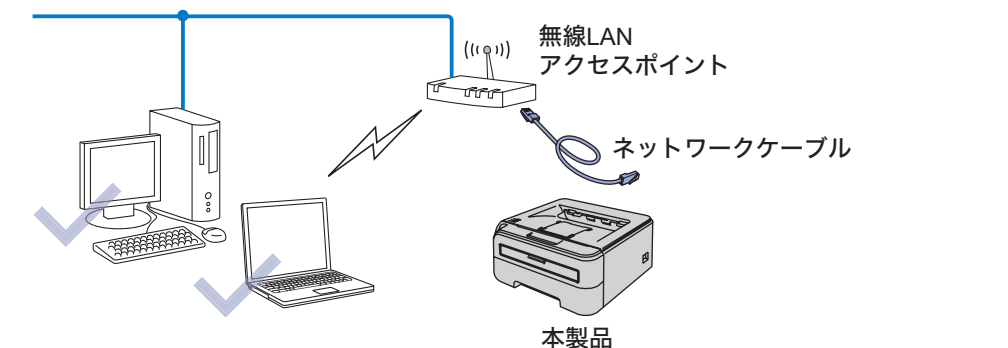

#### 無線 LAN アクセスポイントの簡単設定を使用して自動で無線 LAN 設定をする

本製品に接続する無線 LAN アクセスポイントが SecureEasySetup<sup>™</sup>、Wi-Fi Protected Setup<sup>™</sup> (PBC <sup>※ 1</sup> 方式 )、AOSS<sup>™</sup> のいずれかに対応している場合に、無線 LAN アクセスポイントの簡単 設定を使用して、本製品の無線 LAN 設定をします。

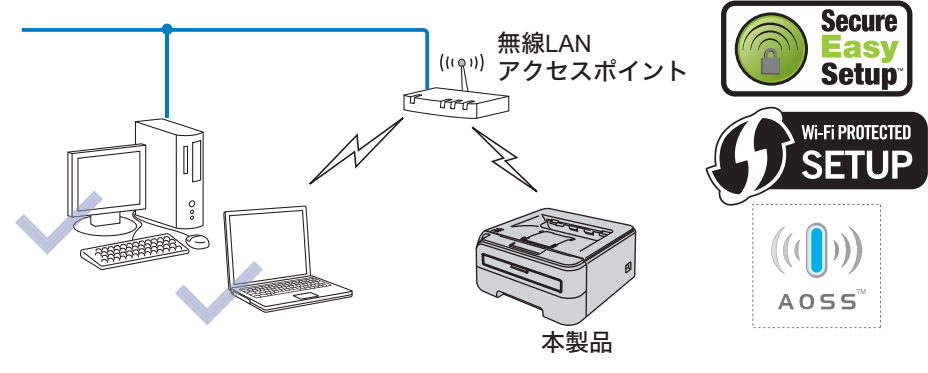

※1 Push Button Configuration

はじめに

ネットワーク

無線LAN

ネットワーク の刷

インターネット

セキュリティ

こんなときは

付録

印刷

設定

はじめに

ネットワーク 設定

無線LAN

ネットワーク 印刷

インターネット 印刷

セキュリティ

こんなときは

### ● 無線 LAN アクセスポイントの簡単設定を使用する

本製品を接続する無線 LAN アクセスポイントが SecureEasySetup<sup>™</sup>、Wi-Fi Protected Setup<sup>™</sup> (PBC <sup>※1</sup>方式)、AOSS<sup>™</sup> のいずれかに対応している場合に、本製品の無線 LAN 設定をします。

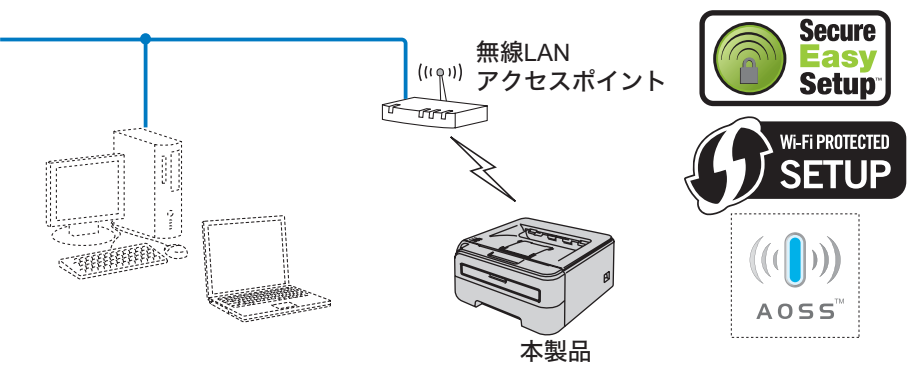

※1 Push Button Configuration

## ● Wi-Fi Protected Setup<sup>™</sup> の PIN 方式を使用する

本製品を接続する無線 LAN アクセスポイントが Wi-Fi Protected Setup<sup>™</sup> に対応している場合は、 Wi-Fi Protected Setup<sup>™</sup> の PIN <sup>※ 1</sup> 方式を使用して本製品の無線 LAN 設定をすることもできます。

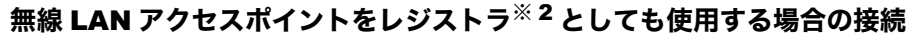

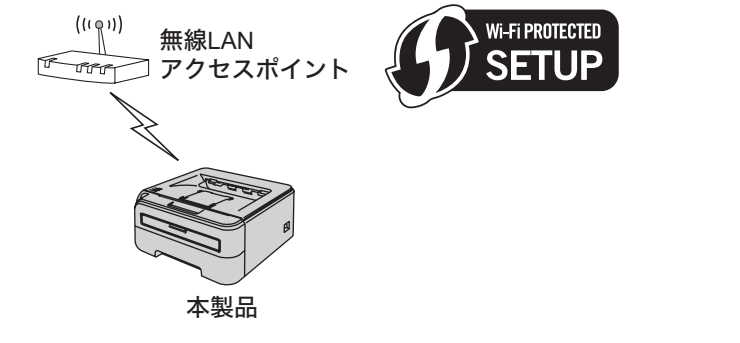

- ※1 Personal Identification Number
- ※2 レジストラとは無線 LAN の登録管理機器です。
- パソコンからなど別の機器をレジストラ<sup>※1</sup>として使用する場合の接続

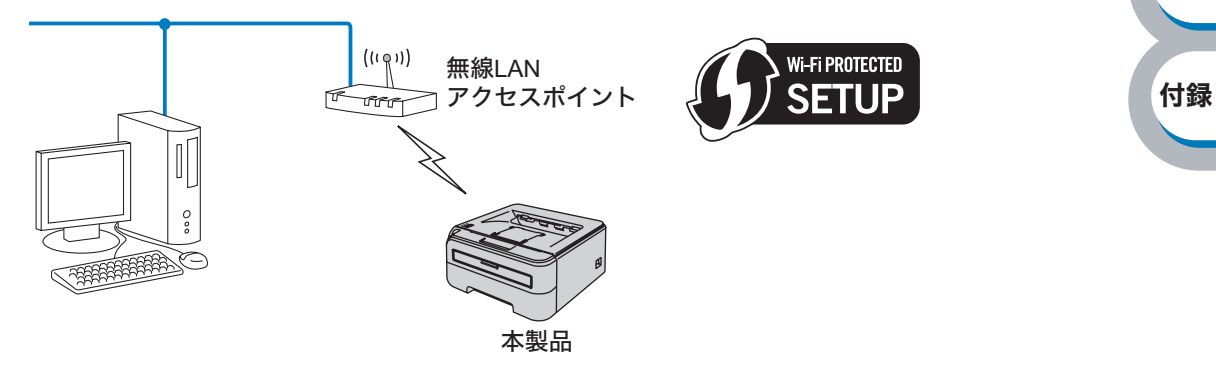

※1 レジストラとは無線 LAN の登録管理機器です。

# 本製品の無線 LAN 設定をする

## ● 付属の CD-ROM 内のブラザーインストーラを使用する(推奨)

インストールについては、「ブラザーインストーラを使用する(Windows<sup>®</sup> )」<mark>P.3-12</mark>または「ブラザーインストーラを使用する(Macintosh<sup>®</sup>)」P.3-32を参照してください。

### ● 無線 LAN アクセスポイントの簡単設定を使用する

インストールについては、「無線 LAN アクセスポイントの簡単設定を使用する」 P.3-51 を参照して ください。

# ● Wi-Fi Protected Setup<sup>™</sup> の PIN 方式を使用する

インストールについては、「Wi-Fi Protected Setup<sup>™</sup>の PIN 方式を使用する」 <u>P.3-61</u>を参照してください。

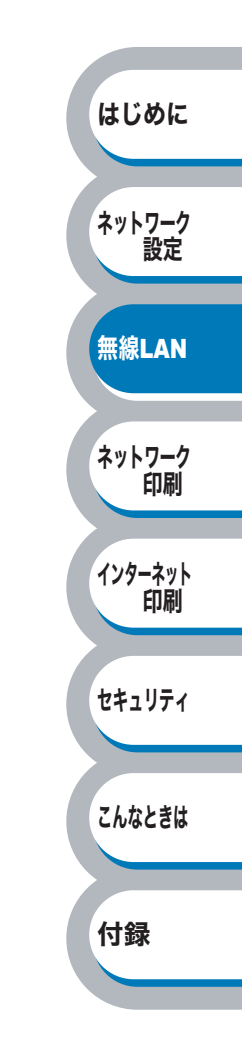

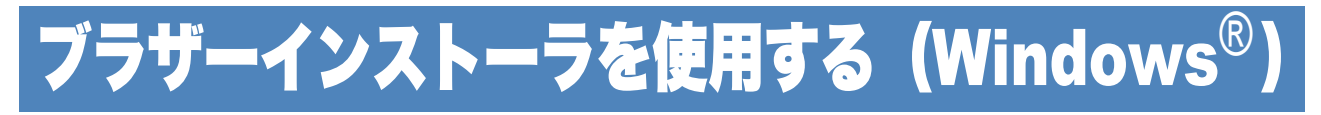

インフラストラクチャモードでの無線 LAN 設定

# ● ネットワークケーブルを使用して手動で無線 LAN 設定をする

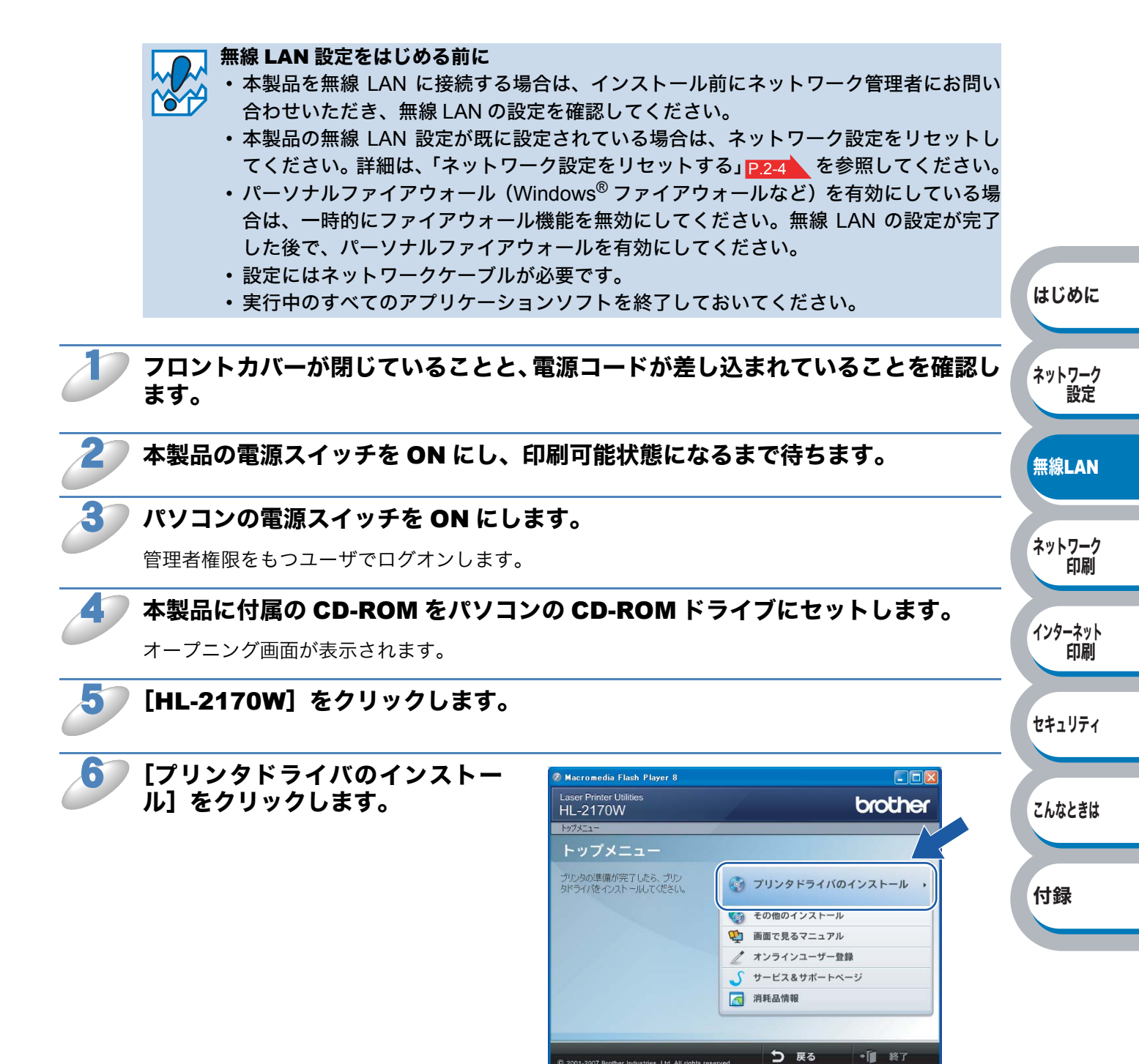

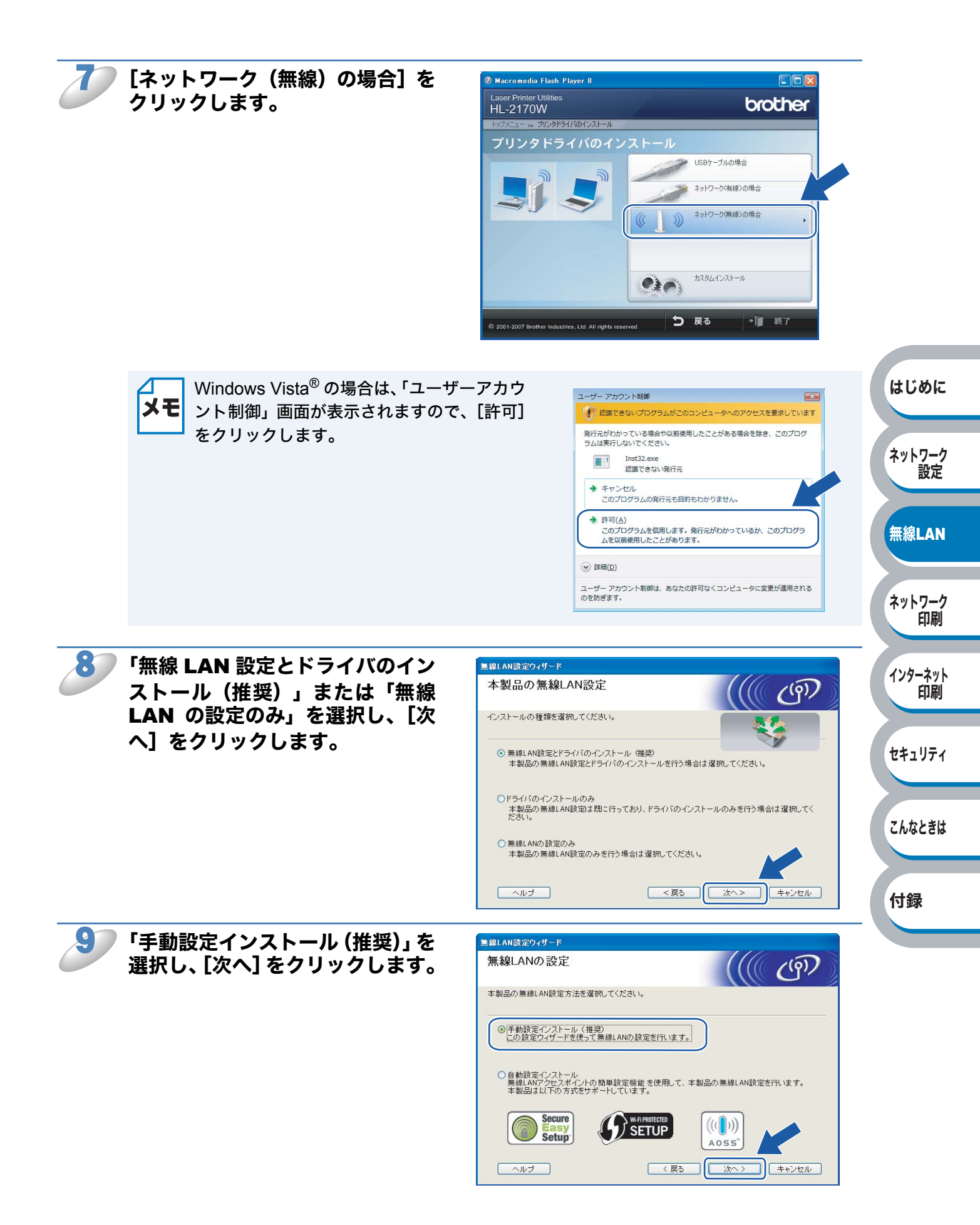

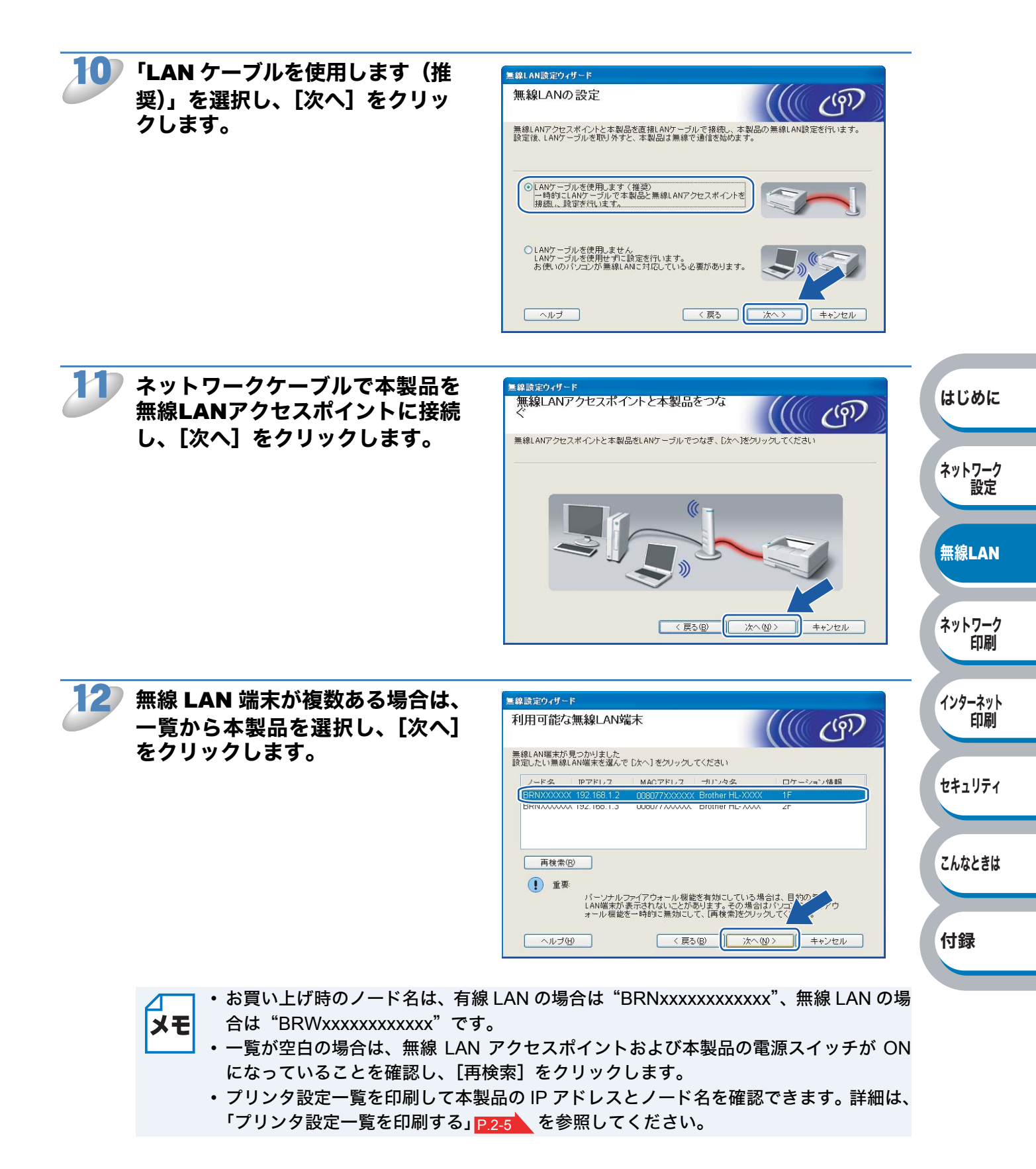

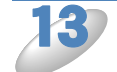

無線LANアクセスポイントが複数 ある場合は、一覧から本製品を接 続する無線LANアクセスポイント を選択し、[次へ] をクリックしま す。

| 売する無線LANアクセスオ  | パイントまたは、ア | ドホックネットワークを選択してくた         | iðu. |
|----------------|-----------|---------------------------|------|
| SSID (ネットワーク名) | チャンネル     | 通信モード                     | 信号強度 |
| AN NETUP       | 1         | 802.11b/g (11Mbps/54Mbps) |      |
| + + 中国 HELLO2  | 2         | 802.11g (54Mbps)          |      |
|                |           |                           |      |

- ┓・本製品のお買い上げ時の SSID は "SETUP" です。 この SSID は選択しないでください。
  - 一覧が空白の場合は、無線 LAN アクセスポイントの電源スイッチが ON になっている こと、SSID が割り当てられていることを確認します。さらに本製品と無線 LAN アクセ スポイントが無線通信の範囲内に設置されていることを確認し、[再検索] をクリック します。
  - SSID を出力しないように無線 LAN アクセスポイントが設定されている場合は、無線 LAN アクセスポイントの SSID が表示されません。その場合は、[追加] をクリックす ると、手動で追加できます。画面上の指示に従って「SSID(ネットワーク名)」を入力 し、[次へ] をクリックします。

| 線設定ウィザード           |                 |                        |  |
|--------------------|-----------------|------------------------|--|
| SSID(ネットワーク名)の     | 設定              | (())                   |  |
| 続する無線LAN端末のSSID(ネッ | トワーク名)を指定します    |                        |  |
| SSID (ネットワーク名)(    | S) WLAN         |                        |  |
| □これはアドホック通(        | 言であり、無線LANアクセス፣ | ドイントを使用しない( <u>A</u> ) |  |
|                    |                 |                        |  |
| チャンネル ( <u>©</u> ) |                 |                        |  |
| チャンネル( <u>©</u> )  |                 |                        |  |
| チャンネル ②            |                 |                        |  |

ネットワーク 設定 無線LAN ネットワーク 印刷 インターネット 印刷 セキュリティ こんなときは 付録

はじめに

メモ

ティで保護されていない場合は、右の画面が 表示されます。 [キャンセル] をクリックしてインストール を中止し、無線 LAN アクセスポイントのセ キュリティを設定することをおすすめしま す。セキュリティを設定しないで使用した場 合、通信内容を盗み見られたり、ネットワー クに不正に侵入される恐れがあります。 無線 LAN アクセスポイントのセキュリティ 設定後に、再度インストールを進めてくださ い。

無線 LAN が認証や暗号化によってセキュリ

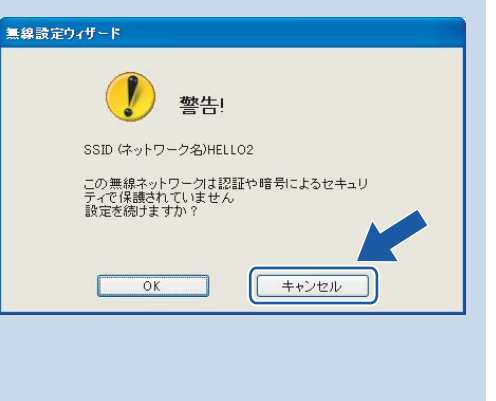

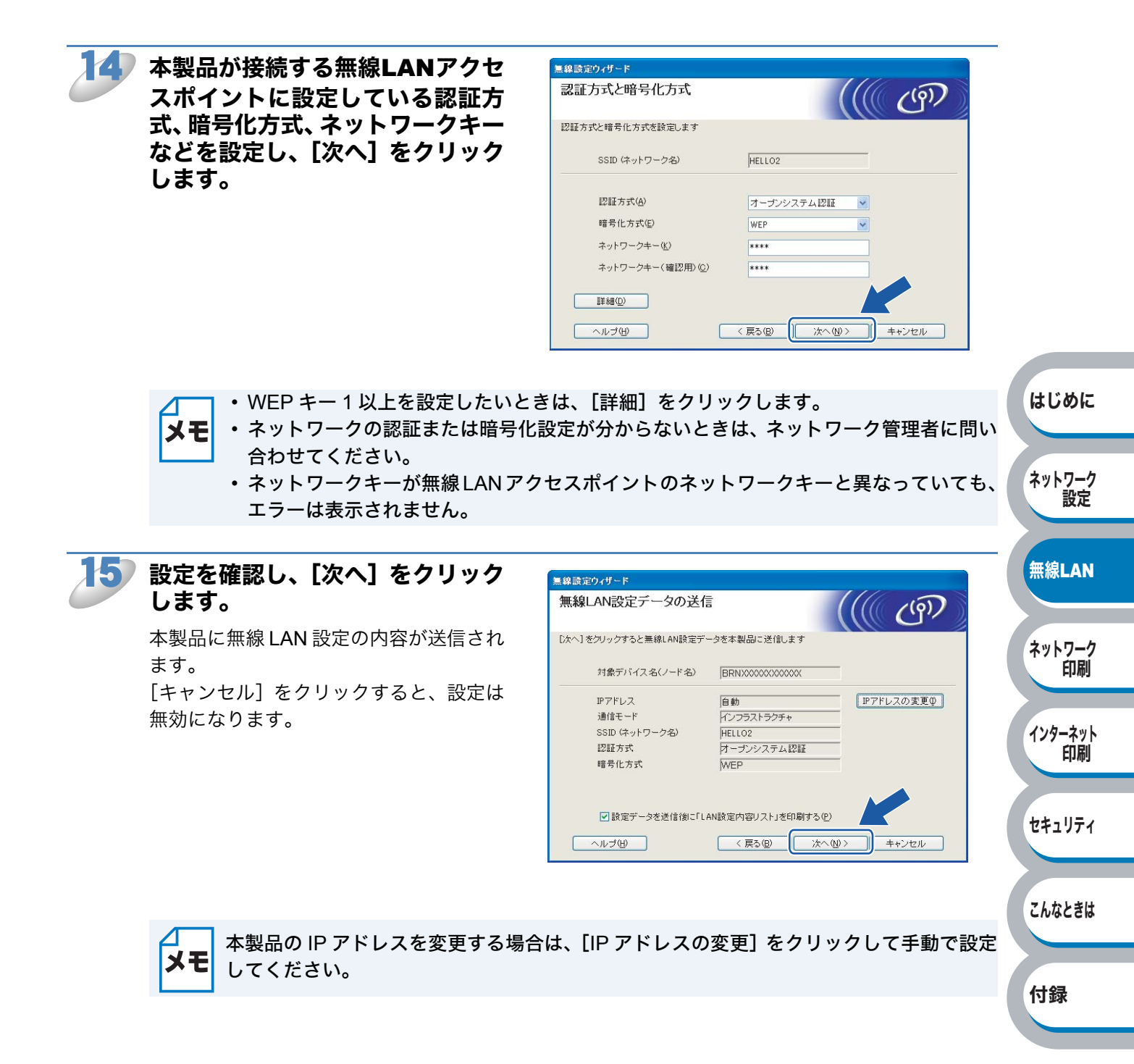

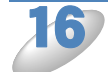

無線LANアクセスポイントと本製 品から接続しているネットワーク ケーブルを外し、[次へ] をクリッ クします。

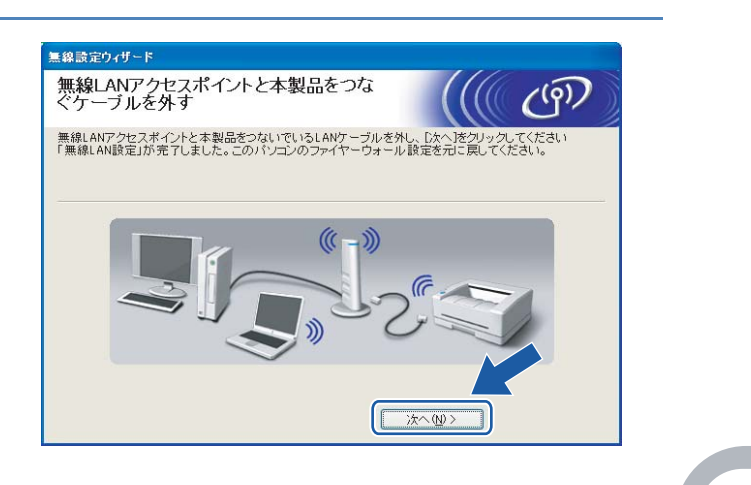

oki 本製品の無線 LAN 設定は完了しました。手順 8 で「無線 LAN 設定とドライバのイ ンストール(推奨)」を選択した場合は、「プリンタドライバをインストールする」 Plaso へ進んでください。

3-17

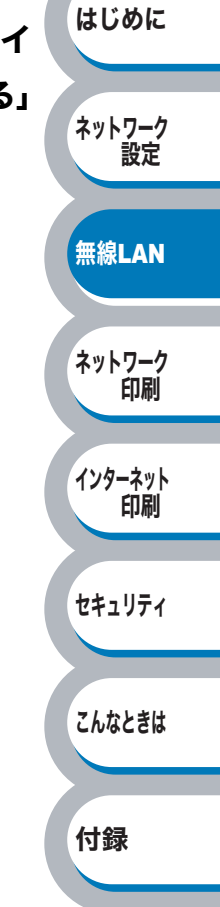

# ● 無線 LAN アクセスポイントの簡単設定を使用して自動で無線 LAN 設定をする

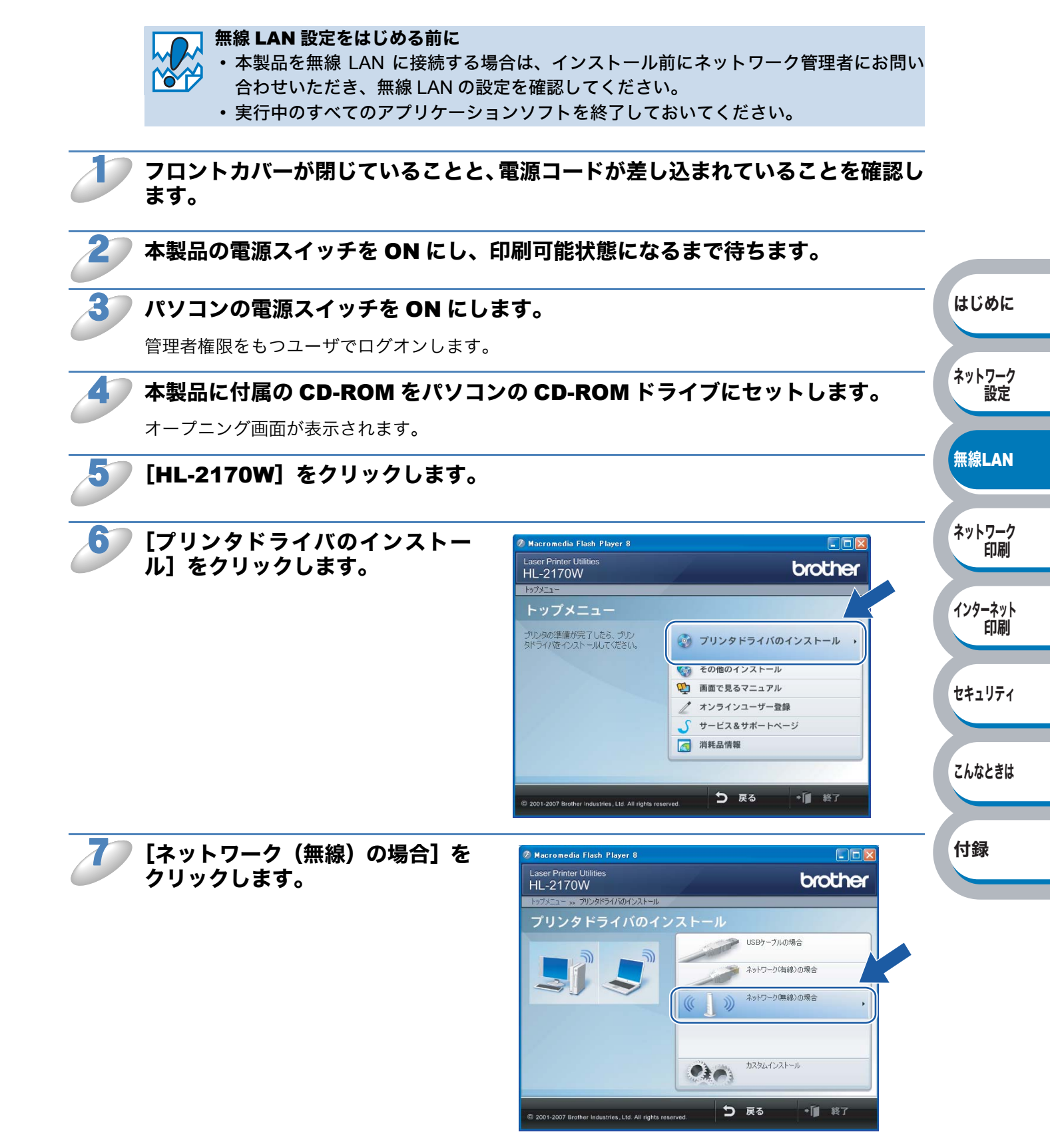

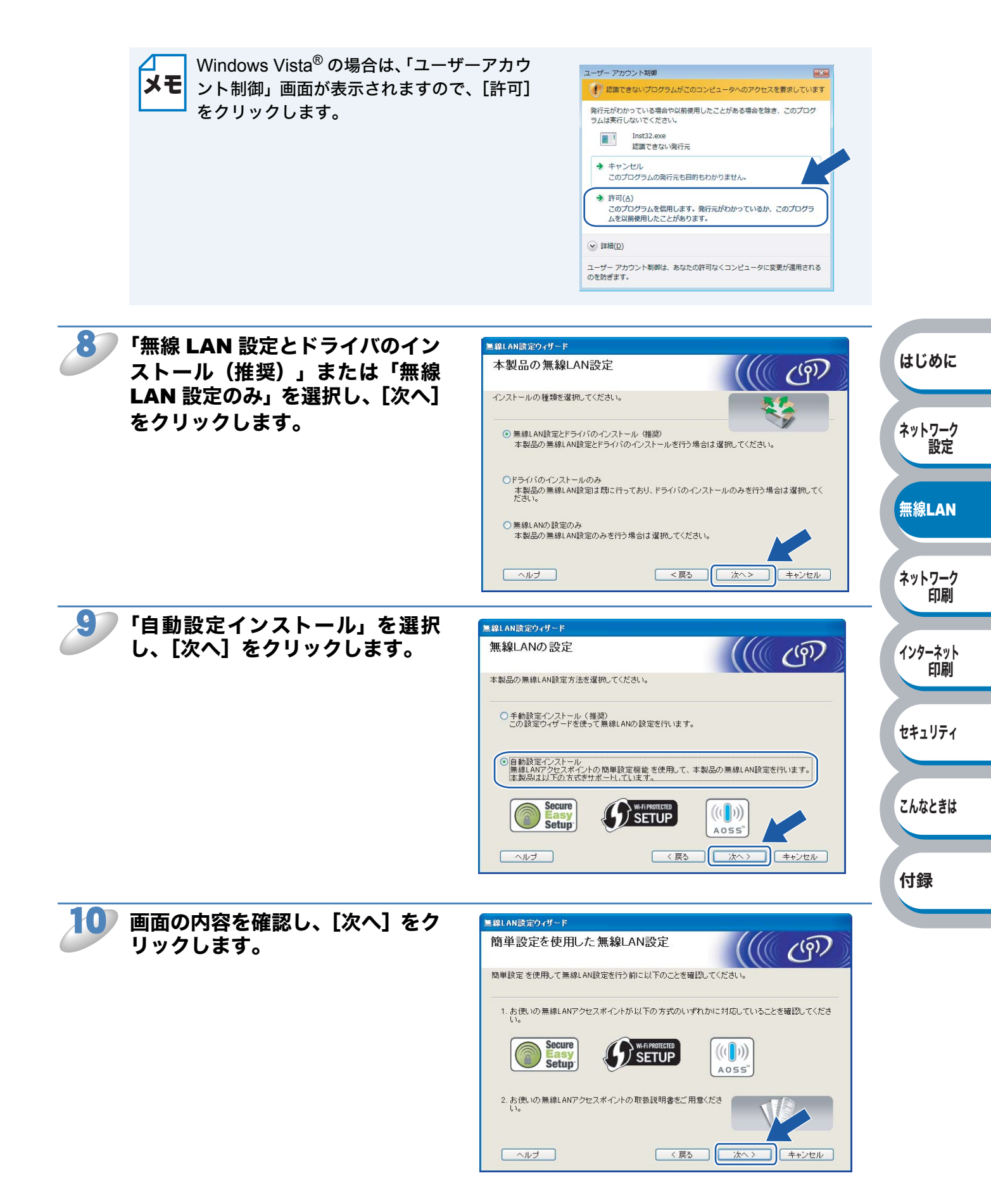

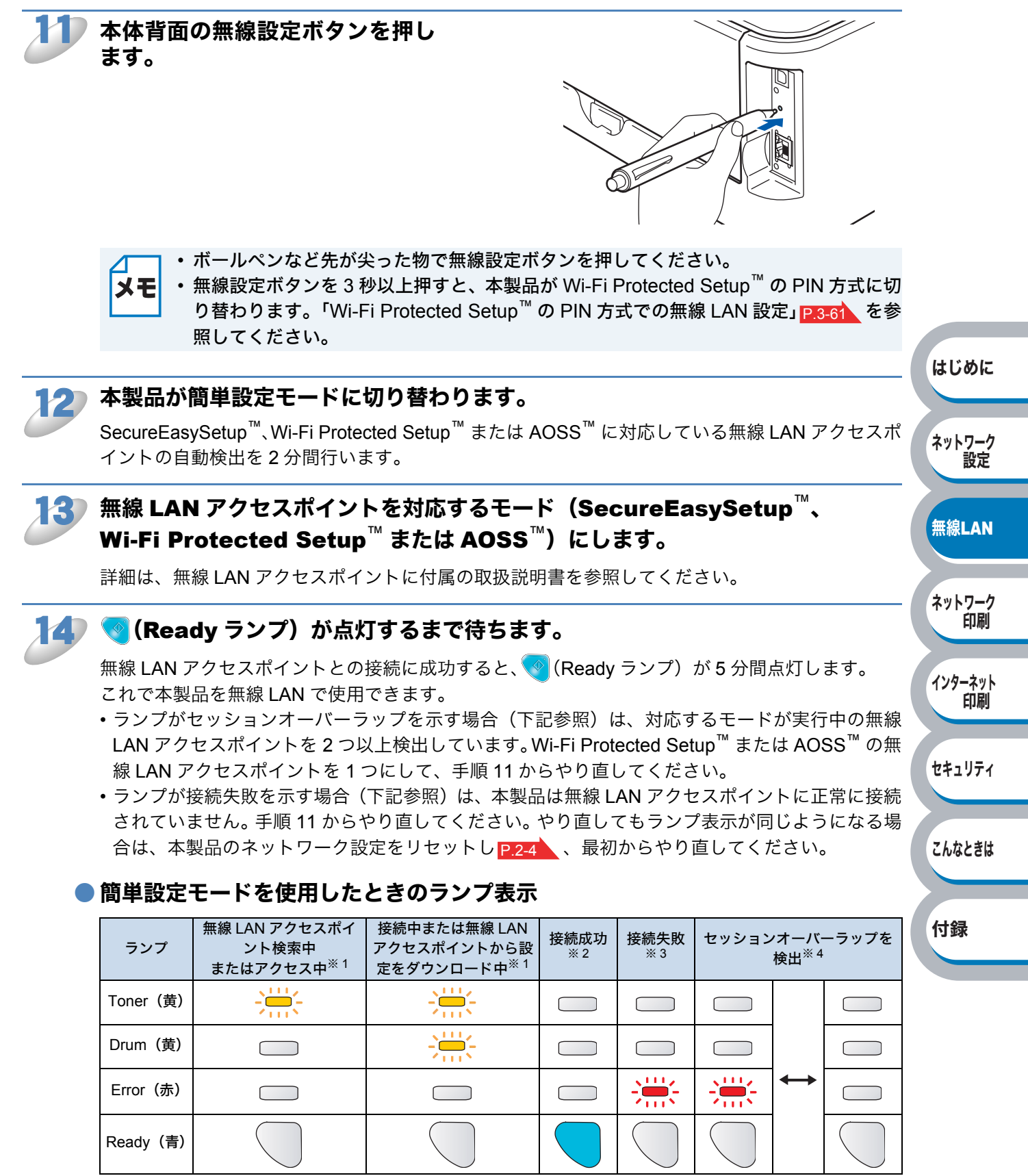

※1 0.2 秒間点灯、0.1 秒間消灯を交互に繰り返します。

※2 5分間点灯します。

※3 0.1 秒間点灯、0.1 秒間消灯を 30 秒間交互に繰り返します。

※4 10回点滅、0.5秒間消灯を20回繰り返します。

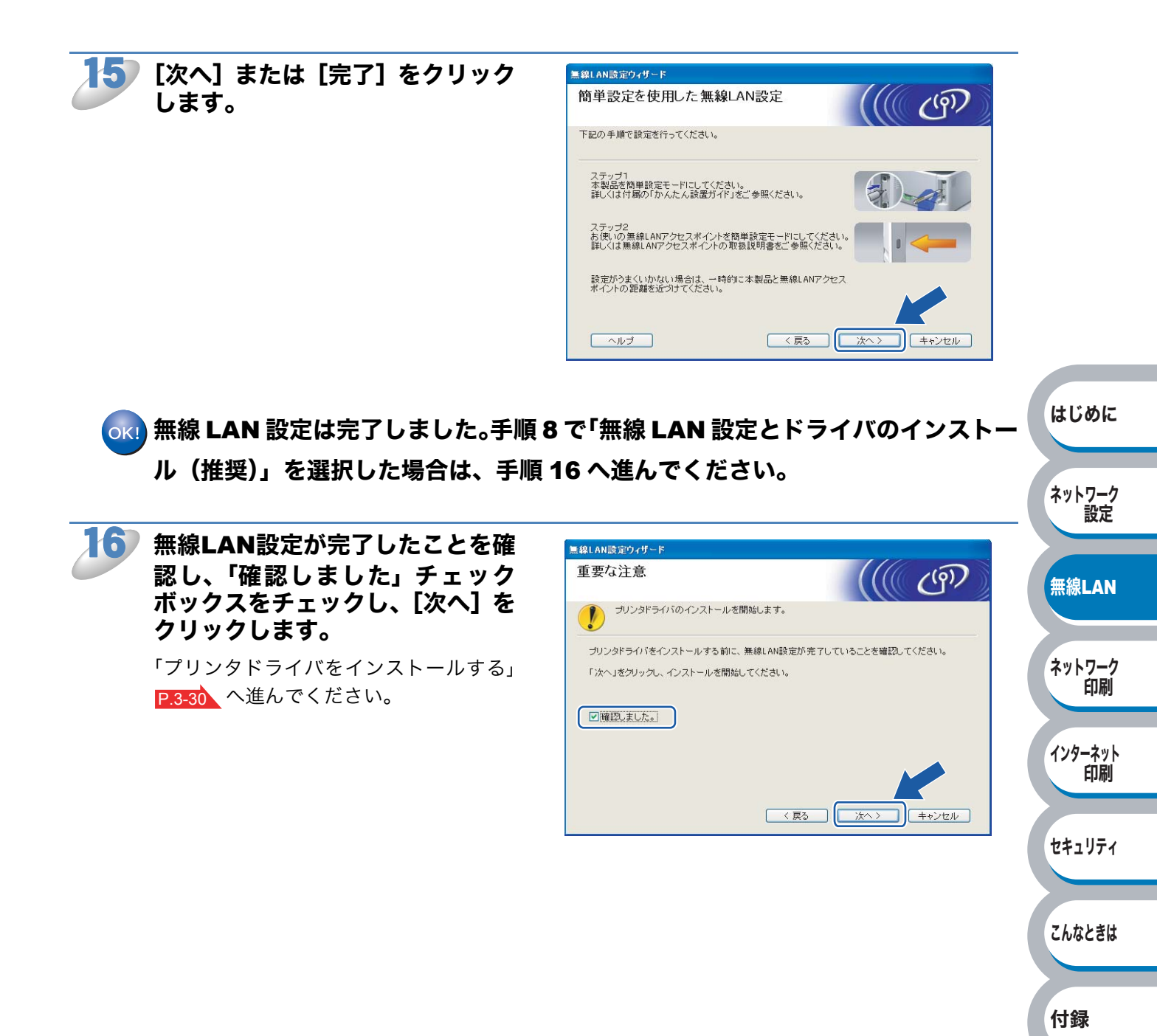

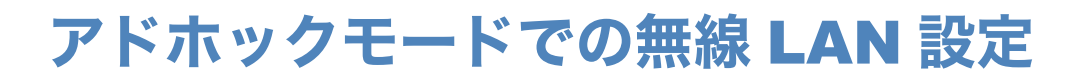

# ● 手動で無線 LAN 設定をする

#### 🦳 無線 LAN 設定をはじめる前に

- ・本製品の無線 LAN 設定が既に設定されている場合は、ネットワーク設定をリセットしてください。詳細は、「ネットワーク設定をリセットする」P2-4
  - パーソナルファイアウォール(Windows<sup>®</sup>ファイアウォールなど)を有効にしている場合は、一時的にファイアウォール機能を無効にしてください。無線 LAN の設定が完了した後で、パーソナルファイアウォールを有効にしてください。
  - ・実行中のすべてのアプリケーションソフトを終了しておいてください。

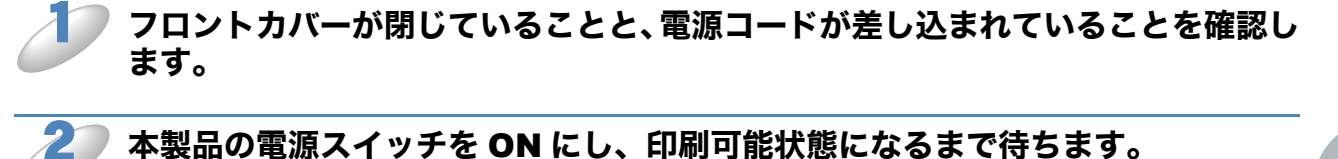

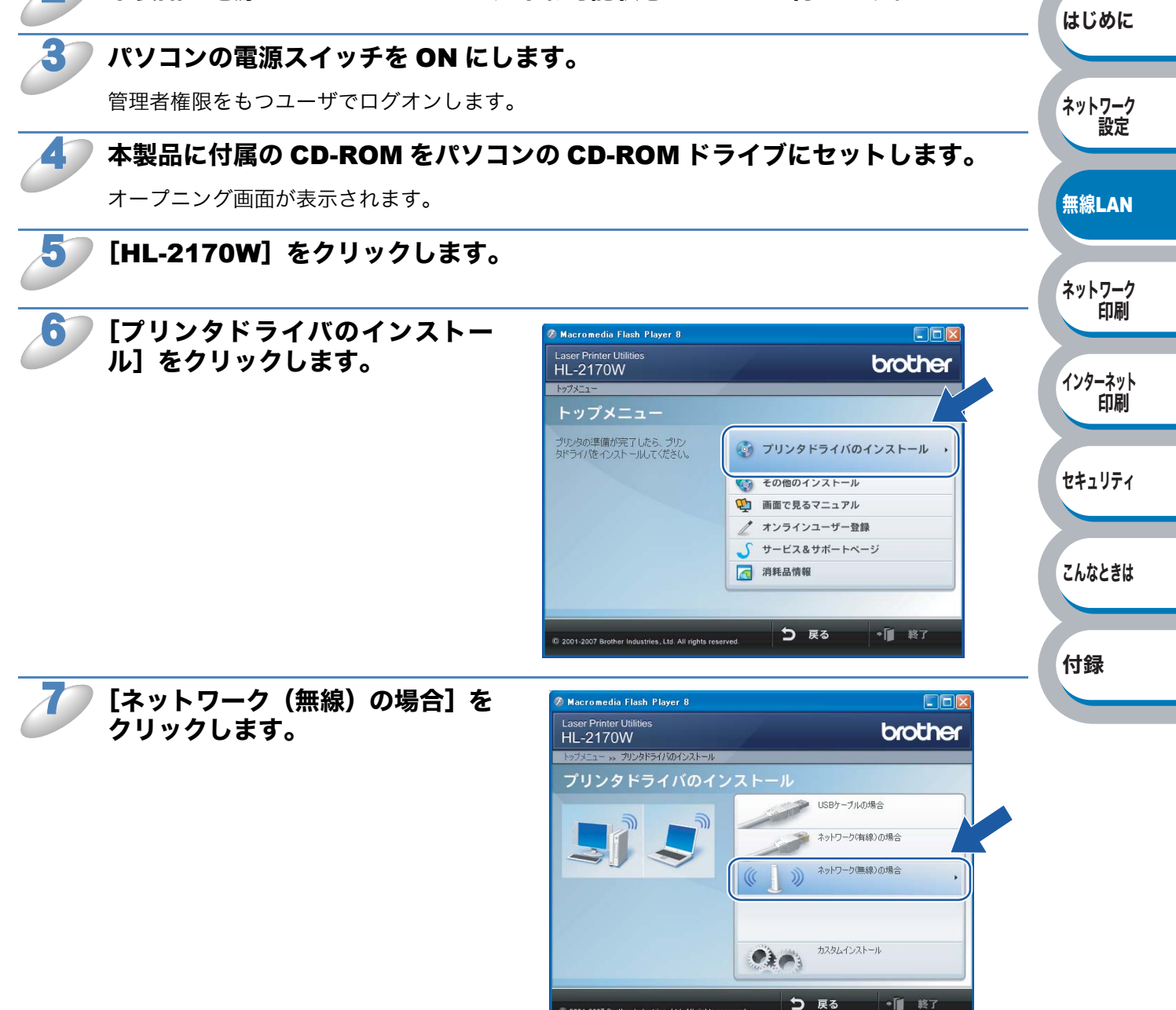

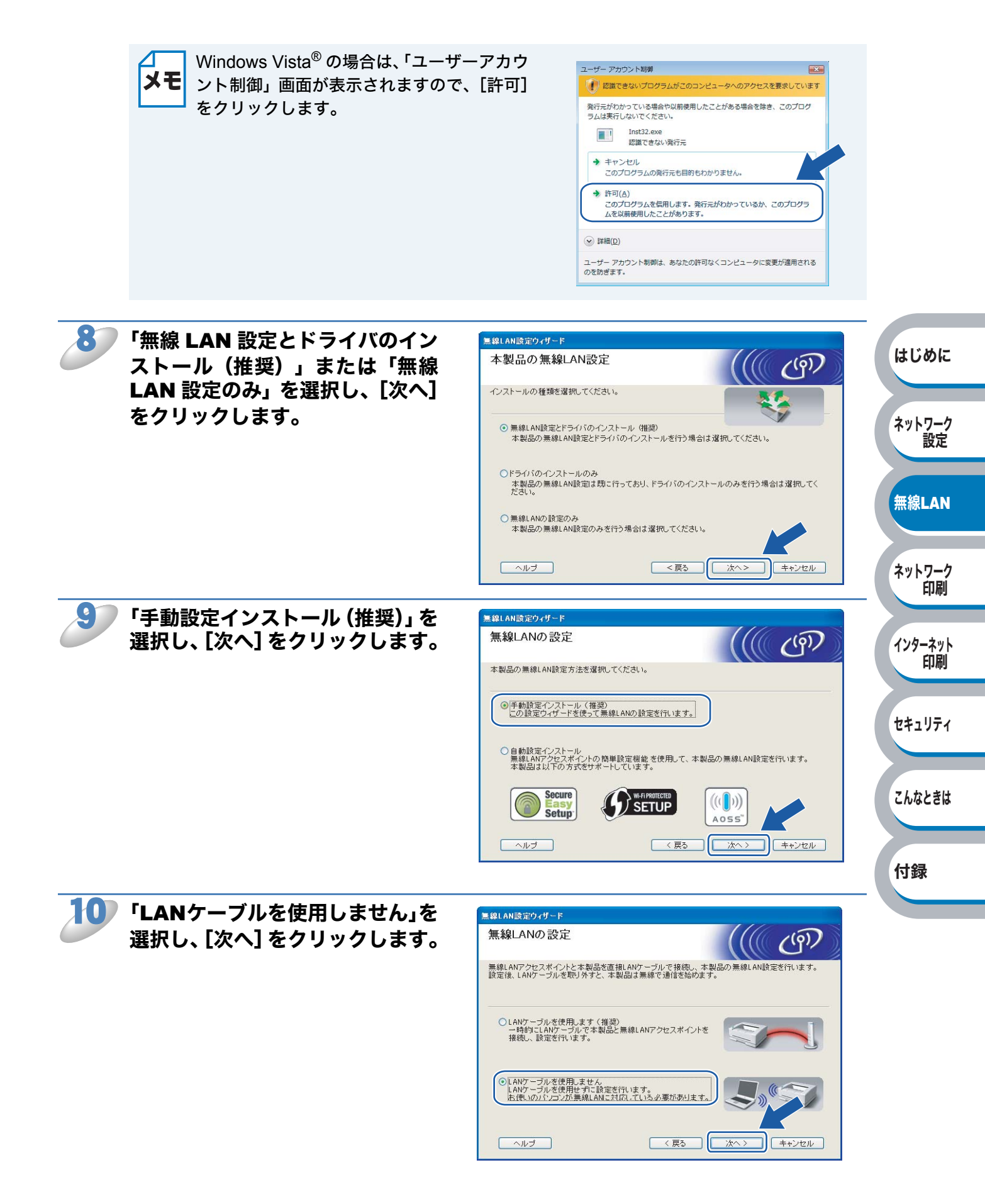

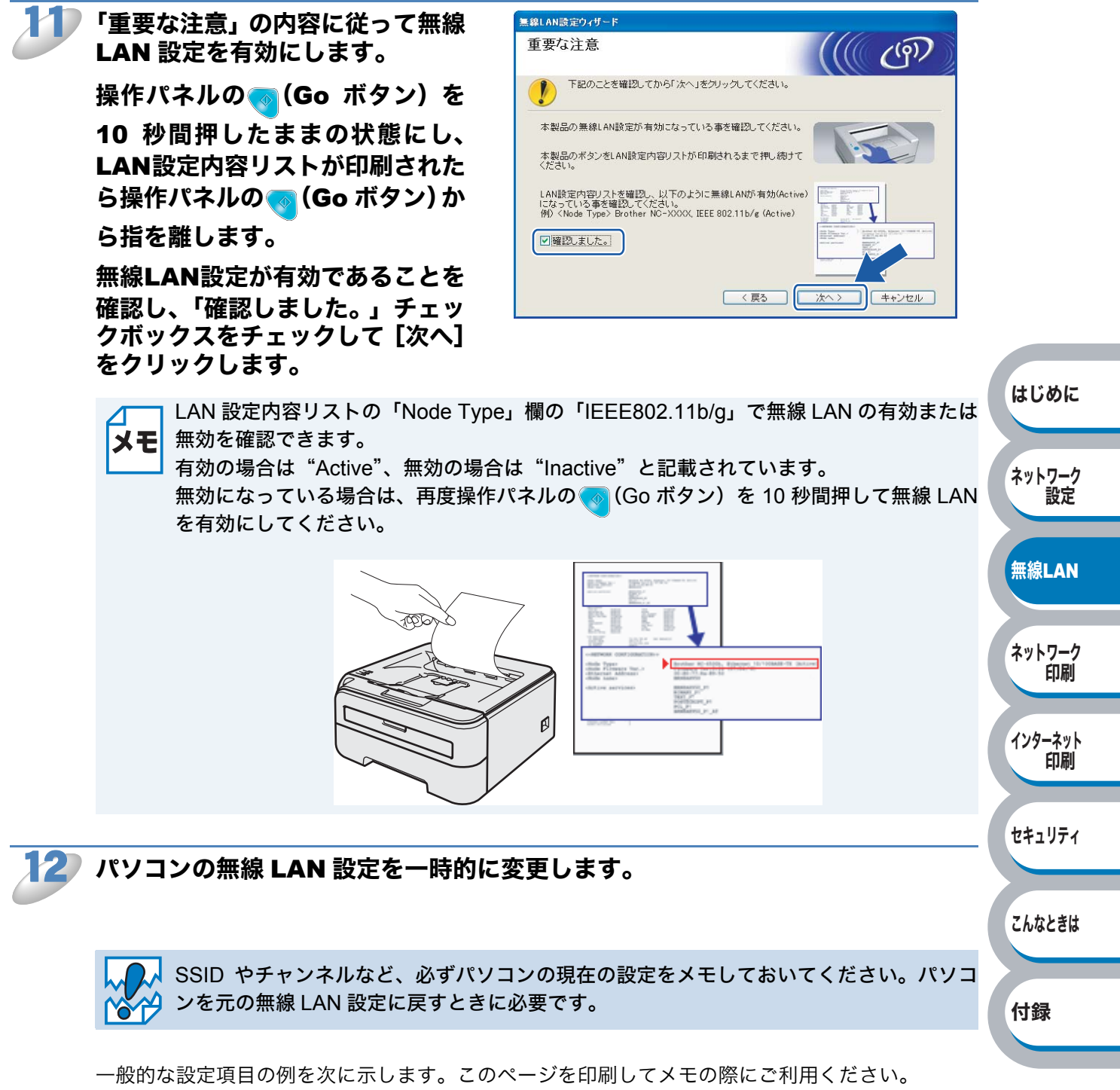

| 項目                       | パソコンの現在の無線 LAN 設定 |
|--------------------------|-------------------|
| 接続モード:                   |                   |
| (インフラストラクチャ / アドホック)     |                   |
| チャンネル:(1~14)             |                   |
| SSID:(ネットワーク名)           |                   |
| 認証方式:                    |                   |
| (オープンシステム認証 / 共有キー認証)    |                   |
| 暗号化方式:(なし / WEP / その他 …) |                   |
| WEP キー(暗号化キー):           |                   |

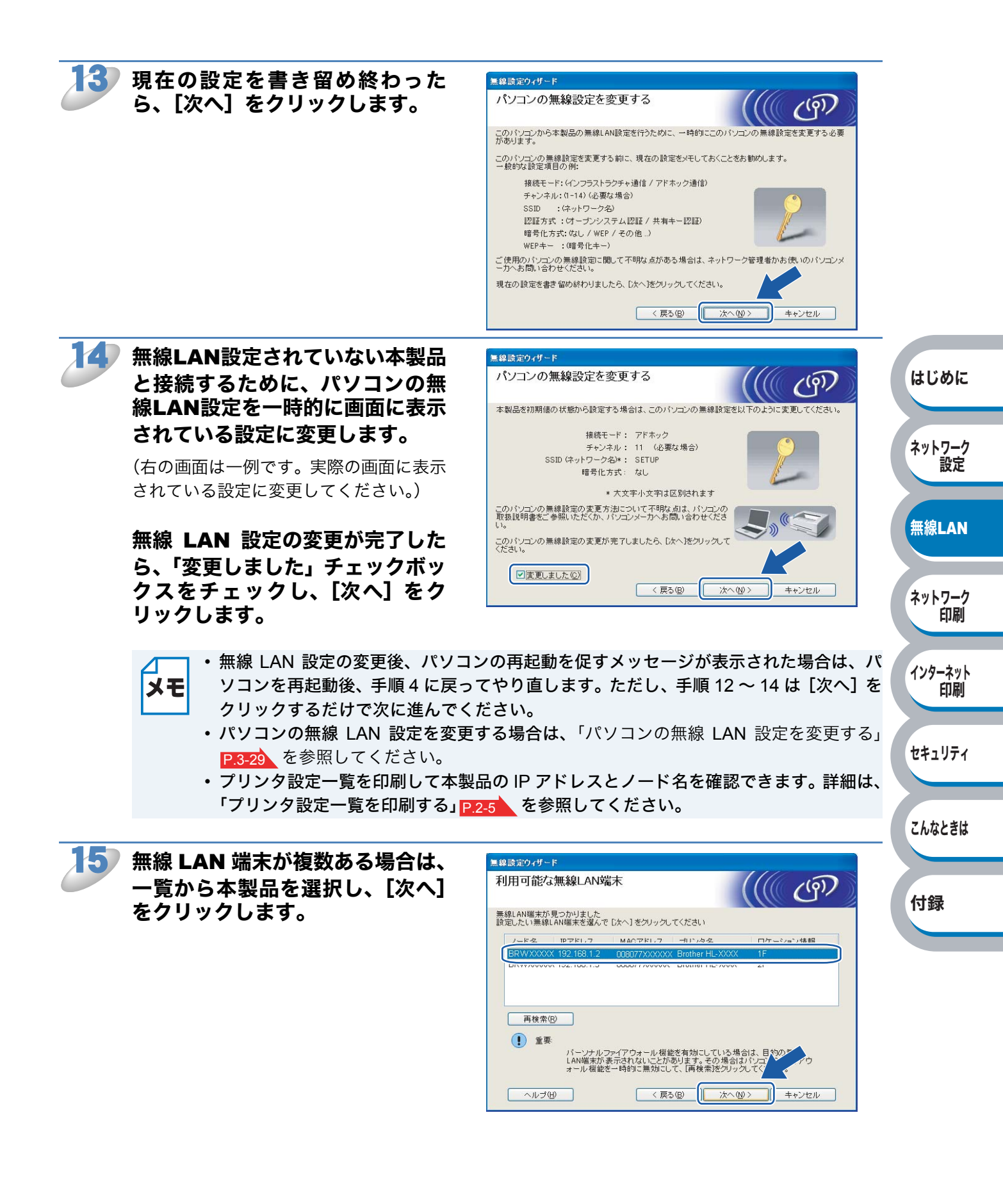

- ・お買い上げ時のノード名は、有線 LAN の場合は "BRNxxxxxxxxx"、無線 LAN の場 **メモ** 合は "BRWxxxxxxxxx" です。
  - 一覧が空白の場合は、本製品の電源スイッチが ON になっていることを確認し、[再検索] をクリックします。
  - ・プリンタ設定一覧を印刷して本製品の IP アドレスとノード名を確認できます。詳細は、 「プリンタ設定一覧を印刷する」 P.2-5 を参照してください。

| 16 | 無線LANアクセスポイン                                | ノトまたは                            | 無線設定ウィザード          |                                |                                          |                              |                                  |
|----|---------------------------------------------|----------------------------------|--------------------|--------------------------------|------------------------------------------|------------------------------|----------------------------------|
|    | アドホックネットワーク                                 | 7が複数あ                            | 接続できる無線ネッ          | トワーク                           |                                          | ((( ())))                    |                                  |
|    | る場合は、一覧から本物                                 | 製品を接続                            | 接続する無線LANアクセスポ     | イントまたは、ア                       | ドホックネットワークを選択                            | してください                       |                                  |
|    | するアドホックネット                                  | フークを選                            | SSID (ネットワーク名)     | チャンネル<br>1                     | 通信モード<br>802.11b/g (11Mbps/54)           | 信号強度<br>Mbps)                |                                  |
|    | 択し、[次へ]をクリッ                                 | クします。                            | Take HELTOS        | 6<br>2                         | 802.11b (11Mbps)<br>ថាប2.11g បាមកាចព្រទរ |                              | はじめに                             |
|    |                                             |                                  | 再検索( <u>B</u> )    |                                | ┃��口 : 無線LANアク<br>スポイント                  | 7セ ロ》《ロ : アドホックネット<br>ワーク    |                                  |
|    |                                             |                                  |                    | 線LANアクセスオ<br>場合は、[近回加]<br>ください | ドイントまたは、アドホックキ<br>をクリックしてSSID(ネットワ       | キットワークが見つからな<br>ワーク名)を手動で、力し | ネットワーク<br>設定                     |
|    |                                             |                                  |                    |                                |                                          | ++>2/0                       |                                  |
|    | <ul> <li>         ・一覧が空白の場合     </li> </ul> | は、本製品が毎                          | 線诵信の範囲内            | に設置                            | されている                                    | ことを確認し、                      | 無線LAN                            |
|    | メモ 検索]をクリック                                 | します。                             |                    |                                |                                          |                              |                                  |
|    | • 接続するアドホッ<br>動で追加できます                      | クネットワーク:<br>。「これはアドホ             | が一覧にない場<br>ックモードでお | <b>湯合は、</b><br>あり、無            | [追加] を<br>線 LAN ア                        | クリックすると、<br>クセスポイントマ         | 手<br>を使<br>年<br>り<br>や<br>や<br>や |
|    | 用しない」チェッ                                    | クボックスをチョ                         | ェックし、「SS           | ID(ネ                           | ットワーク                                    | 名)」と「チャン                     | ンネ                               |
|    | ル」を入力し、[2                                   | 欠へ」をクリック<br><sup>無線設定ウィザード</sup> | します。               |                                |                                          |                              | インターネット<br>印刷                    |
|    |                                             | SSID(ネットワーク名)の                   | )設定                |                                | (19)                                     |                              |                                  |
|    |                                             | 接続する無線LAN端末のSSID(ネッ              | ットワーク名)を指定します      |                                |                                          |                              | セキュリティ                           |
|    |                                             | SSID (ネットワーク名)                   | (S) WLAN           |                                |                                          |                              |                                  |
|    |                                             | ▼これはアドホック通                       | i信であり、無線LANアクセスポイン | 小を使用しない(                       | A)                                       |                              | こんなときは                           |
|    |                                             | チャンネル ( <u>C</u> )               | 1                  | ~                              |                                          |                              |                                  |
|    |                                             |                                  |                    |                                |                                          |                              | 付録                               |
|    |                                             | ヘルゴ(出)                           | < 戻る(B) 次          | :~@>                           | キャンセル                                    |                              |                                  |

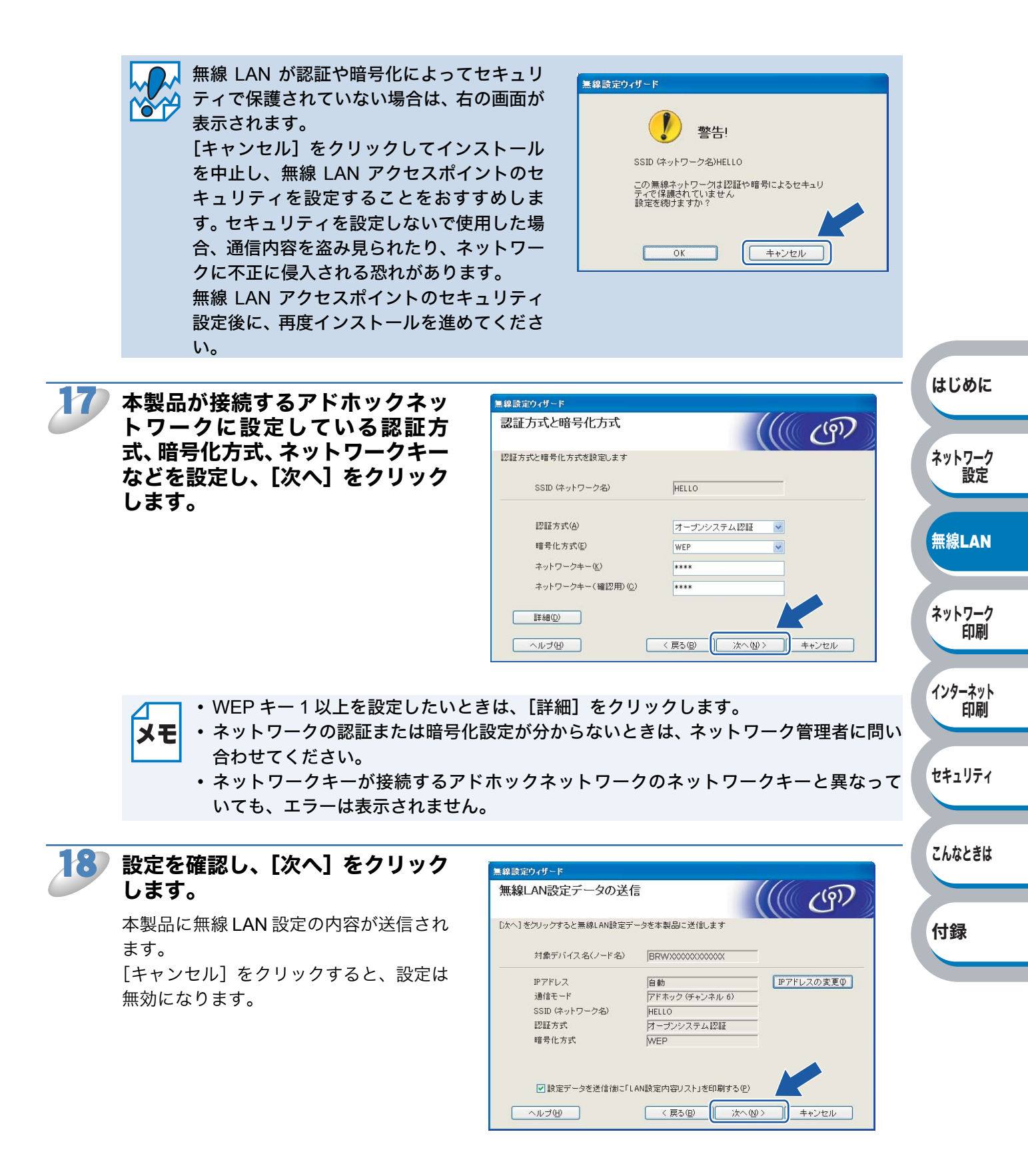

XE

本製品の IP アドレスを変更する場合は、[IP アドレスの変更] をクリックして手動で設定 してください。

インターネット 印刷

セキュリティ

こんなときは

付録

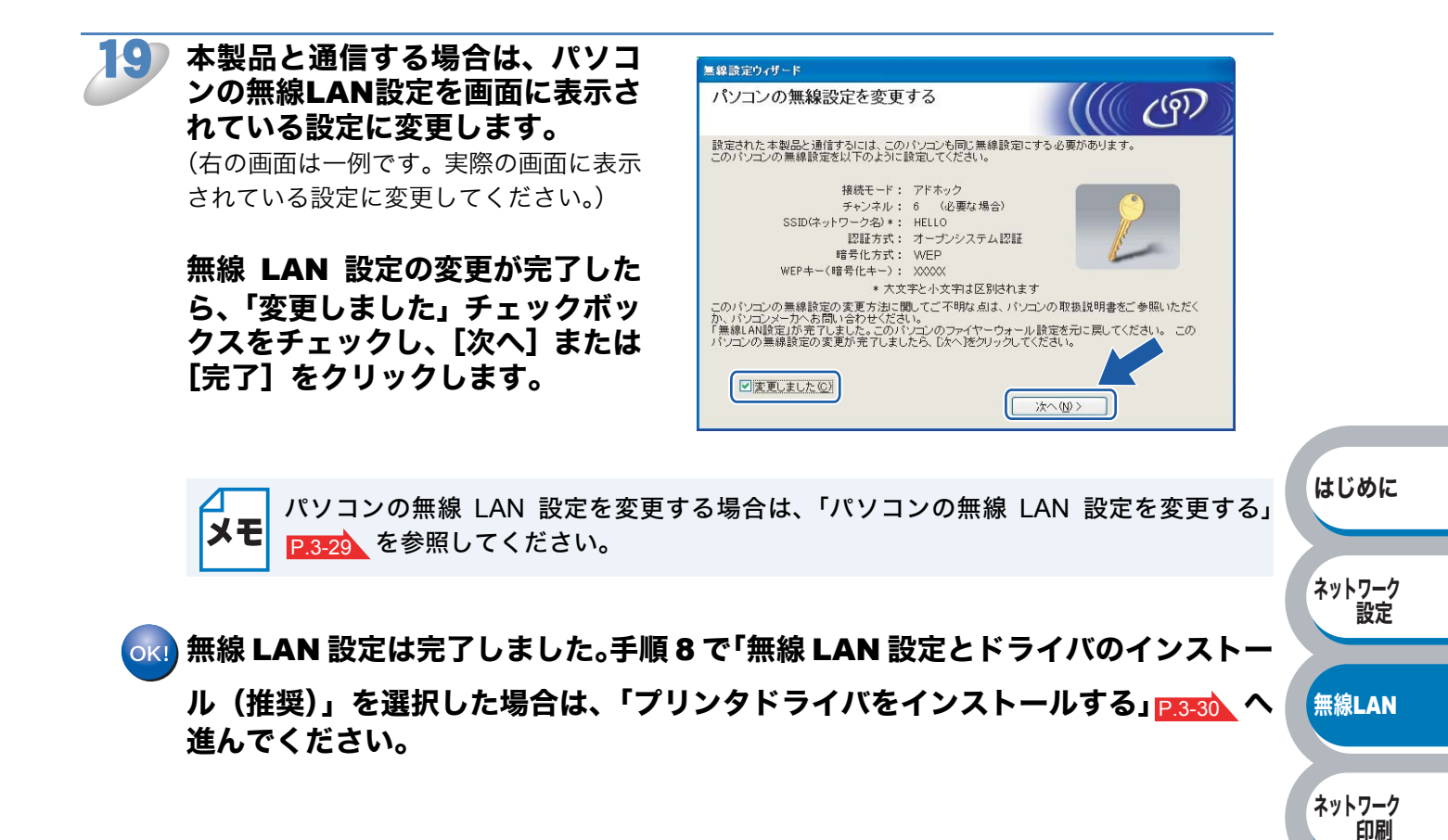

### パソコンの無線 LAN 設定を変更する

#### ● Windows Vista<sup>®</sup> の場合

- ① [スタート] [コントロールパネル] の順にクリックします。
- ②「ネットワークとインターネット」をクリックし、「ネットワークと共有センター」をクリック します。
- ③「ネットワークに接続」をクリックします。
   一覧に本製品の SSID が表示されます。
- ④「SETUP」を選択し、「接続」をクリックします。
- ⑤「接続します」をクリックし、次に「閉じる」をクリックします。
- ⑥「ステータスを見る」または「ワイヤレスネットワーク接続(SETUP)」の「状態の表示」をクリックします。
- ⑦「詳細」をクリックし、「ネットワーク接続の詳細」を確認します。
   IP アドレスを「0.0.0.0」から「169.254.xxx.xxx」へ変更します。(xxx は 1 ~ 254 までの数字) 画面に表示するまで数分かかることがあります。

#### Windows<sup>®</sup> XP SP2 ユーザーの場合

- ① [スタート] [コントロールパネル] の順にクリックします。
- ネットワークとインターネット接続」をクリックします。
- ③「ネットワーク接続」をクリックします。
- ④「ワイヤレス ネットワーク接続」アイコンを右クリックし、「利用できるワイヤレス ネットワークの表示」をクリックします。
   一覧に本製品の SSID が表示されます。
- ⑤「SETUP」を選択し、「接続」をクリックします。
- ⑥「ワイヤレスネットワーク接続状況を確認します。
  - IP アドレスを「0.0.0.0」から「169.254.xxx.xxx」へ変更します。(xxx は 1 ~ 254 までの数 字)画面に表示するまで数分かかることがあります。

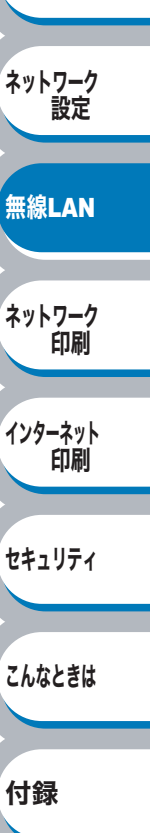

はじめに

# プリンタドライバをインストールする

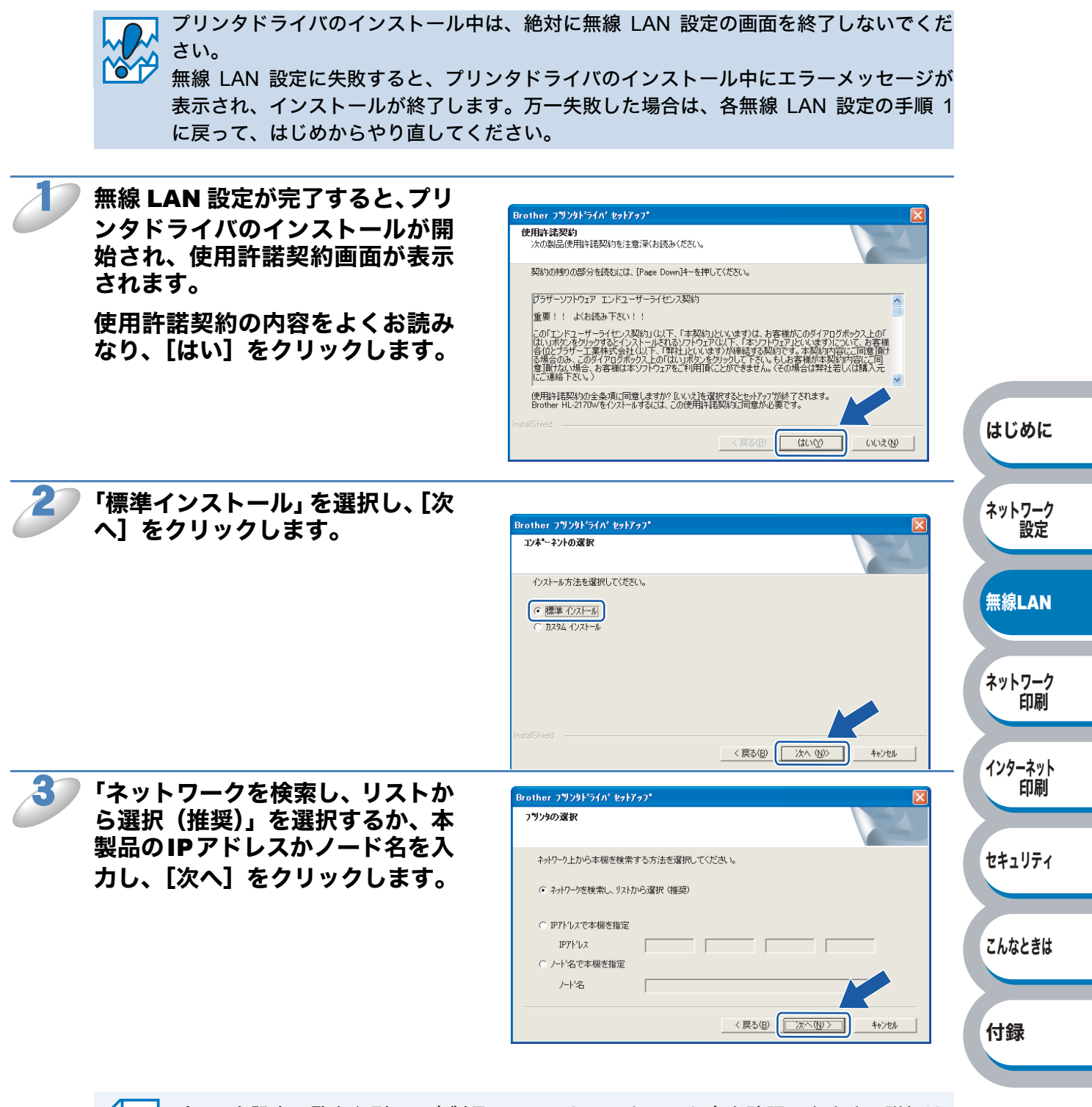

プリンタ設定一覧を印刷して本製品の IP アドレスとノード名を確認できます。詳細は、
 「プリンタ設定一覧を印刷する」
 P.2-5
 を参照してください。

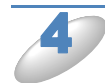

本製品を選択し、[次へ] をクリッ クします。

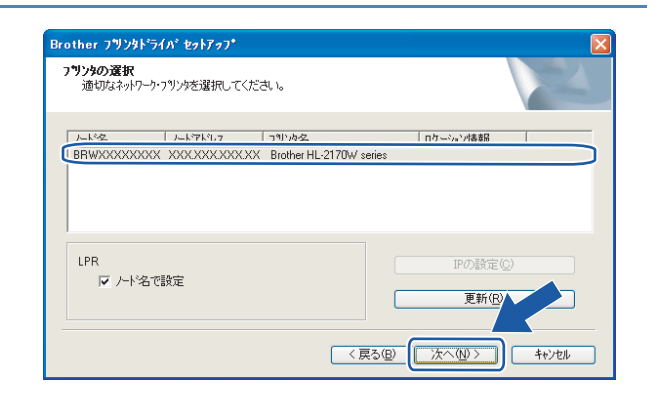

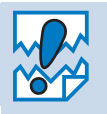

1 分以上経過しても本製品が一覧に表示されない場合は、[再検索] をクリックします。それでも本製品が表示されないときは、ネットワーク設定をリセットし P.2-4 、無線 LAN 設定をやり直してください。

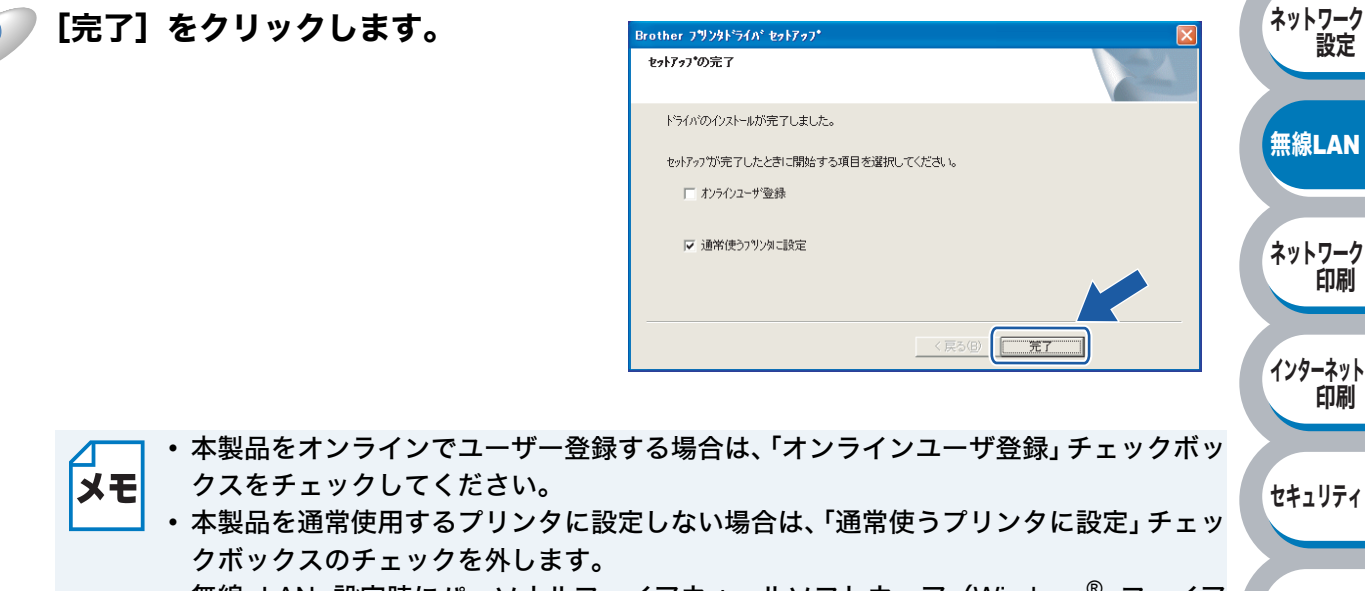

 ・無線 LAN 設定時にパーソナルファイアウォールソフトウェア(Windows<sup>®</sup> ファイア ウォールなど)を無効にした場合は、有効にしてください。

3-31

はじめに

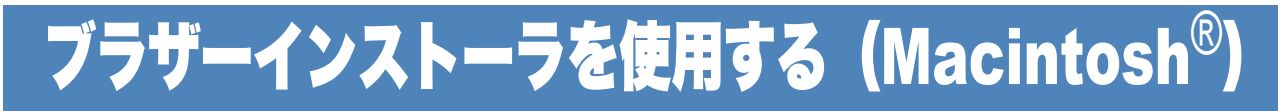

インフラストラクチャモードでの無線 LAN 設定

# ● ネットワークケーブルを使用して手動で無線 LAN 設定をする

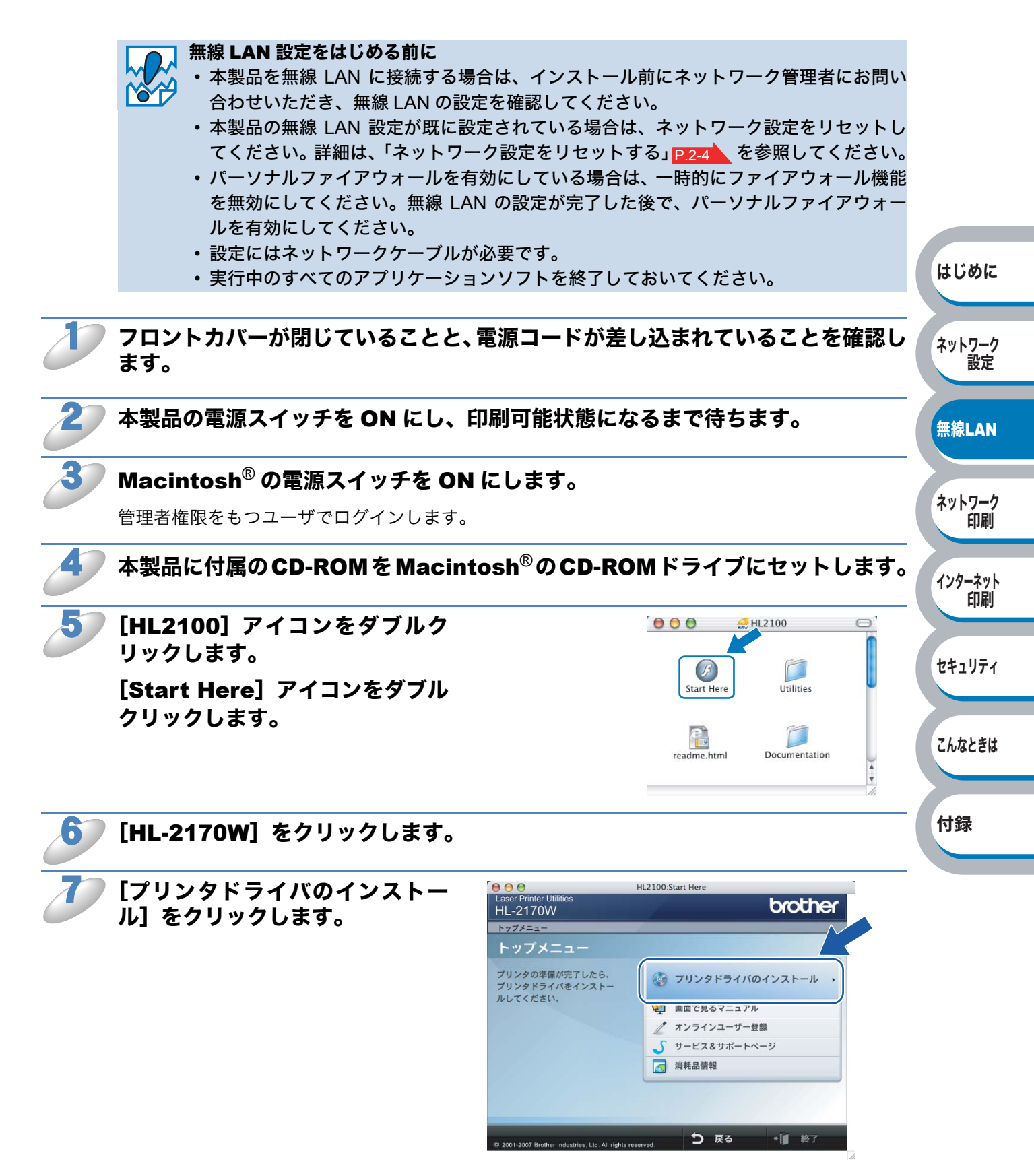

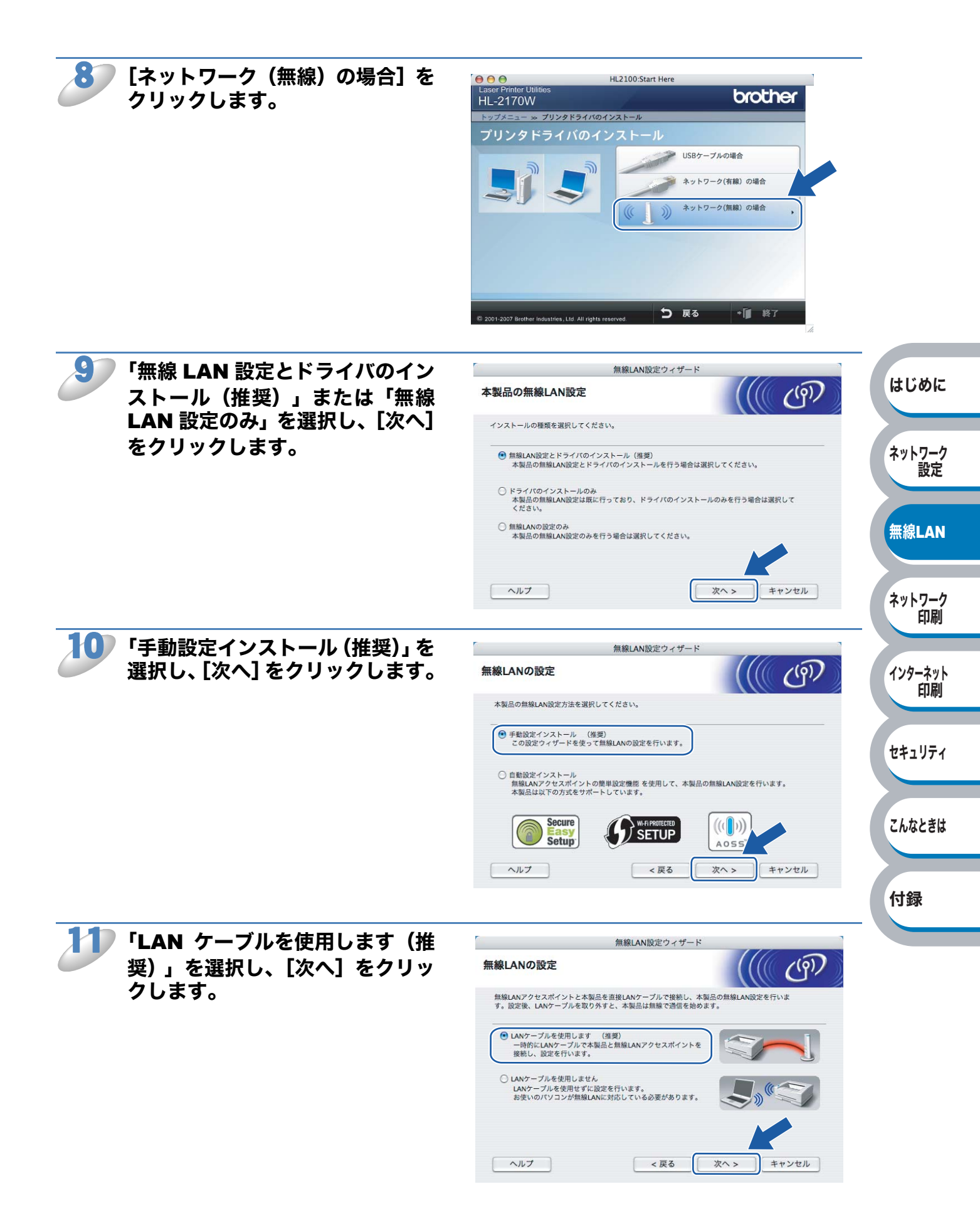

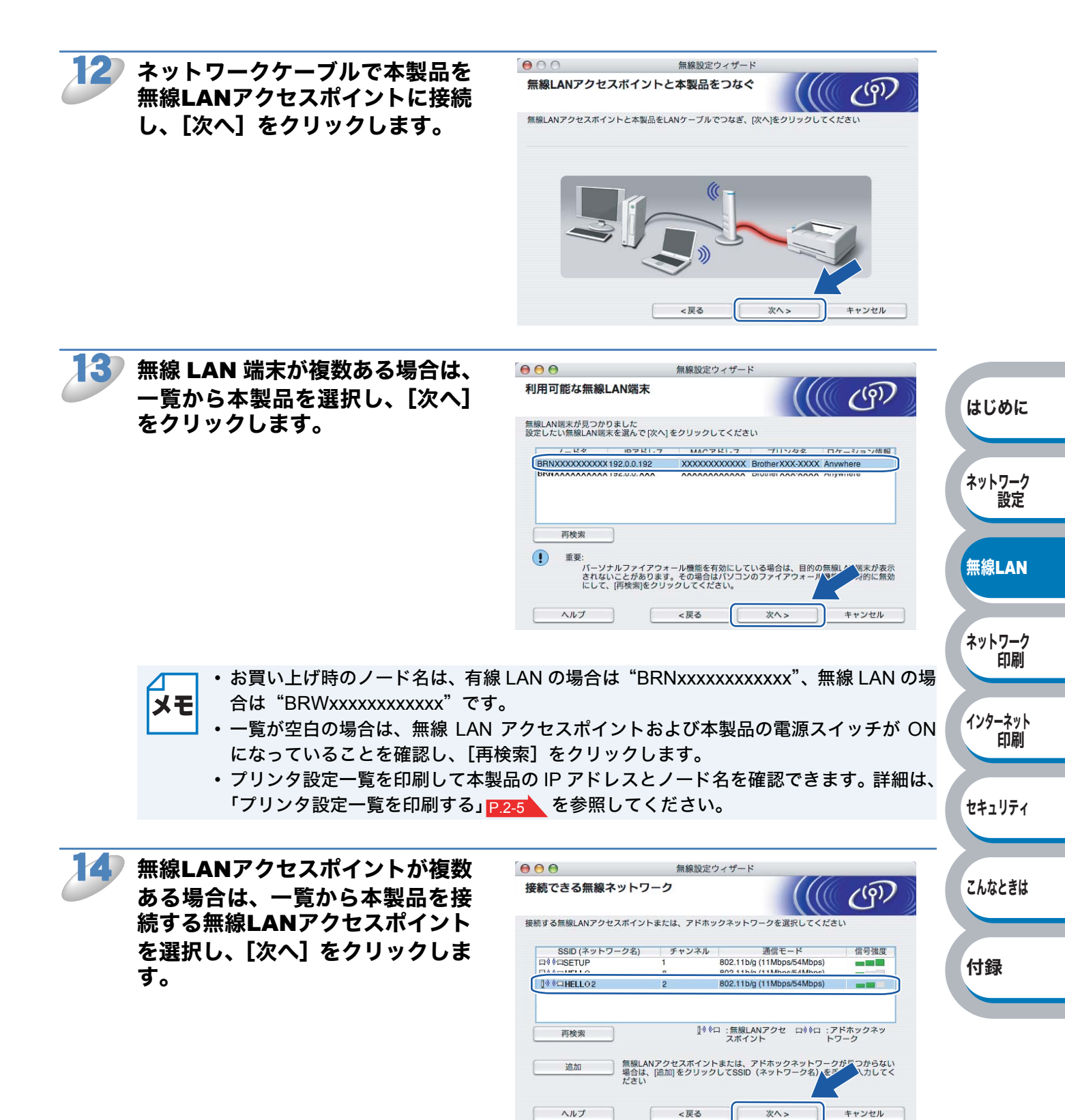

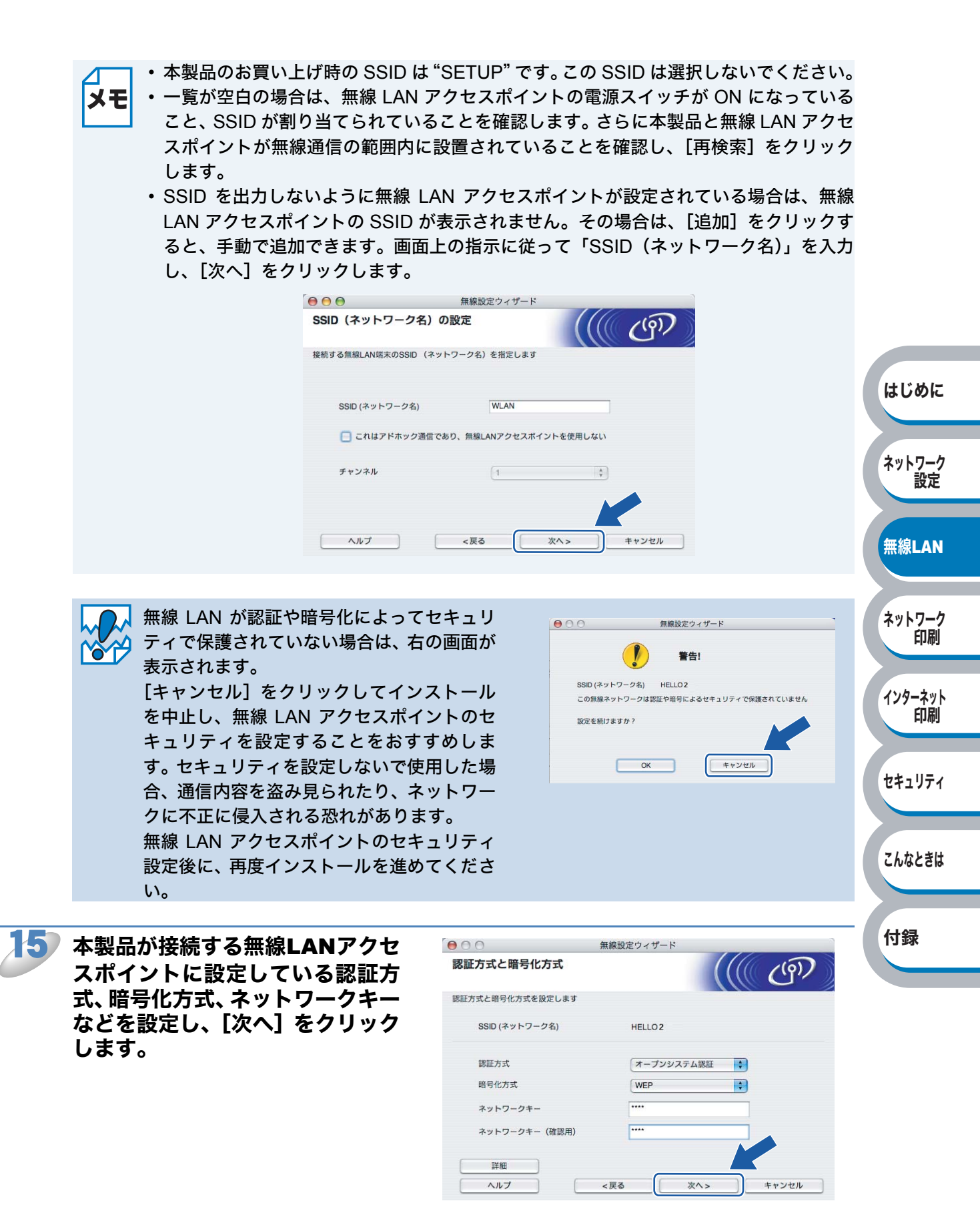

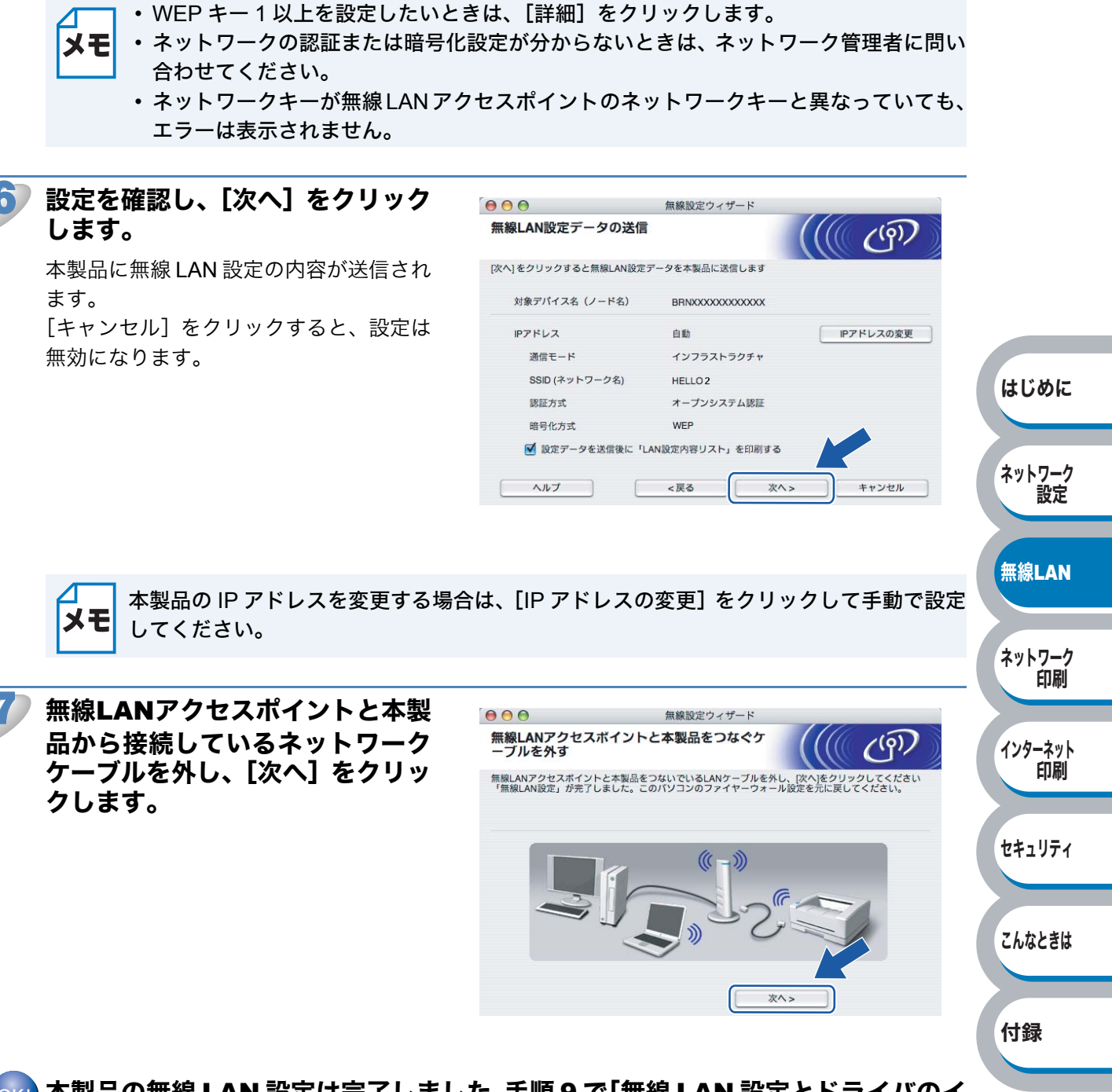

ok! 本製品の無線 LAN 設定は完了しました。手順 9 で「無線 LAN 設定とドライバのイ ンストール(推奨)」を選択した場合は、「プリンタドライバをインストールする」 P.3-48 へ進んでください。

# ● 無線 LAN アクセスポイントの簡単設定を使用して自動で無線 LAN 設定をする

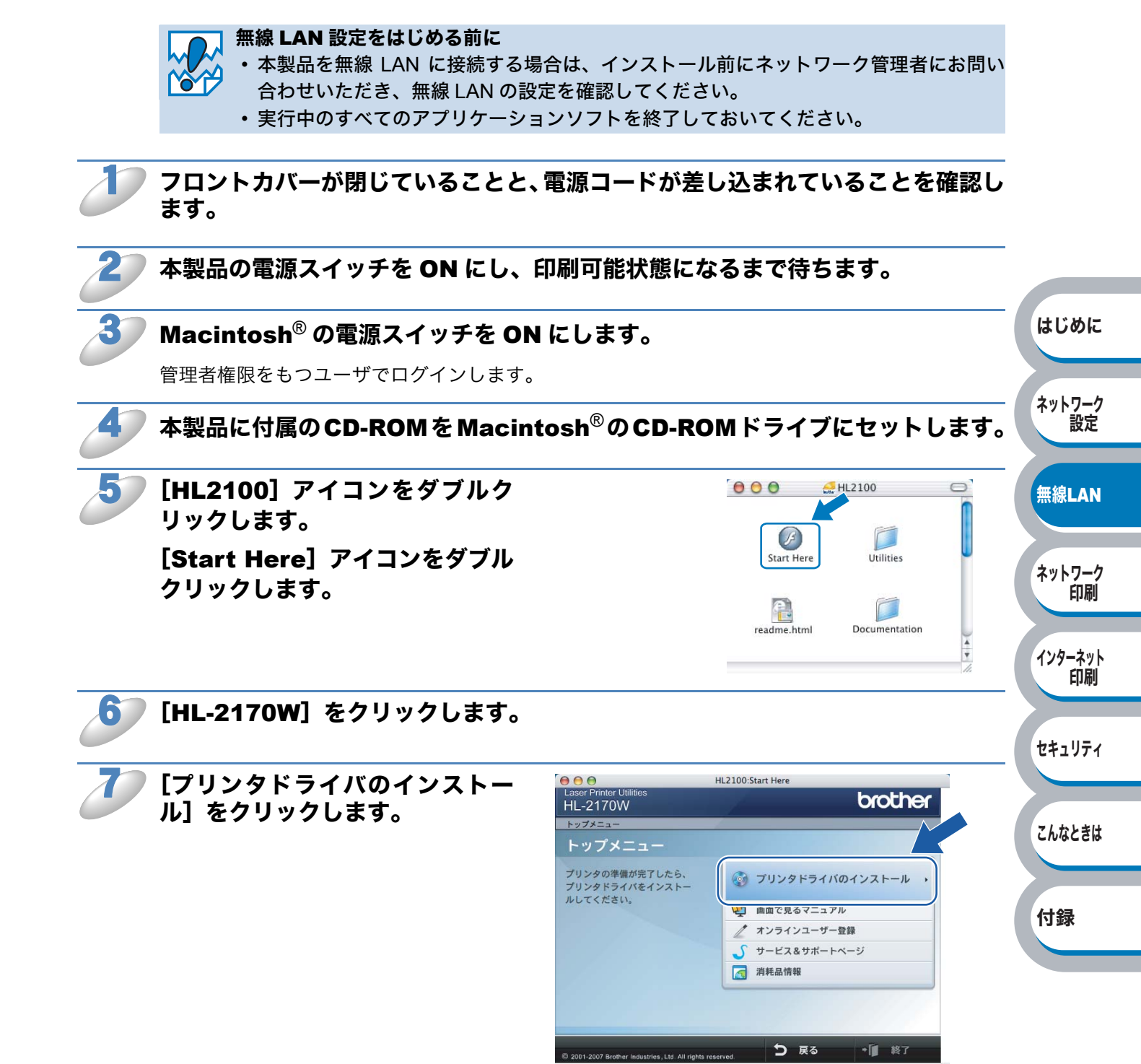

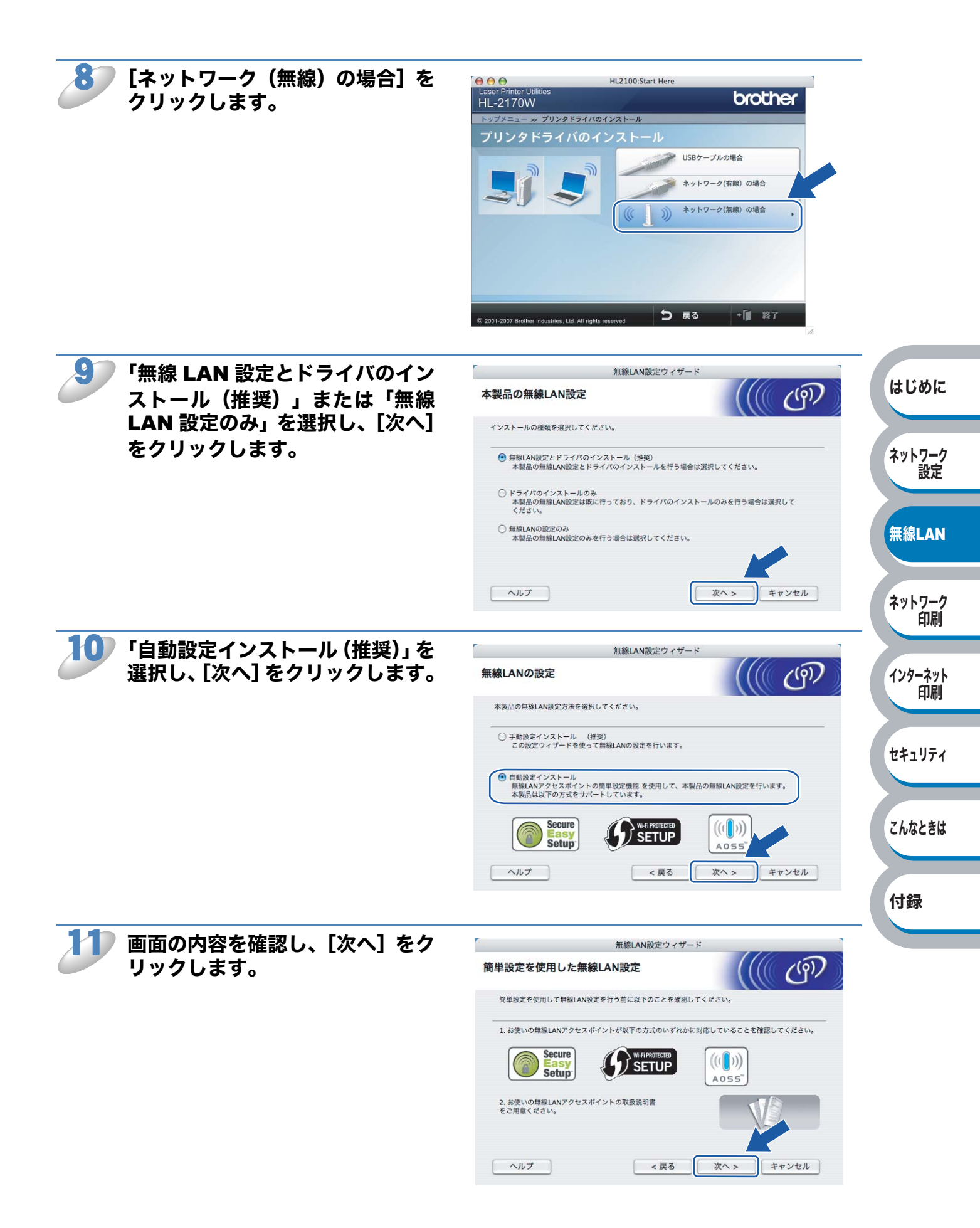

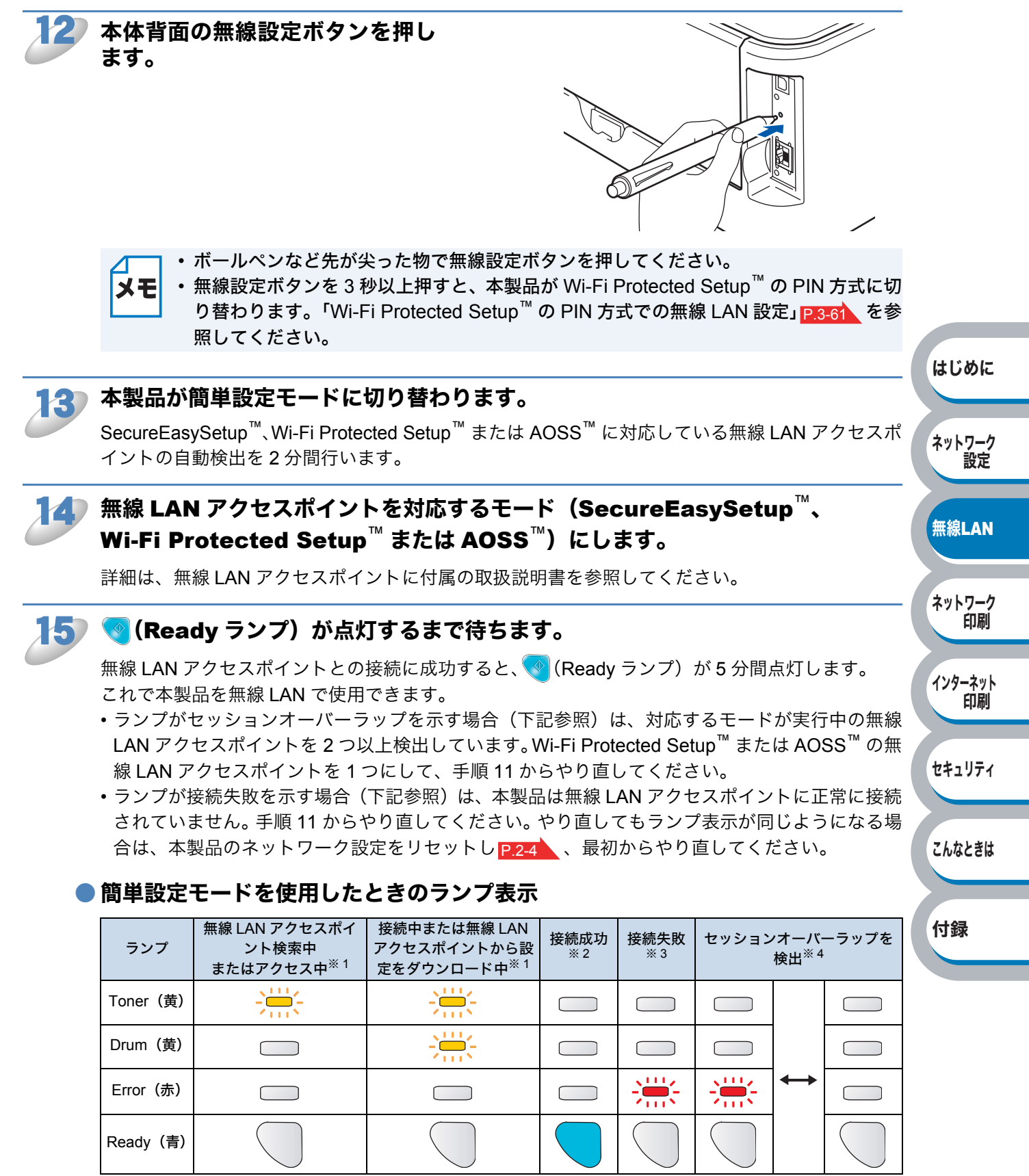

※1 0.2 秒間点灯、0.1 秒間消灯を交互に繰り返します。

※2 5分間点灯します。

※3 0.1 秒間点灯、0.1 秒間消灯を 30 秒間交互に繰り返します。

※4 10回点滅、0.5秒間消灯を20回繰り返します。

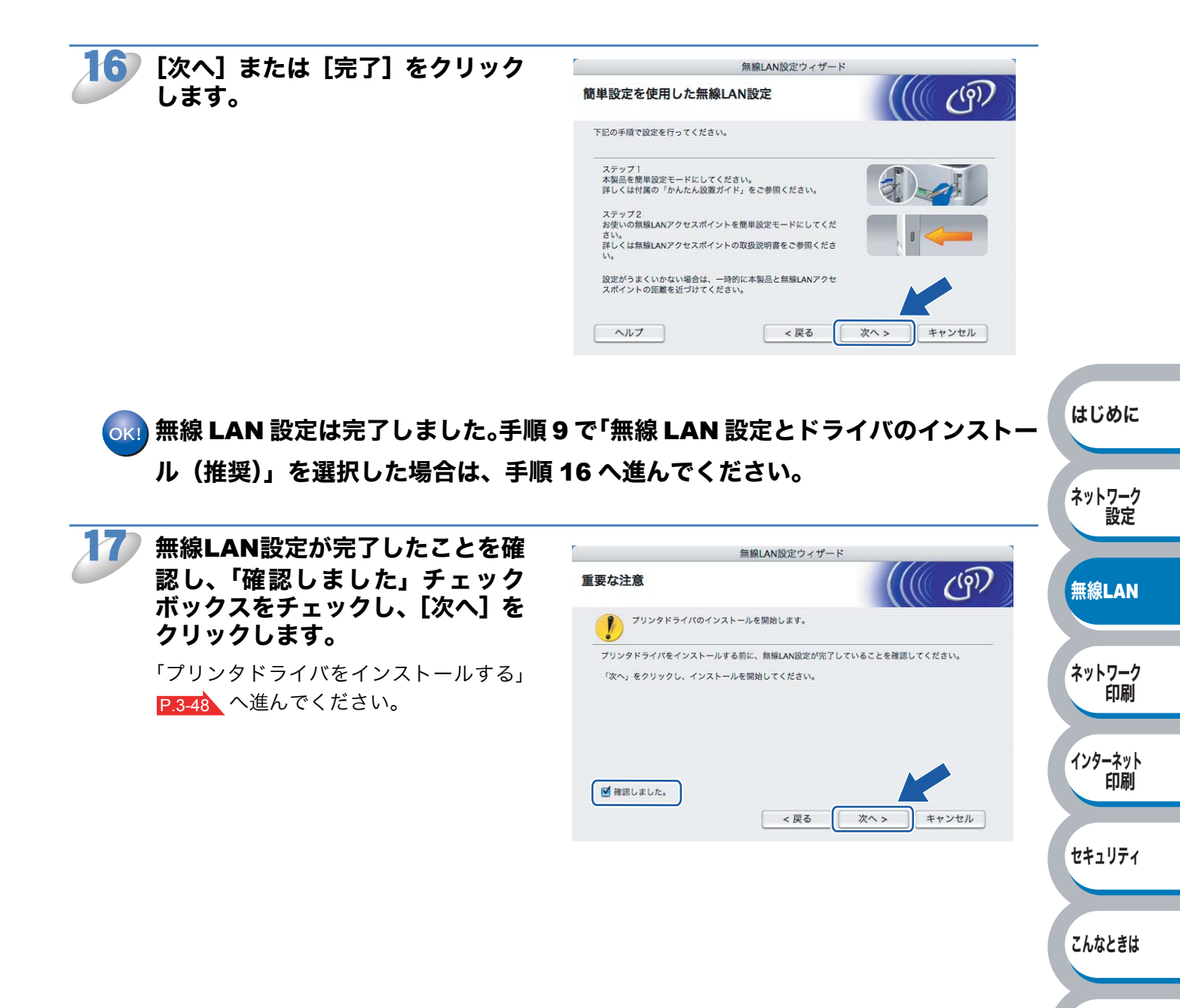

付録
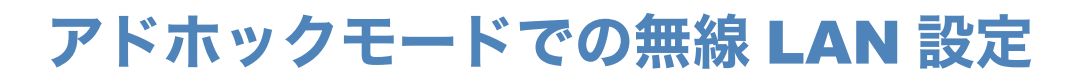

### ● 手動で無線 LAN 設定をする

#### 🔣 無線 LAN 設定をはじめる前に

- 本製品の無線 LAN 設定が既に設定されている場合は、ネットワーク設定をリセットし
  - てください。詳細は、「ネットワーク設定をリセットする」 P2-4 を参照してください。 ・ パーソナルファイアウォールを有効にしている場合は、一時的にファイアウォール機能 を無効にしてください。無線 LAN の設定が完了した後で、パーソナルファイアウォー ルを有効にしてください。
    - ・実行中のすべてのアプリケーションソフトを終了しておいてください。

フロントカバーが閉じていることと、電源コードが差し込まれていることを確認します。

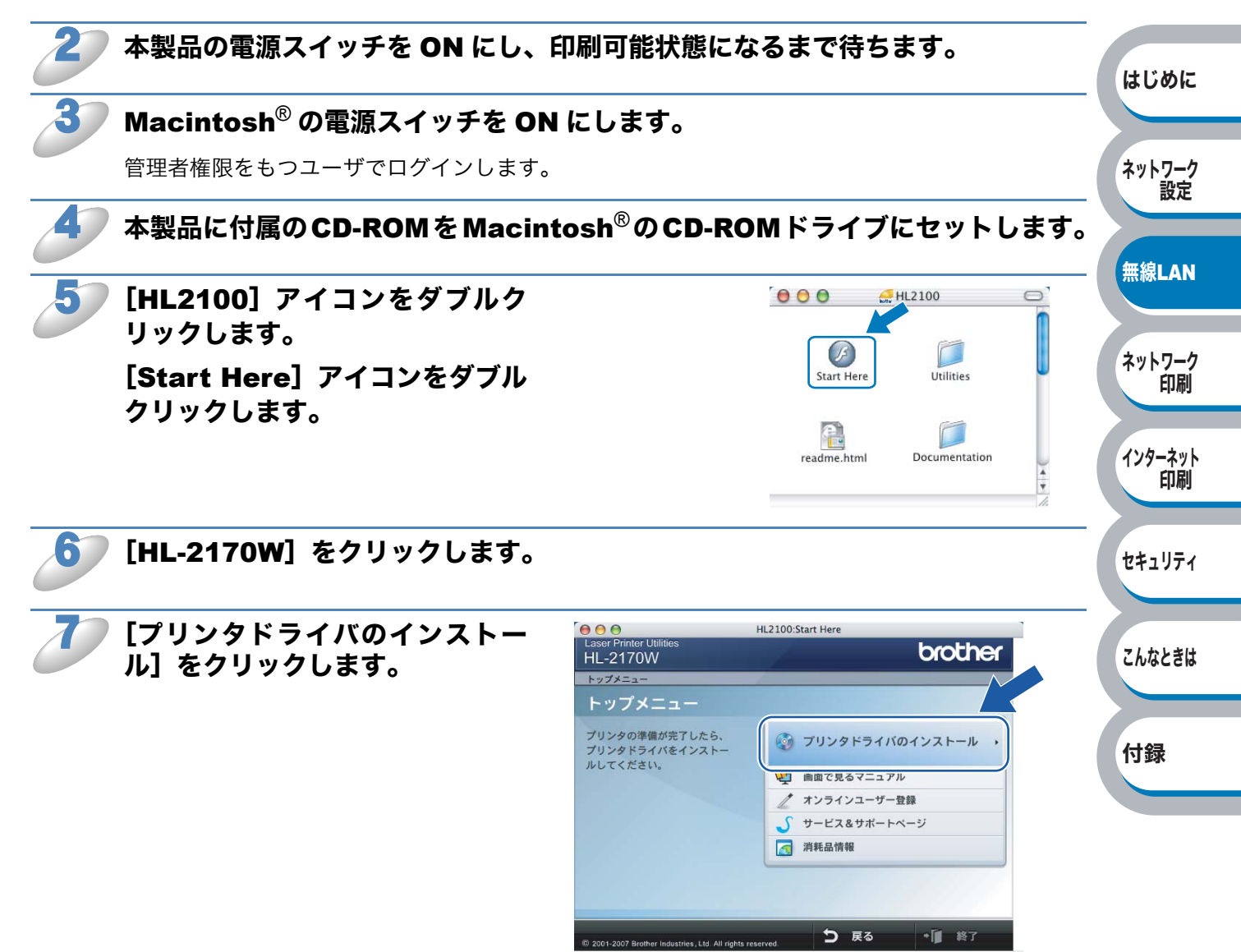

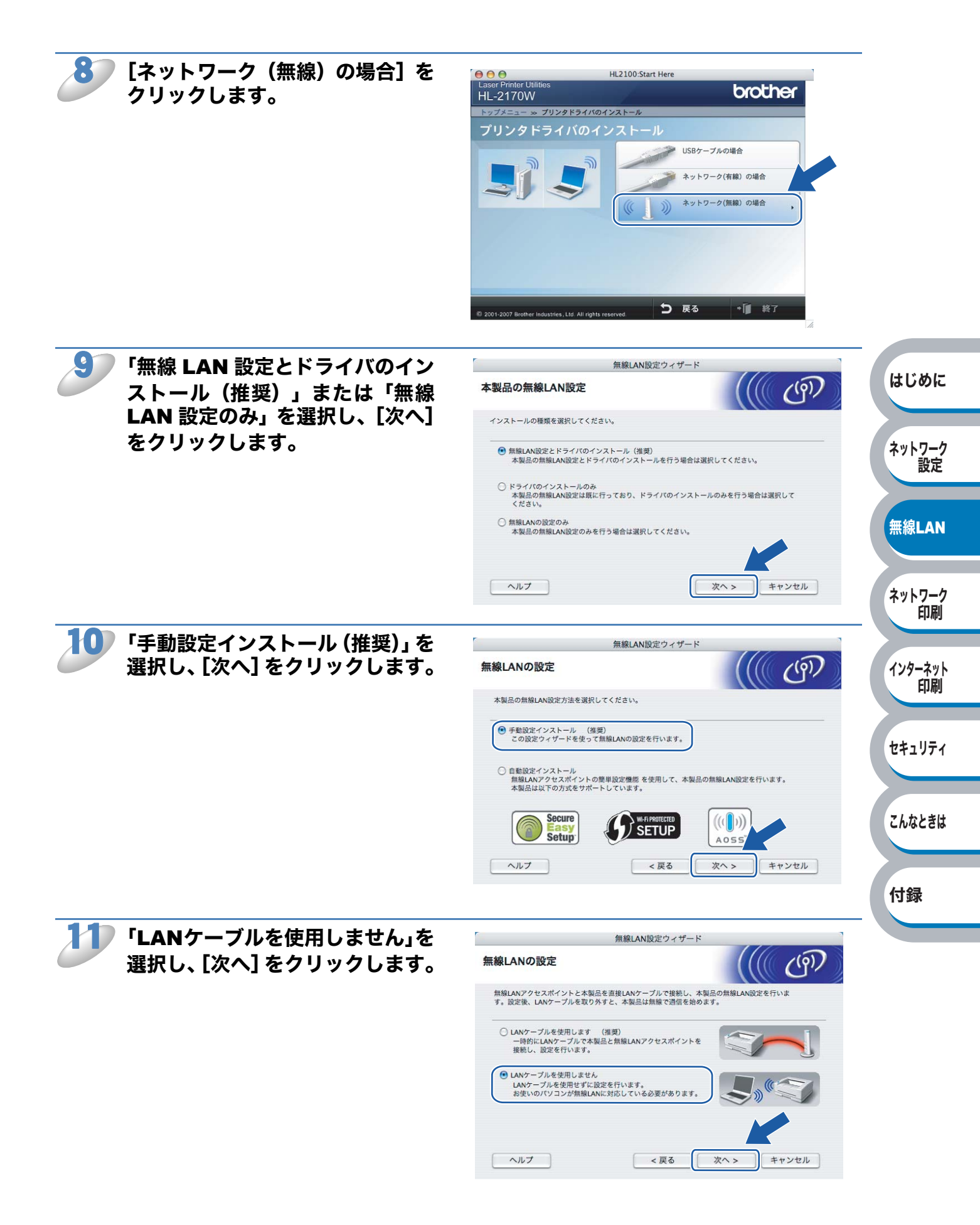

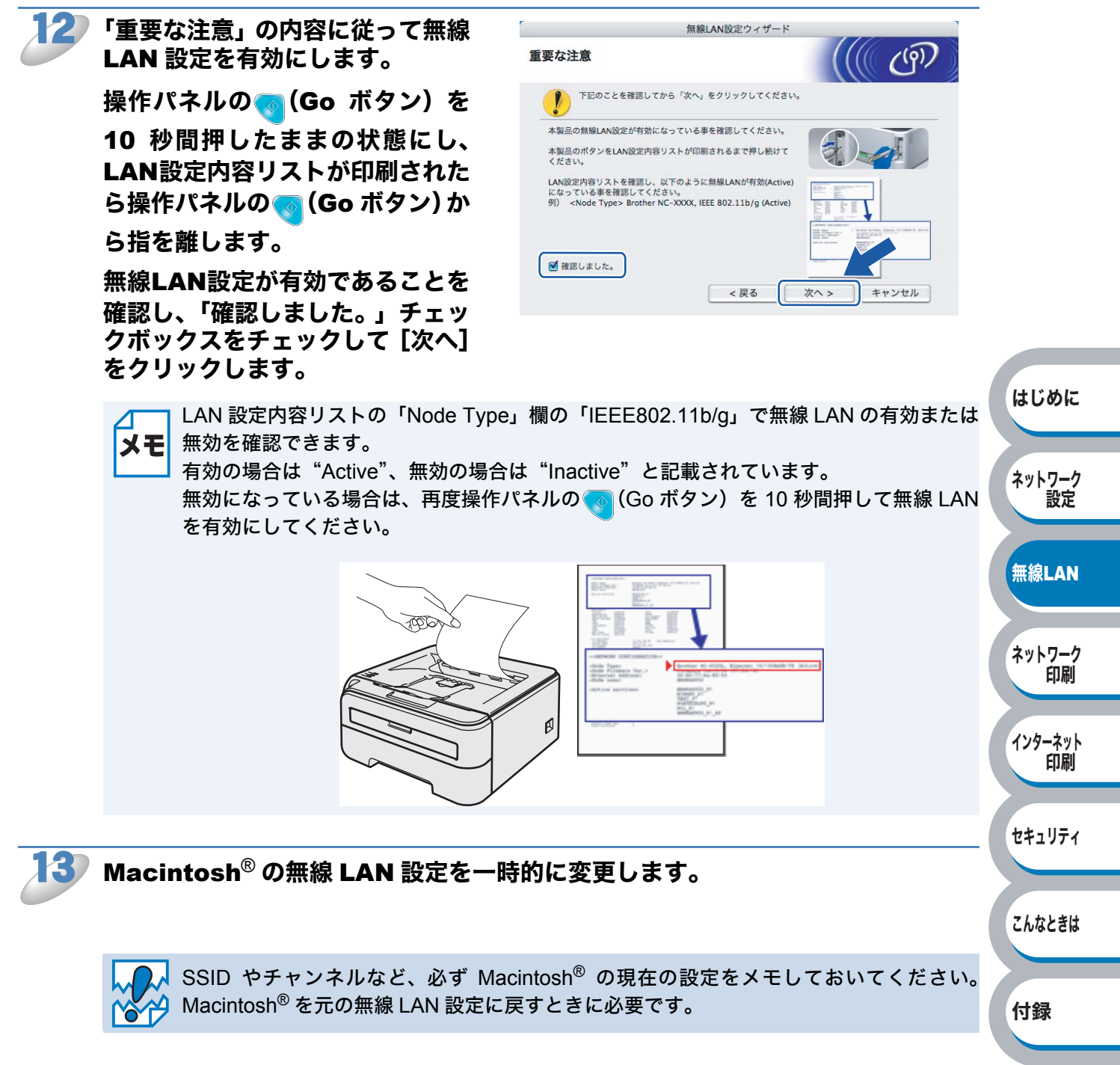

#### 一般的な設定項目の例を次に示します。このページを印刷してメモの際にご利用ください。

| 項目                       | Macintosh <sup>®</sup> の現在の無線 LAN 設定 |
|--------------------------|--------------------------------------|
| 接続モード:                   |                                      |
| (インフラストラクチャ / アドホック)     |                                      |
| チャンネル:(1~14)             |                                      |
| SSID:(ネットワーク名)           |                                      |
| 認証方式:                    |                                      |
| (オープンシステム認証 / 共有キー認証)    |                                      |
| 暗号化方式:(なし / WEP / その他 …) |                                      |
| WEP キー(暗号化キー):           |                                      |

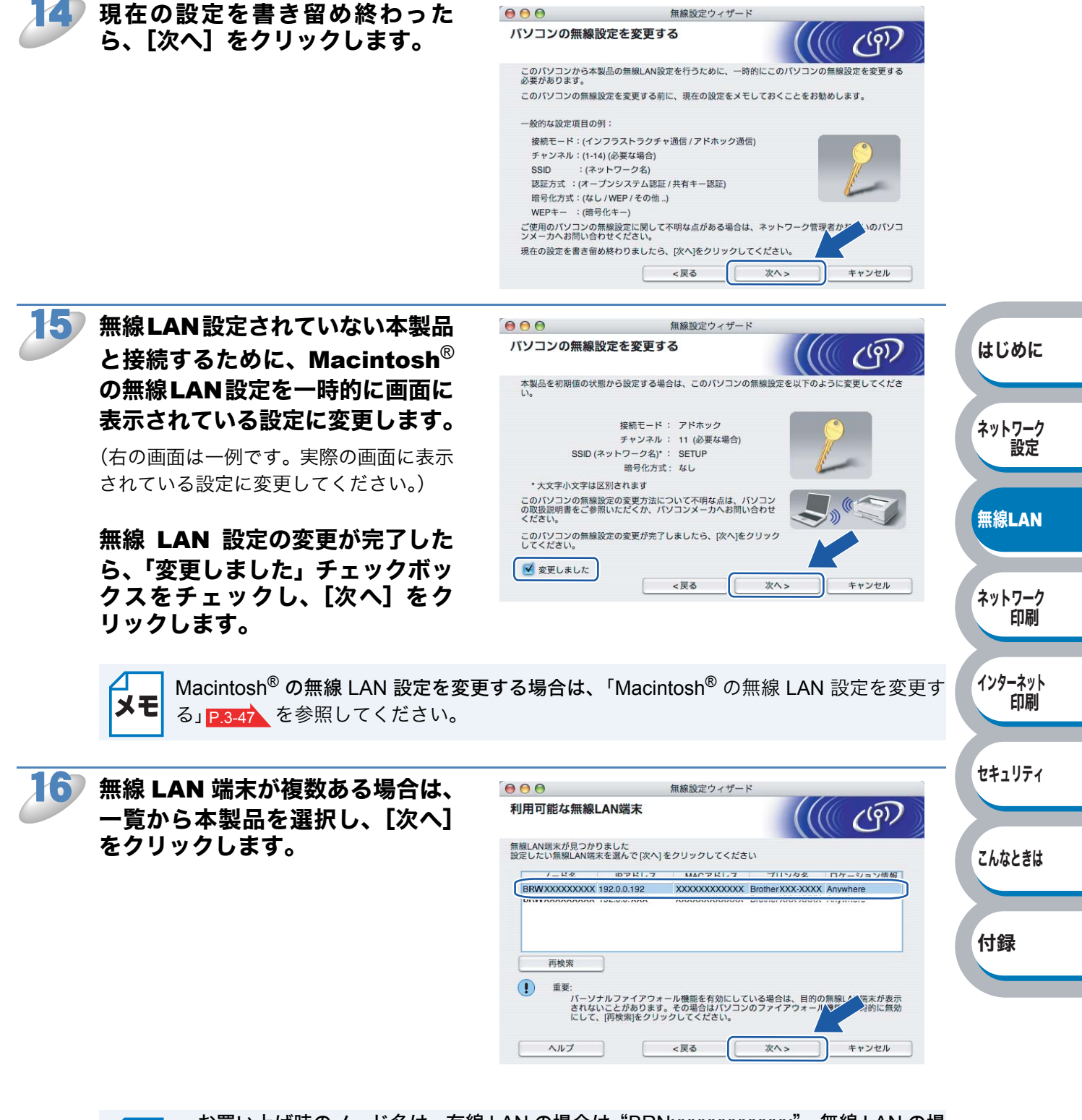

- ・お買い上げ時のノード名は、有線 LAN の場合は "BRNxxxxxxxx"、無線 LAN の場 くて、 ・ お買い上げ時のノード名は、有線 LAN の場合は "BRNxxxxxxxx"、無線 LAN の場 の場合は "BRNxxxxxxxx"、無線 LAN の場
  - 一覧が空白の場合は、本製品の電源スイッチが ON になっていることを確認し、[再検索]をクリックします。
  - ・プリンタ設定一覧を印刷して本製品の IP アドレスとノード名を確認できます。詳細は、 「プリンタ設定一覧を印刷する」 P.2-5 を参照してください。

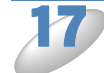

ΧŦ

無線LANアクセスポイントまたは アドホッ る場合は するアド 択し、【次

| ックネットワークが複数あ                                               | 接続できる無線ネッ          | トワーク                                     |                                              | (9)               |               |
|------------------------------------------------------------|--------------------|------------------------------------------|----------------------------------------------|-------------------|---------------|
| は、一覧から本製品を接続                                               | 接続する無線LANアクセスボ     | イントまたは、アドホックネ                            | ットワークを選択してくださ                                | :L)               |               |
| ドホックネットワークを選                                               | SSID (ネットワーク       | 名) チャンネル<br>1 RO2                        | 通信モード<br>11b/a (11Mbbe/54Mbbe)               | 信号強度              |               |
| [次へ]をクリックします。                                              | RANGE HELLO        | 6 802<br>2 002                           | .11b/g (11Mbps/54Mbps)                       |                   |               |
|                                                            | 再検索                | ∰: □ <sup>)</sup> (□<br>ス                | 線LANアクセロ)《ロ:ア<br>ポイント ト                      | 'ドホックネッ<br>フーク    |               |
|                                                            | 道加 無               | 線LANアクセスボイントまた<br>合は、[追加] をクリックして<br>ざさい | は、アドホックネットワーク<br>SSID(ネットワーク名)を <sup>5</sup> | か見つからない<br>、カしてく  |               |
|                                                            | ヘルプ                | <戻る                                      |                                              | キャンセル             |               |
|                                                            |                    |                                          |                                              |                   |               |
| <ul> <li>一覧が空白の場合は、本製品が無線</li> <li>検索]をクリックします。</li> </ul> | <b>え通信の範囲内</b>     | 目に設置されて                                  | ていることを                                       | 確認し、[拝            | <b>耳</b> はじめに |
| <ul> <li>接続するアドホックネットワークカ</li> </ul>                       | バー覧にない場            | 合は、[追加                                   | ]をクリック                                       | 7すると、             | 手             |
| 動で追加できます。'これはアドホ'<br>用しない」チェックボックスをチェ                      | ックモードであ<br>ックし、「SS | あり、無線 LA<br>ID(ネットワ                      | N アクセステ<br>'ーク名)」と                           | 「イントを!!<br>こ「チャンス | 史 ネットソーク 設定   |
| ル」を入力し、[次へ]をクリック                                           | します。               |                                          |                                              | _ / / /           |               |
|                                                            | 無線設定ウィザード          |                                          |                                              |                   | 無線LAN         |
| SSID(ネットワーク名)(                                             | り設定                | (((( ()                                  | フ                                            |                   |               |
| 接続する無線LAN端末のSSID(ネッ                                        | トワーク名)を指定します       |                                          |                                              |                   | ネットワーク        |
| SSID (ネットワーク名)                                             | WLAN               |                                          |                                              |                   | Elivibi       |
| 🗹 これはアドホック通信で                                              | あり、無線LANアクセスボイン    | トを使用しない                                  |                                              |                   | インターフット       |
| チャンネル                                                      | [1                 |                                          |                                              |                   | 印刷            |
| <u>へルブ</u>                                                 | <戻る 次              | ペヘン キャンセ                                 | μ                                            |                   | セキュリティ        |
|                                                            |                    |                                          |                                              |                   |               |
| 無線 LAN が認証や暗号化によってセ<br>ティで保護されていない場合は、右の                   | キュリ<br>画面が         |                                          | 無線設定ウィザード                                    |                   | こんなときは        |
| 表示されます。                                                    |                    |                                          | 警告!                                          |                   |               |
| [キャンセル] をクリックしてインス                                         | トール                | SSID (ネットワーク名)<br>この無線ネットワークは認証          | HELLO<br>Eや暗号によるセキュリティで保護                    | <b>ぎされていません</b>   | 付録            |
| を甲止し、無線 LAN アクセスポイン                                        | トのセ                | 設定を続けますか?                                |                                              |                   |               |

00

無線設定ウィザード

[= を キュリティを設定することをおすすめしま す。セキュリティを設定しないで使用した場 合、通信内容を盗み見られたり、ネットワー クに不正に侵入される恐れがあります。 無線 LAN アクセスポイントのセキュリティ 設定後に、再度インストールを進めてくださ い。

ОК キャンセル

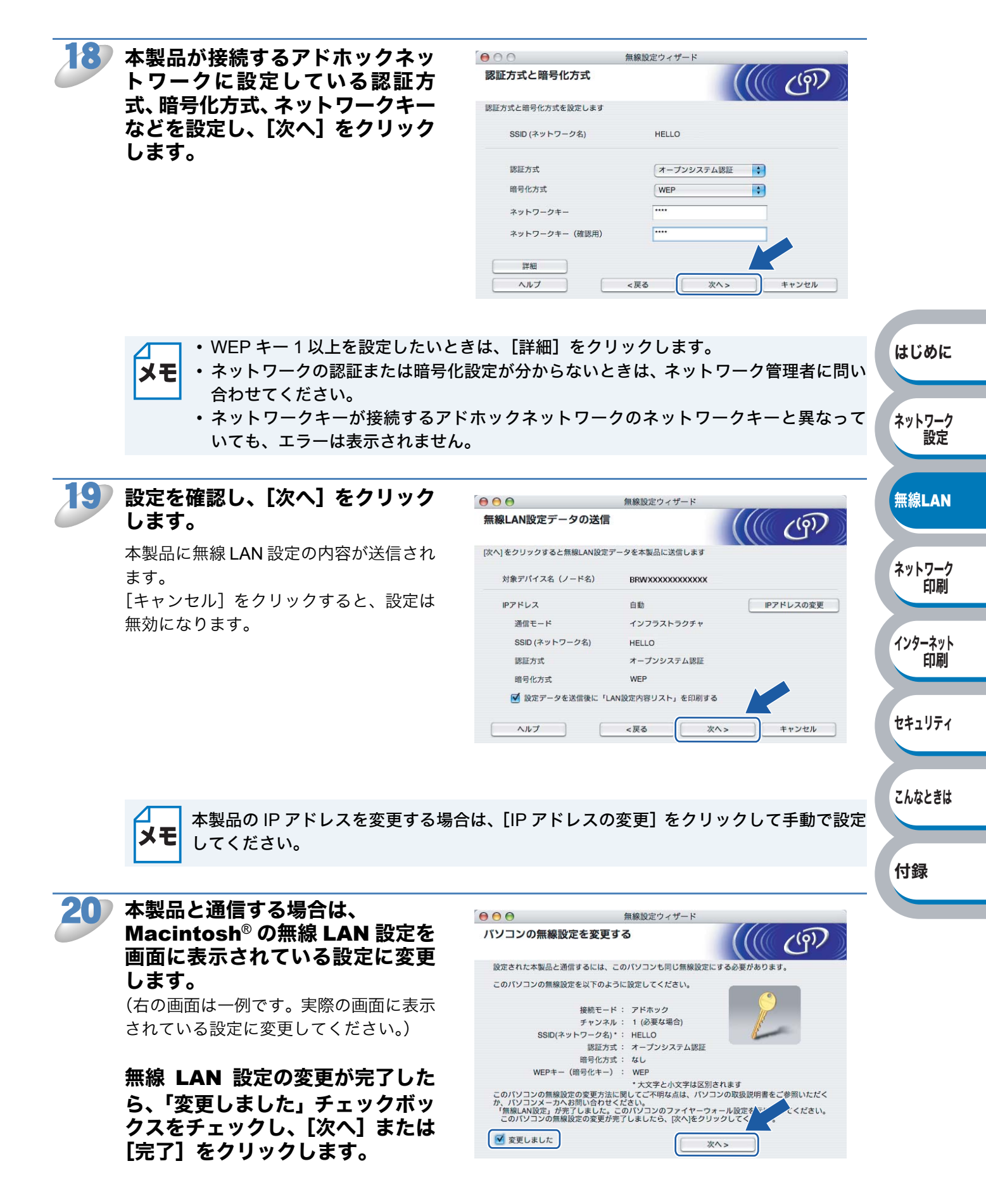

▲ Macintosh<sup>®</sup> の無線 LAN 設定を変更する場合は、「Macintosh<sup>®</sup> の無線 LAN 設定を変更す る」<mark>P.3-47</mark>を参照してください。

#### ok!) 無線 LAN 設定は完了しました。手順 8 で「無線 LAN 設定とドライバのインストー

ル (推奨)」を選択した場合は、「プリンタドライバをインストールする」<u>P.3-48</u>へ 進んでください。

#### Macintosh<sup>®</sup>の無線 LAN 設定を変更する

メニューバーの [AirMac] アイコンをクリックし、["インターネット接続"を開く] をクリックします。

3-47

- ② [ネットワーク] タブをクリックし、利用可能な無線 LAN 端末を確認します。 ネットワークオプションに本製品が表示されます。
- SETUP」を選択します。 無線 LAN に正常に接続されています。

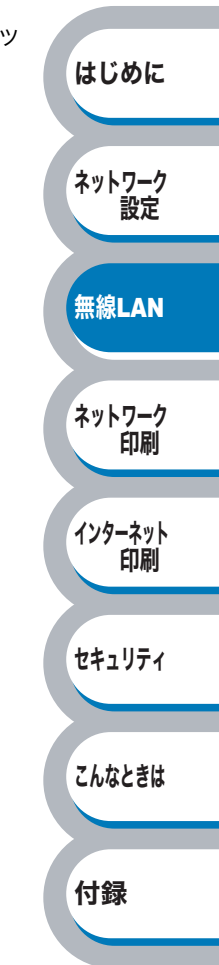

## プリンタドライバをインストールする

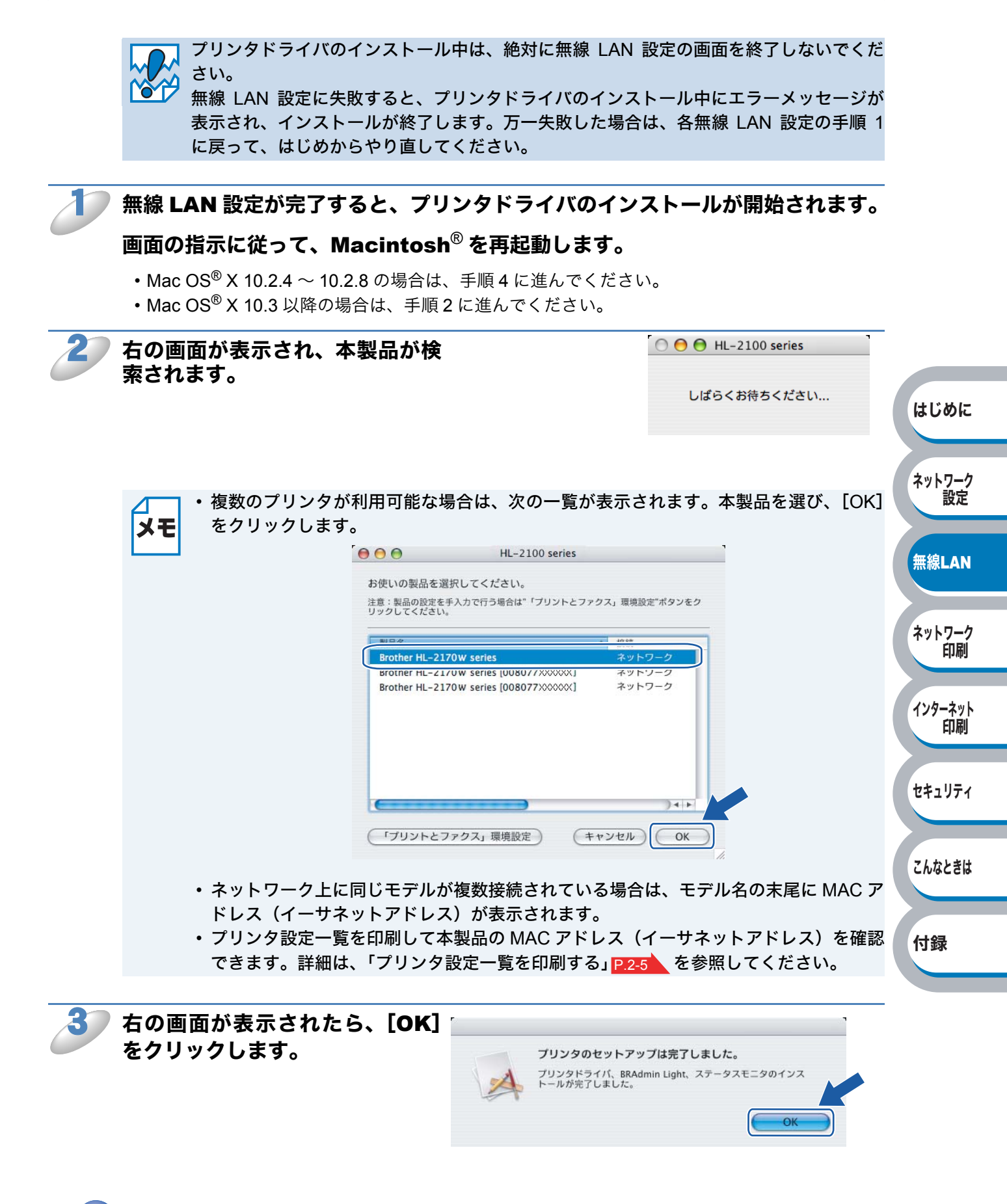

ok! Mac OS<sup>®</sup> X 10.3 以降の場合は、プリンタドライバのインストールは完了しました。

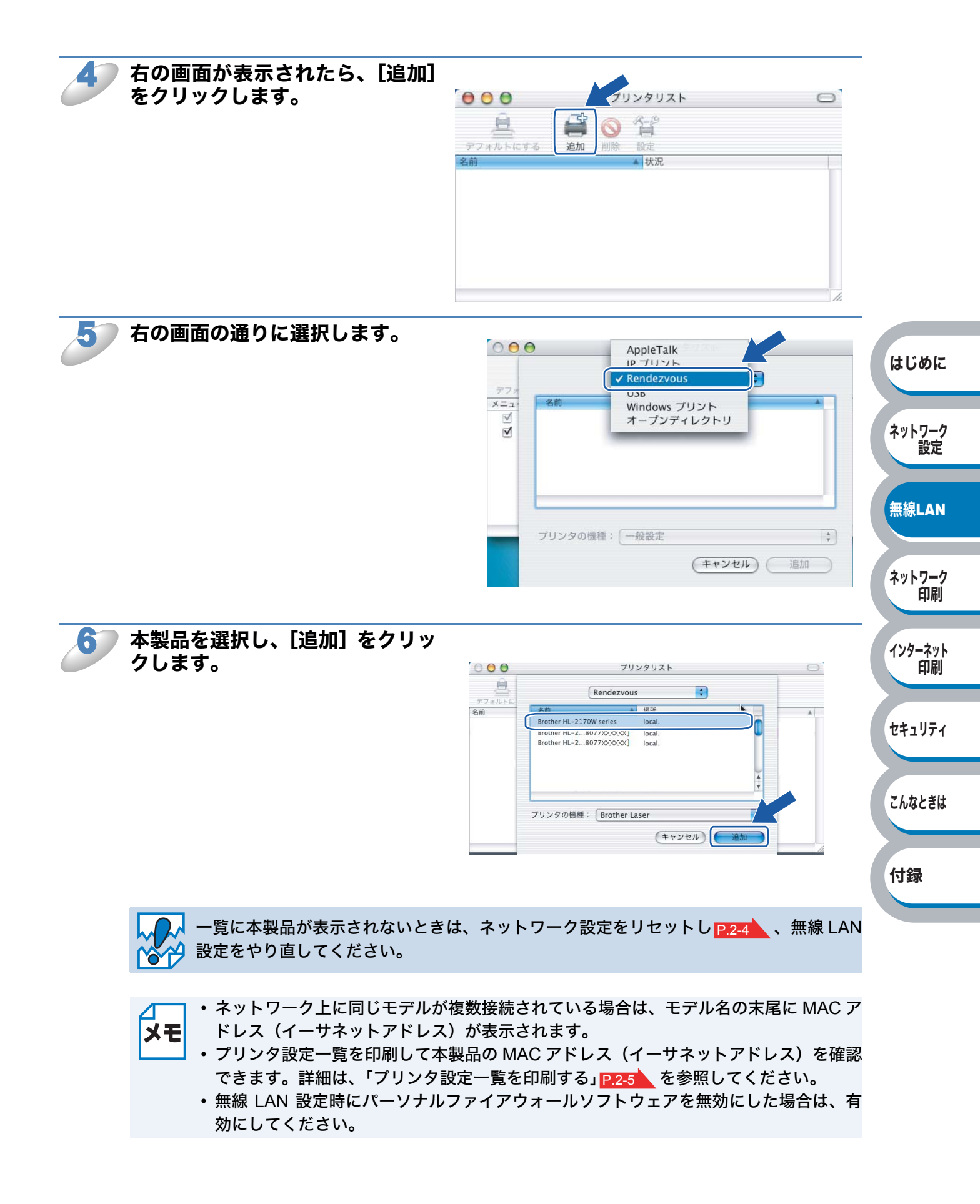

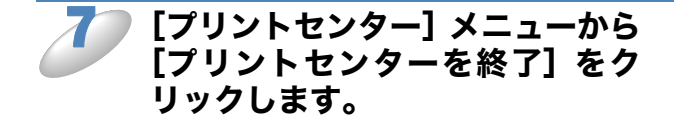

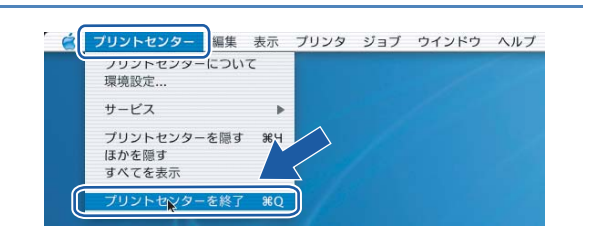

Mac OS<sup>®</sup> X 10.2.4~10.2.8の場合は、プリンタドライバのインストールは完了 しました。

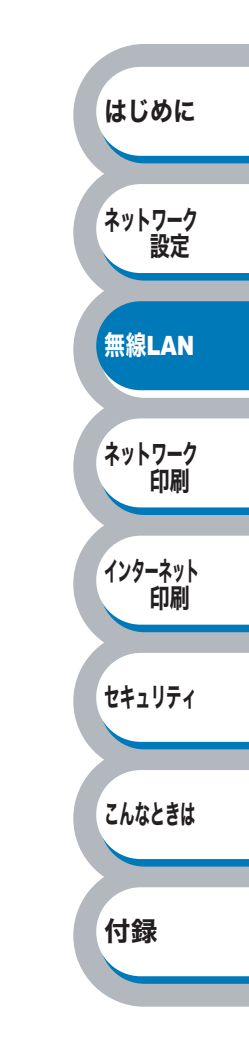

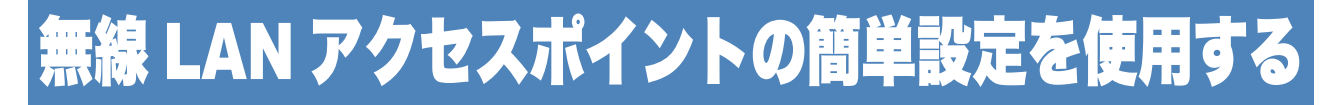

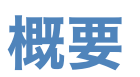

無線 LAN アクセスポイントが SecureEasySetup<sup>™</sup>、Wi-Fi Protected Setup<sup>™</sup> (PBC <sup>※ 1</sup>方式)、 AOSS<sup>™</sup> のいずれかに対応している場合は、パソコンを使用しないで簡単に本製品の無線 LAN 設定 ができます。本製品の簡単設定モードでは、無線 LAN アクセスポイントが簡単設定方式のどのモー ド (SecureEasySetup<sup>™</sup>、Wi-Fi Protected Setup<sup>™</sup> または AOSS<sup>™</sup>)を使用しているかを自動検出 します。

無線 LAN アクセスポイントと本製品のボタンを押すと、無線 LAN 設定およびセキュリティ設定が 行われます。無線 LAN アクセスポイントの簡単設定の操作手順については、無線 LAN アクセスポ イントの取扱説明書を参照してください。

※1 Push Button Configuration

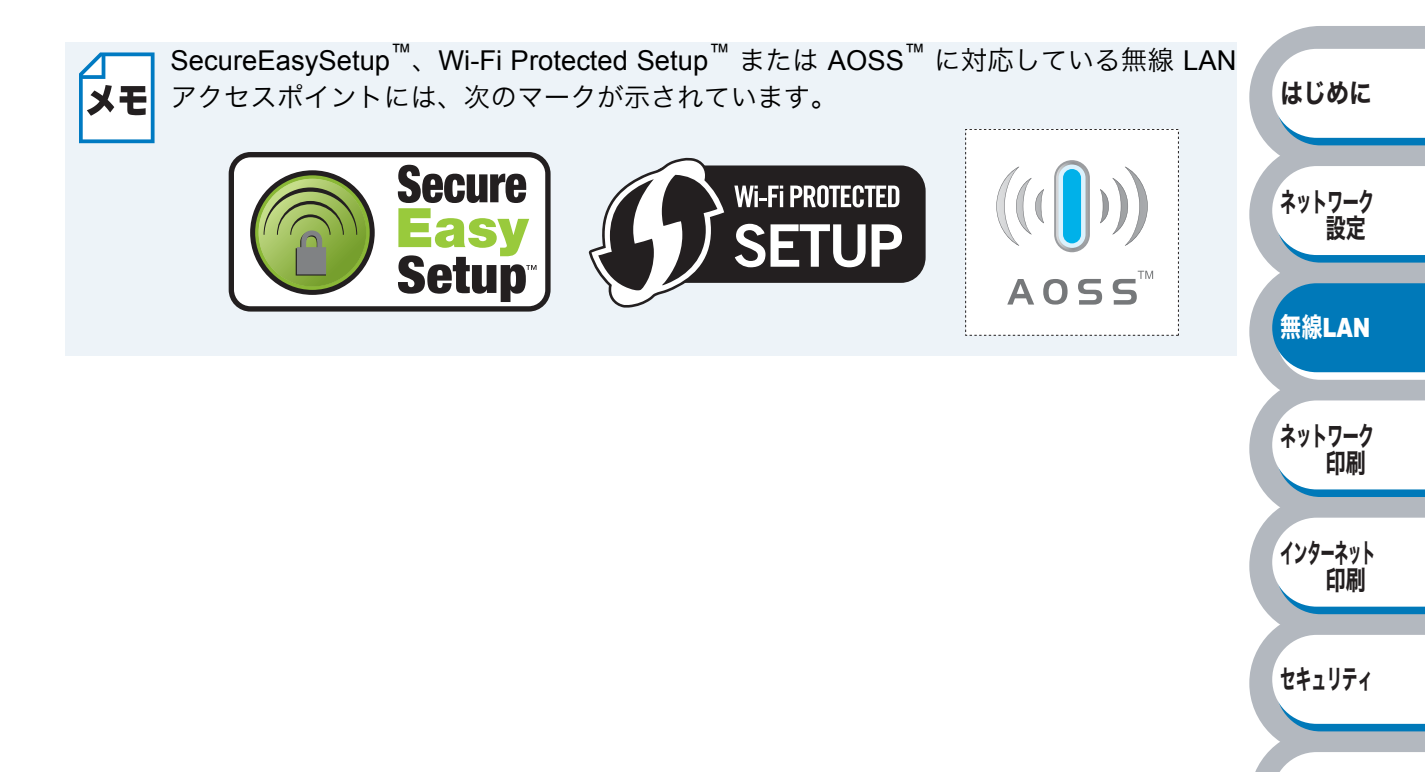

こんなときは

付録

## 簡単設定での無線 LAN 設定

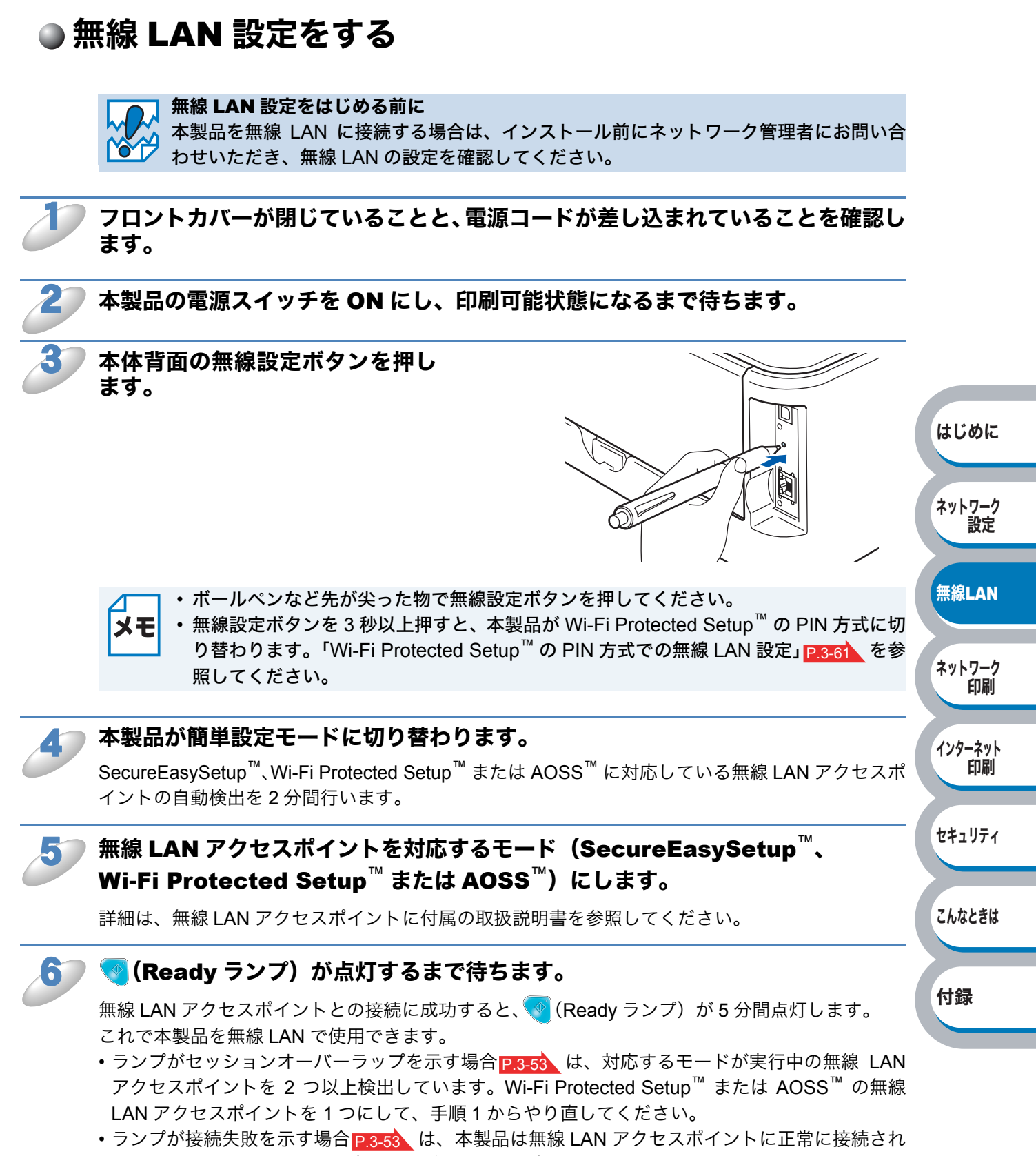

ていません。手順1からやり直してください。やり直してもランプ表示が同じようになる場合は、 本製品のネットワーク設定をリセットしP.2-4 、手順1からやり直してください。

3-52

#### ● 簡単設定モードを使用したときのランプ表示

| ランプ       | 無線 LAN アクセスポイ<br>ント検索中<br>またはアクセス中 <sup>※ 1</sup> | 接続中または無線 LAN<br>アクセスポイントから設<br>定をダウンロード中 <sup>※1</sup> | 接続成功<br>※2 | 接続失敗<br>※3 | セッション | ∨オーバ-<br>検出 <sup>※ 4</sup> | ーラップを |
|-----------|---------------------------------------------------|--------------------------------------------------------|------------|------------|-------|----------------------------|-------|
| Toner(黄)  |                                                   |                                                        |            |            |       |                            |       |
| Drum(黄)   |                                                   |                                                        |            |            |       |                            |       |
| Error (赤) |                                                   |                                                        |            |            |       | $ \leftrightarrow $        |       |
| Ready(青)  |                                                   |                                                        |            |            |       |                            |       |

※1 0.2 秒間点灯、0.1 秒間消灯を交互に繰り返します。

※2 5分間点灯します。

※3 0.1 秒間点灯、0.1 秒間消灯を 30 秒間交互に繰り返します。

※4 10回点滅、0.5秒間消灯を20回繰り返します。

okl 無線 LAN 設定は完了しました。続いてプリンタドライバをインストールします。

「プリンタドライバをインストールする(Windows<sup>®</sup>)」<u>P.3-54</u>または 「プリンタドライバをインストールする(Macintosh<sup>®</sup>)」<u>P.3-57</u>へ進んでくださ い。

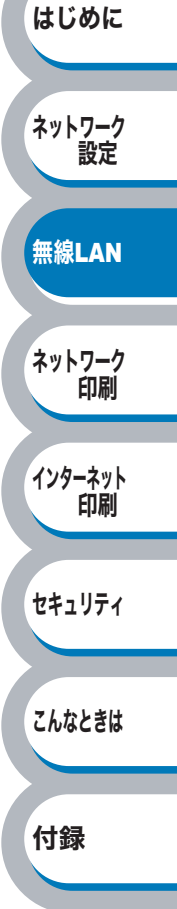

## ● プリンタドライバをインストールする(Windows<sup>®</sup>)

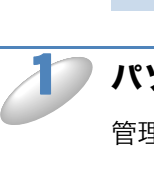

ご さい。 無線 LAN 設定に失敗すると、プリンタドライバのインストール中にエラーメッセージが

表示され、インストールが終了します。万一失敗した場合は、各無線 LAN 設定の手順 1 に戻って、はじめからやり直してください。

プリンタドライバのインストール中は、絶対に無線 LAN 設定の画面を終了しないでくだ

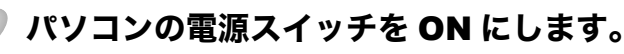

管理者権限をもつユーザでログオンします。

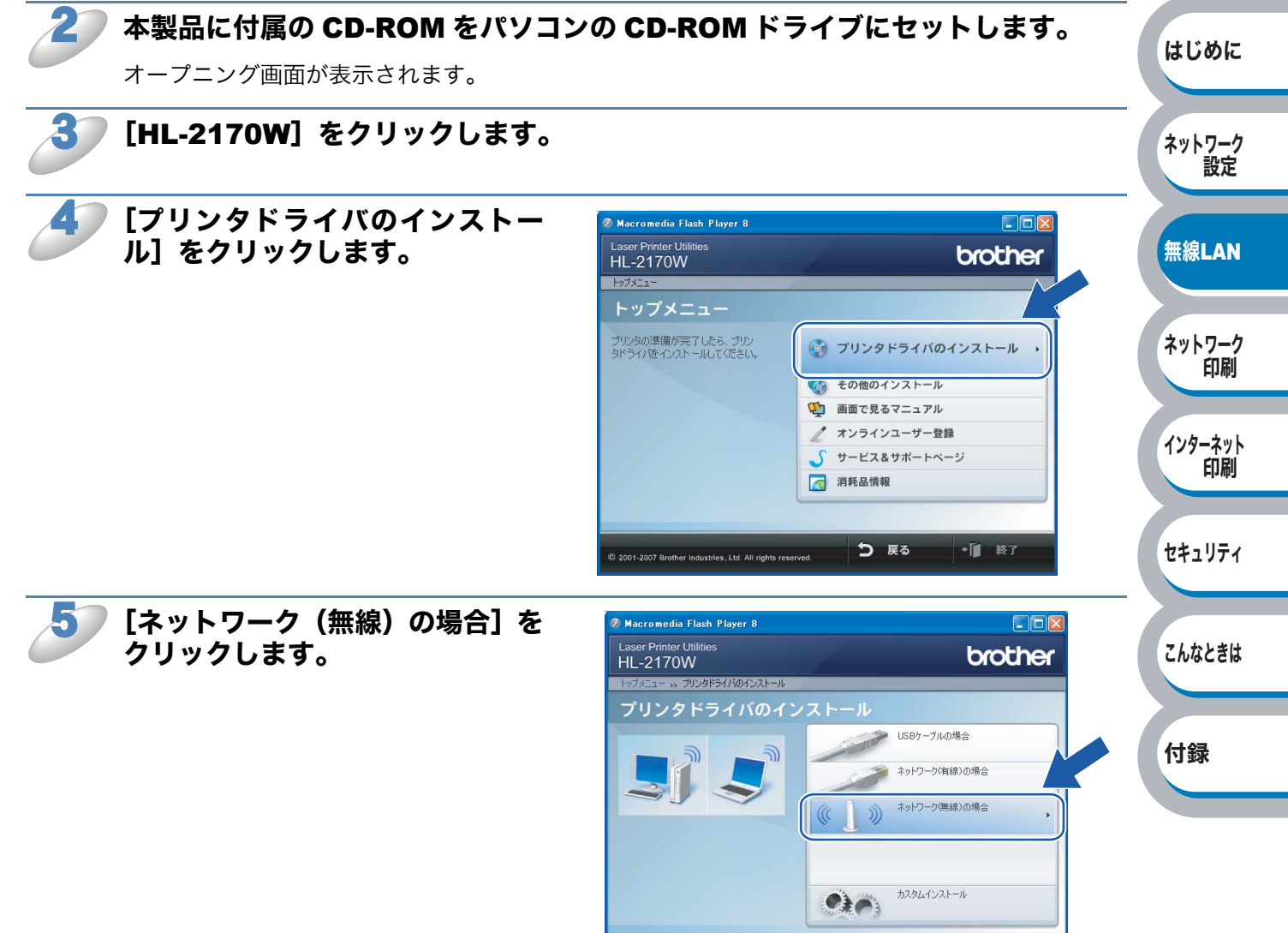

© 2001-2007 Brother Industries, Ltd. All rights

🕤 戻る

• 1 終了

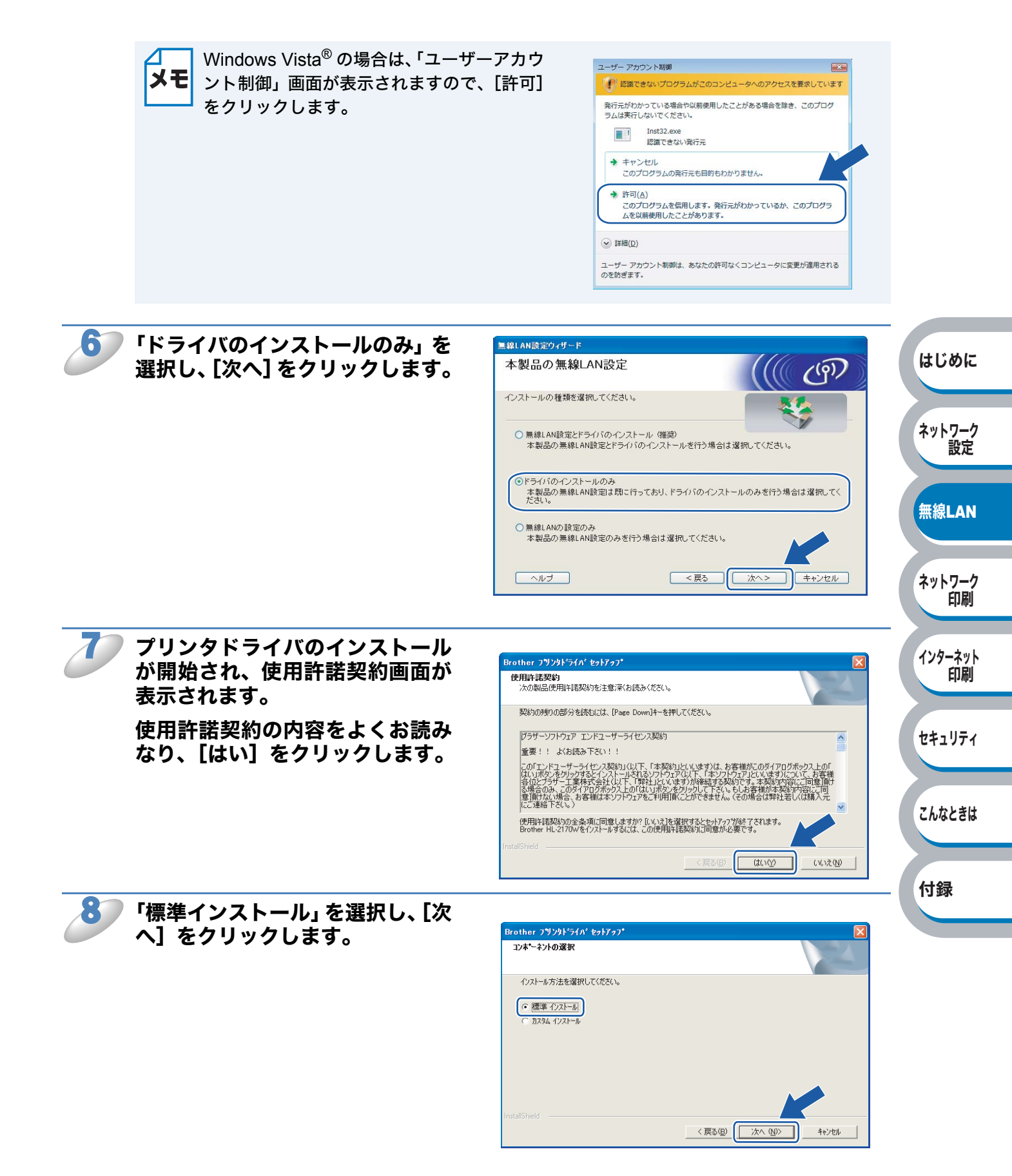

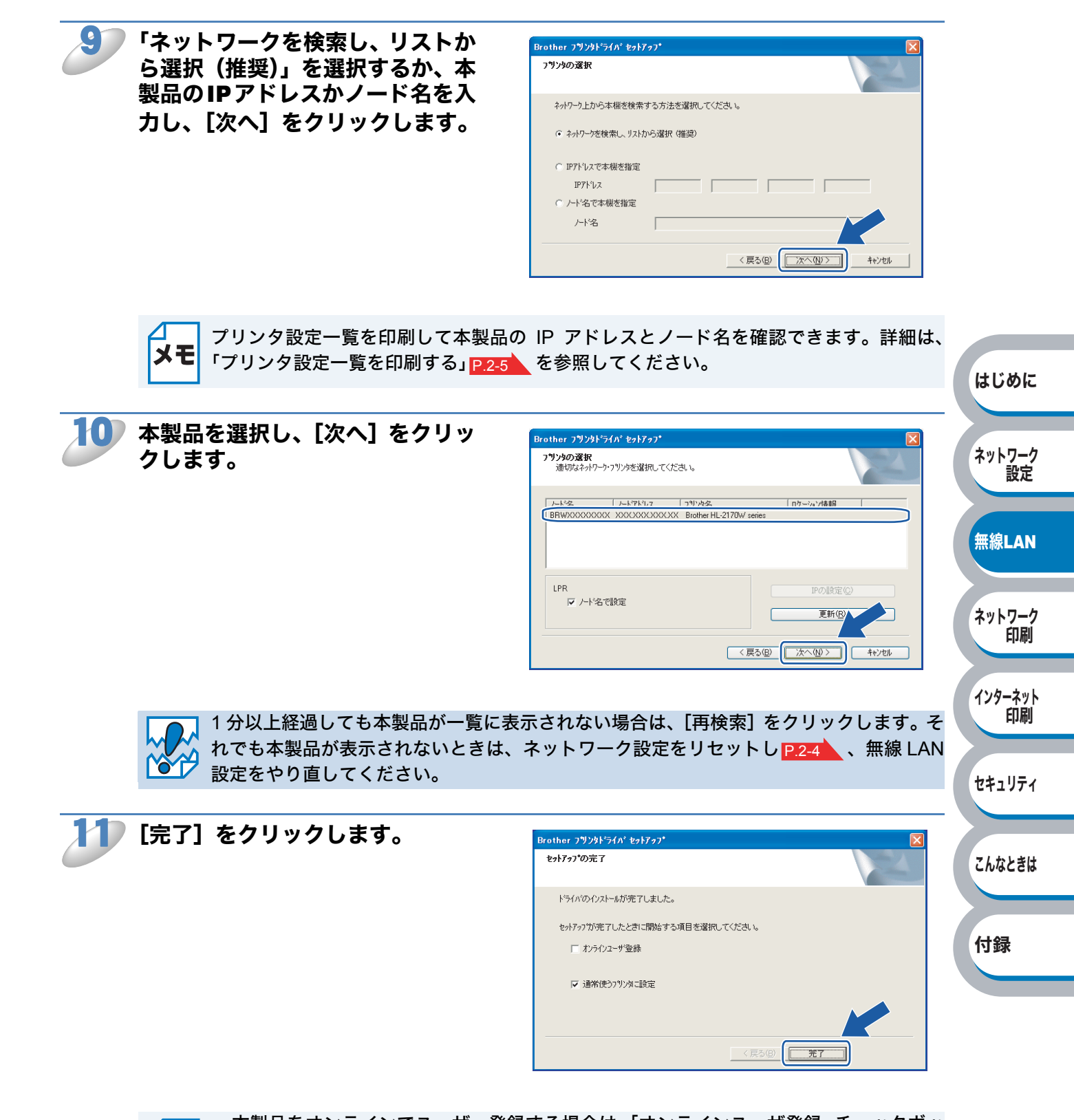

- XE
- 本製品をオンラインでユーザー登録する場合は、「オンラインユーザ登録」チェックボックスをチェックしてください。
  - 本製品を通常使用するプリンタに設定しない場合は、「通常使うプリンタに設定」チェックボックスのチェックを外します。

3-56

ネットワーク

無線LAN

ネットワーク

インターネット

セキュリティ

印刷

印刷

設定

## ● プリンタドライバをインストールする(Macintosh<sup>®</sup>)

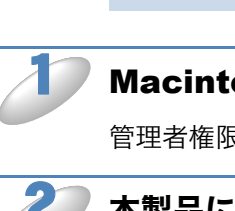

フリンタドライバのインストール中は、絶対に無線 LAN 設定の画面を終了しないでくだ さい。

無線 LAN 設定に失敗すると、プリンタドライバのインストール中にエラーメッセージが 表示され、インストールが終了します。万一失敗した場合は、各無線 LAN 設定の手順 1 に戻って、はじめからやり直してください。

000

HL-2170W

プリンタの準備が完了したら、 プリンタドライバをインストー ルしてください。

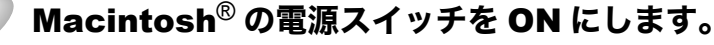

管理者権限をもつユーザでログインします。

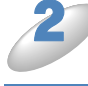

本製品に付属のCD-ROMをMacintosh<sup>®</sup>のCD-ROMドライブにセットします。

[HL2100] アイコンをダブルク リックします。

[Start Here] アイコンをダブル クリックします。

🕨 [HL-2170W] をクリックします。

[プリンタドライバのインストー ル]をクリックします。

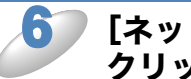

[ネットワーク(無線)の場合]を クリックします。

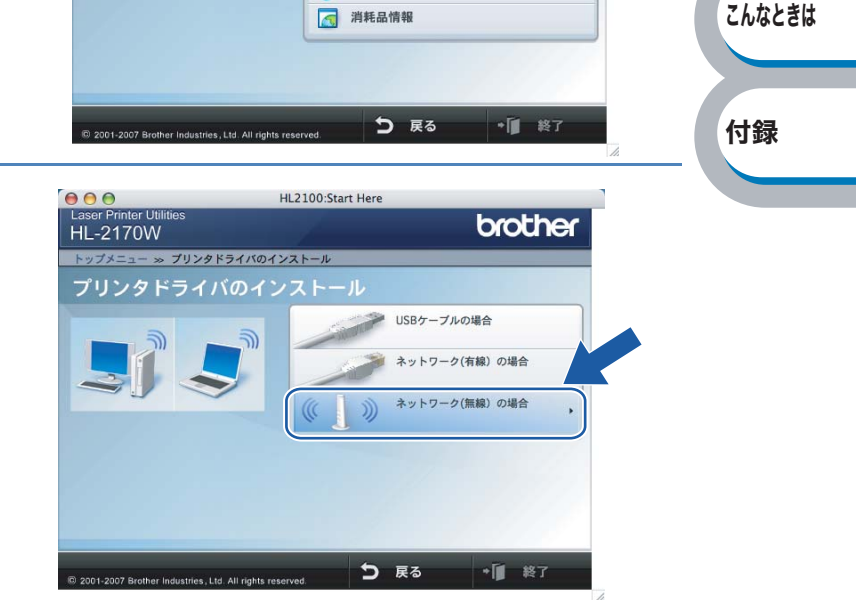

👩 プリンタドライバのインストール

画面で見るマニュアル オンラインユーザー登録 サービス&サポートページ

000

B

Start Here

2

readme.html

HL2100:Start Here

4

5

AL2100

Utilities

Documentation

brother

0

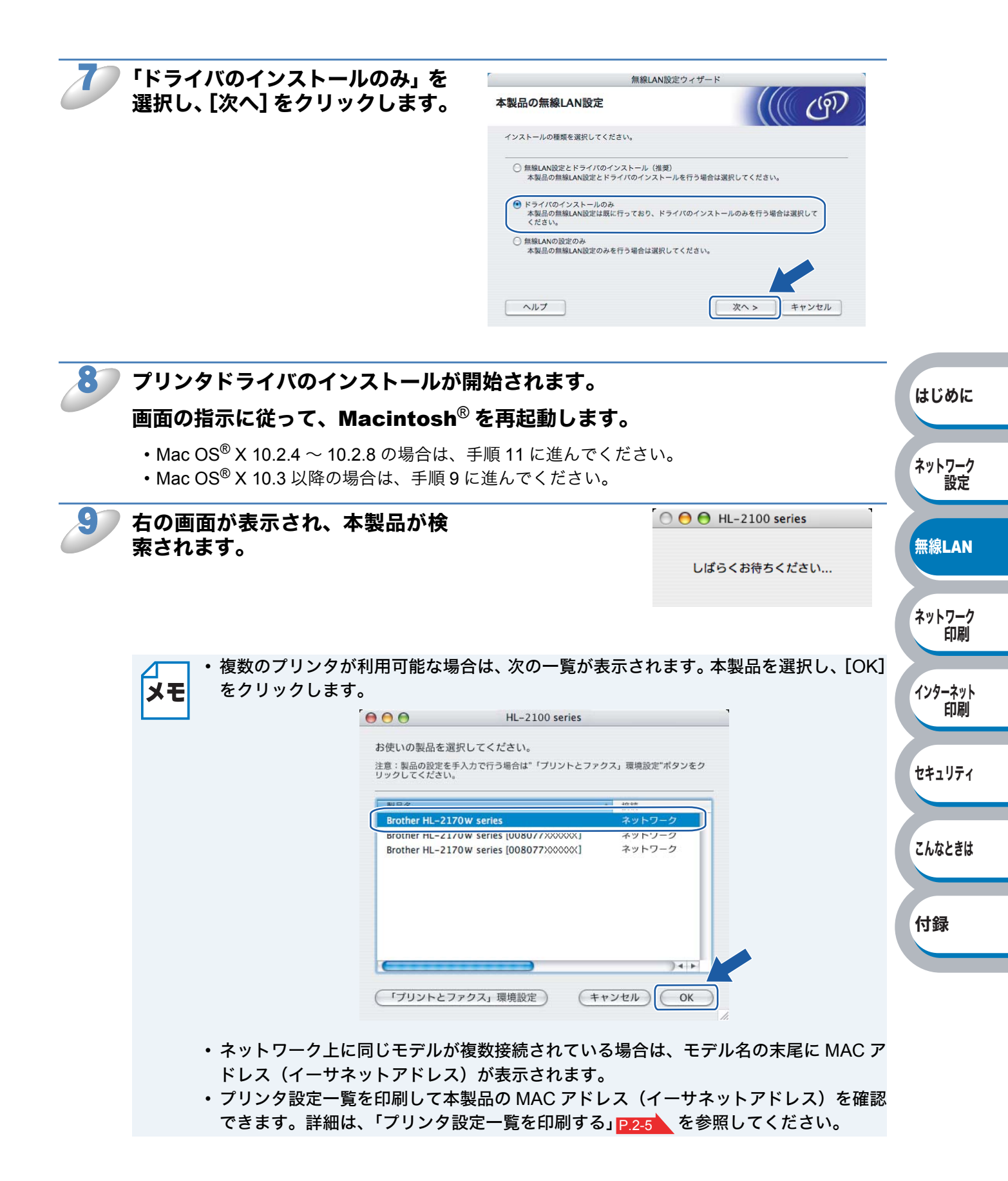

3-58

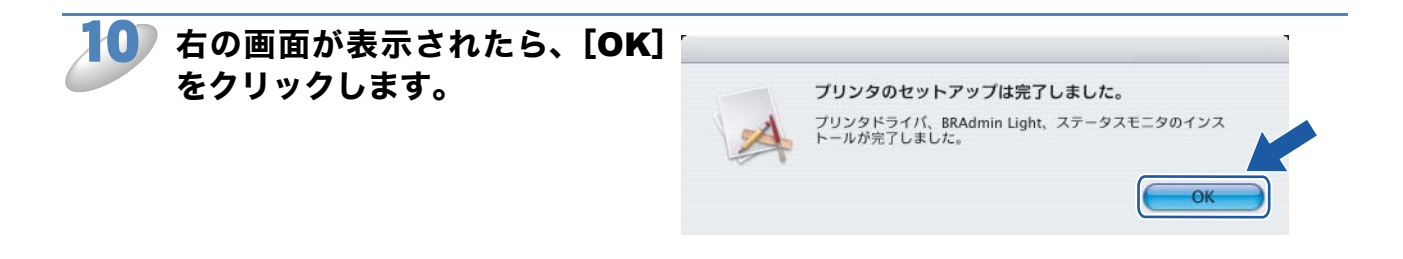

#### okt Mac OS<sup>®</sup> X 10.3 以降の場合は、プリンタドライバのインストールは完了しました。

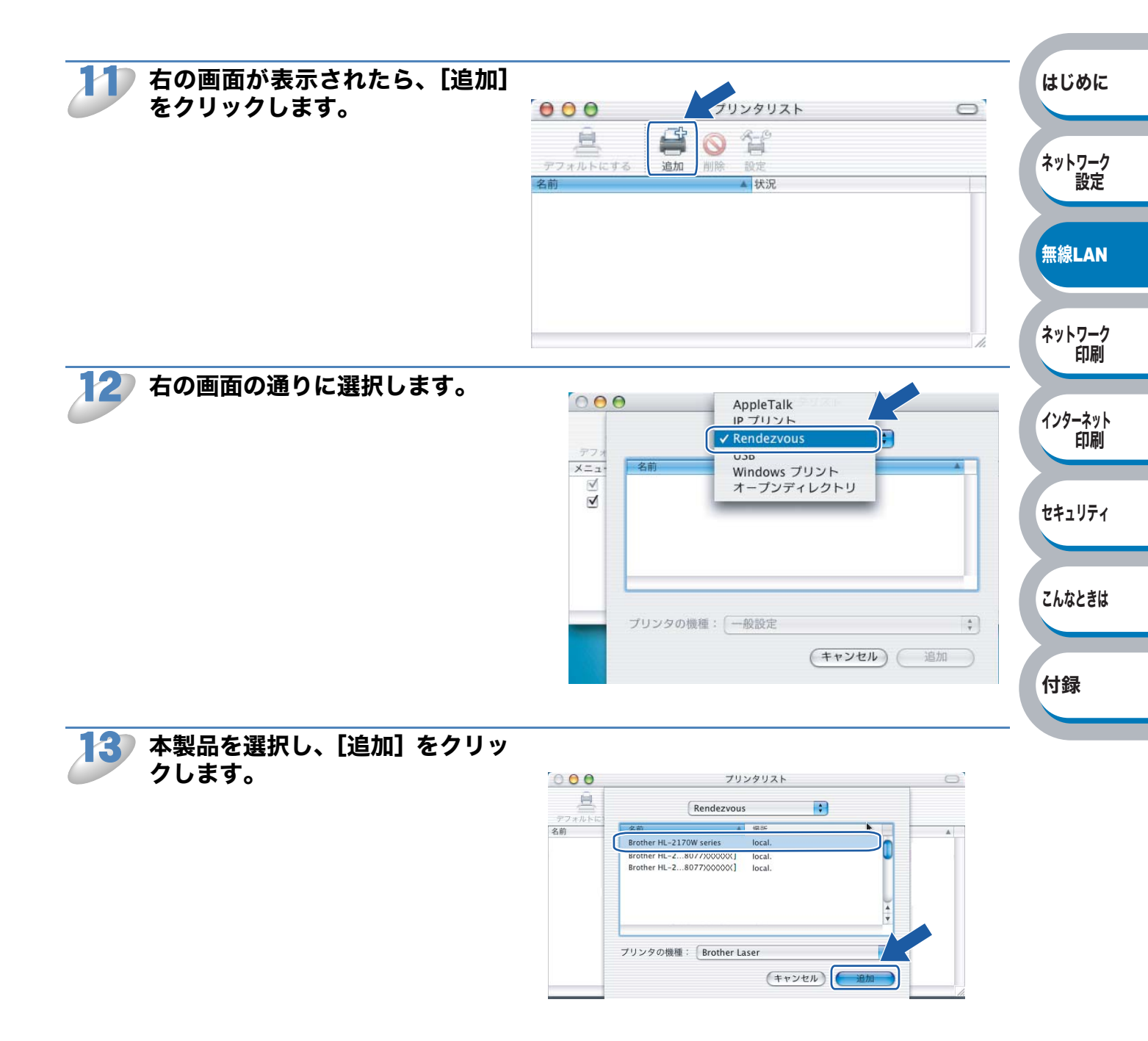

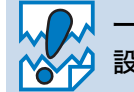

一覧に本製品が表示されないときは、ネットワーク設定をリセットし P.2-4 、無線 LAN 設定をやり直してください。

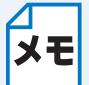

• ネットワーク上に同じモデルが複数接続されている場合は、モデル名の末尾に MAC ア ドレス(イーサネットアドレス)が表示されます。

・プリンタ設定一覧を印刷して本製品の MAC アドレス(イーサネットアドレス)を確認 できます。詳細は、「プリンタ設定一覧を印刷する」 P.2-5 を参照してください。

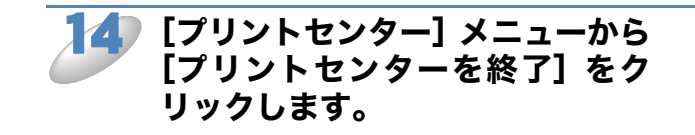

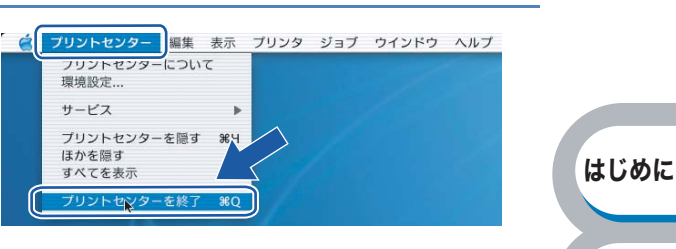

○ Mac OS<sup>®</sup> X 10.2.4~10.2.8の場合は、プリンタドライバのインストールは完了 しました。

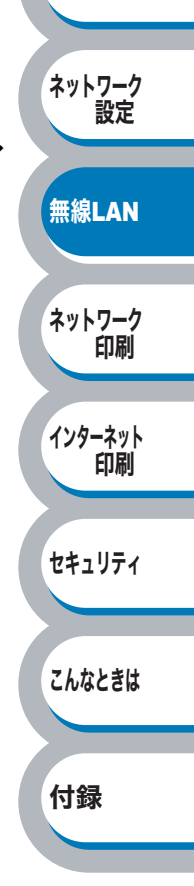

## Wi-Fi Protected Setup<sup>™</sup>のPIN 方式を使用する

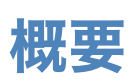

無線 LAN アクセスポイントが Wi-Fi Protected Setup<sup>™</sup> (PIN <sup>※ 1</sup> 方式) に対応している場合は、 PIN 方式を利用して簡単に本製品の無線 LAN 設定ができます。PIN(暗証番号)方式とは、Wi-Fi アライアンスが開発した接続方法のひとつです。登録者(本製品)が作成する PIN をレジストラ (無線 LAN の登録管理機器)に入力すれば、無線 LAN 設定およびセキュリティ設定が行われます。 無線 LAN アクセスポイントの Wi-Fi Protected Setup<sup>™</sup> の操作手順については、無線 LAN アクセス ポイントの取扱説明書を参照してください。

※1 Personal Identification Number

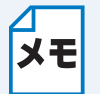

Wi-Fi Protected Setup<sup>™</sup> に対応している無線 LAN アクセスポイントには、次のマークが 示されています。

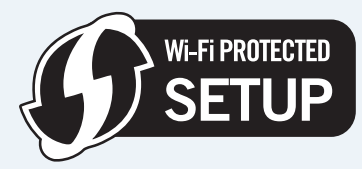

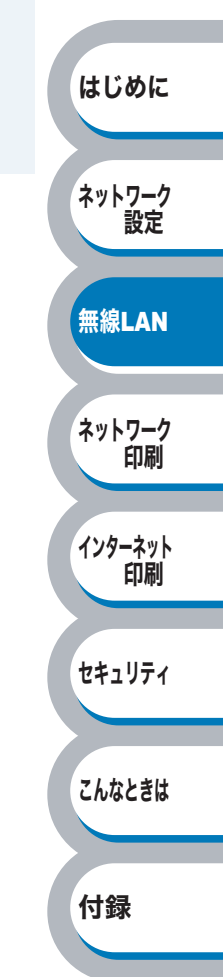

## Wi-Fi Protected Setup<sup>™</sup>のPIN方式での無線LAN設定

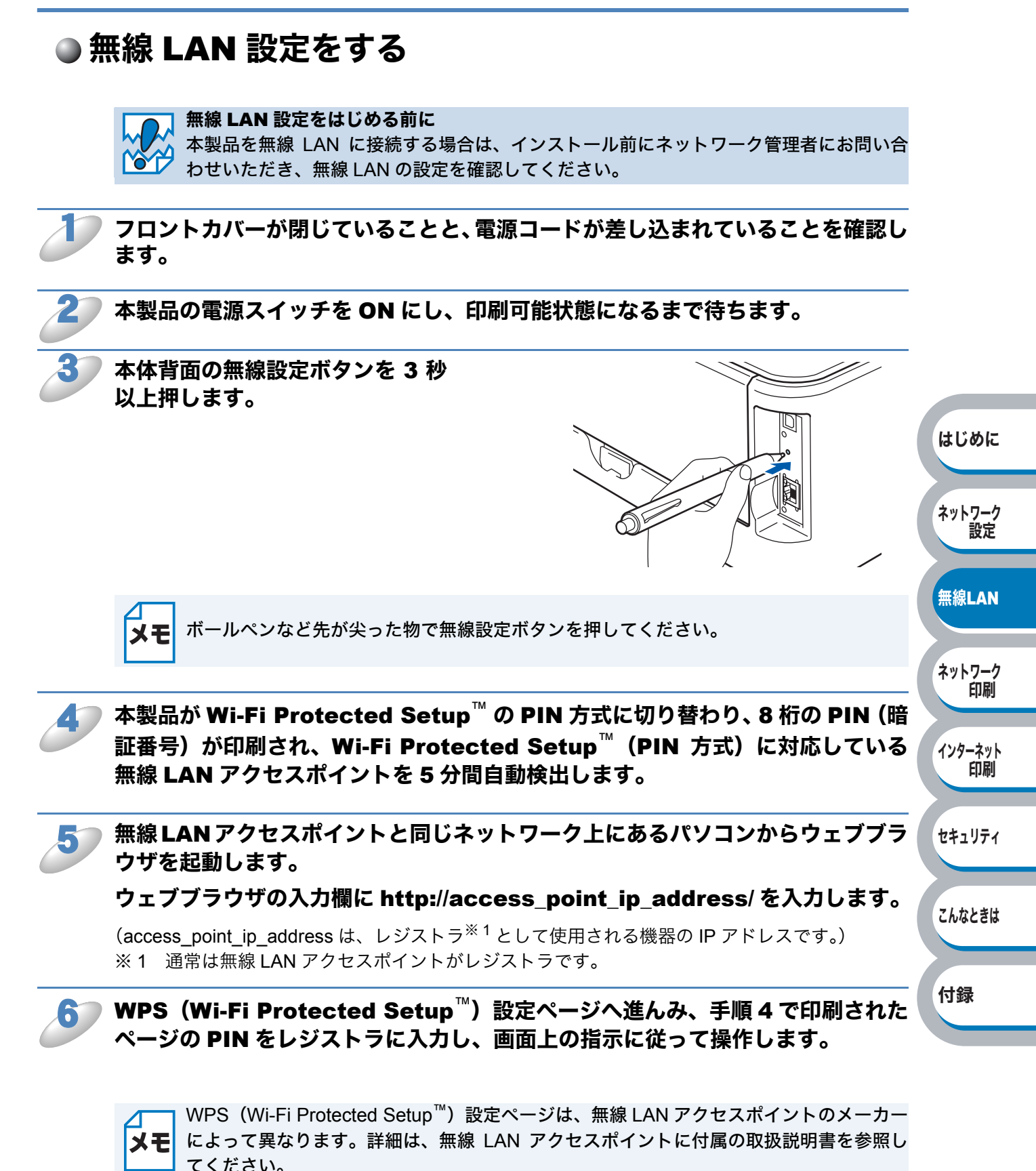

ネットワーク

無線LAN

ネットワーク 印刷

インターネット 印刷

セキュリティ

こんなときは

付録

設定

↓ Windows Vista<sup>®</sup> のパソコンをレジストラとして使用する場合は、あらかじめネットワー クに登録しておく必要があります。詳細は、無線 LAN アクセスポイントに付属の取扱説 明書を参照してください。

- ① [スタート] [ネットワーク] の順にクリックします。
- ② [無線デバイスを追加します] をクリックします。
- ③ 本製品を選択し、[次へ] をクリックします。
- ④ 印刷されたページの PIN を入力し、[次へ] をクリックします。
- ⑤ 接続するネットワークを選択し、[次へ] をクリックします。
- ⑥ [閉じる] をクリックします。

#### 7🥏 🤜 (Ready ランプ)が点灯するまで待ちます。

無線 LAN アクセスポイントとの接続に成功すると、 🤡 (Ready ランプ)が 5 分間点灯します。 これで本製品を無線 LAN で使用できます。

ランプが接続失敗を示す場合(下記参照)は、本製品は無線LANアクセスポイントに正常に接続されていません。手順1からやり直してください。やり直してもランプ表示が同じようになる場合は、本製品のネットワーク設定をリセットしP.24、、手順1からやり直してください。

#### ● 簡単設定モードを使用したときのランプ表示

| ランプ      | 無線 LAN アクセスポイ<br>ント検索中<br>またはアクセス中 <sup>※ 1</sup> | 接続中または無線 LAN<br>アクセスポイントから設<br>定をダウンロード中 <sup>※1</sup> | 接続成功<br>※2 | 接続失敗<br>※3 |
|----------|---------------------------------------------------|--------------------------------------------------------|------------|------------|
| Toner(黄) |                                                   |                                                        |            |            |
| Drum(黄)  |                                                   |                                                        |            |            |
| Error(赤) |                                                   |                                                        |            |            |
| Ready(青) |                                                   |                                                        |            |            |

※1 0.2 秒間点灯、0.1 秒間消灯を交互に繰り返します。

※2 5分間点灯します。

※3 0.1 秒間点灯、0.1 秒間消灯を 30 秒間交互に繰り返します。

ok!) 無線 LAN 設定は完了しました。続いてプリンタドライバをインストールします。

「プリンタドライバをインストールする(Windows<sup>®</sup>)」<u>P3-64</u>または 「プリンタドライバをインストールする(Macintosh<sup>®</sup>)」<u>P3-67</u>へ進んでください。

ネットワーク 設定

## ● プリンタドライバをインストールする(Windows<sup>®</sup>)

プリンタドライバのインストール中は、絶対に無線 LAN 設定の画面を終了しないでくだ

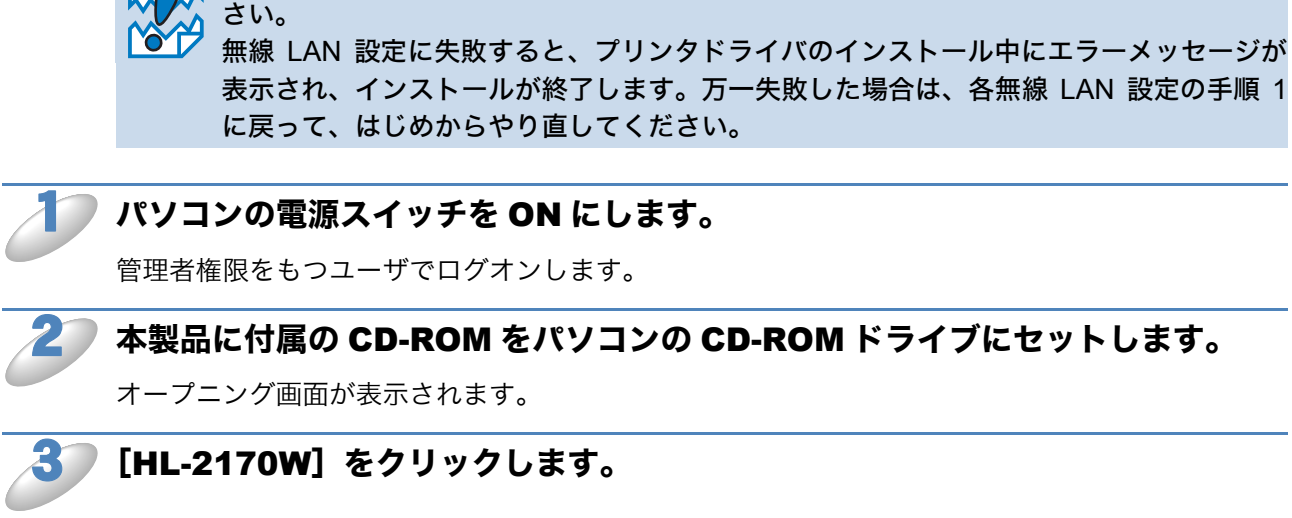

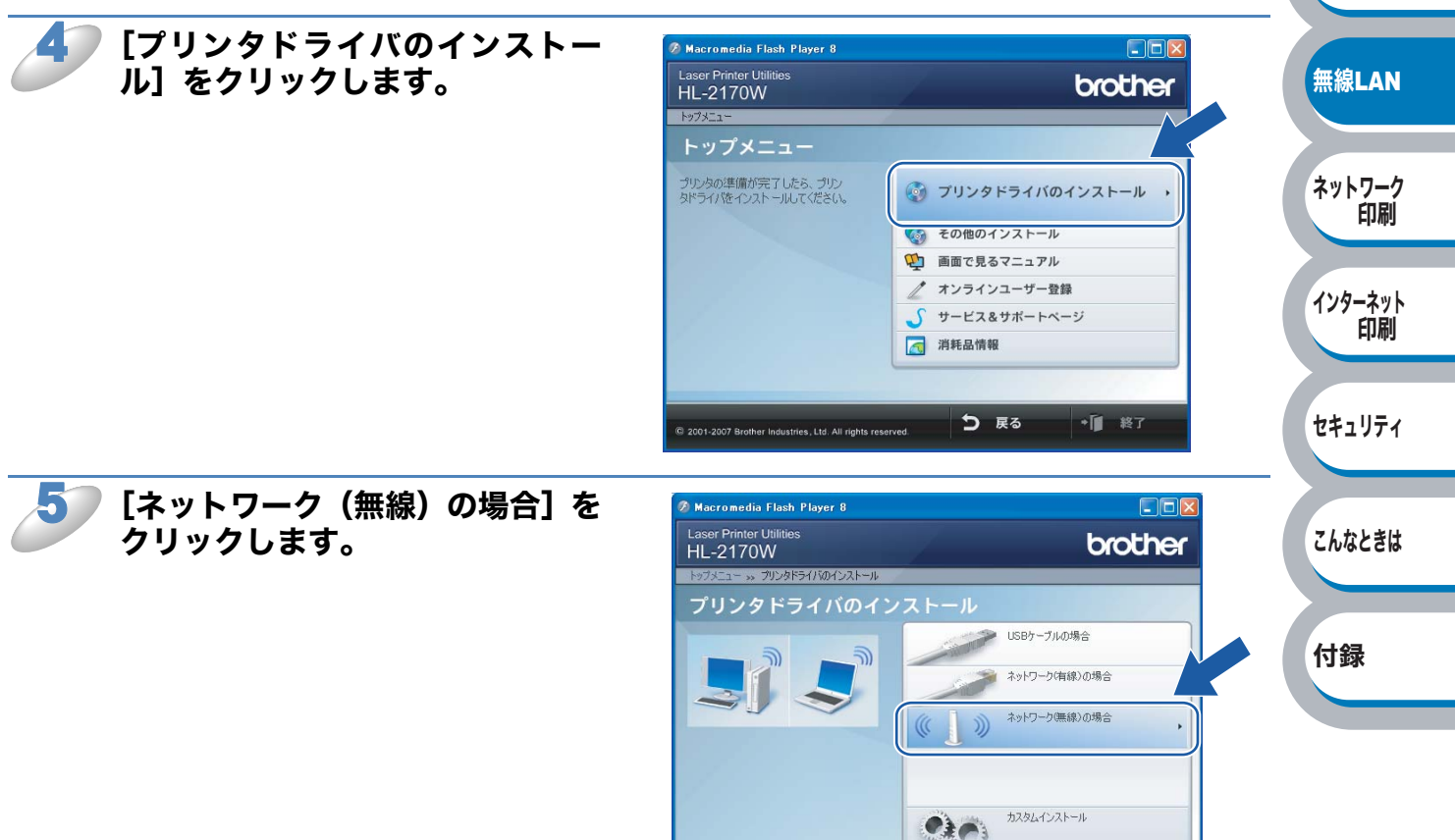

@ 2001-2007 Brother Ind

es. Ltd. All rid

5 戻る

• 1 終了

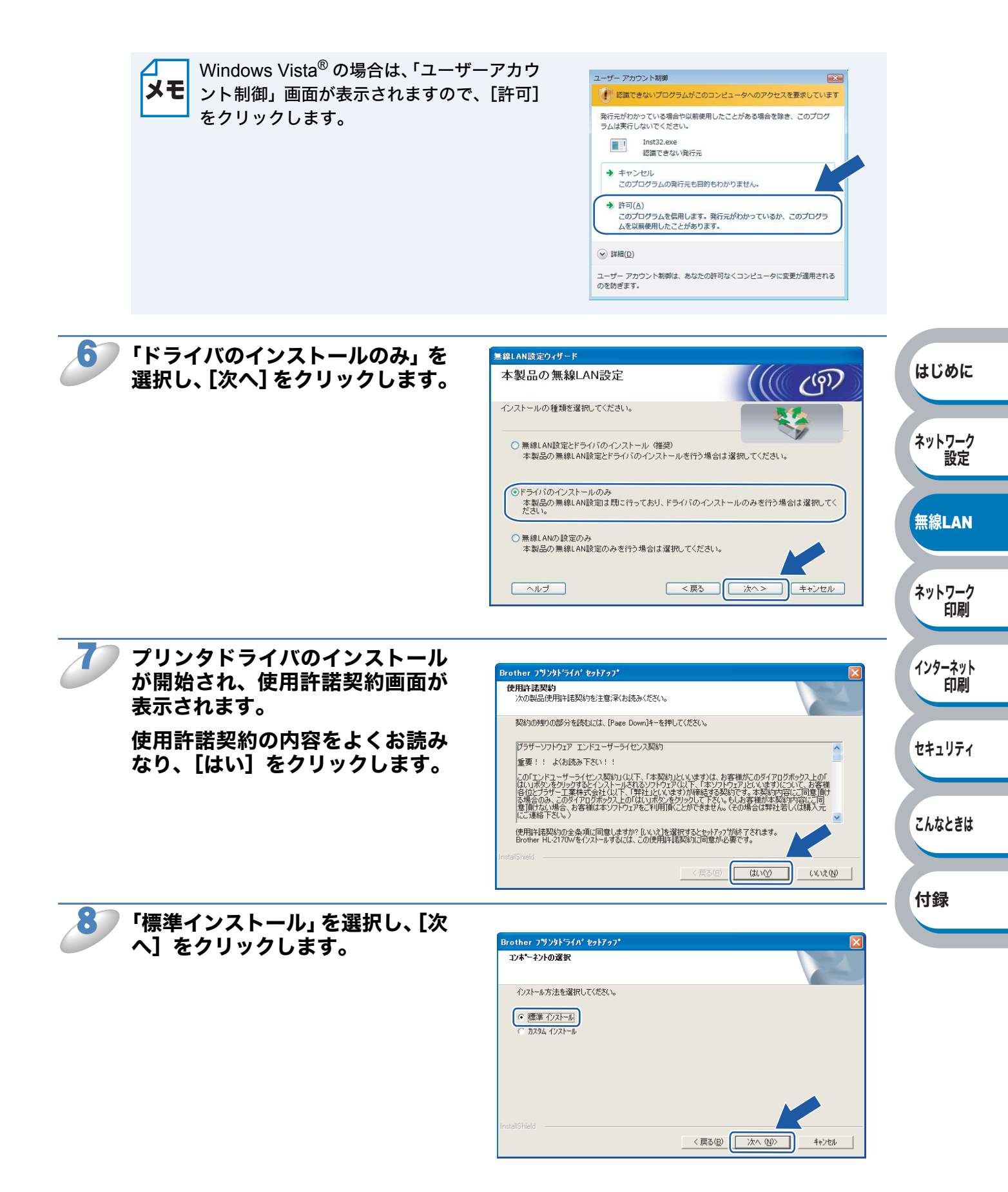

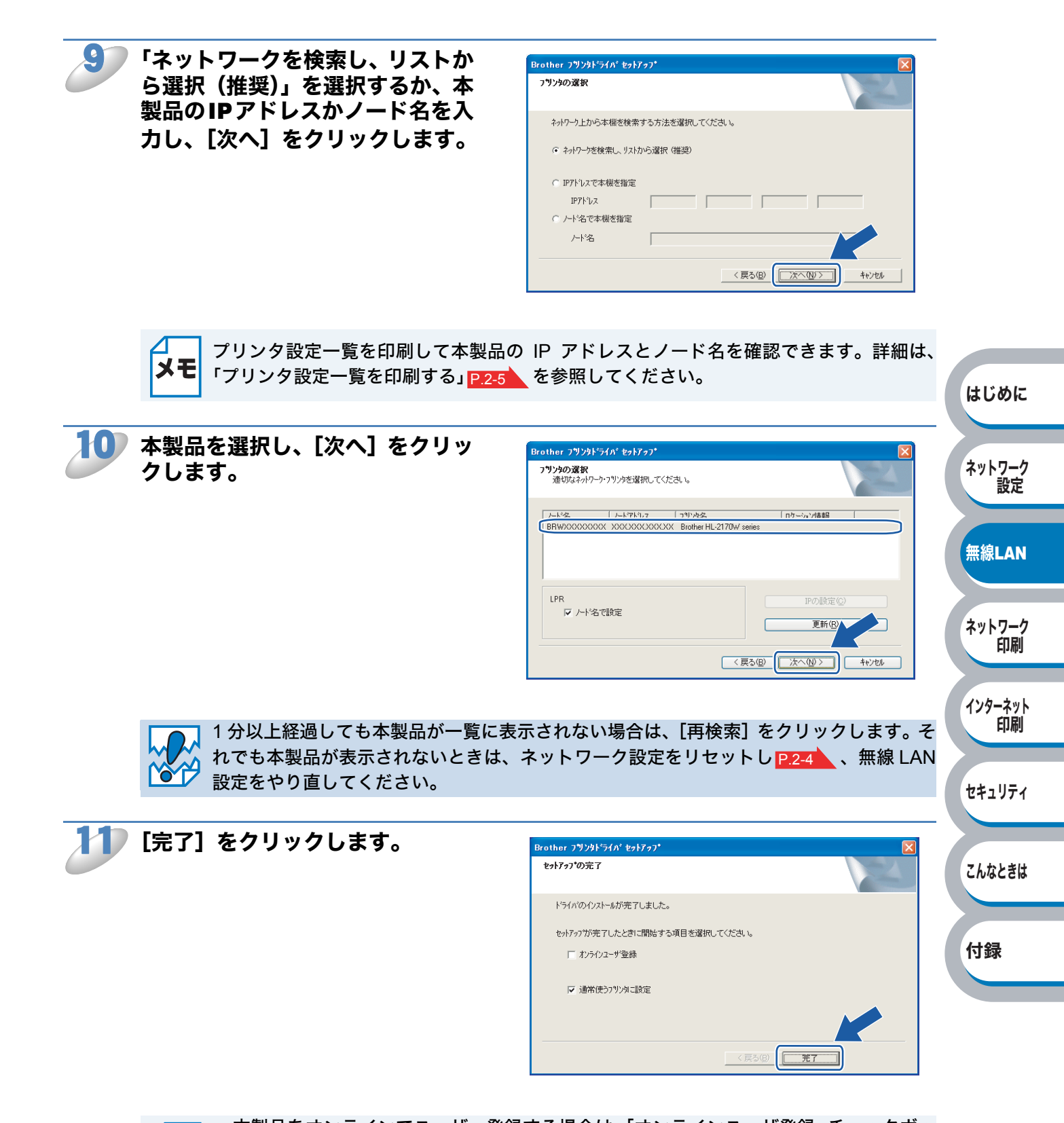

- メモ
- 本製品をオンラインでユーザー登録する場合は、「オンラインユーザ登録」チェックボックスをチェックしてください。
- 本製品を通常使用するプリンタに設定しない場合は、「通常使うプリンタに設定」チェックボックスのチェックを外します。

ネットワーク

無線LAN

ネットワーク 印刷

設定

0

Utilities

Documentation

## ● プリンタドライバをインストールする(Macintosh<sup>®</sup>)

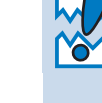

】プリンタドライバのインストール中は、絶対に無線 LAN 設定の画面を終了しないでくだ 」さい。

無線 LAN 設定に失敗すると、プリンタドライバのインストール中にエラーメッセージが 表示され、インストールが終了します。万一失敗した場合は、各無線 LAN 設定の手順 1 に戻って、はじめからやり直してください。

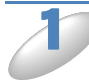

#### Macintosh<sup>®</sup> の電源スイッチを ON にします。

管理者権限をもつユーザでログインします。

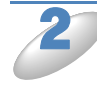

#### <sup>)</sup>本製品に付属のCD-ROMをMacintosh<sup>®</sup>のCD-ROMドライブにセットします。

「**HL2100**]アイコンをダブルク リックします。

[Start Here] アイコンをダブル クリックします。

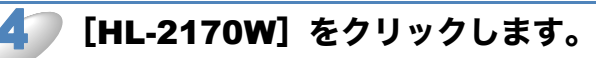

[プリンタドライバのインストー ル]をクリックします。

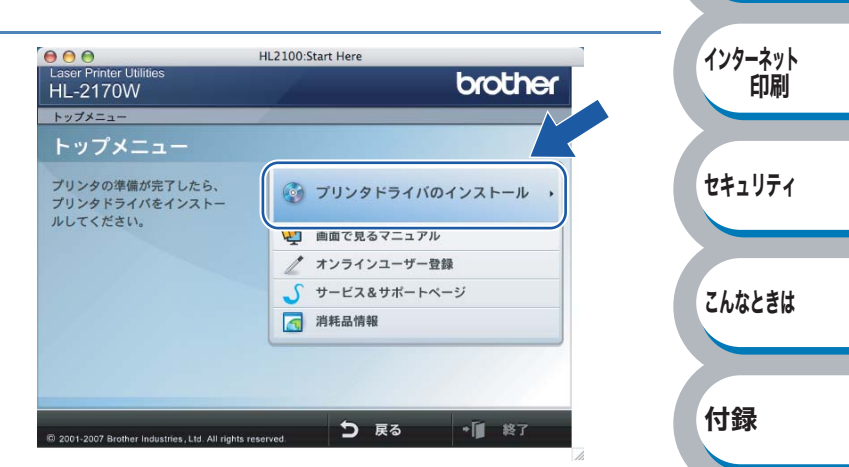

\varTheta 🔿 🕤 🛛 🛃 HL2100

A

Start Her

readme.html

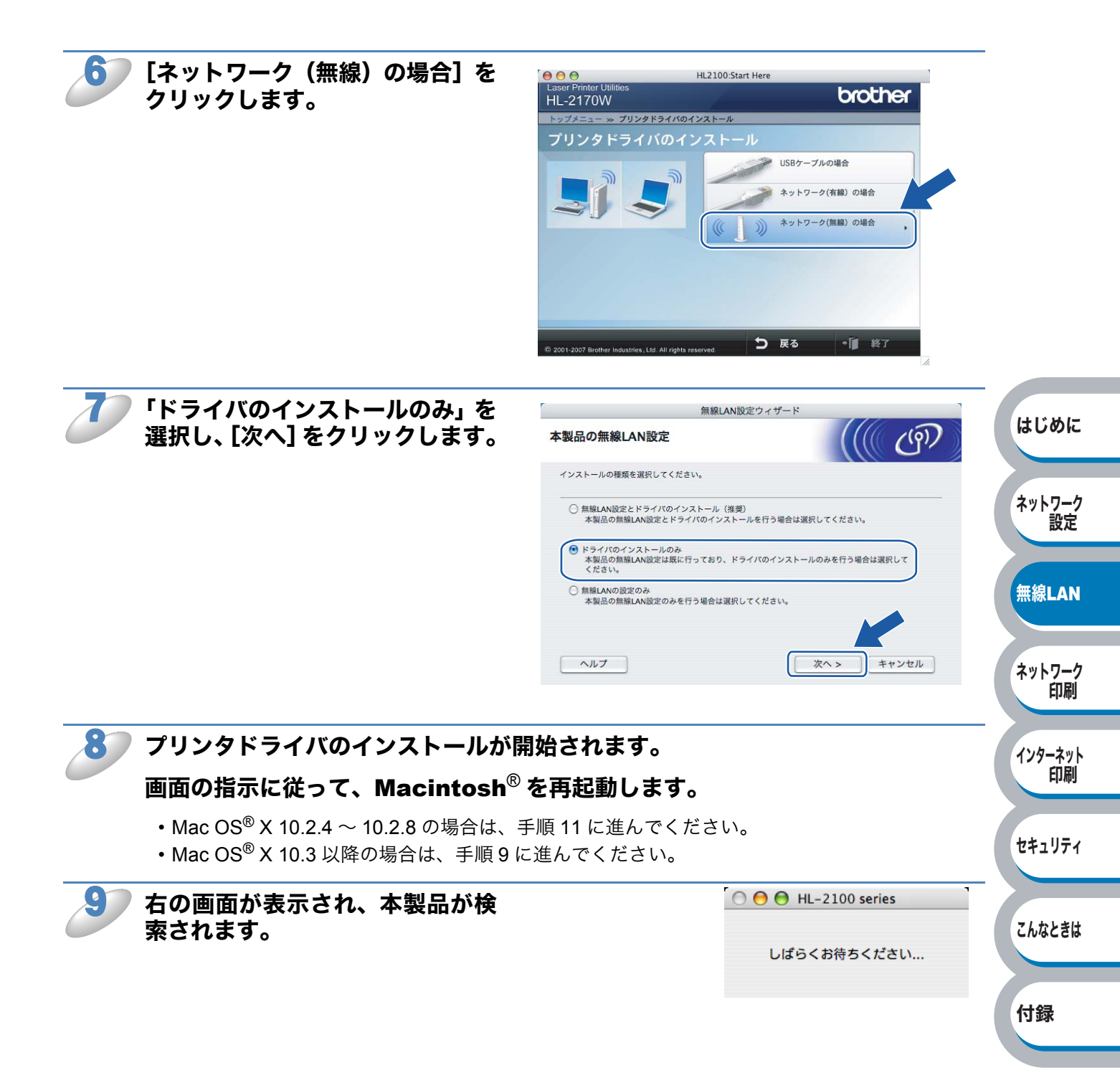

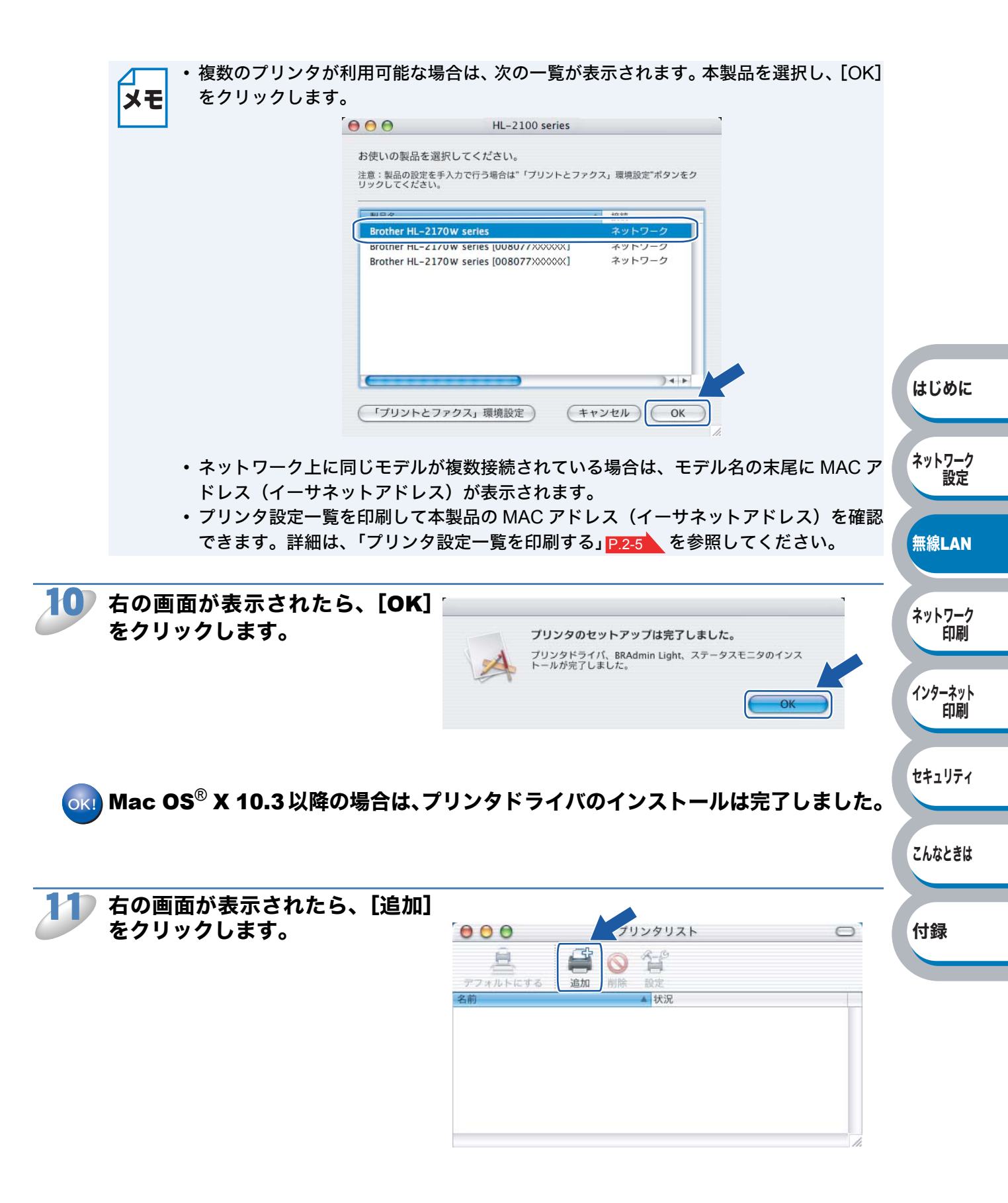

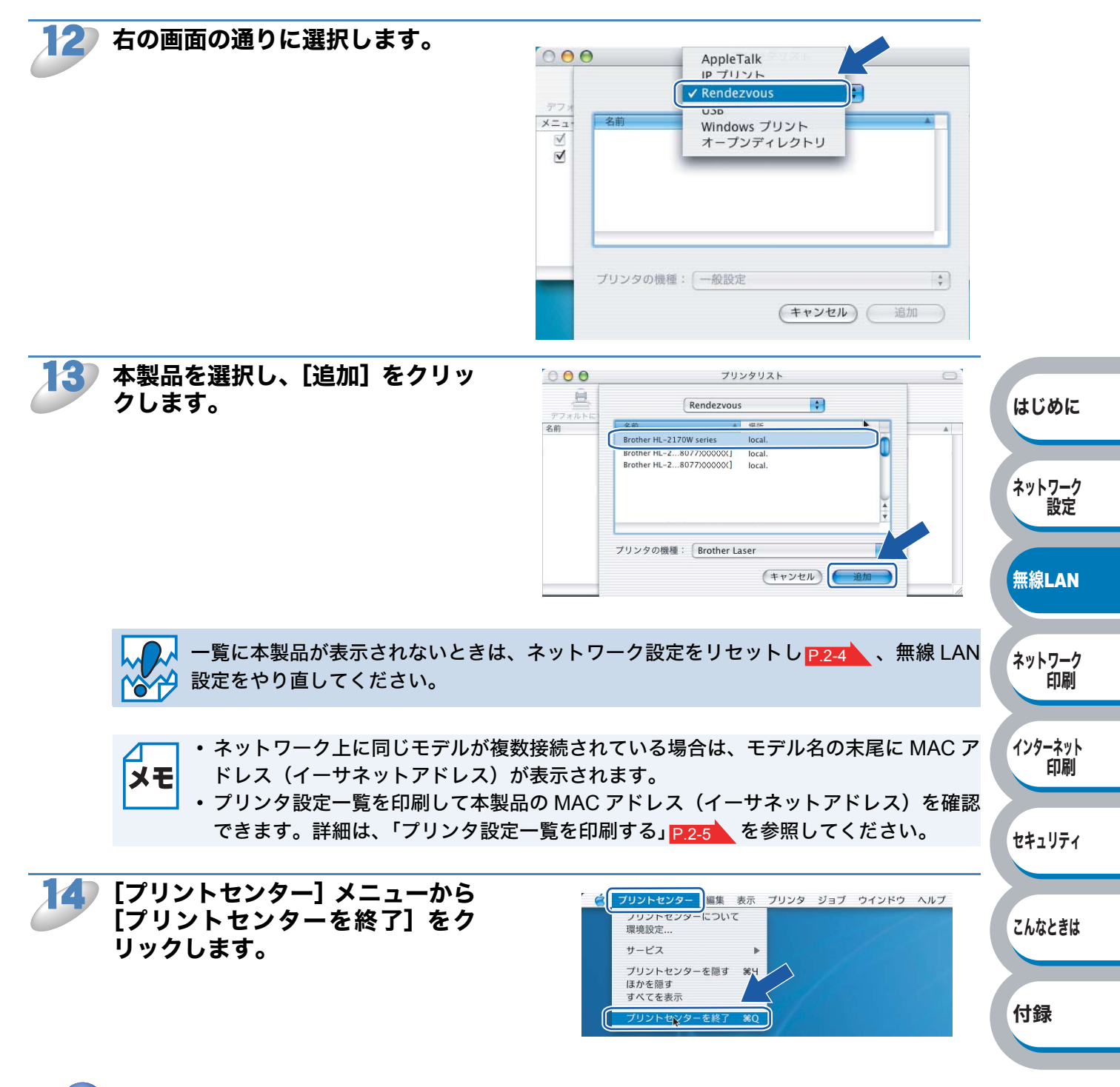

ok! Mac OS<sup>®</sup> X 10.2.4~10.2.8の場合は、プリンタドライバのインストールは完了 しました。

第4章

# ネットワーク印刷機能

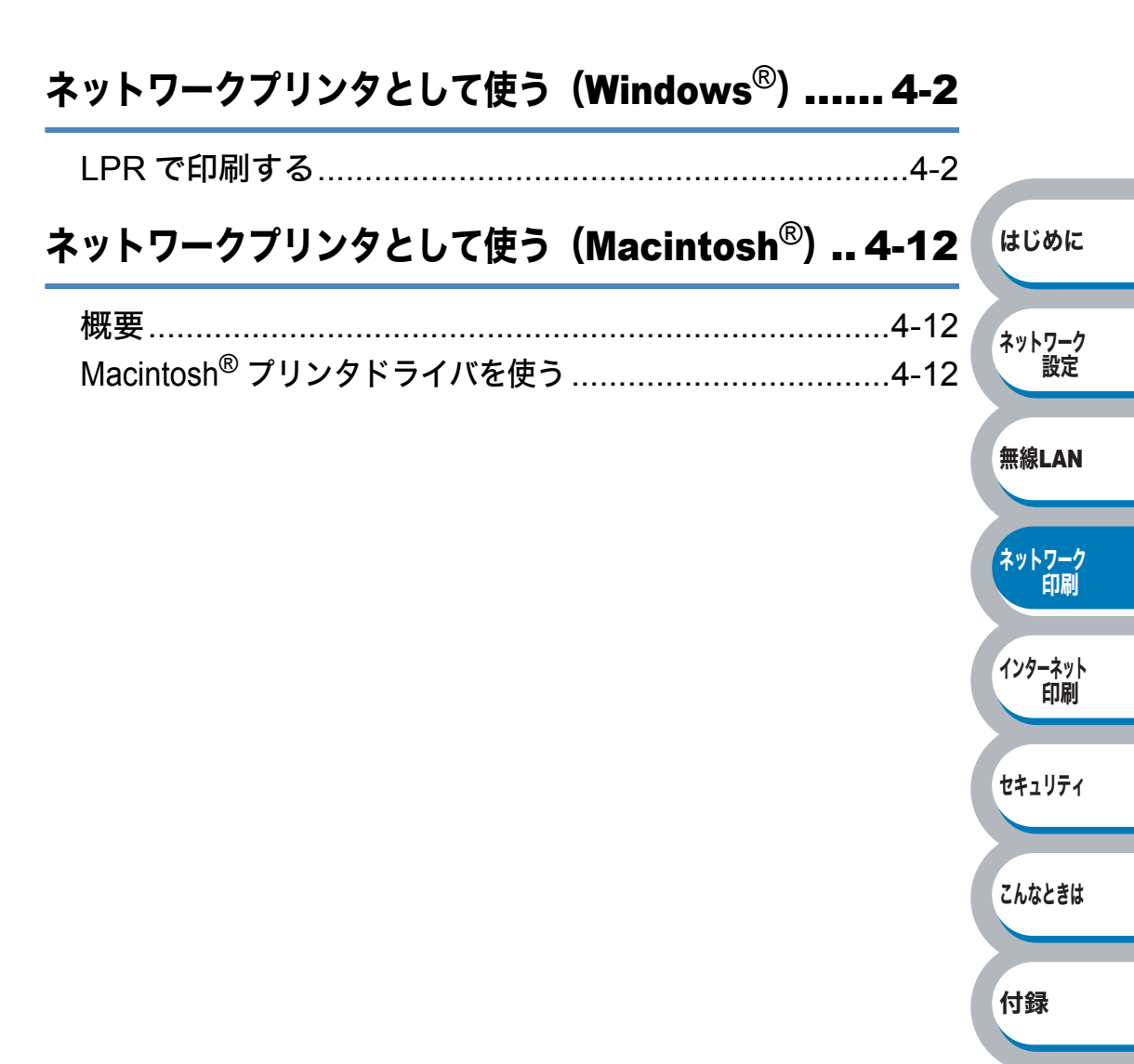

# ネットワークプリンタとして使う (Windows<sup>®</sup>)

## LPR で印刷する

「かんたん設置ガイド」の手順にしたがってドライバのインストールを進めると、自動的にネット ワークの設定が完了します。ブラザーインストーラを使わずにプリンタドライバのみインストール する場合は、以下の手順で設定してください。

Windows<sup>®</sup> 2000/XP、Windows Server<sup>®</sup> 2003、Windows Vista<sup>®</sup> は、標準でインストールされている TCP/IP というプロトコルを使用して、本製品をネットワーク上で利用できます。

#### ● プロトコルとは

パソコン間の通信のルールです。

ネットワークにはさまざまなパソコンが接続されているため、それらの通信形式が違うとお互いの 情報交換ができません。そこで作られたのが通信のプロトコルです。通信の開始から終了までの手 順やデータサイズ、送受信方法などが細かく決められています。

#### ● TCP/IP とは

もっともよく知られているプロトコルで、インターネットの通信で使用されています。 TCP/IP は、ファイルやプリンタの共有も行うことができます。ネットワーク内では、パソコンな どの機器の特定に IP アドレスが使用されています。

## プリンタドライバをまだインストールしていない場合

「プリンタの追加ウィザード」で本製品へのポートの追加とプリンタドライバのインストールを行います。

すでにパソコンヘプリンタドライバをインストールしている場合は、「プリンタドライバがすでに インストールされている場合」P.4-10 を参照してください。

- ・この章の内容を操作する前に、本製品の IP アドレスを設定する必要があります。詳細
   ・このすの内容を操作する前に、本製品の IP アドレスを設定する必要があります。詳細
  - ・ブラザープリントサーバのお買い上げ時のユーザ名は "admin" で、パスワードは "access"に設定されています。
    - ・プリントサーバのドメイン名のお買い上げ時の設定は、"workgroup"です。変更する には、ウェブブラウザまたは BRAdmin Professional を使用してください。
    - "ホストコンピュータと本製品が同じサブネット上にあるか"、または "ルータが2つの デバイス間で正しくデータのやり取りができるように設定されているか"のどちらかを 確認してください。

Windows Vista<sup>®</sup>の場合

[スタート] メニューから [コントロールパネル] をクリックし、[ハードウェアと サウンド] の [プリンタ] をクリックします。

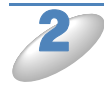

[プリンタのインストール]をクリックします。

「プリンタの追加ウィザード」が表示されます。

はじめに

ネットワーク

無線LAN

ネットワーク 印刷

インターネット

セキュリティ

こんなときは

付録

印刷

設定

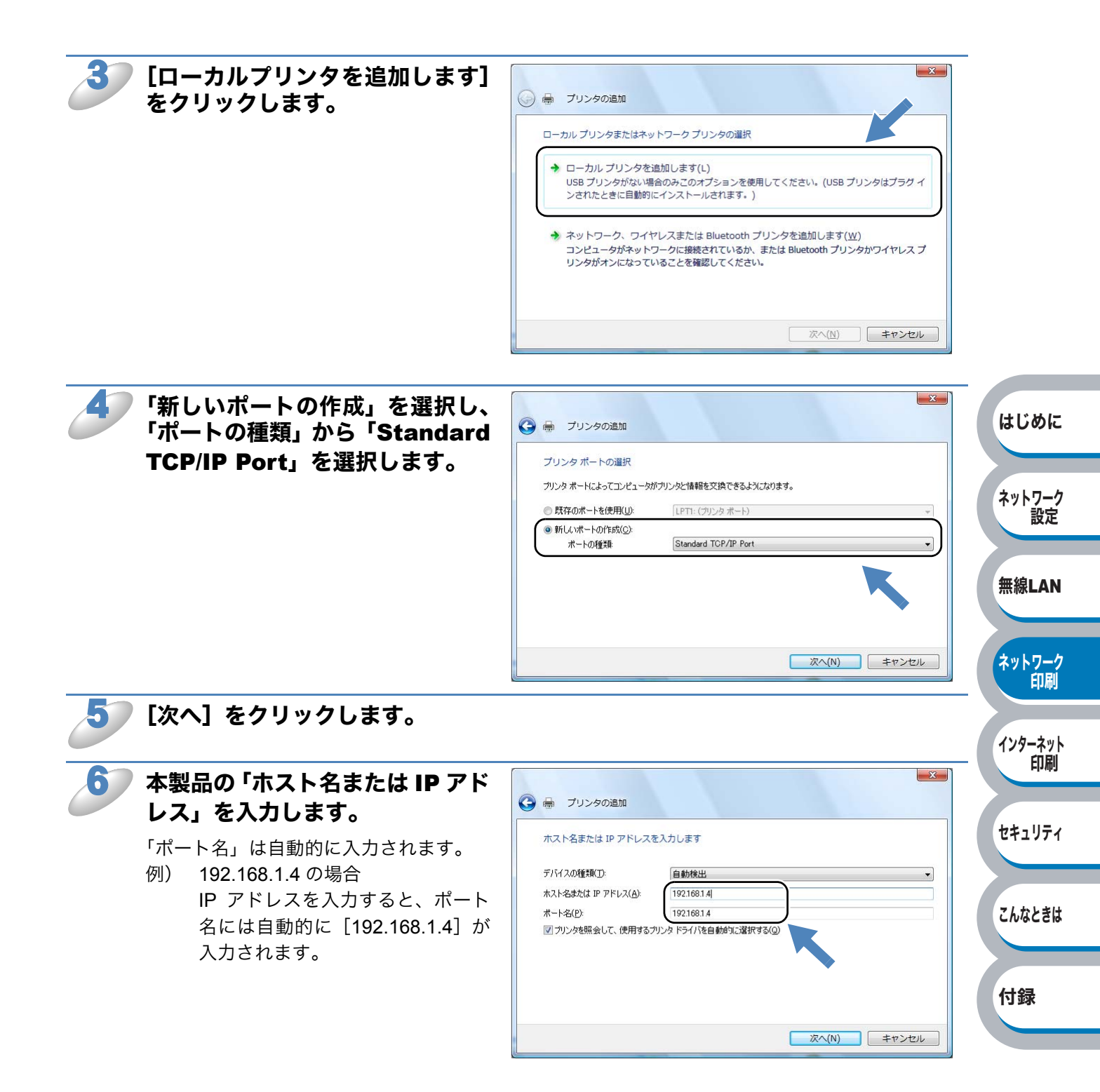

XE

本製品の IP アドレスが DHCP などで自動的に割り当てられている場合は、IP アドレスが 自動的に変更される場合があるため、ノード名で設定することをおすすめします。本製品 のノード名は、BRAdmin Light P.2-6 またはプリンタ設定一覧 P.2-5 で確認できます。

#### [次へ] をクリックします。

入力したプリンタ名または IP アドレスが間違っている場合はエラーメッセージが表示されます。 正しい内容を入力し直してください。

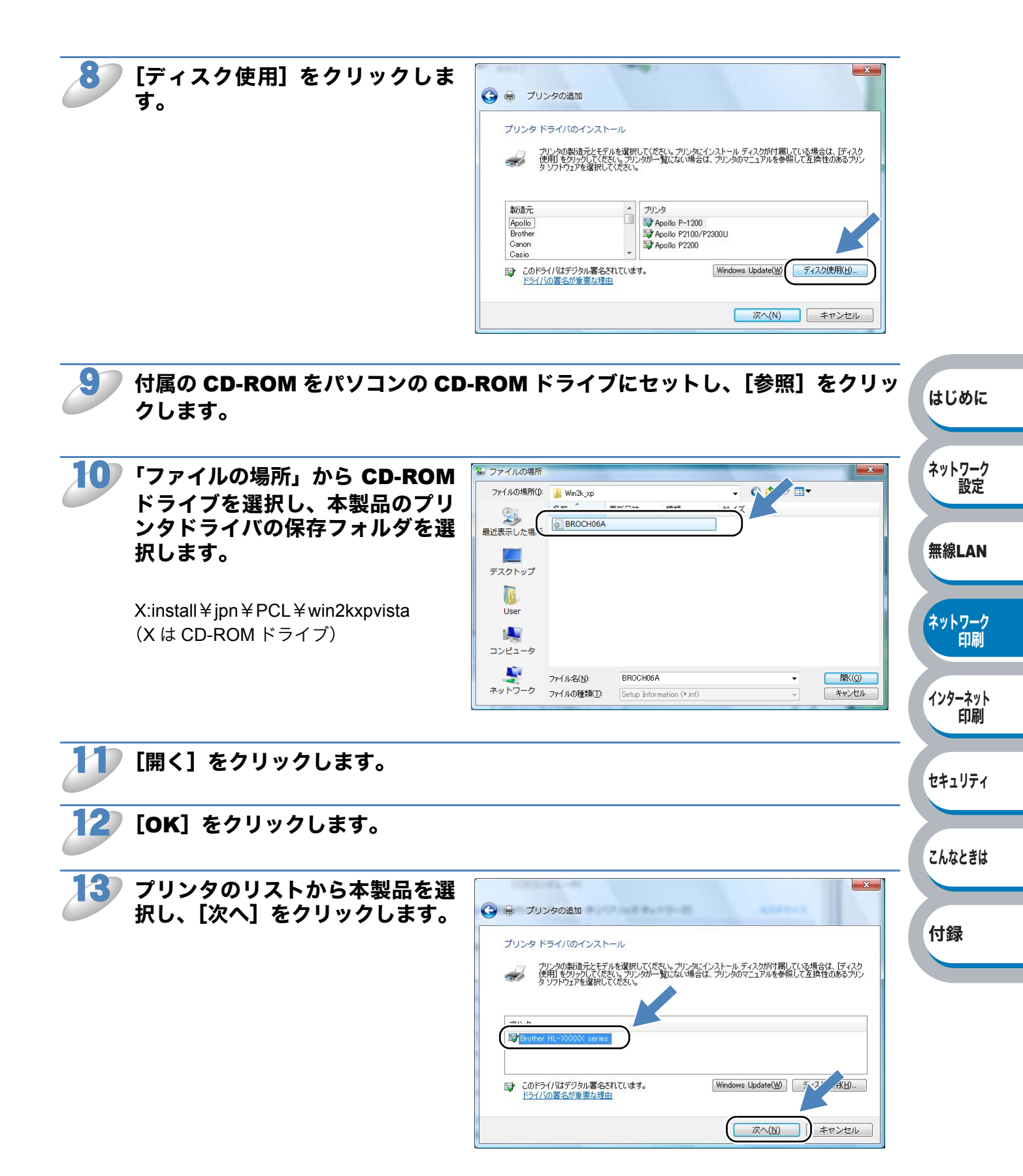

- ・パソコンがインターネットに接続されている場合は、[Windows Update] をクリック
   メモ
   ・パソコンがインターネットに接続されている場合は、[Windows Update] をクリック
   し、Microsoft 社のホームページからプリンタドライバを直接ダウンロードすることもできます。
  - すでにプリンタドライバがインストールされている場合は、現在のドライバを使うかどうかを確認するメッセージが表示されます。
     「現在のドライバを使う(推奨)」を選択し、[次へ]をクリックします。

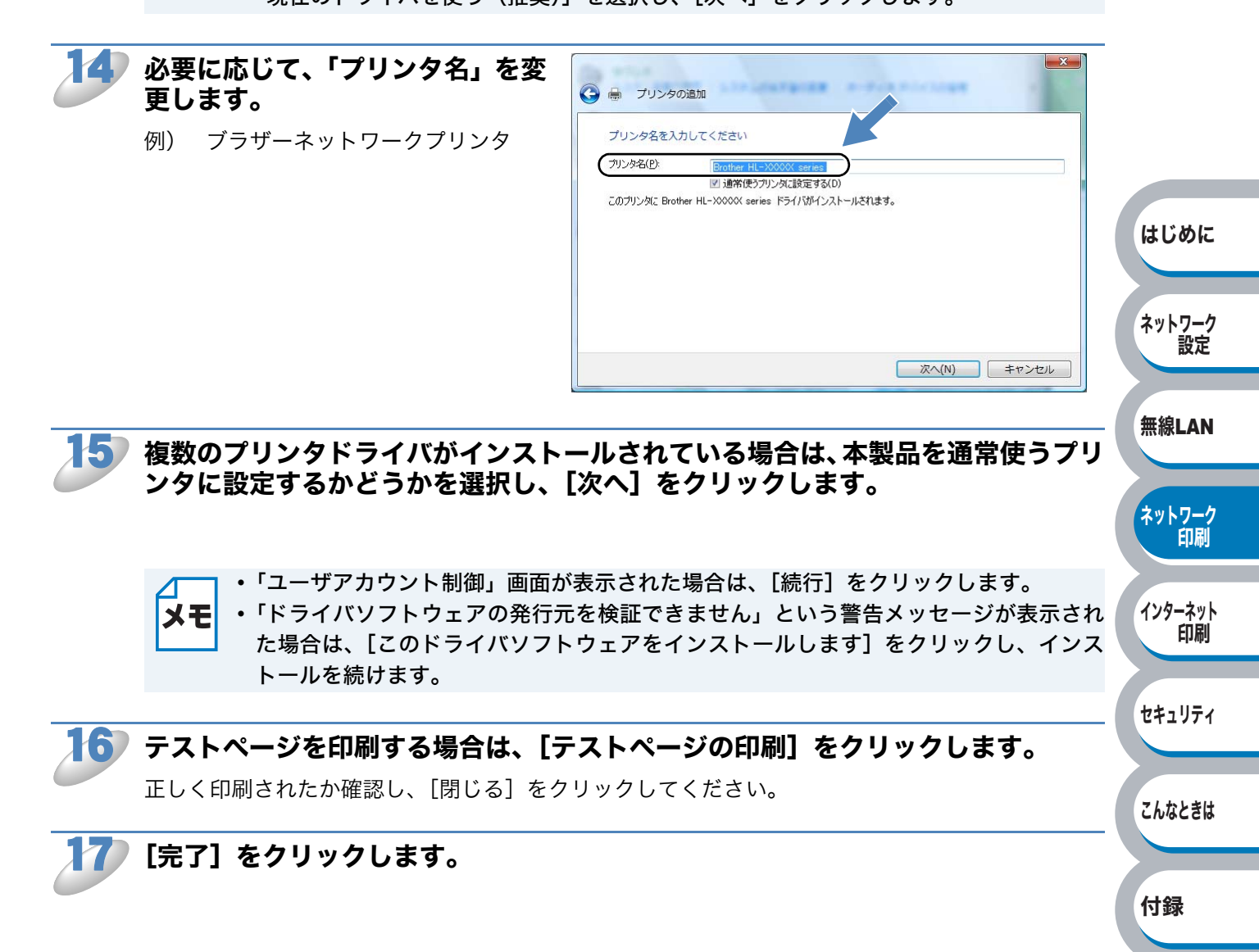

Windows<sup>®</sup> 2000/XP、Windows Server<sup>®</sup> 2003 の場合

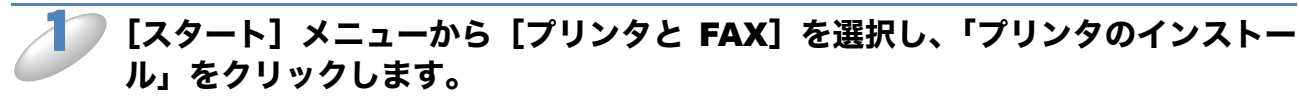

● Windows<sup>®</sup> 2000 の場合は、[スタート] メニューから [設定] - [プリンタ] の順にクリック し、「プリンタの追加」をダブルクリックします。

「プリンタの追加ウィザード」が表示されます。

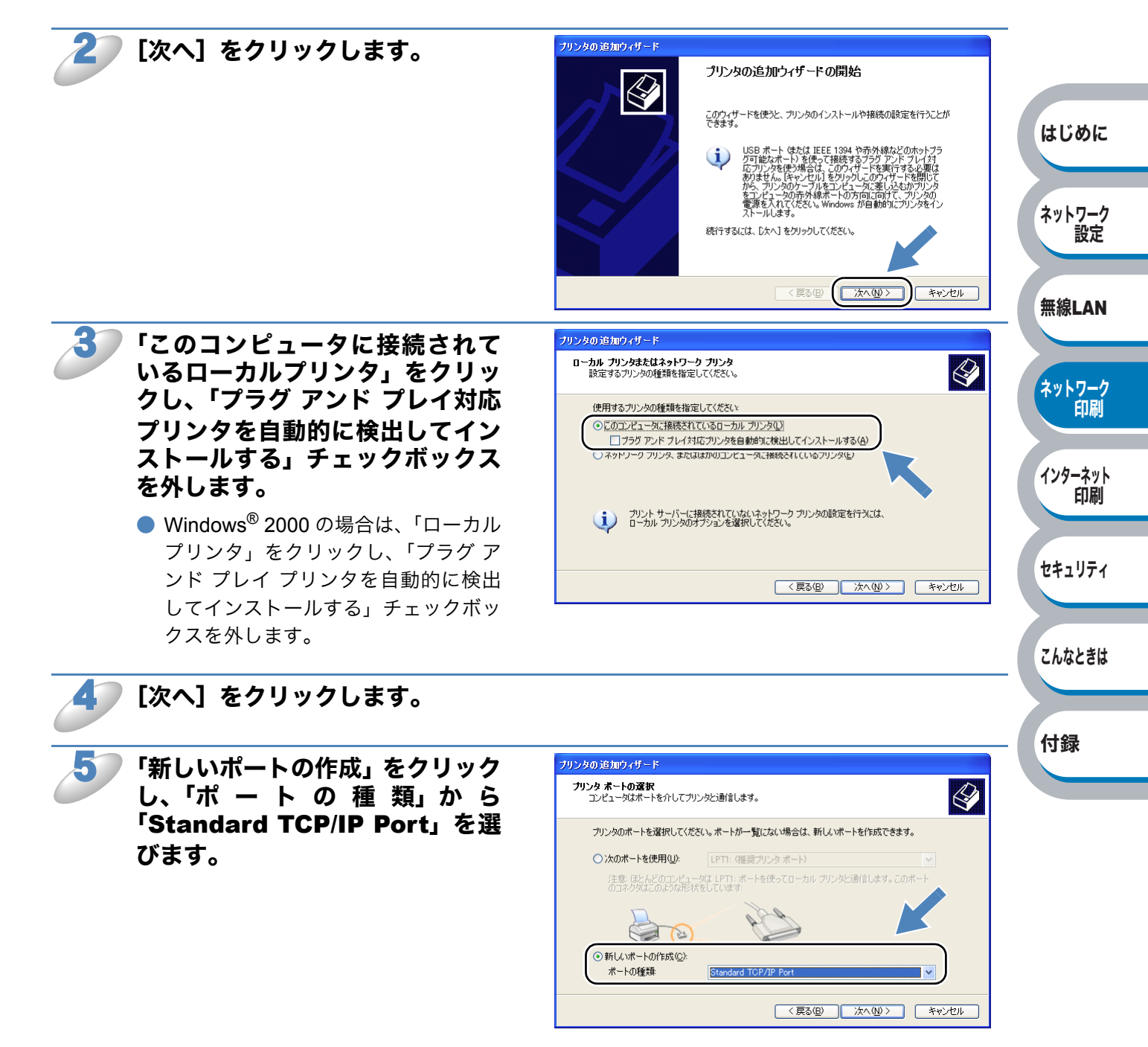
#### 6 [次へ]をクリックします。

「標準 TCP/IP プリンタポートの追加ウィザード」が表示されます。

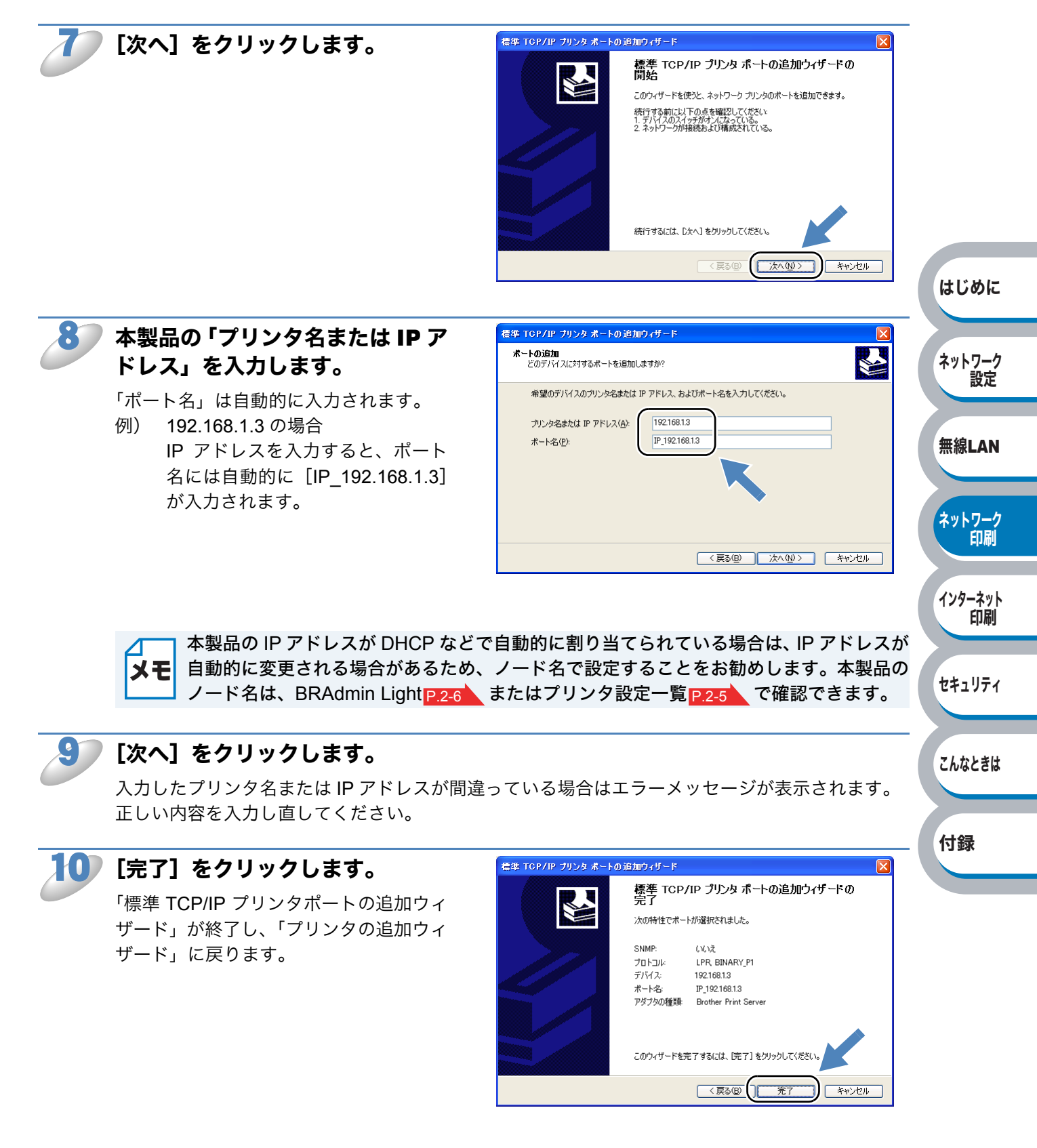

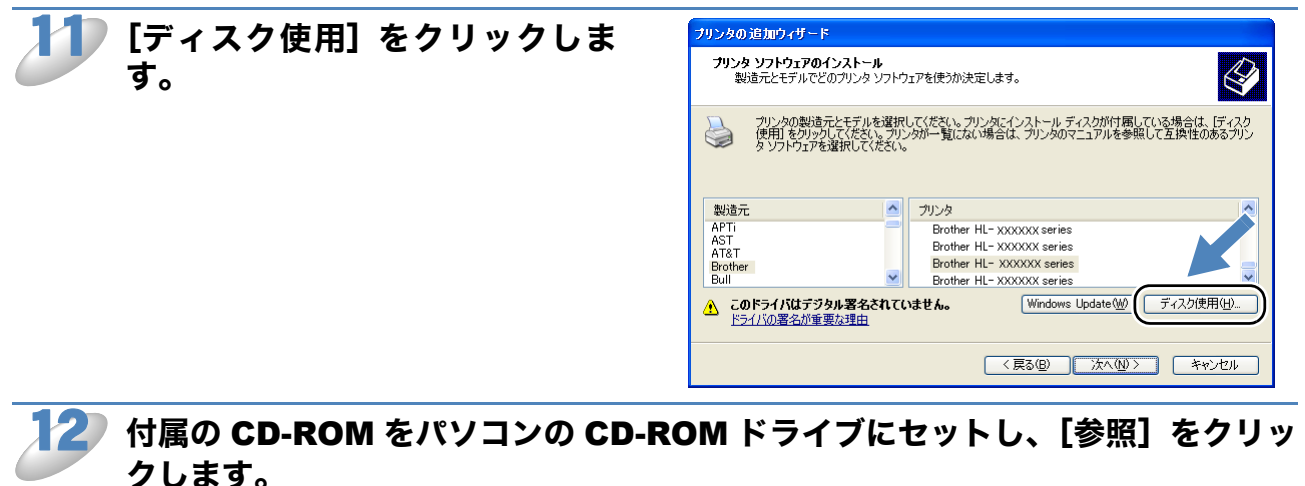

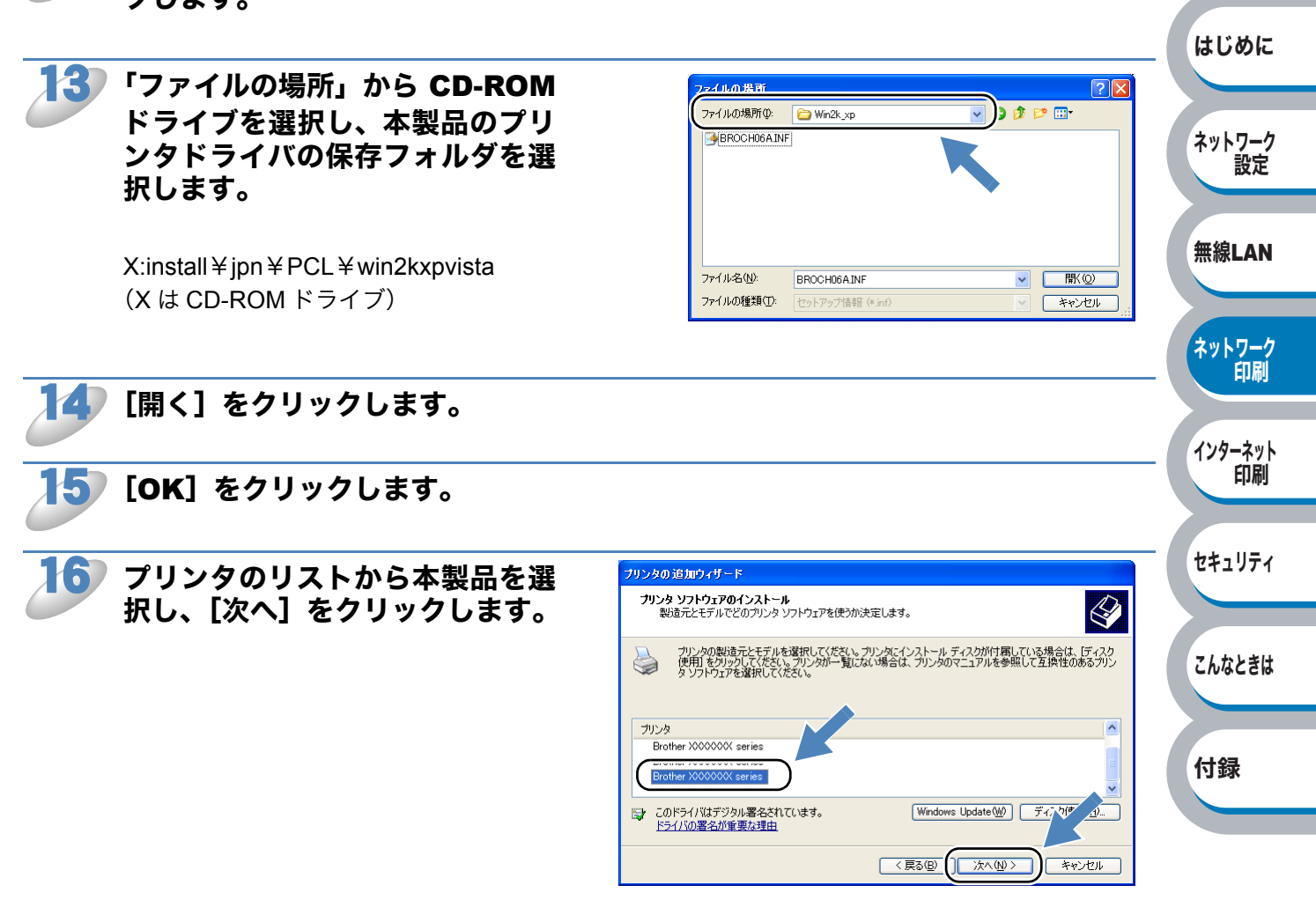

・パソコンがインターネットに接続されている場合は、[Windows Update] をクリック
 し、Microsoft 社のホームページからプリンタドライバを直接ダウンロードすることもできます。

すでにプリンタドライバがインストールされている場合は、現在のドライバを使うかどうかを確認するメッセージが表示されます。
 「現在のドライバを使う(推奨)」を選択し、[次へ]をクリックします。

はじめに

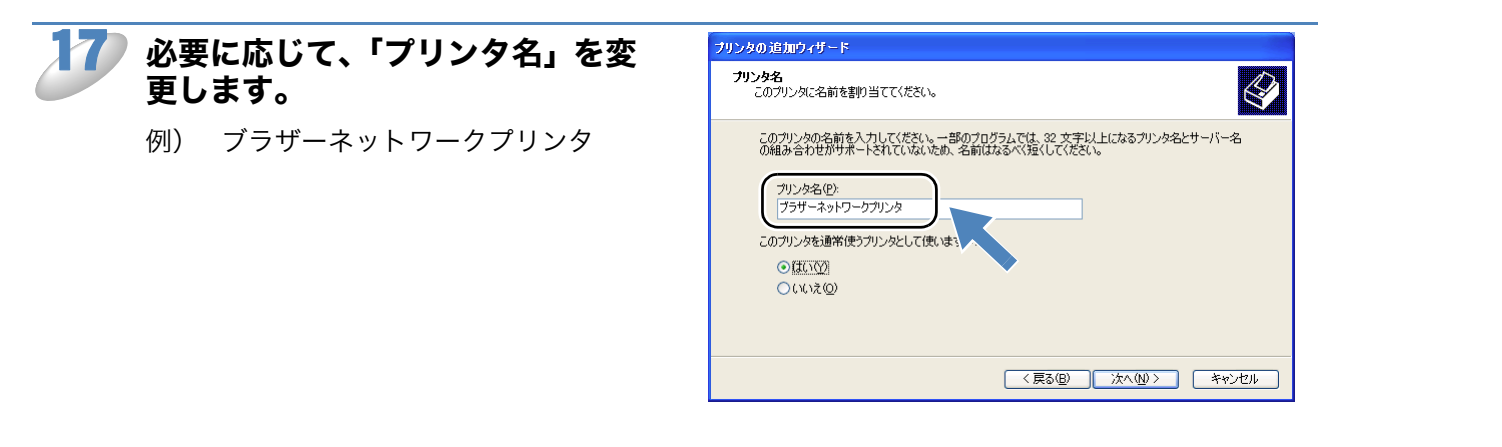

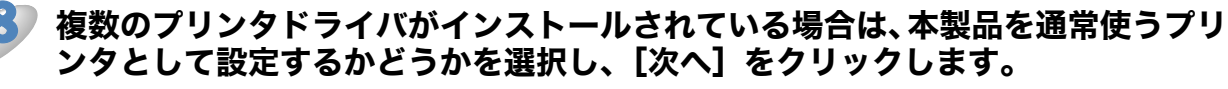

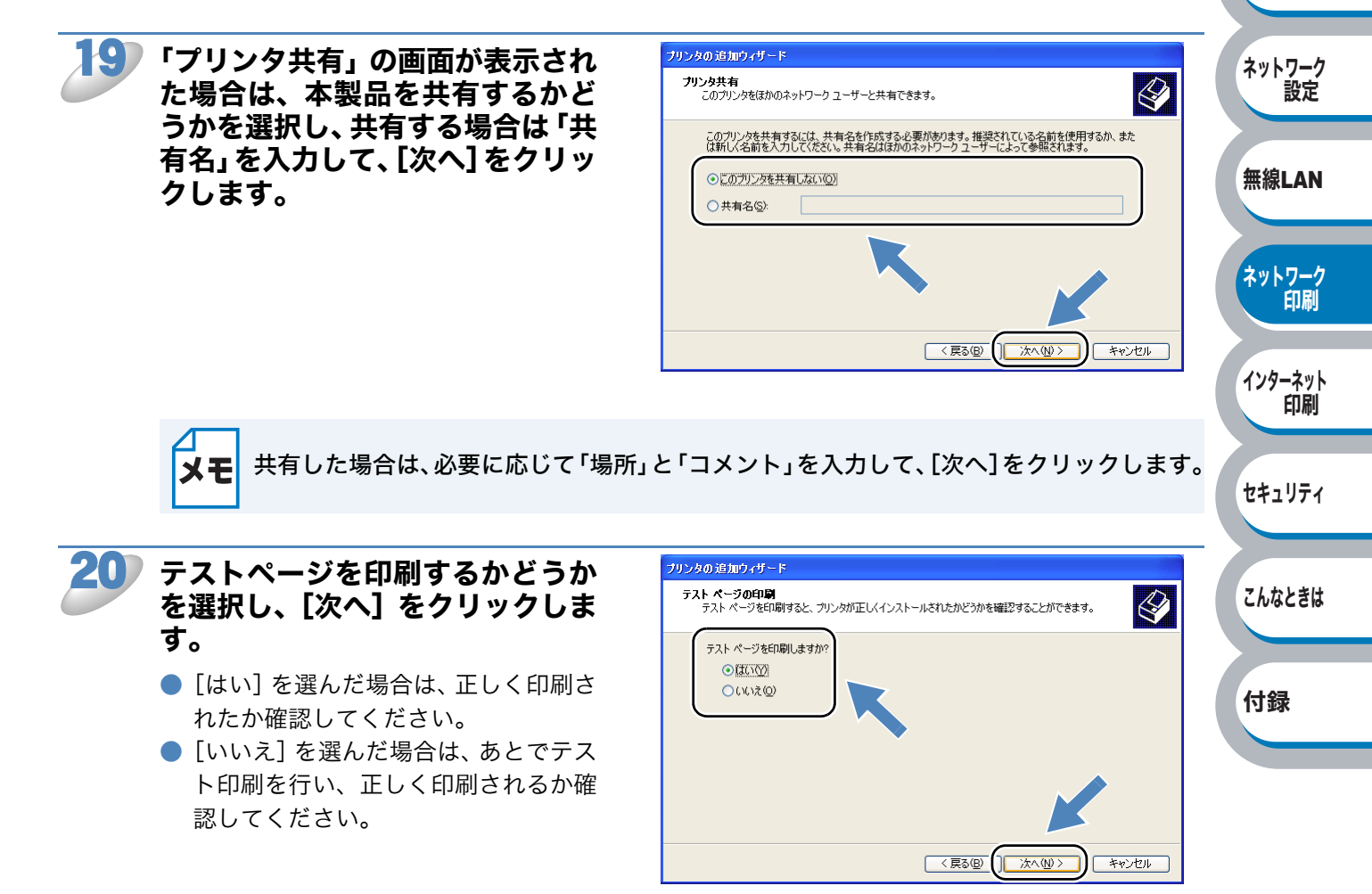

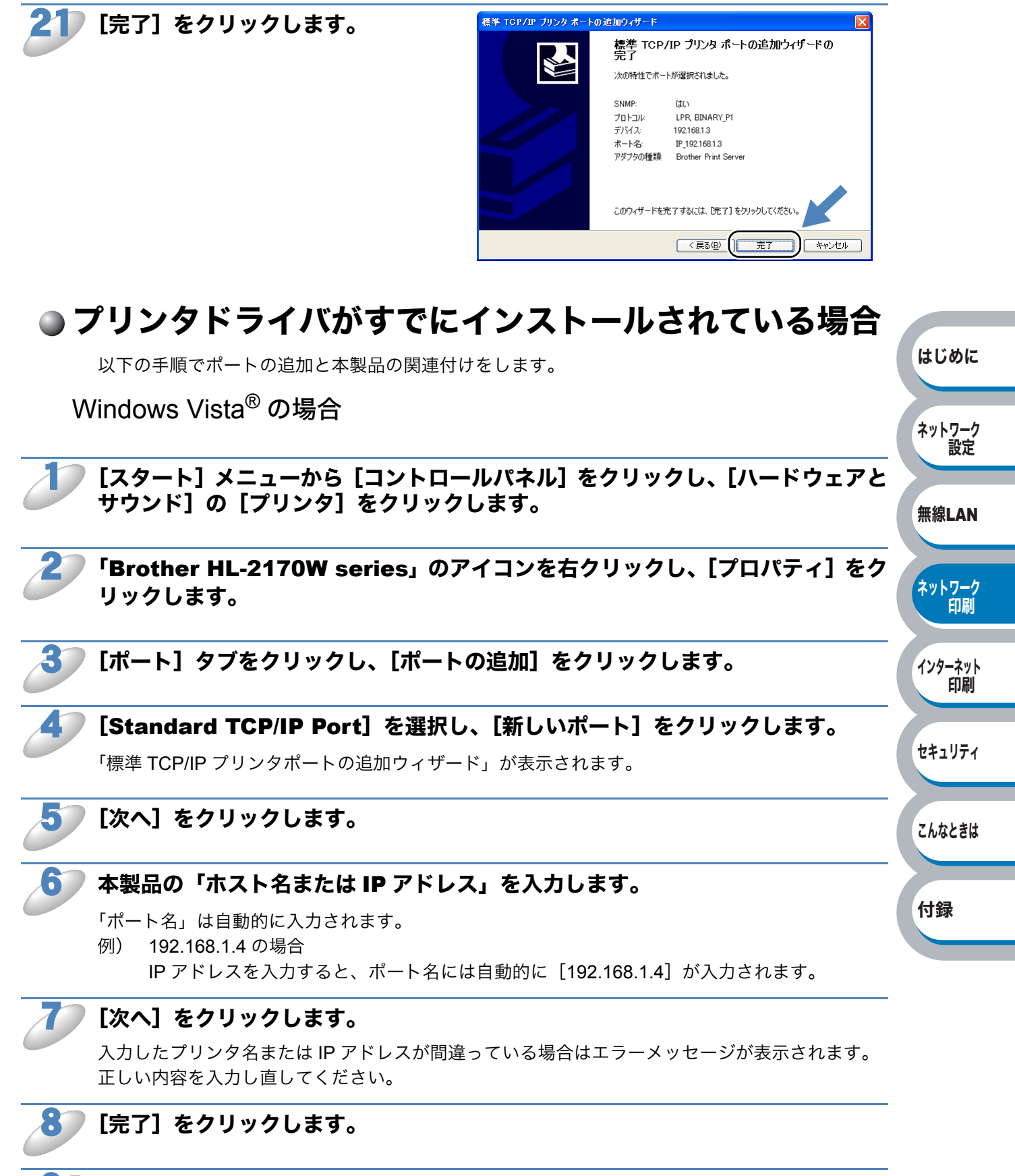

「プリンタポート」ダイアログボックスおよび本製品のプロパティ画面を閉じます。

Windows<sup>®</sup> 2000/XP、Windows Server<sup>®</sup> 2003 の場合

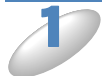

Windows<sup>®</sup> XP および Windows Server<sup>®</sup> 2003 の場合は、[スタート] メ ニューから [プリンタと FAX] をクリックします。

Windows<sup>®</sup> 2000 の場合は、[スタート] メニューから [設定] – [プリンタ] の順にクリックします。

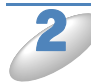

「Brother HL-2170W series」のアイコンを右クリックし、[プロパティ] をク リックします。

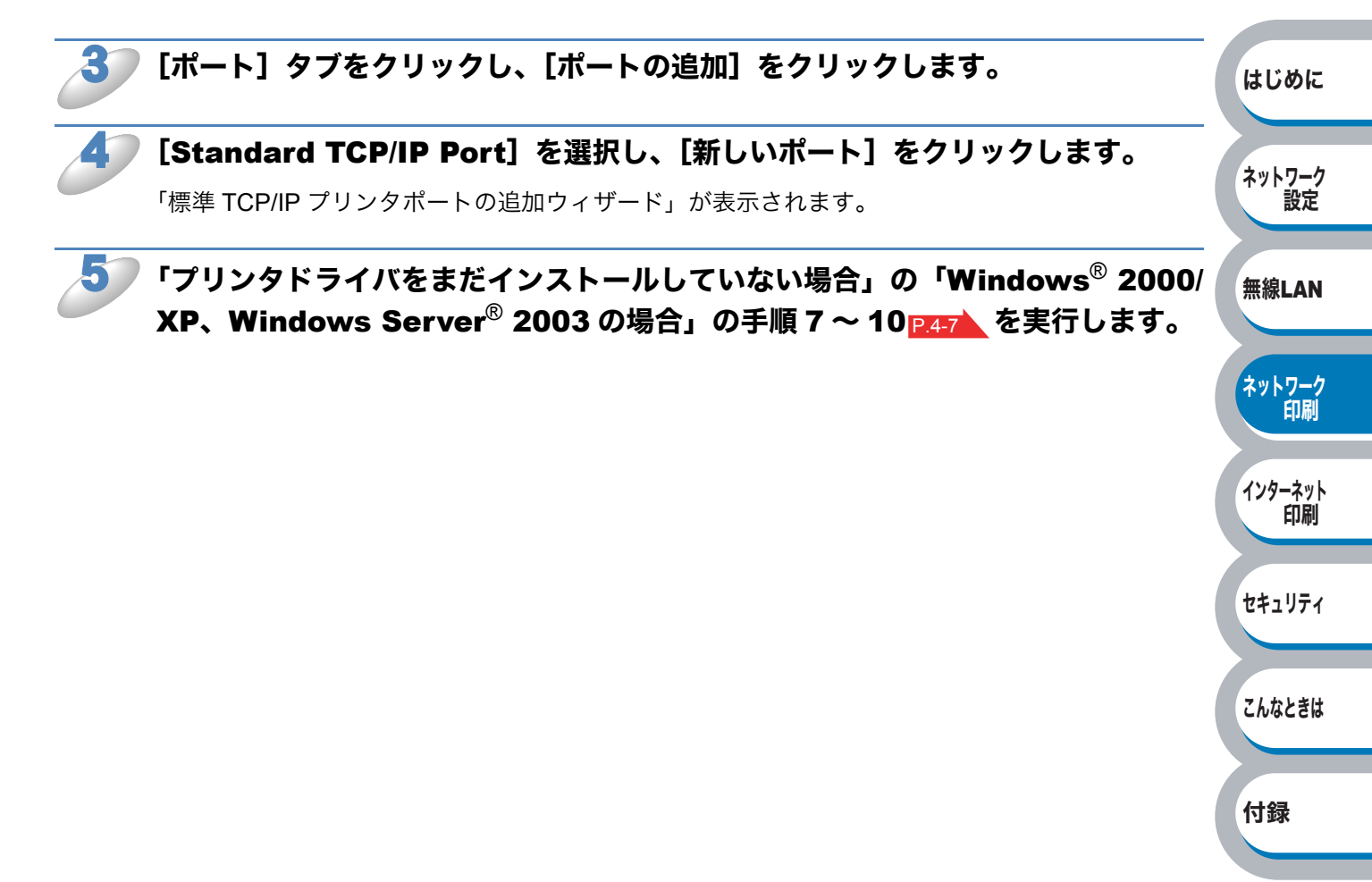

4-11

# ネットワークプリンタとして使う (Macintosh<sup>®</sup>)

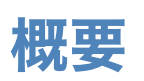

本製品は Mac OS<sup>®</sup> X 10.2.4 以降でサポートされている簡易ネットワーク設定機能に対応していま す。簡易ネットワーク設定機能を使用すれば、ネットワーク上に接続されているプリンタを簡単に 使用できるようになります。

簡易ネットワーク設定機能を使う前に、プリンタドライバをインストールする必要があります。「かんたん設置ガイド」の手順にしたがってドライバのインストールを進めてください。自動的にネットワークの設定が完了します。IP アドレスや本製品のネットワーク構成を手動で設定する必要はありません。

# Macintosh<sup>®</sup> プリンタドライバを使う

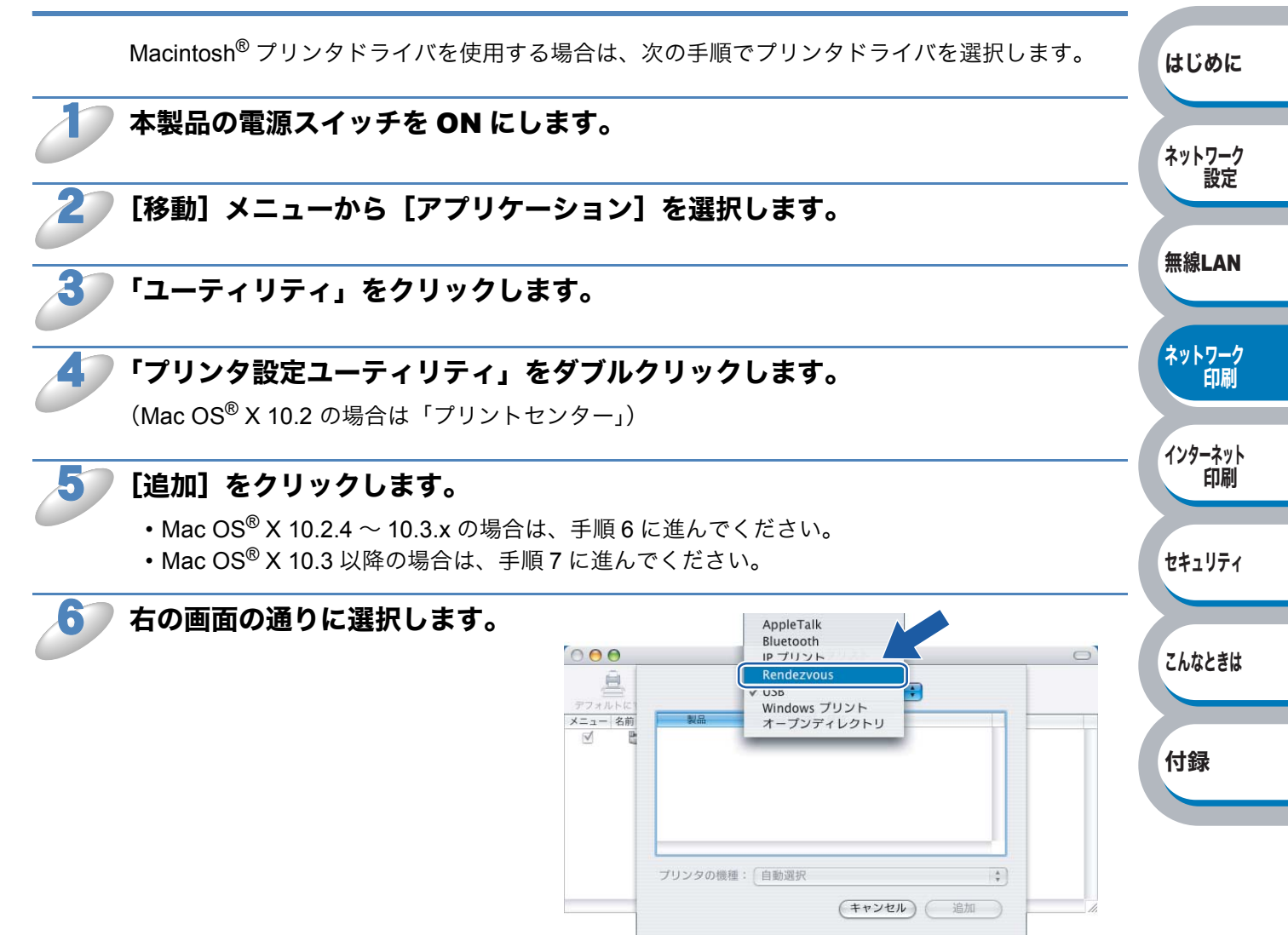

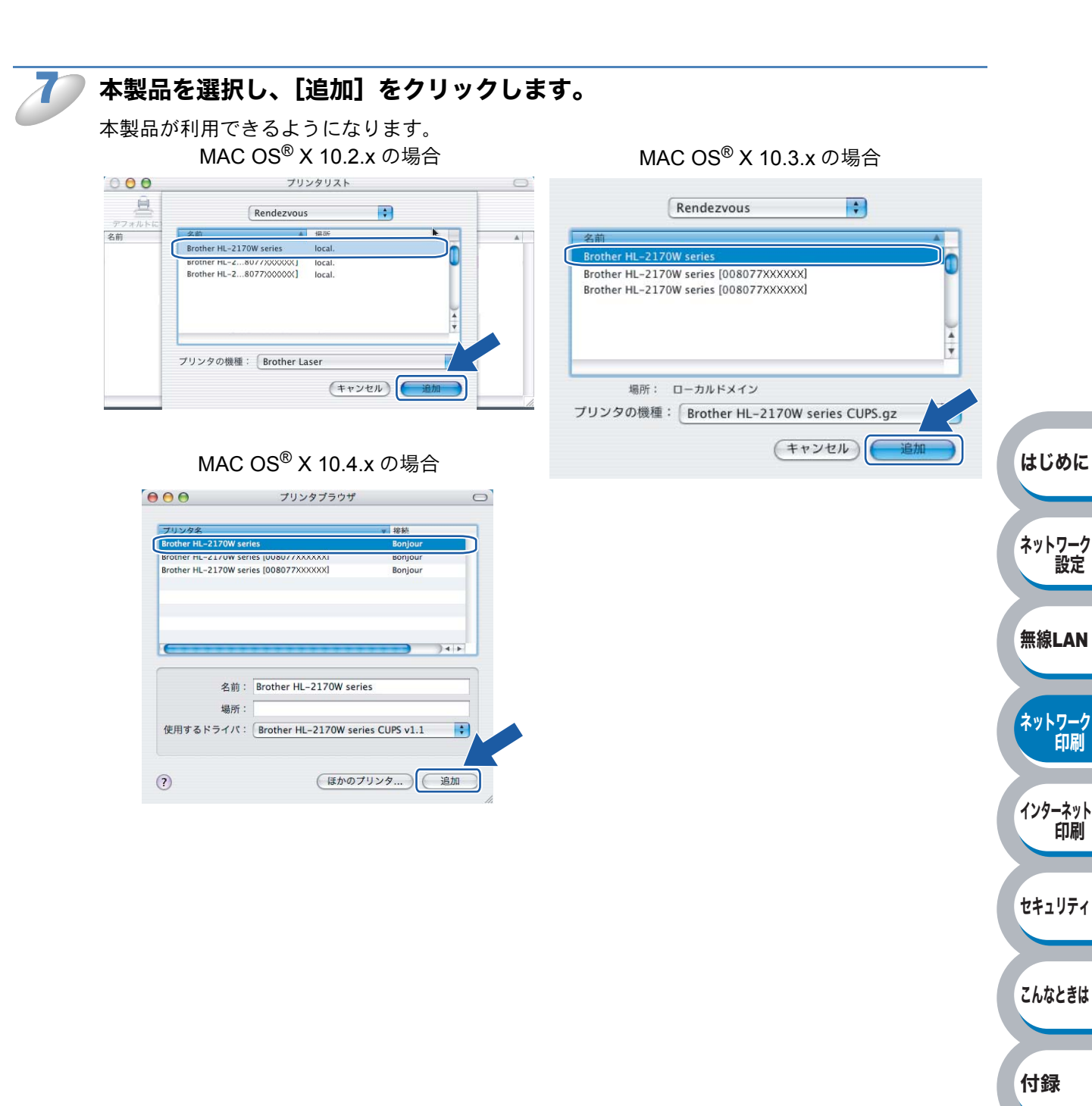

第5章

# インターネット印刷機能

### インターネット印刷機能を設定する......5-2

| 概要                                                                 | 5-2   |
|--------------------------------------------------------------------|-------|
| Windows Vista <sup>®</sup> の場合                                     | 5-2   |
| Windows <sup>®</sup> 2000/XP、Windows Server <sup>®</sup> 2003 の場合. | 5-6   |
| 別の URL を指定する                                                       | .5-10 |

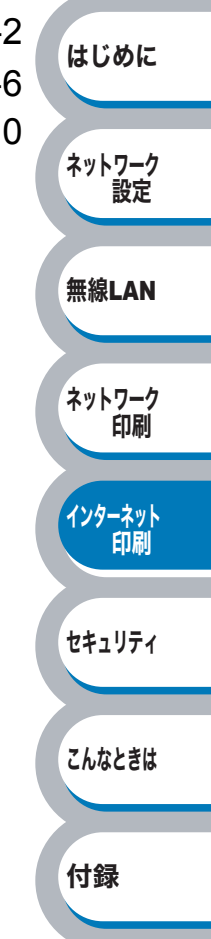

# インターネット印刷機能を設定する

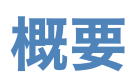

Windows<sup>®</sup> が標準サポートしている TCP/IP と IPP プロトコルを使用してインターネット印刷をすることができます。

Windows<sup>®</sup>のインターネット印刷機能を使用するには、次の手順を実行します。

・この章の内容を操作する前に、本製品の IP アドレスを設定する必要があります。詳細
 ・この章の内容を操作する前に、本製品の IP アドレスを設定する必要があります。詳細

- "ホストコンピュータとプリントサーバが同じサブネット上にあるか"または "ルータ が2つのデバイス間でデータを渡すように正しく設定されているか"のどちらかを検証 してください。
- ・お買い上げ時のユーザ名は "admin" で、パスワードは "access" に設定されています。

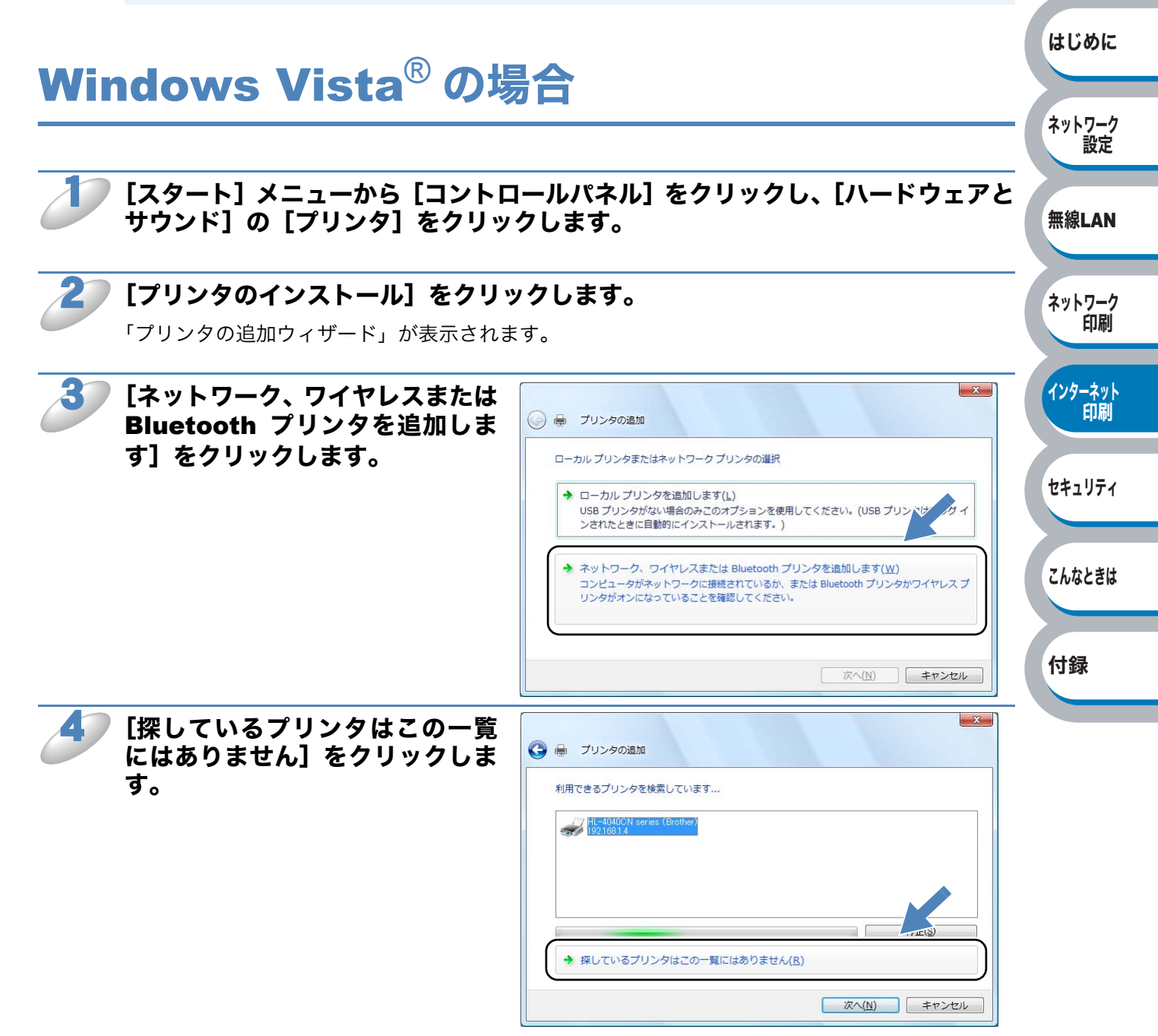

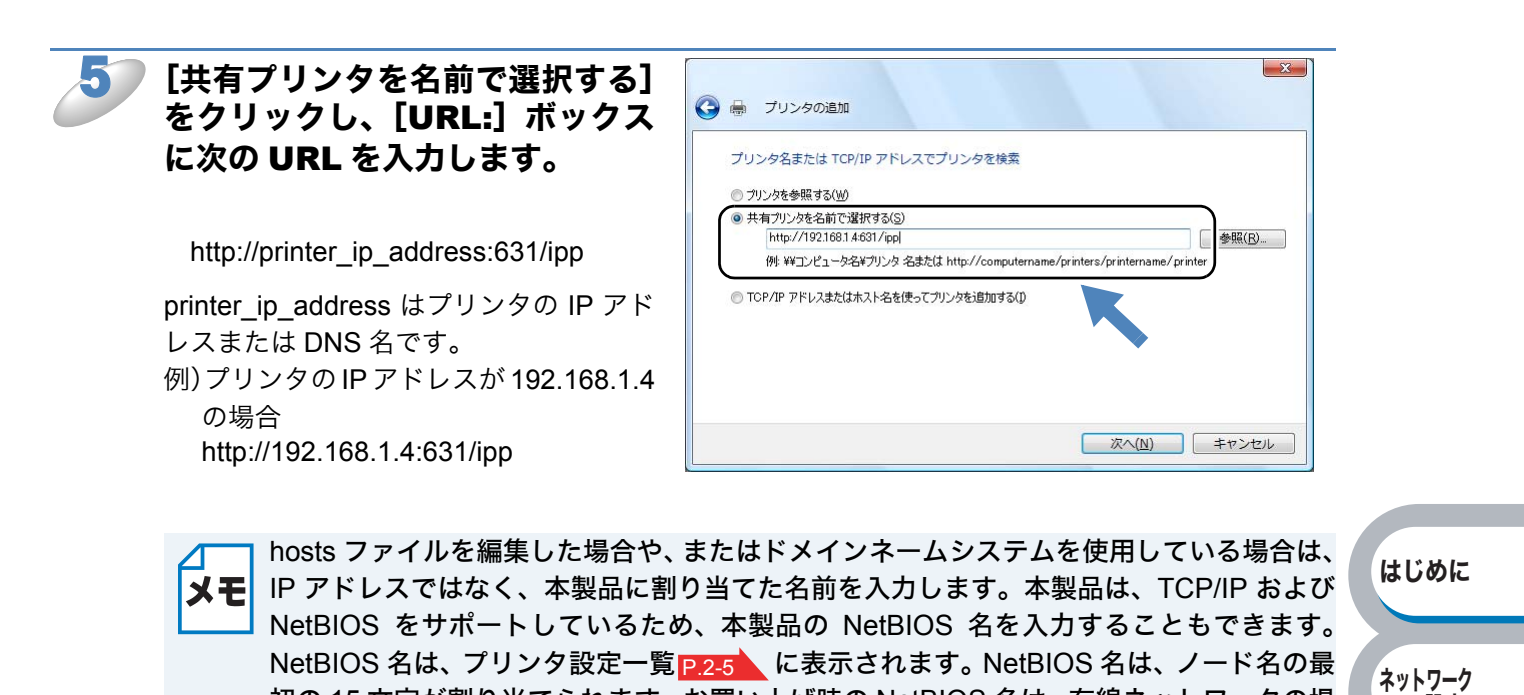

初の 15 文字が割り当てられます。 お買い上げ時の NetBIOS 名は、 有線ネットワークの場 設定 無線LAN [次へ] をクリックします。 指定した URL に接続されます。 ネットワーク 印刷 必要なプリンタドライバがインストールされている場合 適したプリンタドライバがパソコンにインストールされている場合は、そのドライバが自動的に 使用されます。 インターネット 印刷 すでにインストールされているプリンタドライバを使用するかどうかを選択し [OK] をクリッ クします。 手順 12 に進んでください。 セキュリティ ● 必要なプリンタドライバがインストールされていない場合 IPP 印刷プロトコルのメリットの1つは、通信先のプリンタのモデル名が自動的に確定されるこ こんなときは とです。プリンタとの通信が確立すると、自動的にプリンタのモデル名が表示されるため、使用

するプリンタドライバの種類を Windows Vista<sup>®</sup> に対して指定する必要はありません。 プリンタドライバがインストールされていない場合は、プリンタ追加ウィザードのプリンタ選択 画面が表示されます。手順**7**に進んでください。

? X [ディスク使用] をクリックしま プリンタの追加ウィザード す。 プリンタの製造元とモデルを選択してださい。プリンタムインストールディスクが付属している 場合は、「ティスク液円目を列ックしてください。プリンタが一覧にない場合は、プリンタのマニュ アルを参照して互換性のあるプリンタを選択してださい。 s) 製造元 プリンタ 💱 Apollo P-1200 Apollo V Apollo P2100/P2300U Brothe Canon St Apollo P2200 Casio このドライバはデジタル署名されています。 ディスク使用(H). 名が重要な理由 OK キャンセル

付録

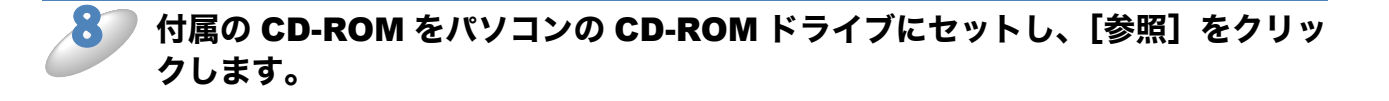

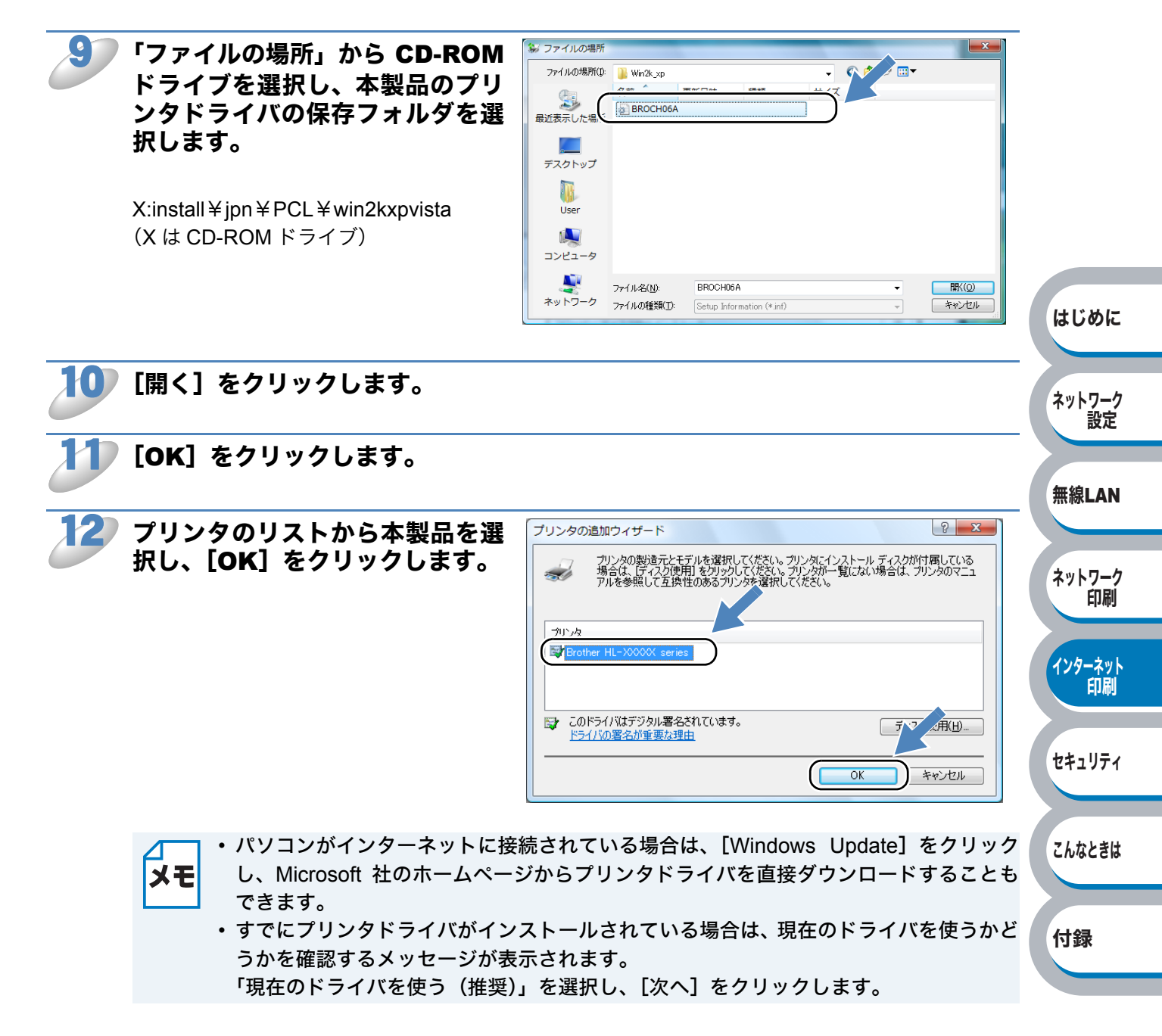

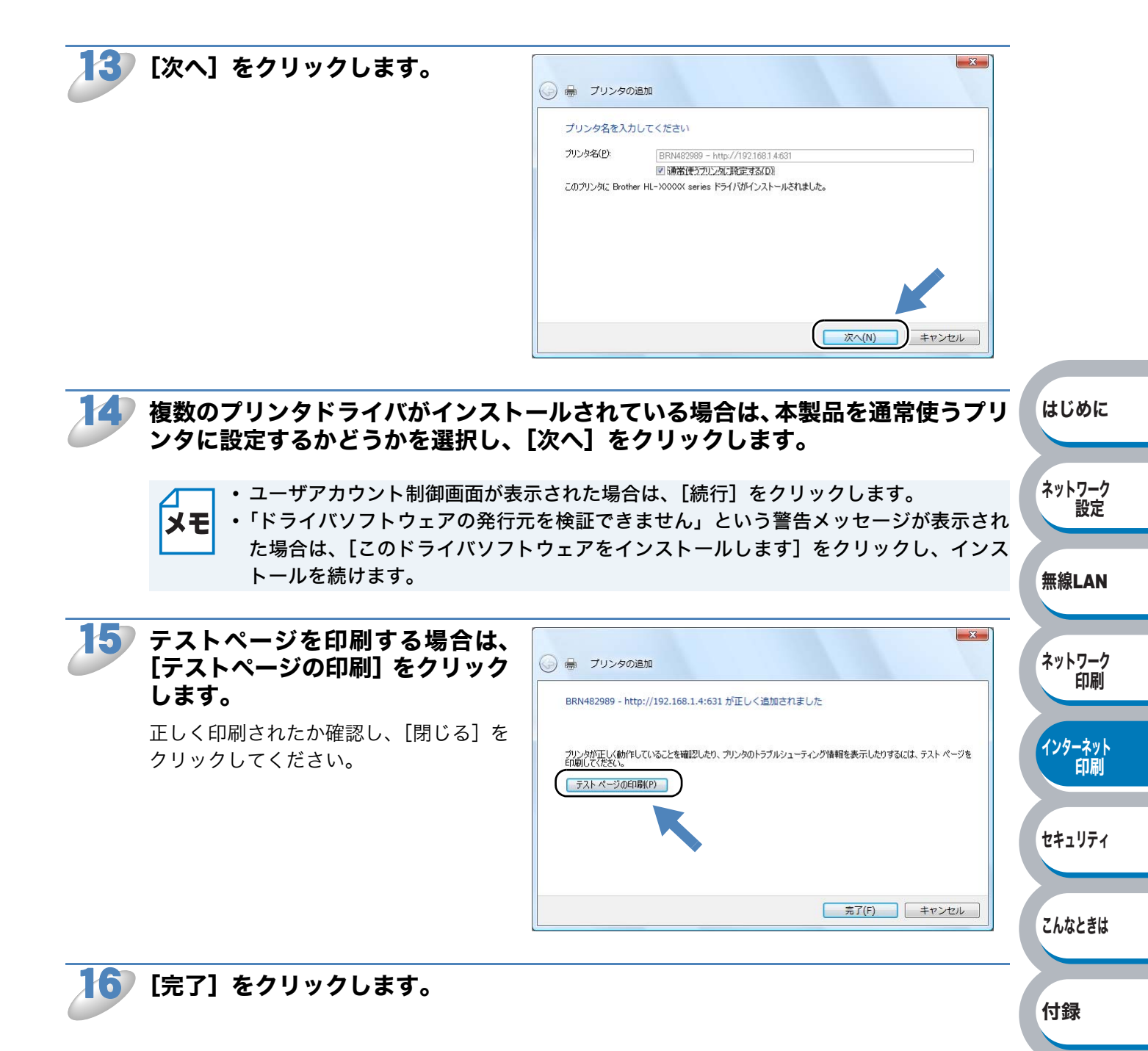

#### [スタート] メニューから [プリンタと FAX] を選択し、「プリンタのインストー ル」をクリックします。

● Windows<sup>®</sup> 2000 の場合は、[スタート] メニューから [設定] - [プリンタ] の順にクリック し、「プリンタの追加」をダブルクリックします。

「プリンタの追加ウィザード」が表示されます。

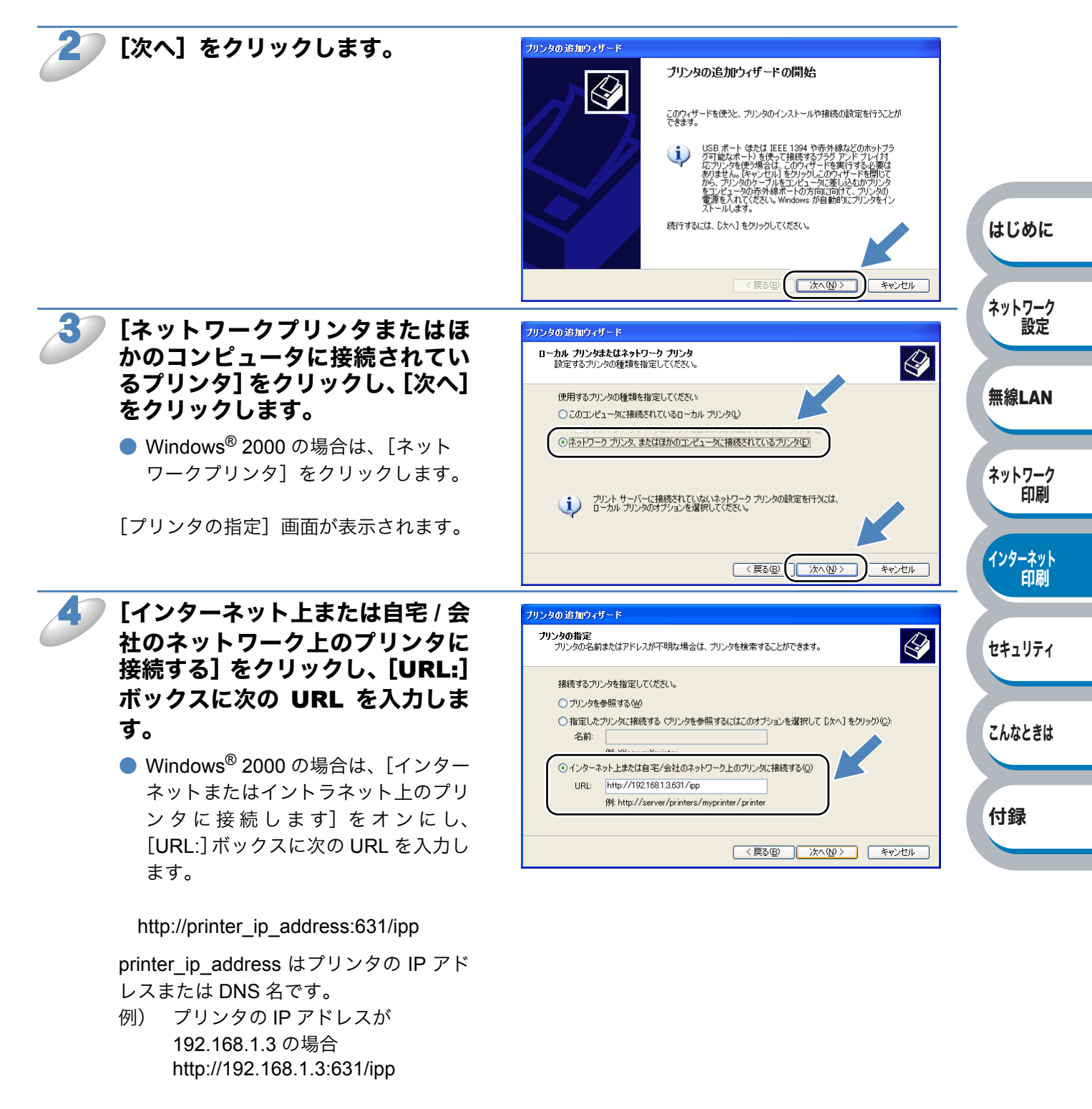

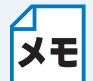

hosts ファイルを編集した場合や、またはドメインネームシステムを使用している場合は、 IP アドレスではなく、本製品に割り当てた名前を入力します。本製品は、TCP/IP および NetBIOS をサポートしているため、本製品の NetBIOS 名を入力することもできます。 NetBIOS 名は、プリンタ設定一覧 P2-5 に表示されます。NetBIOS 名は、ノード名の最 初の 15 文字が割り当てられます。 お買い上げ時の NetBIOS 名は、 有線ネットワークの場 合は "BRNxxxxxxxxxxxxx"、無線ネットワークの場合は "BRWxxxxxxxxxxxx" です。

#### [次へ] をクリックします。

指定した URL に接続されます。

- 必要なプリンタドライバがインストールされている場合 適したプリンタドライバがパソコンにインストールされている場合は、そのドライバが自動的に 使用されます。 はじめに すでにインストールされているプリンタドライバを使用するかどうかを選択し [次へ] をクリッ クします。 ネットワーク 手順 11 に進んでください。 設定
- 必要なプリンタドライバがインストールされていない場合 IPP 印刷プロトコルのメリットの1つは、通信先のプリンタのモデル名が自動的に確定されるこ 無線LAN とです。プリンタとの通信が確立すると、自動的にプリンタのモデル名が表示されるため、使用 するプリンタドライバの種類を Windows<sup>®</sup> 2000/XP、Windows Server<sup>®</sup> 2003 に対して指定す る必要はありません。 ネットワーク

プリンタドライバがインストールされていない場合は、プリンタ追加ウィザードのプリンタ選択 画面が表示されます。手順6に進んでください。

[ディスク使用] をクリックしま す。

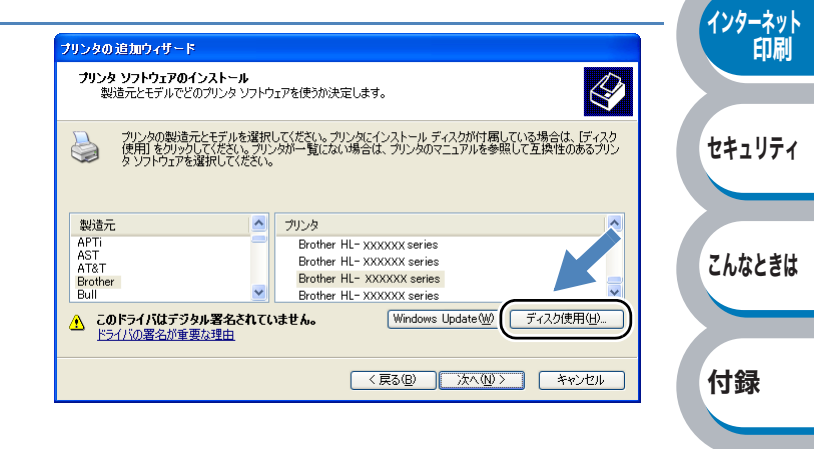

印刷

付属の CD-ROM をパソコンの CD-ROM ドライブにセットし、[参照] をクリッ クします。

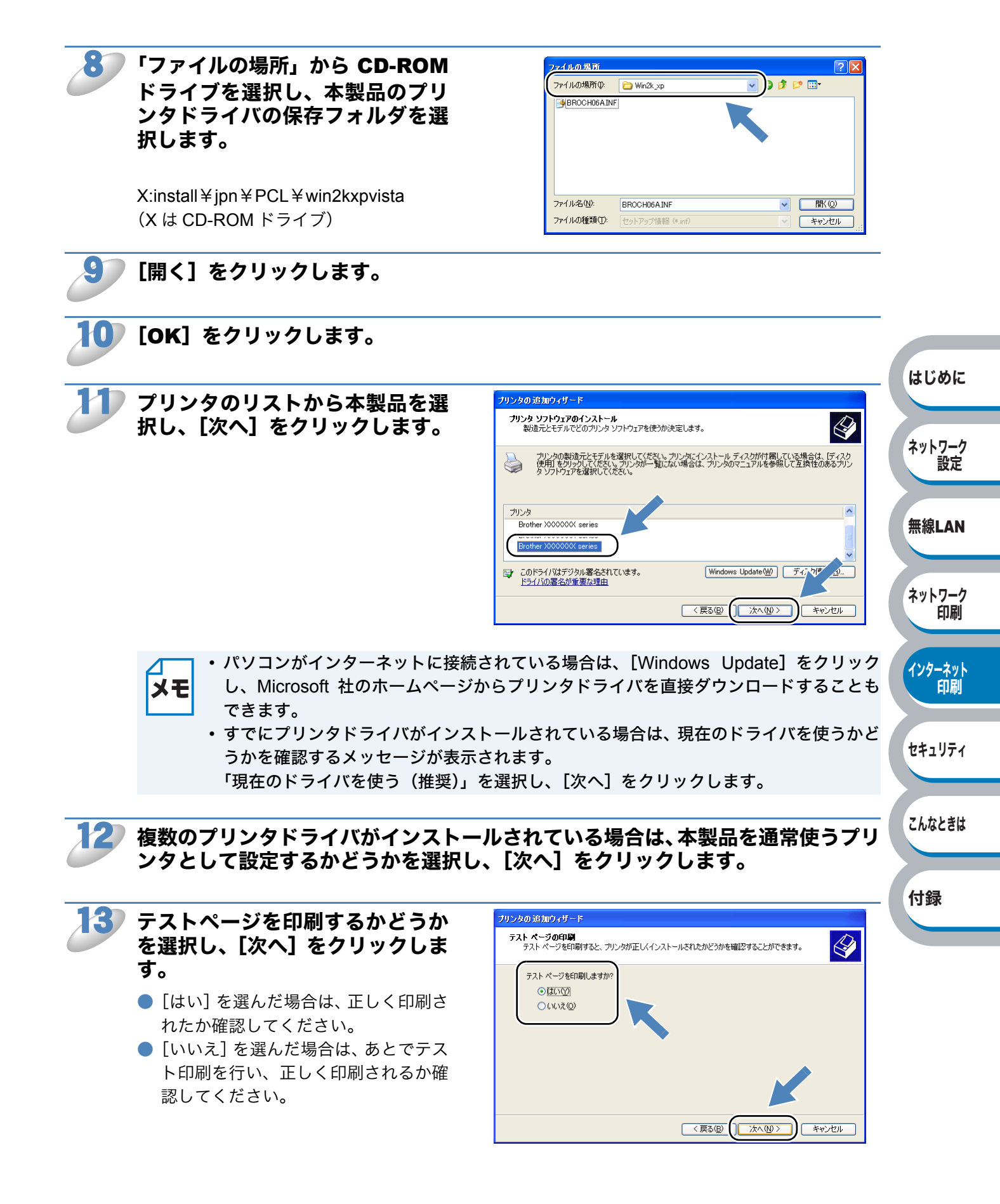

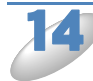

### [完了] をクリックします。

これで、Windows<sup>®</sup> 2000/XP、 Windows Server<sup>®</sup> 2003 のインターネッ ト印刷機能の設定は完了しました。 このパソコンを経由してインターネット 印刷ができます。

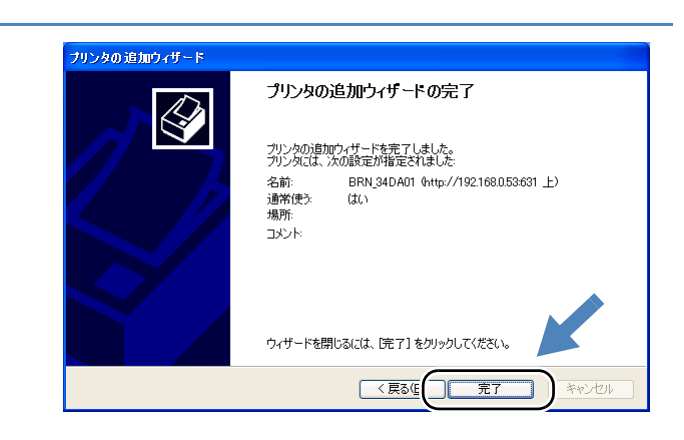

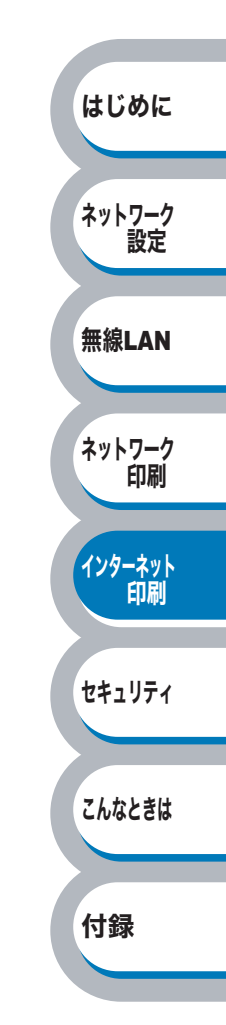

# 別の URL を指定する

URL 欄には、下記の入力が可能です。

http://printer\_ip\_address:631/ipp 推奨 URL です。

#### http://printer\_ip\_address:631/ipp/port1

HPJetdirect 互換の URL です。

#### http://printer\_ip\_address:631/

URLの詳細を忘れた場合は、上記のテキストだけでもプリンタに受け付けられ、データが処理されます。

[printer\_ip\_address] は、ご使用になるプリンタの IP アドレスまたはノード名を入力します。

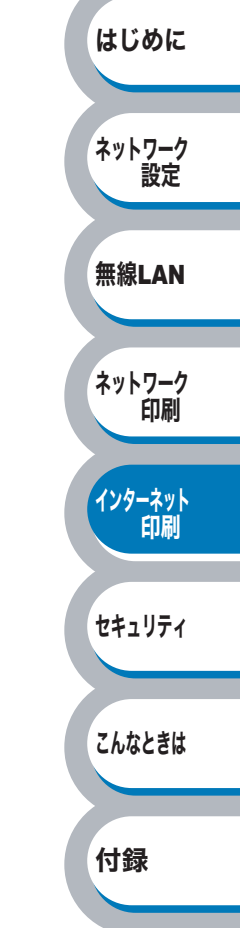

# 第6章 セキュリティの設定

### 

| 概要                                                        | .6-2 |
|-----------------------------------------------------------|------|
| ユーザー認証付Eメール通知を使用する                                        | 6-3  |
| BRAdmin Professional を使って安全に管理する(Windows <sup>®</sup> のみ) | .6-5 |

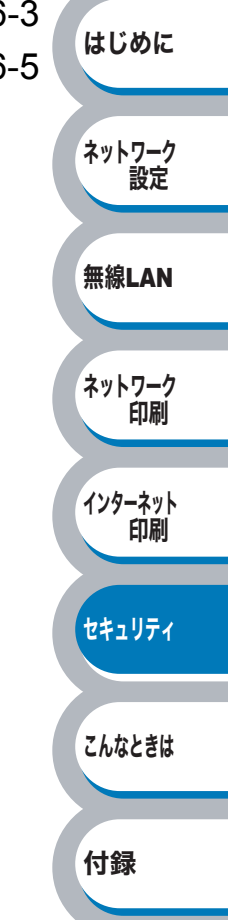

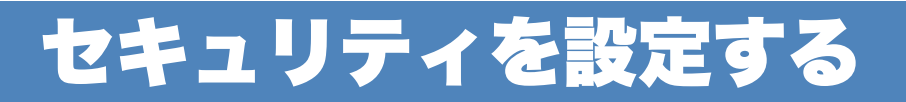

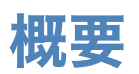

この章では、本製品がサポートしているセキュリティの設定方法について説明しています。 また、BRAdmin Professional を使って本製品を安全に管理するために従っていただきたいことに ついても記載しています。(Windows<sup>®</sup>のみ)

### ● E メール通知によるセキュリティについて

ブラザープリントサーバは、以下のEメール通知のセキュリティに対応しています。

#### POP before SMTP (PbS)

クライアントからEメールを送信する際のユーザー認証方法です。クライアントは、Eメールを送信する前に POP3 サーバにアクセスすることによって、SMTP サーバを使用する許可を得ます。

#### SMTP-AUTH (SMTP 認証)

クライアントから E メールを送信する際のユーザー認証方法です。SMTP-AUTH は、SMTP(イン ターネット E メール送信プロトコル)を拡張し、送信者の身元を確認する認証方法を取り入れたも のです。

#### 

APOP は、POP3(インターネット受信プロトコル)を拡張し、クライアントがEメールを受信するときに用いるパスワードを暗号化する認証方法を取り入れたものです。

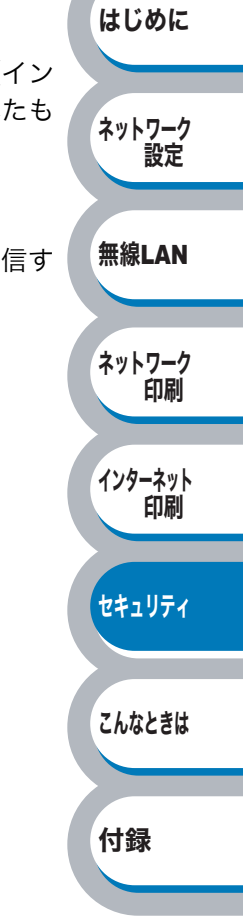

## ユーザー認証付 E メール通知を使用する

ユーザー認証を必要とする SMTP サーバを経由して、E メール通知機能を使用するには、「POP before SMTP」または「SMTP-AUTH」の認証方法を使用する必要があります。これらの方法は、 無許可のユーザーがメールサーバに不正アクセスするのを防ぐものです。ウェブブラウザおよび BRAdmin Professional を使用して設定することができます。

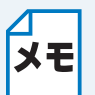

POP3/SMTP 認証の設定を E メールサーバのいずれかに合わせる必要があります。使用前の設定については、ネットワーク管理者またはインターネットサービスプロバイダにお問い合わせください。

ウェブブラウザを使って POP3/SMTP を設定するときは、次の手順に従ってください。

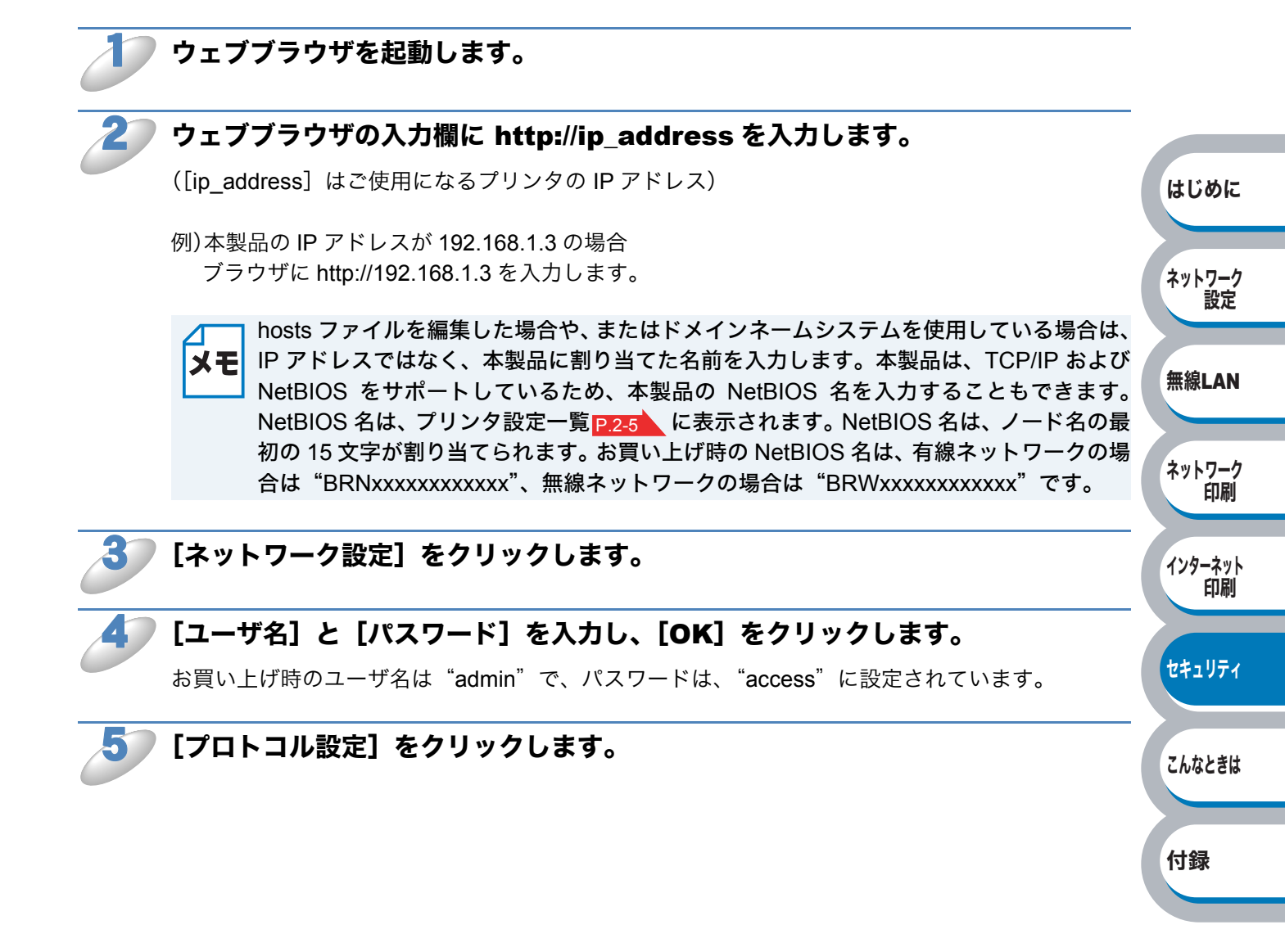

| 6 | [POP3/SMTP 詳細設定] をク<br>リックし、POP3/SMTP の設定を<br>変更します。                                                 | Brother HI-2170W series - Microsoft Internet Explorer      アイルを 端年の お知いろりゆ ツールの ヘルフロ      マールの ヘルフロ      マールの      マールの ヘルフロ      マールの      マールの      マールの ヘルフロ      マールの      マールの      マールの ヘルフロ      マールの      マールの      マールの      マールの      マールの      マールの      マールの      マールの      マールの      マールの      マールの      マールの      マールの      マールの      マールの      マールの      マールの      マールの      マールの      マールの      マールの      マールの      マールの      マールの      マー      マー      マー |                                                    |                                                               |                                       | -             |  |  |
|---|----------------------------------------------------------------------------------------------------|----------------------------------------------------------------------------------------------------|----------------------------------------------------|---------------------------------------------------------------|---------------------------------------|---------------|--|--|
|   |                                                                                                    | 4                                                                                                    | ネットワーク設定<br>・ 1000001000000日回転10                   |                                                               |                                       |               |  |  |
|   |                                                                                                    |                                                                                                    | POP3/SMTP設定                                        |                                                               | 8                                     |               |  |  |
|   |                                                                                                    |                                                                                                    | 状態<br>送信メールサーバ(SMTP)                               | 有効<br>0.0.00                                                  | 3                                     |               |  |  |
|   |                                                                                                    |                                                                                                    | SMTPポート<br>送信メールサーバ(SMTP)認証方式                      | 25<br>②認証なし<br>O SMTP-AUTH                                    |                                       |               |  |  |
|   |                                                                                                    |                                                                                                    | SMTP-AUTHアカウント名<br>SMTP-AUTHアカウントバスワード             |                                                               |                                       |               |  |  |
|   |                                                                                                    |                                                                                                    | ブリンタのメールアドレス                                       | バスワード確認<br>brn008077xxxxxv@example.cor                        |                                       | はじめに          |  |  |
|   |                                                                                                    |                                                                                                    | 受信メールサーバ(Pop3)<br>Pop3ポート<br>アカウント名(ユーザ名)<br>バスワード | 0.0.0                                                         | -                                     | ネットワーク<br>設定  |  |  |
|   |                                                                                                    |                                                                                                    |                                                    | バスワード設定<br>バスワード確認                                            |                                       | DX AC         |  |  |
|   |                                                                                                    |                                                                                                    | APOPを使用<br>**ンセル                                   | OK.                                                           | •                                     | 無線LAN         |  |  |
|   |                                                                                                    | <u>ð</u>                                                                                                    | Copyright(C) 2000-2007 Brother In                  | dustries, Ltd. All Rights Reserve                             | d.                                    | ネットワーク<br>印刷  |  |  |
|   | ・ウェブブラウザを使用することで<br>機能は、インターネットサービス<br>を導入している場合に役に立ちま                                               | SMTP<br>プロバイ<br>す。プロ                                                                                                    | ポート番号を変]<br>ダが「OP25B (O<br>コバイダが指定し                | 更することが <sup>.</sup><br>Putbound Port<br>た SMTP ポ <sup>.</sup> | できます。この<br>t 25 Blocking)」<br>ート番号を特定 | インターネット<br>印刷 |  |  |
|   | の番号(例:587 ポート)に変更することで、使用する SMTP サーバでメールを<br>することができます。<br>また、SMTP サーバの認証を可能にするために「送信メールサーバ(SMTP)認証フ |                                                                                                    |                                                    |                                                               |                                       |               |  |  |
|   | の「SMTP-AUTH」を選択してく<br>・「POP before SMTP」と「SMTF<br>選択することをおすすめします。<br>・「送信メールサーバ(SMTP)認証              | ださい。<br>P-AUTH」<br>正方式」                                                                                                    | 」の両方を使える<br>を「POP before                           | 場合は、「SM<br>SMTP」に認                                            | 1TP-AUTH」を<br>空すると、「受                 | こんなときは        |  |  |
|   | 信メールサーバ(POP3)」の設定<br>クして、APOP 方式を使用するこ                                                               | こが必要。<br>こともでき                                                                                                    | となります。また<br>きます。                                   | :、「APOP を                                                     | 使用」をチェッ                               | 付録            |  |  |
|   | ・詳細については、ウェブブラウザ                                                                                     | のヘルフ                                                                                                    | プ 👔 を参照して                                          | てください。                                                        |                                       |               |  |  |
|   | • 設定後にテストメールを送信し、                                                                                    | Eメール                                                                                                    | し設定が正しいこ                                           | とを確認して                                                        | ください。                                 |               |  |  |
| 7 | 設定を変更した場合は、[OK] をクリ                                                                                  | ノックし                                                                                                    | <b>します。</b>                                        |                                                               |                                       |               |  |  |

テストメール送信設定画面が表示されます。

8

<sup>)</sup>現在の設定をテストしたい場合は、画面上の指示に従ってください。

## BRAdmin Professional を使って安全に管理する(Windows<sup>®</sup>のみ)

BRAdmin Professional を使ってネットワークプリンタを安全に管理するには、次の点に従ってください。

- BRAdmin Professional の最新バージョンをご使用されることをおすすめします。
  BRAdmin Professional は、サポートサイト(ブラザーソリューションセンター) (http://solutions.brother.co.jp/)からダウンロードできます。旧バージョンの BRAdmin Professional を使ってブラザー機器を管理すると、ユーザー認証においてセキュリティ上安全で はありません。
- ・旧バージョン<sup>※1</sup>のBRAdminからご使用のプリンタへアクセスすることを避けたい場合は、ウェ ブブラウザを使って「プロトコル設定」画面の「SNMP 詳細設定」から、旧バージョン<sup>※1</sup>の BRAdmin からのアクセスを無効にする必要があります。
- Telnet、FTP、TFTP を無効にしてください。これらのプロトコルを使って機器にアクセスする と、セキュリティ上安全ではありません。
- 従来のプリントサーバ<sup>※2</sup>と本製品のプリントサーバ(NC-6600h または NC-7400w)が混在したグループを BRAdmin Professional で管理する場合は、グループごとに異なるパスワードを使うことをおすすめします。
- ※1 Ver. 2.80 以前の BRAdmin Professional、Ver. 1.10 以前の Macintosh<sup>®</sup> 用 BRAdmin Light
- ※2 NC-2000 シリーズ、NC-2100p、NC-3100s、NC-4100h、NC-5100h、NC-5200h、 NC-6100h、NC-6200h、NC-6300h、NC-6400h、NC-8000、NC-100h、NC-110h、 NC-120w、NC-130h、CN-140w、NC-8100h、NC-9100h、NC-7100w、NC-7200w、 NC-2200w

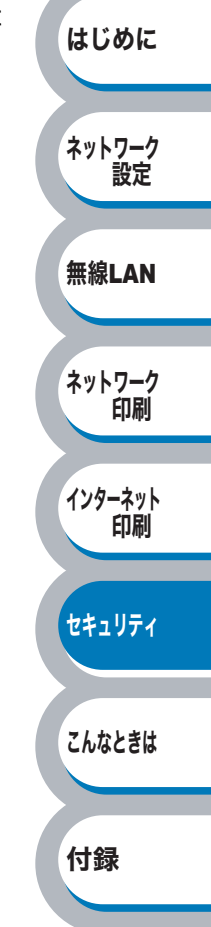

第7章

# こんなときは

### 

| 概要             |           |
|----------------|-----------|
| 一般的な問題         |           |
| 接続と設定の問題       | はじめに      |
| 印刷の問題          |           |
| プロトコル固有の問題7-6  | ネットワーク 設定 |
| ファイアウォールの問題7-8 | RXAC      |
| 無線 LAN の問題7-12 | 毎線IAN     |
| その他の問題7-14     |           |

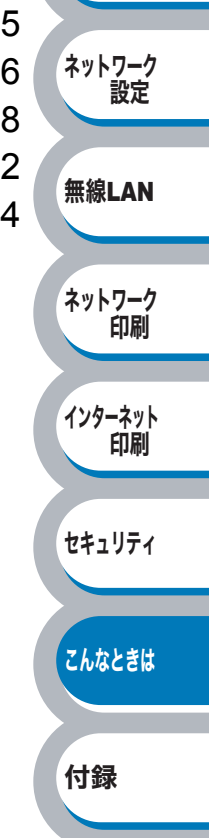

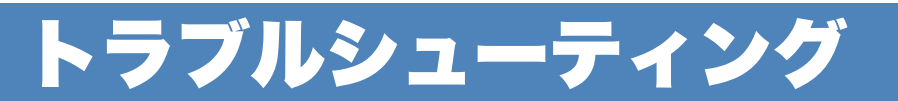

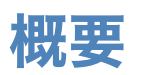

本製品を使用する上で、発生する可能性のある問題とその解決方法について説明しています。 問題が解決しない場合は、サポートサイト(ブラザーソリューションセンター) (http://solutions.brother.co.jp/)を参照してください。

問題の種類を以下の5つに分けています。該当する問題のページを参照してください。

- 一般的な問題 P.7-2
- 接続と設定の問題 P.7-3
- •印刷の問題 P.7-5
- プロトコル固有の問題 P.7-6
- •ファイアウォールの問題 P.7-8
- ・無線 LAN の問題 <u>P.7-12</u>
- その他の問題 P.7-14

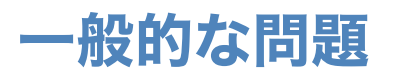

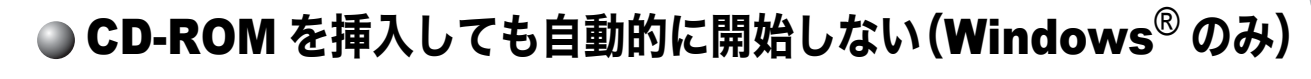

ご使用のパソコンが自動起動に対応していないと、CD-ROM を挿入した後にメニューが自動的に 表示されません。この場合は、[マイコンピュータ<sup>※ 1</sup>] から CD-ROM ドライブをダブルクリック し、画面を表示させてください。 ※1 Windows Vista<sup>®</sup> の場合は [コンピュータ] です。

### ● 本製品のネットワーク設定をお買い上げ時の設定にリセットする方法

「ネットワーク設定をリセットする」を実行します。P.2-4

はじめに

ネットワーク

無線LAN

ネットワーク

インターネット

セキュリティ

こんなときは

付録

印刷

印刷

設定

### 接続と設定の問題

### ● ネットワークの接続と設定を確認する (有線 LAN 使用時のみ)

ネットワークプリントソフトウェアのセットアップ中、またはブラザープリンタドライバのインス トールで、ブラザープリントサーバーが見つからない場合は、以下の手順で確認します。

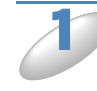

#### 本製品の電源スイッチが ON で、オンラインであり、印刷できる状態であること を確認します。

#### <sup>)</sup>ネットワーク LED の表示をチェックします。

ネットワークインターフェースには本製品の背面に2個のネットワークLEDがあります。このLED を使用して、問題の診断を行うことができます。 下の緑色の Link/Activity LED は、ネットワーク接続(データ送受信)の状態を示します。 上のオレンジ色の Speed LED は、アクセス速度を示します。

- 下の LED が消灯
  Link/Activity LED が消灯しているときはネットワークインターフェースが有線 LAN に接続されていないことを示します。
- 下の LED が緑色に点灯
  Link/Activity LED が緑色に点灯しているときは、ネットワークインターフェースが有線 LAN に 接続されていることを示します。
- 上の LED がオレンジ色に点灯
  Speed LEDがオレンジ色に点灯しているときは、100BASE-TXで有線LANに接続されています。
- 上の LED が消灯
  Speed LED が消灯しているときは、10BASE-T で有線 LAN に接続されています。

#### IP アドレスの不一致や重複が原因で問題が発生していないか確認します。

- 本製品に IP アドレスが正しくロードされていることを確認します。
  プリンタ設定一覧を印刷して、IP アドレスを調べることができます。「プリンタ設定一覧を印刷する」 P.2-5 を参照してください。
- ・ネットワーク上のノードで、この IP アドレスが使用されていないことを確認します。

4

#### プリンタ設定一覧は印刷できるのに通常のドキュメントが印刷できない場合は、次 の手順を実行します。

次の手順を実行しても印刷できない場合は、ハードウェアまたはネットワークに問題があると考え られます。

#### ● TCP/IP を使用している Windows<sup>®</sup> の場合

パソコンから次のコマンドを実行し、本製品への ping を確認します。

#### ping ipaddress

ipaddress は本製品の IP アドレスです。 本製品に IP アドレスがロードされるまでに、IP アドレスの設定後最大 2 分間程度かかる場合が あります。 はじめに

ネットワーク

無線LAN

ネットワーク

インターネット 印刷

セキュリティ

こんなときは

付録

印刷

設定

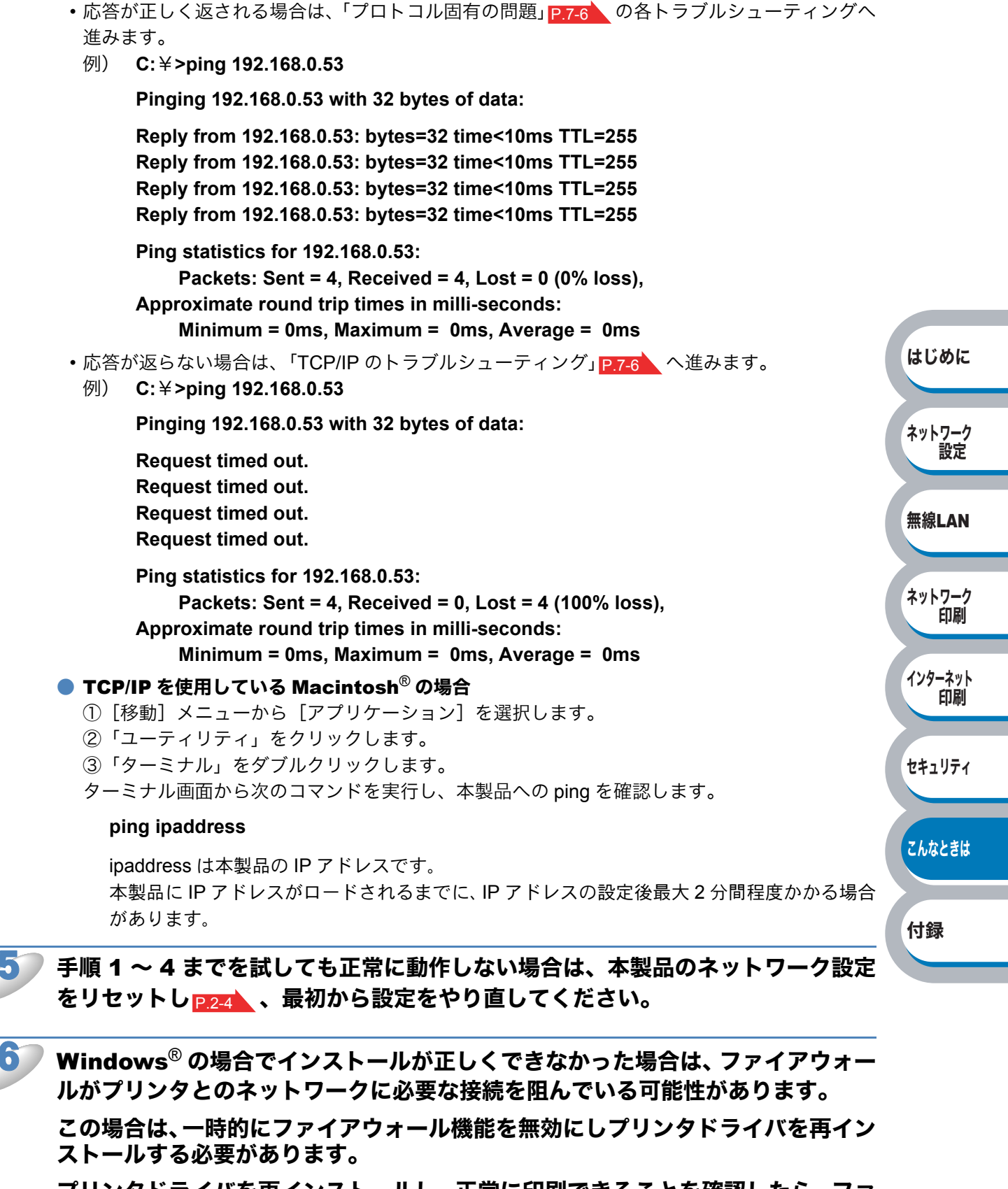

プリンタドライバを再インストールし、正常に印刷できることを確認したら、ファ イアウォールの設定を有効に戻します。

ファイアウォールの解除の方法については、「ファイアウォールの問題」 P.7-8 を参照してください。

### 印刷の問題

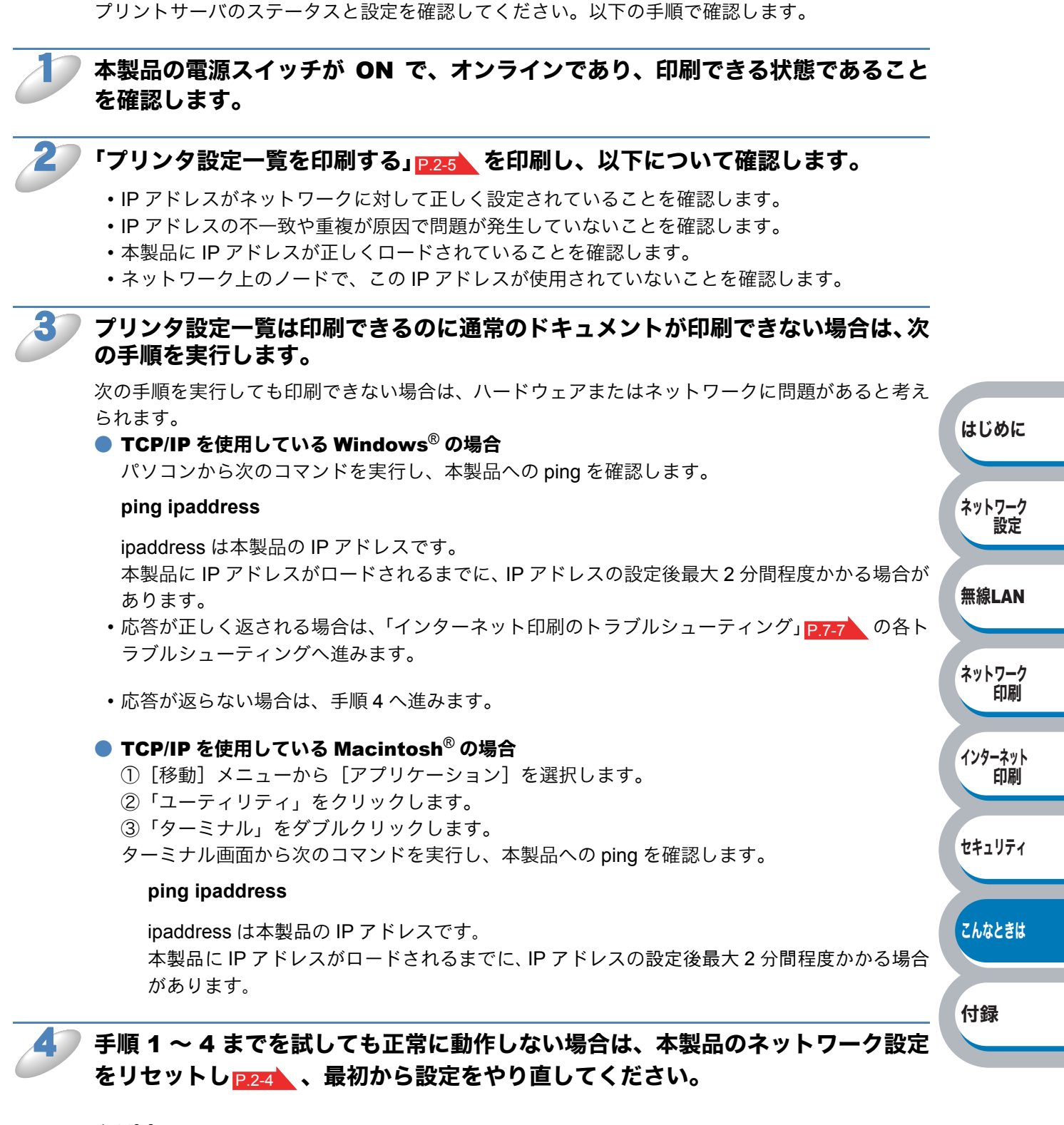

#### ● 印刷中のエラー

他のユーザーが大量のデータ(例:多量のページまたは高解像度のカラーページ)を印刷している 間に印刷を実行すると、本製品は実行中の印刷が終了するまで印刷ジョブを受け付けることができ ません。

印刷ジョブの待ち時間を超えると、エラーメッセージを返します。このようなときは、他のユー ザーのジョブが終了した後に印刷を再度実行してください。

# プロトコル固有の問題

### ● TCP/IP のトラブルシューティング

ハードウェアとネットワークに問題がなく、TCP/IP を使用して本製品に正しく印刷できない場合は、以下の手順で確認します。

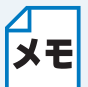

設定エラーによる原因をなくすため、確認の前に以下の手順を行います。

- 本製品の電源スイッチを OFF → ON します。
  - 本製品の設定を削除して作成し直し、新しい印刷キューを作成します。

#### IP アドレスの不一致や重複が原因で問題が発生していないか確認します。

- 本製品に IP アドレスが正しく設定されているか確認します。
  「プリンタ設定一覧を印刷する」 P.2-5 を印刷し、を参照してください。
- ② ネットワーク上で本製品に設定した IP アドレスが重複して使用されていないことを確認します。 本製品のネットワークケーブル (LAN ケーブル)を外して、ネットワーク上のパソコンの MS-DOS プロンプトまたはコマンドプロンプトから ping を実行し、タイムアウトになることを確認します。

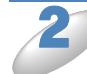

#### 本製品に設定した IP アドレスが変わっていないか確認します。

本製品に IP アドレスを指定して使用しようとした場合、間違いなく指定しているにもかかわらず、 ping が通らなかったりする場合があります。IP アドレスを指定する場合は、あらかじめ、取得方 法を「static(固定)」に変更してから IP アドレスを指定してください。

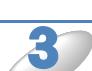

#### ▶ TCP/IP が本製品で使用する設定になっていることを確認します。

RARP を使用した場合は、次の項目を確認します。

- UNIX ホストコンピュータで、rarpd、rarpd -a、または同等のコマンドを使用して rarp デーモ ンが起動していることを確認します。
- /etc/ethers ファイルに、正しい MAC アドレス(イーサネットアドレス)が記述されていること を確認します。
- ノード名が /etc/hosts ファイル内の名称と一致していることを確認します。

BOOTP を使用した場合は、BOOTP が有効になっていることを確認します。

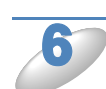

#### ホストコンピュータと本製品が、どちらも同じサブネット上に存在することを確認 します。

サブネットが異なる場合は、両デバイス間でのデータの送受信が行えるようにルータが設定されて いることを確認します。 はじめに

ネットワーク 設定

無線LAN

ネットワーク

インターネット 印刷

セキュリティ

こんなときは

付録

印刷

### ● インターネット印刷のトラブルシューティング

Windows<sup>®</sup> 2000/XP、Windows Server<sup>®</sup> 2003、Windows Vista<sup>®</sup> でインターネット印刷に問題があ る場合は、次の項目を確認します。

#### 印刷データがファイアウォールを通過できない

IPP 印刷にポート 631 を使用すると、印刷データがファイアウォールを通過できない場合があります。ポート番号を変更するか (ポート 80 など)、ポート 631 を使用できるようにファイアウォールの設定を変更します。

ポート 80 (標準 HTTP ポート)を使用するプリンタに、IPP を使用して印刷ジョブを送信する場合、 Windows<sup>®</sup> での設定時に、次のデータを入力します。

#### http://ip\_address/ipp はじめに Windows<sup>®</sup>での「詳細] オプションが使用できない ネットワーク http://ip address:631/ipp の URL を使用している場合は、Windows<sup>®</sup> での [詳細] オプションは使 設定 用できません。 [詳細] オプションを使用するには、次の URL を使用してください。 無線LAN http://ip\_address ネットワーク これはブラザーネットワークプリンタにポート 80 を割り当てる URL です。 印刷 Windows<sup>®</sup> とブラザーネットワークプリンタとの通信にポート 80 が使用できます。 インターネット ウェブブラウザのトラブルシューティング 印刷 セキュリティ ウェブブラウザを使用してネットワークプリンタに接続できない場合は、ブラウザ のプロキシの設定を確認します。 プロキシを使用しないように設定し、必要に応じてネットワークプリンタの IP アドレスを入力し こんなときは ます。 ネットワークプリンタの接続時に、毎回パソコンが ISP やプロキシサーバへの接続を試行しなくな ります。 付録 使用しているウェブブラウザが適しているか確認します。

- Windows<sup>®</sup> の場合は Microsoft<sup>®</sup> Internet Explorer 6.0 以降または Firefox 1.0 以降、Macintosh<sup>®</sup> の場合は Safari 1.0 以降を推奨いたします。
- ・どのウェブブラウザの場合も、JavaScript およびクッキーを有効にして使用してください。
- Safari の場合は、JavaScript を有効にするには、1.2 以降にアップグレードすることを推奨いたします。

# ファイアウォールの問題

「インターネット接続ファイアウォール(Windows<sup>®</sup> ファイアウォール)」を有効にしている場合、 以下のような制限が発生します。

- TCP/IP ピアツーピア印刷: 印刷ができない場合があります。
- BRAdmin Light / Professional : プリンタの検索ができない場合があります。

これらの機能を利用する場合は、以下の手順でファイアウォール設定を変更する必要があります。 ただし、変更設定はセキュリティーポリシーによって適切、不適切と判断される場合があります。 ご利用の環境に最も適した設定方法を選択してください。

### Windows Vista<sup>®</sup>の場合

● インターネット接続ファイアウォールを無効にする

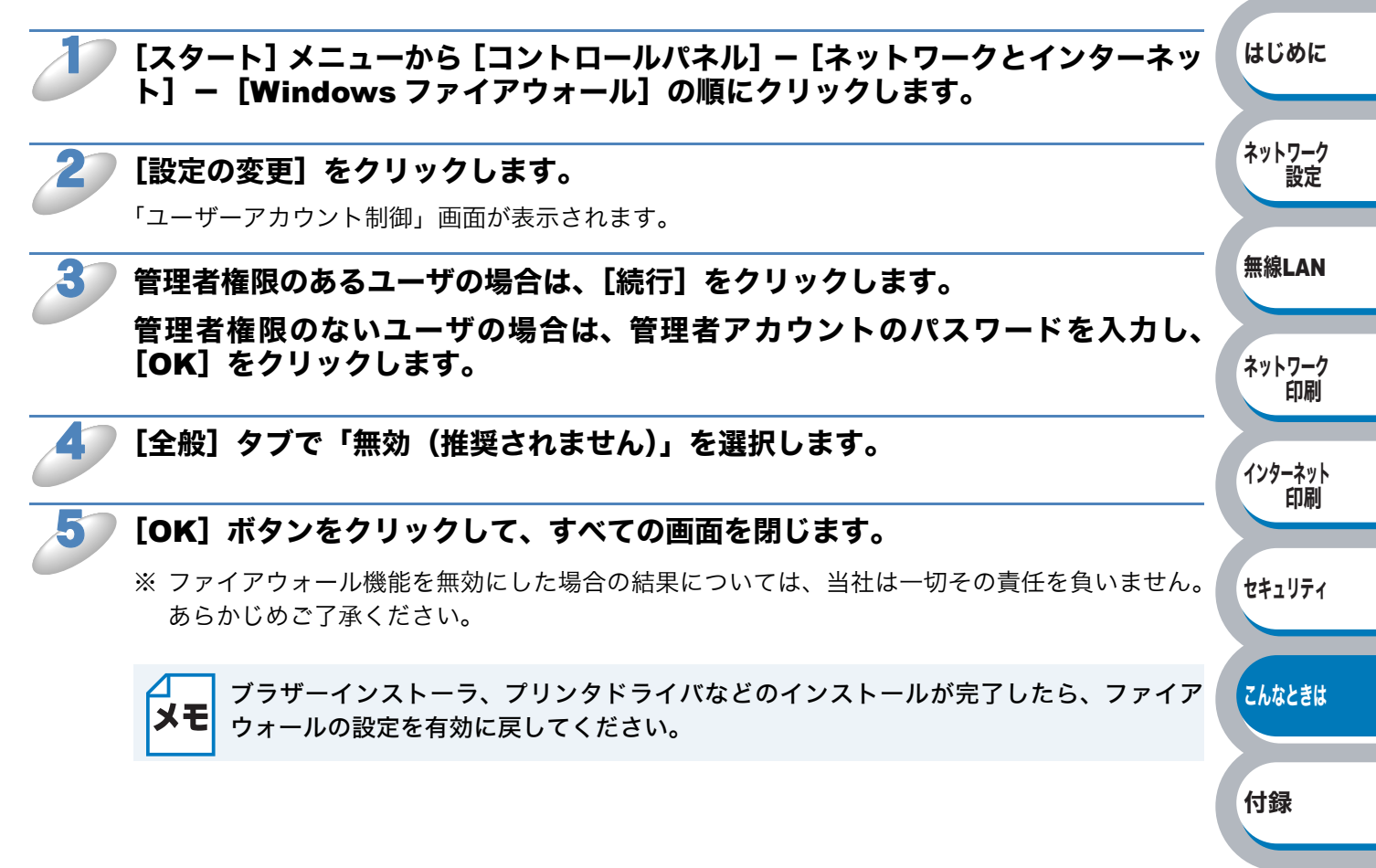

● インターネット接続ファイアウォールを有効にしたまま設定を変える

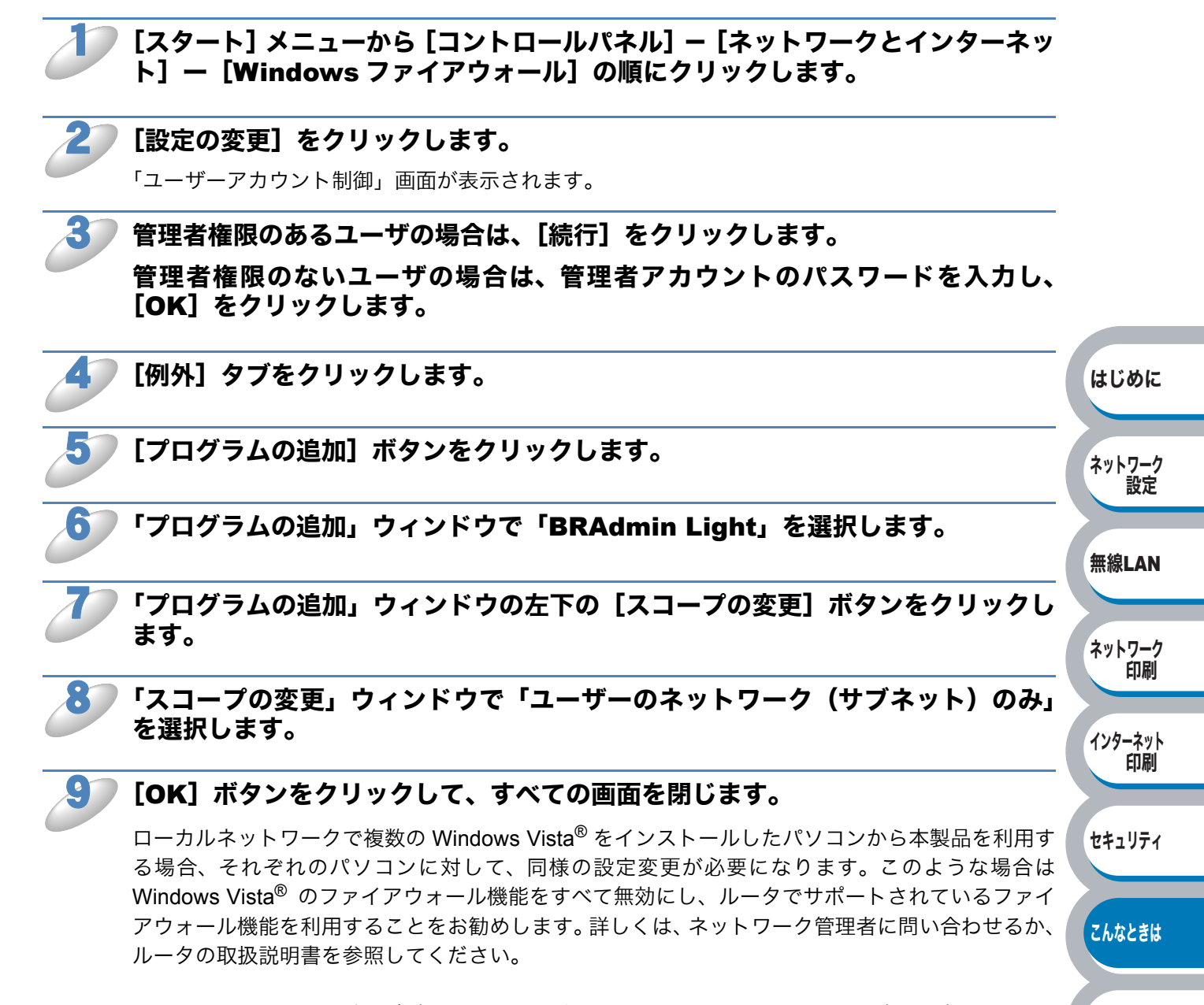

<sup>※</sup> ファイアウォール機能を無効にした場合の結果については、当社は一切その責任を負いません。 あらかじめご了承ください。

付録

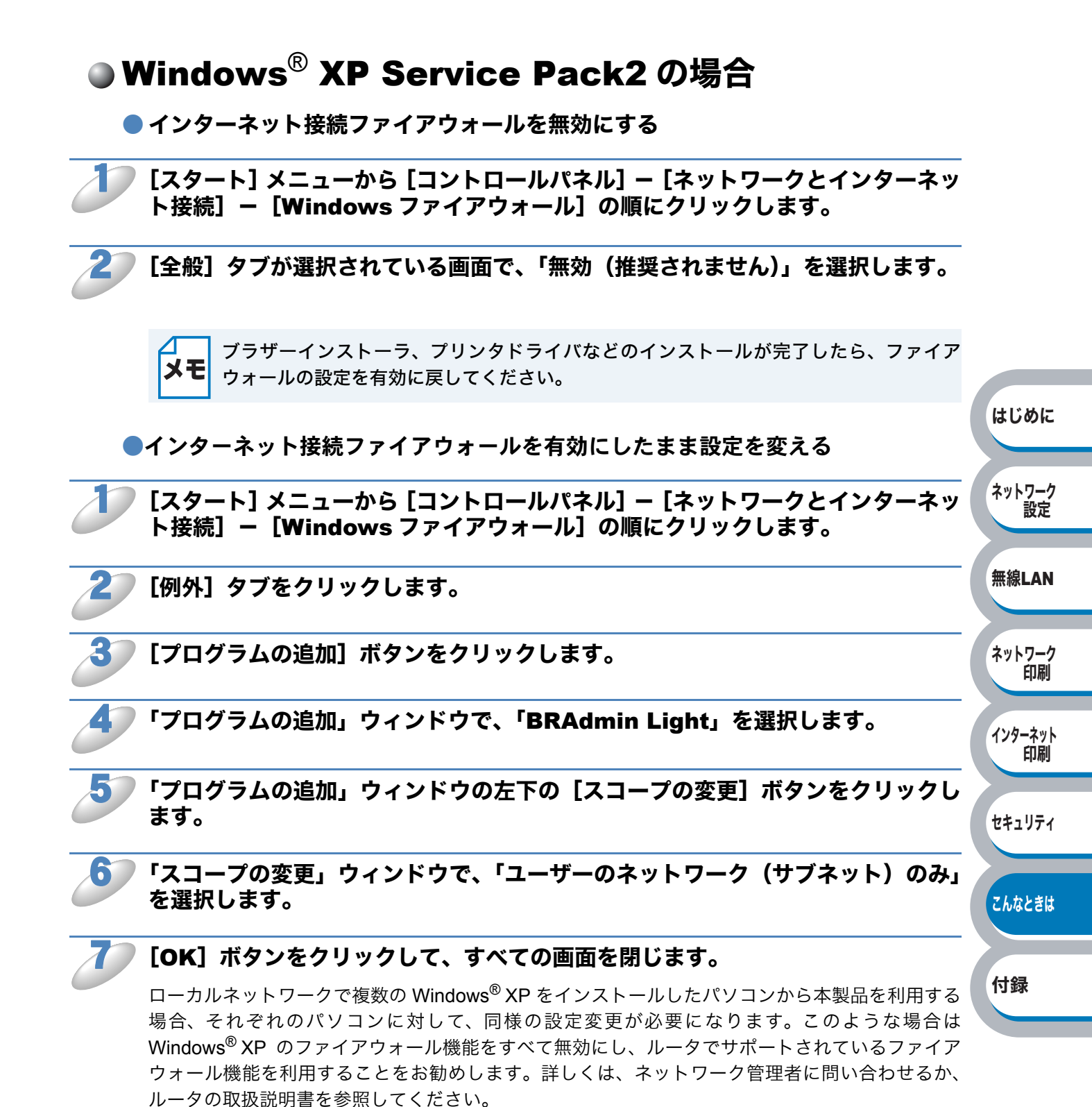

※ ファイアウォール機能を無効にした場合の結果については、当社は一切その責任を負いません。 あらかじめご了承ください。

### ● アンチウイルスソフトの問題

市販のアンチウイルスソフト(ウイルスバスター<sup>™</sup>、Norton AntiVirus<sup>™</sup> など)でパーソナルファ イアウォール機能が提供されている場合も、Windows<sup>®</sup> XP と同様の影響を受けます。詳しい設定 方法についてはソフトウェア提供元へご相談ください。

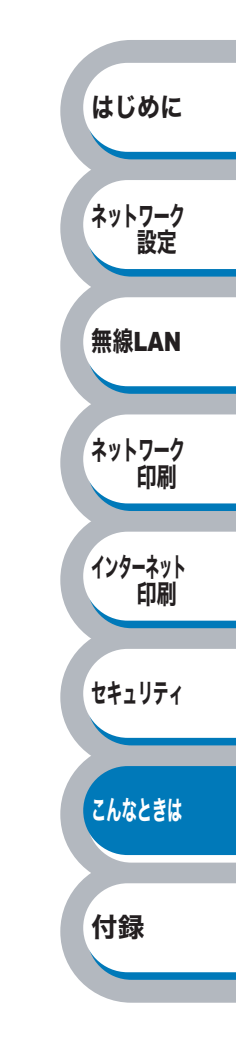

### 無線 LAN の問題

### ● 無線 LAN を有効または無効にする

必要に応じて無線 LAN の設定を有効または無効に設定します。

ノード名 メモ

プリンタ設定一覧にはノード名が印刷されます。お買い上げ時のノード名は、有線 LAN の場合は "BRNxxxxxxxxx"、無線 LAN の場合は "BRWxxxxxxxxxx" です。

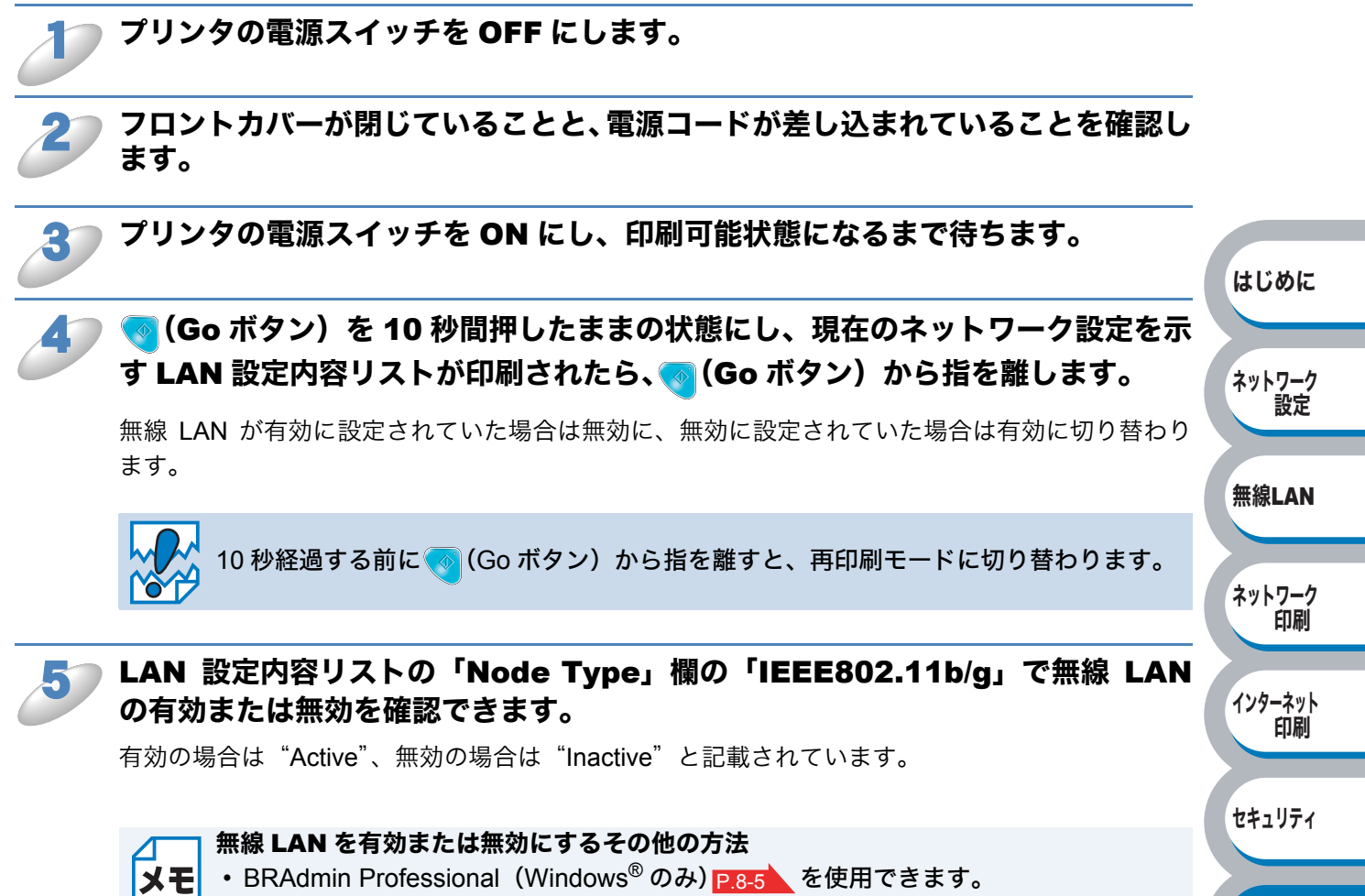

ウェブブラウザを使用する場合は、「ウェブブラウザで管理する」
 P.2-11 を参照してください。

こんなときは

付録

はじめに

ネットワーク

無線LAN

ネットワーク 印刷

インターネット

セキュリティ

こんなときは

付録

印刷

設定

### ● 無線 LAN の設定のトラブルシューティング

● ブラザーインストーラを使用して無線 LAN 設定をするときに、本製品が見つから ない

本製品の電源スイッチが ON で、オンラインであり、印刷できる状態であること を確認します。

▶ 本製品と無線 LAN アクセススポイントを 1m 以内に移動し、再度試してください。

それでも本製品が見つからない場合は、本製品のネットワーク設定をリセットし P244、最初から設定をやり直してください。

● 無線 LAN の設定をしようとしているのに、なぜ途中で本製品のネットワーク設定 を「有線 LAN」に変更するのですか?

ご使用のパソコンが Windows<sup>®</sup> 2000、Mac OS<sup>®</sup> X 10.2.4 以降の場合、またはパソコンがネット ワークケーブルを使用して無線 LAN に接続されている場合は、一時的にネットワークケーブルで 無線 LAN アクセスポイントに接続して設定することを奨励しています。その場合、パソコンの設 定を一時的に有線 LAN に変更する必要があります。

ネットワークの設定は、設定の過程で自動的に無線 LAN の設定に変更されます。

#### ● Windows<sup>®</sup> の場合

「インフラストラクチャモードでの無線 LAN 設定」<mark>P.3-12</mark> 「簡単設定での無線 LAN 設定」<mark>P.3-52</mark> 「アドホックモードでの無線 LAN 設定」 P.3-22

#### ● Macintosh<sup>®</sup> の場合

「インフラストラクチャモードでの無線 LAN 設定」 P.3-32 「簡単設定での無線 LAN 設定」 P.3-52 「アドホックモードでの無線 LAN 設定」 P.3-41

### ● 無線 LAN の接続のトラブルシューティング

#### ● 無線 LAN が時々つながらなくなる

無線 LAN 接続の状態は、本製品とその他の無線 LAN 機器の配置関係によって影響を受けます。 次のような条件によって、接続の問題が生じる場合があります。

- ・本製品と無線 LAN アクセスポイントとの間に、コンクリートや金属構造の壁が設置されている。
- ・無線 LAN の近くに、テレビ、コンピュータ制御の電化製品、電子レンジ、インターカム、携帯 電話、バッテリー充電器、AC 電源アダプターなどの電化製品が設置されている。
- 近くに、放送局や高圧線がある。
- ・ 蛍光灯のスイッチが入り切りされる状況がある。

## その他の問題

その他に問題が発生する場合は、以下の手順で確認します。

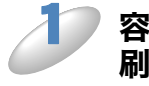

を量の小さいジョブは正しく印刷でき、グラフィックなど容量の大きいジョブの印刷品質に問題があったり不完全に印刷される場合は、最新のプリンタドライバがパ ソコンにインストールされているかどうかを確認します。

プリンタの最新ドライバは、サポートサイト(ブラザーソリューションセンター) (http://solutions.brother.co.jp/)からダウンロードできます。

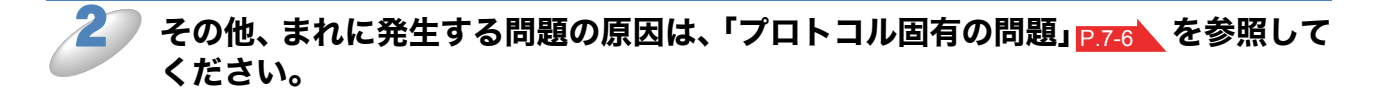

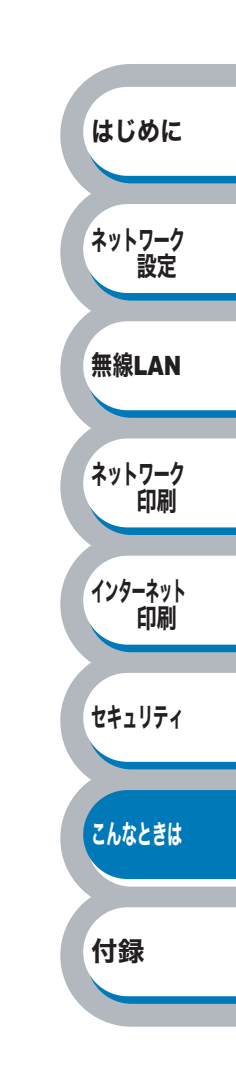
第8章 付錄

#### ユーティリティ以外から IP アドレスを設定する .....8-2 はじめに ネットワーク 設定 BRAdmin Professional をインストールする......8-5 ネットワークの設定をする......8-6 オートマチックドライバインストーラを使う (Windows<sup>®</sup>のみ).8-8 無線LAN オートマチックドライバインストーラが対応するプリンタの接続方法 .......8-8 ネットワーク 印刷 オートマチックドライバインストーラをインストールする ......8-9 オートマチックドライバインストーラを使用する ........8-10 インターネット 印刷 プリントサーバのファームウェアのアップデート .8-12 セキュリティ ファームウェアのアップデート方法......8-12 その他のプリンタドライバのインストール方法 .....8-14 こんなときは Web Services を使用する(Windows Vista<sup>®</sup>のみ)......8-14 付録 管理ユーティリティ......8-18

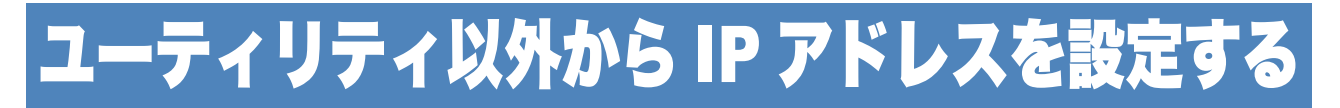

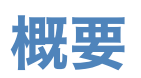

TCP/IP を使用するには、ネットワーク上の機器に固有の IP アドレスを設定する必要があります。 この章では、本製品の IP アドレスの設定方法について説明します。

#### ● IP アドレスの設定

IP アドレスの自動設定機能(APIPA)
APIPA が使用可能で、DHCP などの IP アドレス配布サーバがない環境では、169.254.1.0
~ 169.254.254.255 の範囲で自動的に IP アドレスが割り当てられます。
お買い上げ時は、APIPA は使用可能に設定されています。

APIPA を使用しない場合のお買い上げ時の IP アドレスは 192.0.0.192 です。お買い上げ時の IP アドレスが、使用しているネットワークでの IP アドレス設定規則に適していない場合は、IP アドレスを変更してください。IP アドレスの変更は、次のいずれかの方法で設定できます。

- DHCP を使用して自動的に設定する P.8-3
- APIPA を使用して自動的に設定する P.8-3
- RARP (rarp) を使用する P.8-3
- BOOTP を使用する P.8-4
- ・手動で IP アドレスを設定する: BRAdmin Light (Windows<sup>®</sup> 2000/XP、Windows Server<sup>®</sup> 2003、Windows Vista<sup>®</sup>、および Mac OS<sup>®</sup> X 10.2.4 以降) P2-6

BRAdmin Professional (Windows<sup>®</sup> 2000/XP、Windows Server<sup>®</sup> 2003、Windows Vista<sup>®</sup>) P.8-6

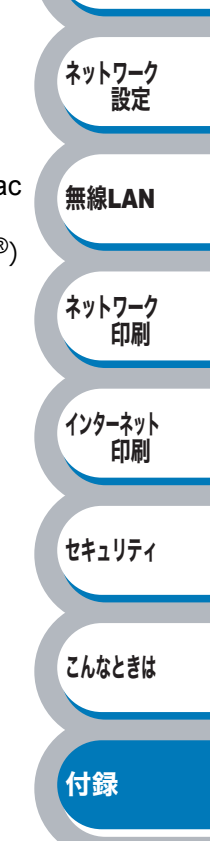

はじめに

### IP アドレスの設定方法

#### ● 手動で IP アドレスを設定する:BRAdmin Light / BRAdmin Professional

BRAdmin Light は Windows<sup>®</sup> 2000/XP、Windows Server<sup>®</sup> 2003、Windows Vista<sup>®</sup>、および Mac OS<sup>®</sup> X 10.2.4 以降、BRAdmin Professional は Windows<sup>®</sup> 2000/XP、Windows Server<sup>®</sup> 2003、Windows Vista<sup>®</sup> で使用できるソフトウェアです。

TCP/IP に対応していて、ネットワークと本製品の設定を管理できます。また、本製品のファーム ウェアのアップデートにも利用できます(BRAdmin Professional のみ)。

BRAdmin Light および BRAdmin Professional では、本製品との接続に TCP/IP を使用して、IP アドレスを変更できます。本製品のお買い上げ時の IP アドレスが、使用しているネットワークでの IP アドレス設定規則に適していない場合は、IP アドレスを変更してください。

ただし、DHCP、BOOTP、RARP または APIPA 機能を使用している場合は、自動的に IP アドレ スが設定されます。お買い上げ時は、APIPA の機能が有効になっています。

詳しくは、「BRAdmin Light で設定する」 <mark>P.2-6</mark>または「BRAdmin Professional で管理する」 <mark>P.8-5</mark>を 参照してください。

#### ● DHCP を使用して自動的に設定する

動的ホスト構成プロトコル(DHCP)は、IP アドレス自動割り当て機能の1つです。ネットワーク 上に DHCP サーバがある場合は、その DHCP サーバから本製品に自動的に IP アドレスが割り当て られます。

#### ● APIPA を使用して自動的に設定する

DHCP サーバが利用できない場合は、本製品の IP アドレスの自動設定機能(APIPA)によって IP アドレスとサブネットマスクを自動的に割り当てます。本製品の IP アドレスを 169.254.1.0 ~ 169.254.254.255 の範囲、サブネットマスクは 255.255.0.0、ゲートウェイアドレスは 0. 0. 0 に自動的に設定します。

お買い上げ時は、APIPA は使用可能に設定されています。

#### ● RARP を使用して IP アドレスを設定する

UNIX ホストコンピュータで Reverse ARP (RARP)機能を使用し、本製品のプリントサーバの IP アドレスを設定することができます。

以下のエントリ例と同じような行を追加入力して、/etc/ethers ファイルを編集してください(ファ イルが存在しない場合は、新しいファイルを作成します)。

#### 例) 00:80:77:31:01:07 BRN008077310107

00:80:77:31:01:07 は本製品の MAC アドレス、BRN008077310107 は本製品のノード名です。

お使いのプリンタの設定のものを入力してください。(ノード名は、/etc/hosts ファイル内の名前と同じでなければなりません)。

rarp デーモンが実行されていない場合は、実行します。

使用環境により、コマンドは rarpd、rarpd -a、in.rarpd -a などになります。詳細情報については、 man rarpd と入力するか、システムのマニュアルを参照してください。Berkeley UNIX ベース環境 で rarp デーモンを確認するには、以下のコマンドを入力してください。

#### ps -ax | grep -v grep | grep rarpd

AT&T UNIX ベース環境では、以下のコマンドを入力してください。

#### ps -ef | grep -v grep | grep rarpd

本製品の電源スイッチを ON にすると、rarp デーモンから IP アドレスが割り当てられます。

はじめに

ネットワーク 設定

無線LAN

ネットワーク

インターネット

セキュリティ

こんなときは

付録

印刷

印刷

#### BOOTP を使用する

BOOTP は、RARP 設定に必要です。

BOOTP を使用して IP アドレスを設定するには、ホストコンピュータに BOOTP がインストールさ れ、実行されている必要があります。ホスト上の /etc/services ファイルに BOOTP がリアルサービ スとして記述されていなければなりません。man bootpd と入力するか、システムのマニュアルを 参照してください。

通常、BOOTP は /etc/inetd.conf ファイルを使用して起動されますので、このファイルの bootp エントリの行頭にある # を削除して、この行を有効にしておく必要があります。

一般的な /etc/inetd.conf ファイル内の bootp エントリを以下に示します。

#### #bootp dgram udp wait /usr/etc/bootpd bootpd -i

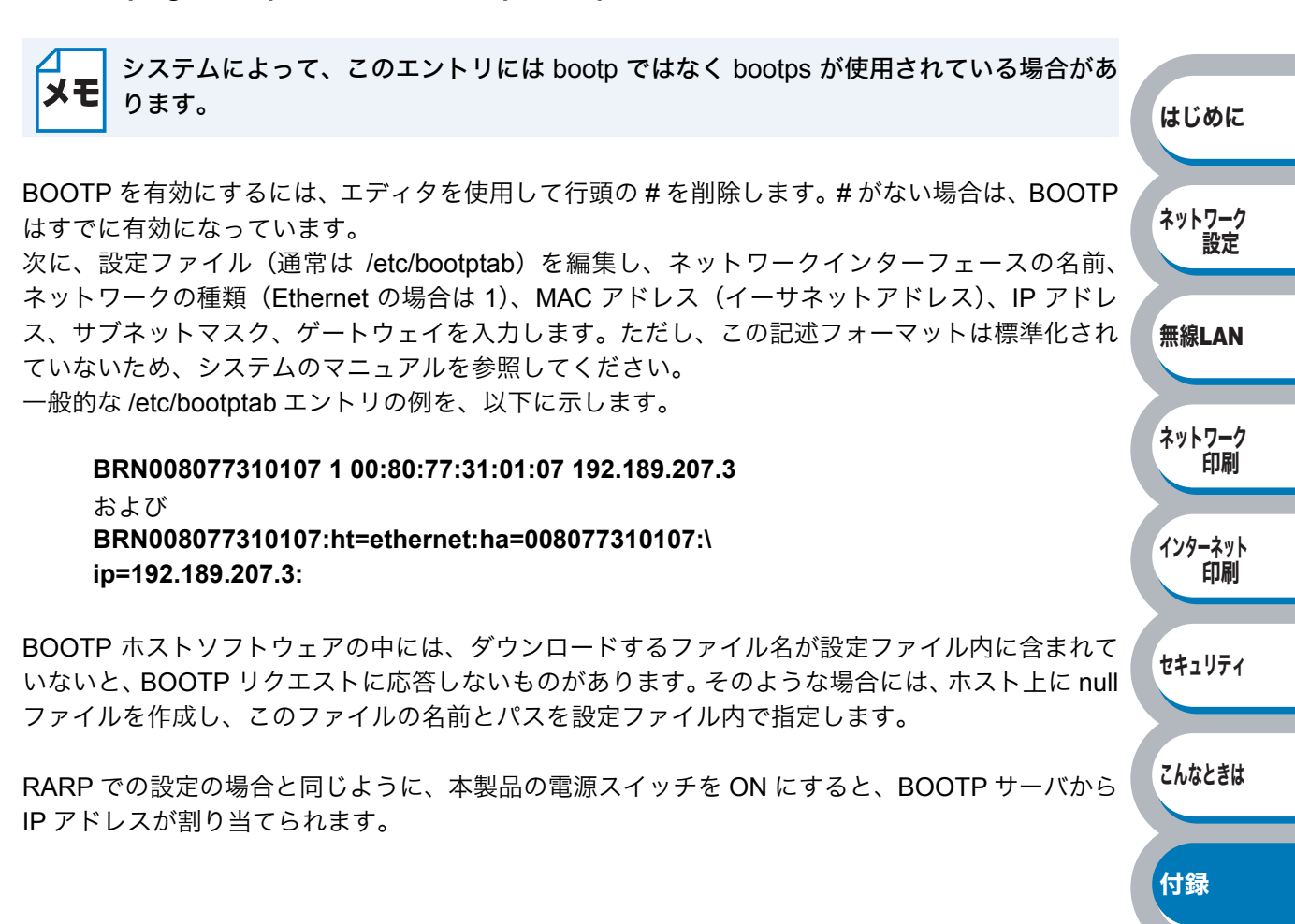

# BRAdmin Professional で管理する

### BRAdmin Professional をインストールする

BRAdmin Professional は、ネットワークに接続されているブラザー製品の管理をするためのユー ティリティです。Windows<sup>®</sup> システムが稼動するパソコンからネットワーク上のブラザー製品の検 索、状態の閲覧、ネットワーク設定の変更ができます。

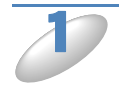

BRAdmin Professional をサポートサイト(ブラザーソリューションセンター) (http://solutions.brother.co.jp/) からダウンロードします。

**》 ダウンロードしたファイルをダブルクリックします。** 

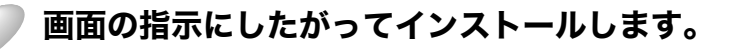

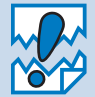

 Windows<sup>®</sup> XP で、「インターネット接続ファイアウォール(Windows<sup>®</sup> ファイアウォール)」を有効にしている場合は、BRAdmin Professional の「稼動中のデバイスの検索」機能が利用できません。利用する場合は、一時的にファイアウォール機能を無効に設定してください。(Windows<sup>®</sup> XP Service Pack 2 をお使いのお客様は、BRAdmin Professional のインストール時に、Windows<sup>®</sup> ファイアウォールの例外として BRAdmin Professional を追加すれば、Windows<sup>®</sup> ファイアウォール機能を無効にする必要はありません。) 詳しい設定方法については「Windows<sup>®</sup> XP Service Pack2 の場合」P.7-10 を参照してください。

 アンチウィルスソフトのファイアウォール機能が設定されている場合、BRAdmin Professionalの「稼働中のデバイスの検索」機能が利用できないことがあります。利用 する場合は、一時的にファイアウォール機能を無効にしてください。

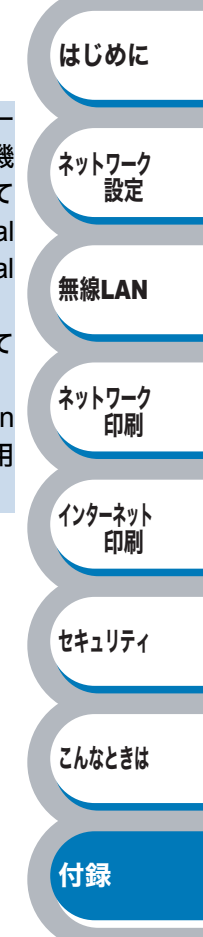

## ネットワークの設定をする

TCP/IP を利用して印刷するには、本製品に IP アドレスを割り当てる必要があります。

使用するパソコンと同じネットワーク上に本製品が接続されている場合は、IP アドレスとサブネットマスクを設定します。パソコンと本製品の間にルータが接続されている場合は、さらに「ゲートウェイ」のアドレスも設定します。

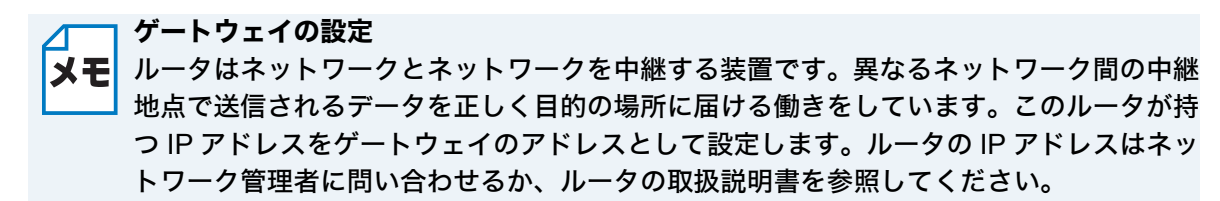

IP アドレスは以下の方法で割り当てます。

- IP アドレス配布サーバを利用している場合 本製品は各種の IP アドレス自動設定機能に対応しています。DHCP、BOOTP、RARP などの IP アドレス配布サーバを利用している場合は、本製品が起動したときに自動的に IP アドレスが 割り当てられます。
- IP アドレス配布サーバを利用していない場合 DHCP、BOOTP、RARP などの IP アドレス配布サーバを利用していない場合は、APIPA (AutoIP)機能により、本製品が自動的に IP アドレスを割り当てることができます。ただし、 お使いのネットワーク環境の IP アドレスの設定規則に適さない場合は、BRAdmin Professional を使用して本製品の IP アドレスを設定してください。

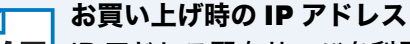

✔ IP アドレス配布サーバを利用していない場合、お買い上げ時の設定は以下の通りです。
● IP アドレス: 169.254.xxx.xxx (APIPA 機能による自動割当)
現在の設定値を調べるときは、「プリンタ設定一覧」を印刷します。詳しくは、「プリンタ
設定一覧を印刷する」

#### ⊿── ノード名

**メモ** プリンタ設定一覧にはノード名が印刷されます。お買い上げ時のノード名は、有線 LAN の 場合は "BRNxxxxxxxxxx"、無線 LAN の場合は "BRWxxxxxxxxxxx" です。

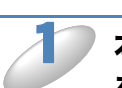

#### 本製品とパソコンをネットワークに接続した状態で、BRAdmin Professional を起動します。

[スタート] メニューから [すべてのプログラム (プログラム)] – [Brother Administrator Utilities] - [Brother BRAdmin Professional 3] – [BRAdmin Professional 3] の順にクリックします。

付録

はじめに

ネットワーク

無線LAN

ネットワーク

インターネット 印刷

セキュリティ

こんなときは

印刷

設定

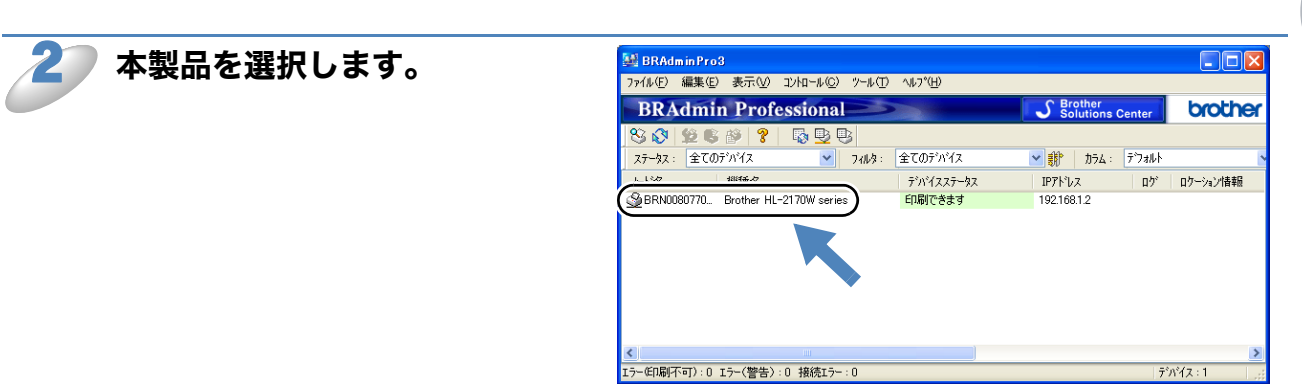

▶ [コントロール] メニューから [デバイスの設定] をクリックします。

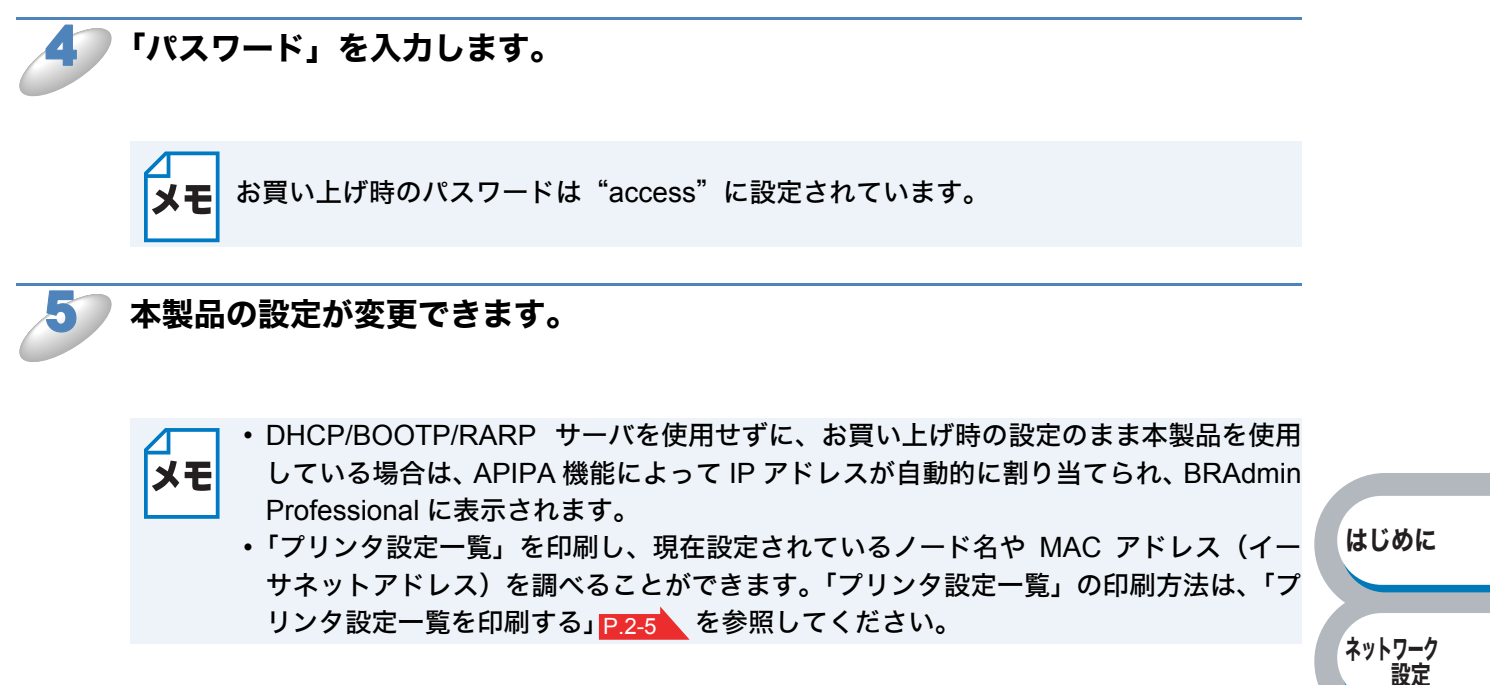

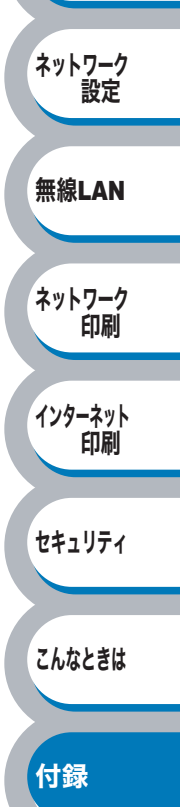

# オートマチックドライバインストーラを使う(Windows<sup>®</sup> のみ)

プリンタドライバをご使用の設定に合わせて作成するツールです。ネットワーク接続で使用するオ リジナルドライバを作成でき、ユーザに配布することができます。配布インストーラは、オペレー ティングシステム(OS)ごとの作成が必要です。

プリンタドライバとソフトウェア(ピアツーピア接続の場合)を同時にインストールできるため、 わずらわしい設定作業をすることなくプリンタドライバの設定が可能になり、インストール作業の 時間と手間を省けます。

このソフトウェアは Windows<sup>®</sup> 専用です。

## オートマチックドライバインストーラが対応するプリンタの接続方法

オートマチックドライバインストーラが対応するプリンタの接続方法は、次の3種類です。

#### ピアツーピア接続

プリンタはネットワークに接続されていますが、印刷データの管理などは行わず、直接プリンタに 印刷します。

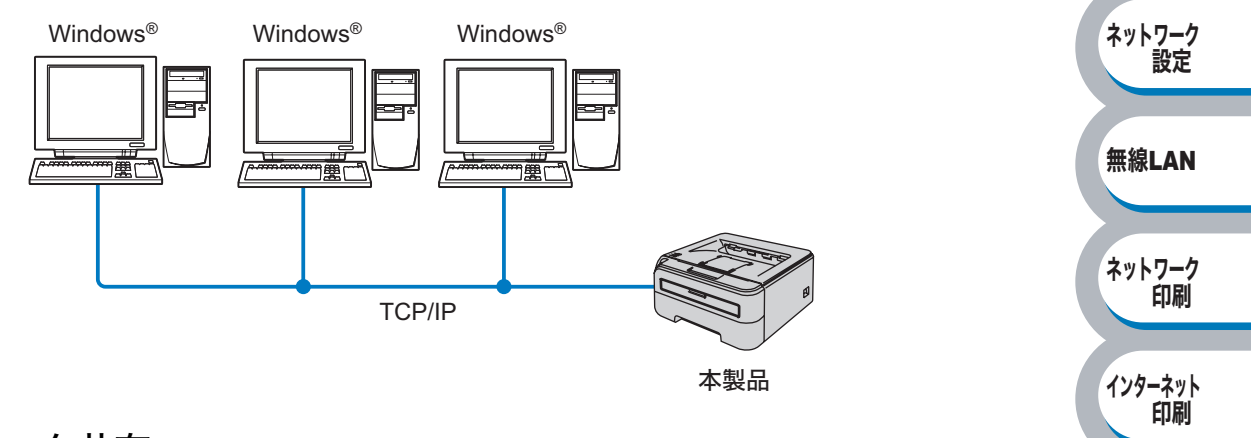

はじめに

セキュリティ

#### ネットワーク共有

プリンタはネットワークに接続され、サーバまたはプリントサーバが印刷データの管理などを行 い、プリンタに印刷します。

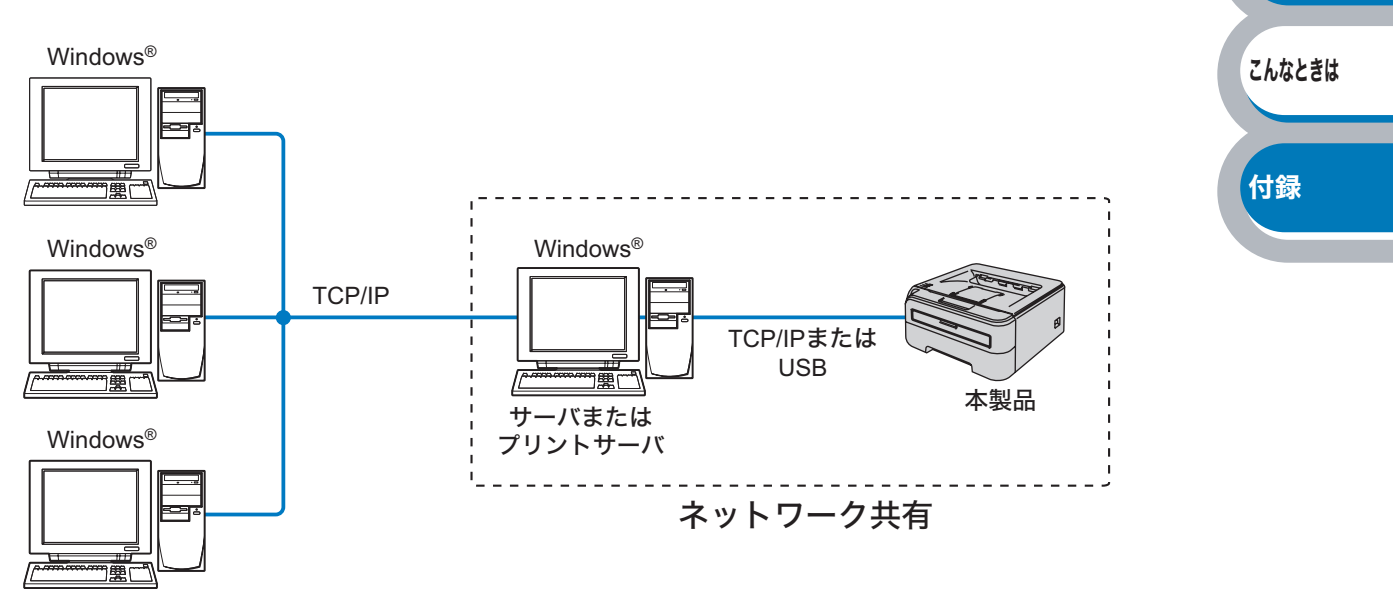

#### ローカルプリンタ (USB)

プリンタとパソコンを USB ケーブルを使用して接続します。

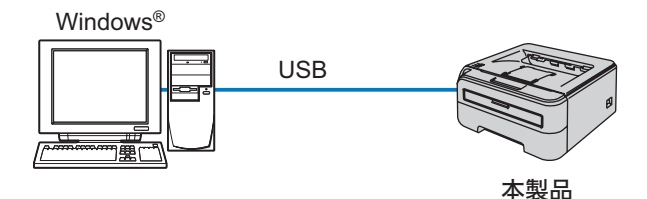

### オートマチックドライバインストーラをインストールする

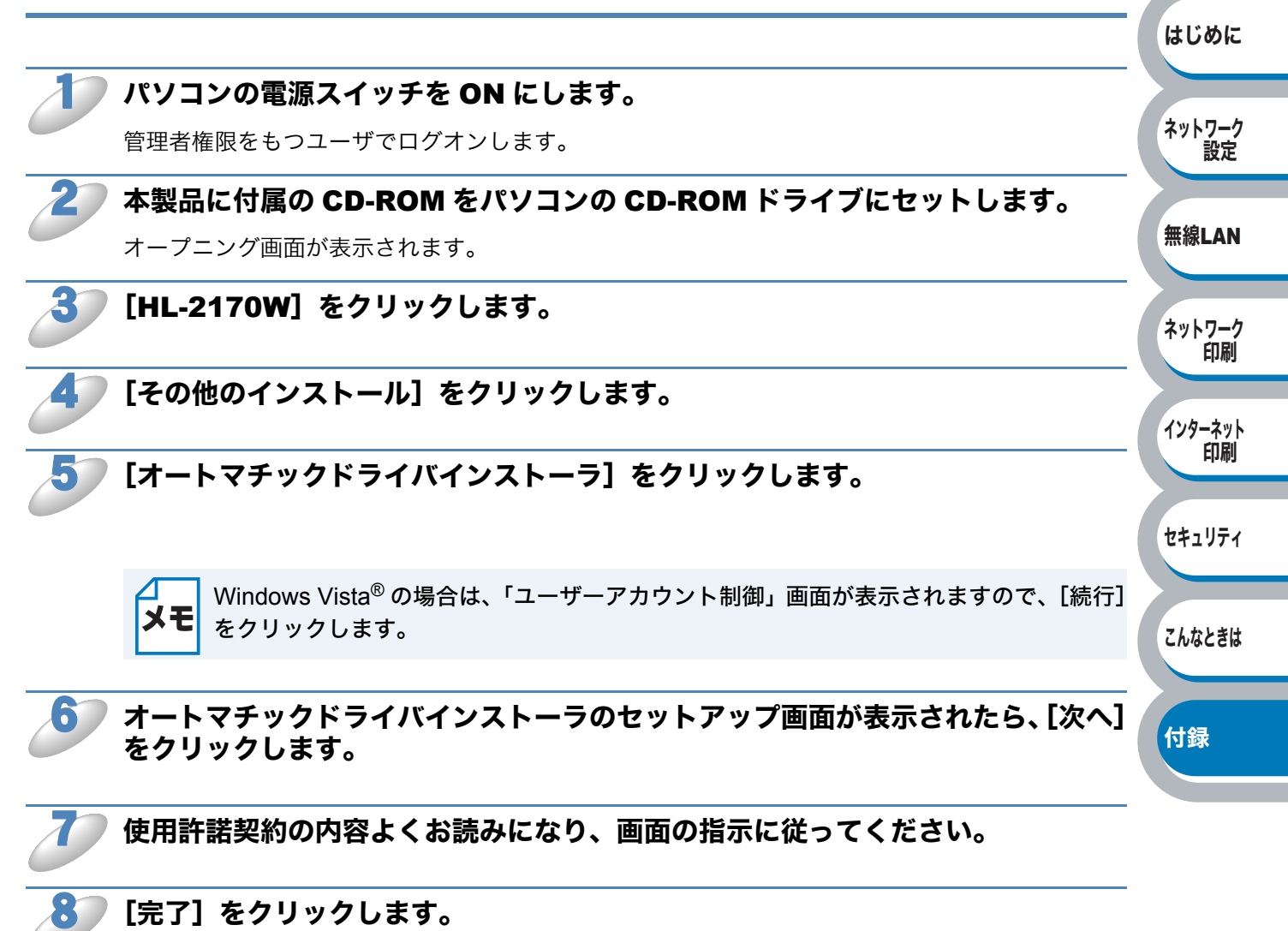

これでインストールは完了しました。

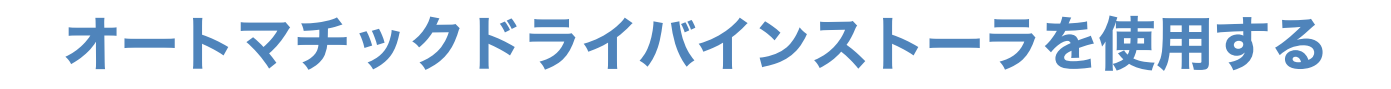

「オートマチックドライバインストーラ」を起動すると、「オートマチックドライバ インストーラへようこそ」画面が表示されます。「次へ」をクリックします。

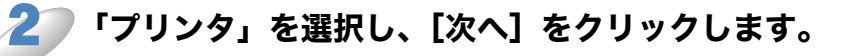

プリンタの接続方法を選択し、[次へ]をクリックします。

#### 必要な項目を選択し、画面上の指 示に従います。

手順3で「ブラザーピアツーピアネット ワークプリンタ」を選択た場合は、右の 画面が表示されます。

• IP アドレスの設定 プリンタに IP アドレスがない場合は、 リストからプリンタを選択し、[IP の 設定]をクリックし、IP アドレスを変 更できます。 表示された「IP アドレス設定」画面で IP アドレス、サブネットマスク、ゲー トウェイアドレスなどの情報を設定す ることができます。

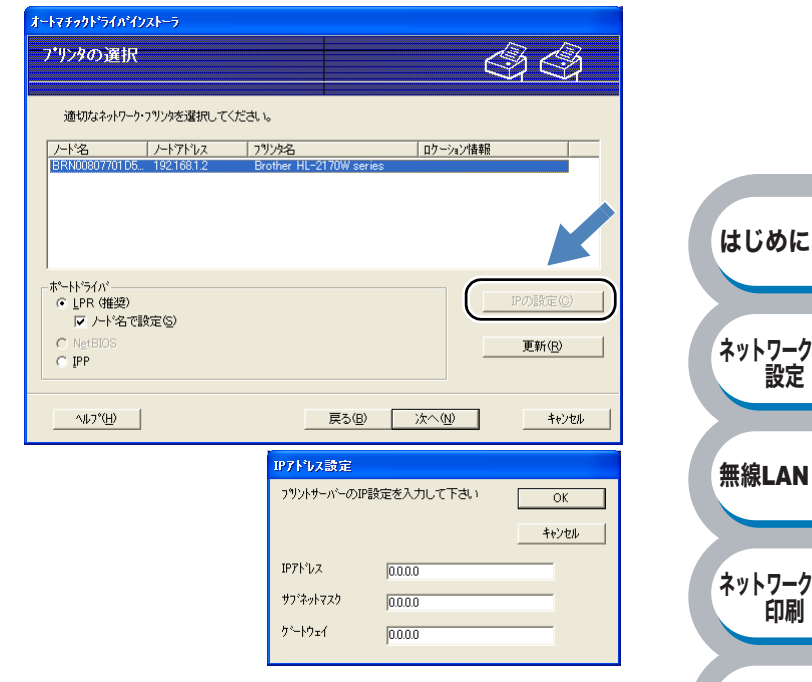

設定

印刷

インターネット

セキュリティ

こんなときは

付録

印刷

プリンタのリストから本製品を選 択し、「次へ」をクリックします。

使用したいプリンタドライバがパソコン にインストールされていない場合は、 [ディスク使用]をクリックし、プリンタ ドライバのファイルの場所を指定しま す。

| ートマチゥクドライバインストーラ                                  |             | R R   |
|---------------------------------------------------|-------------|-------|
| アリンタドライバの選択                                       |             | \$\$  |
| このフリンタを使用するためのドライハを選択してく                          | ださい。        |       |
| Leformer in Louiz row series windows 2000/xr7 vis | (ta '0000)) |       |
| ▼ インストールされているトライハを使用する。 (②)                       |             |       |
| ^U_?°( <u>H</u> )                                 | 戻る(B)       | キャンセル |

はじめに

ネットワーク

無線LAN

ネットワーク

インターネット

セキュリティ

こんなときは

付録

印刷

印刷

設定

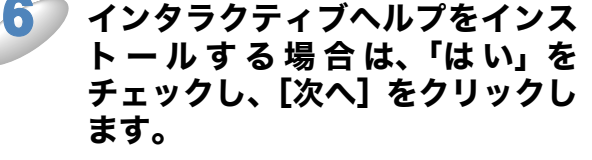

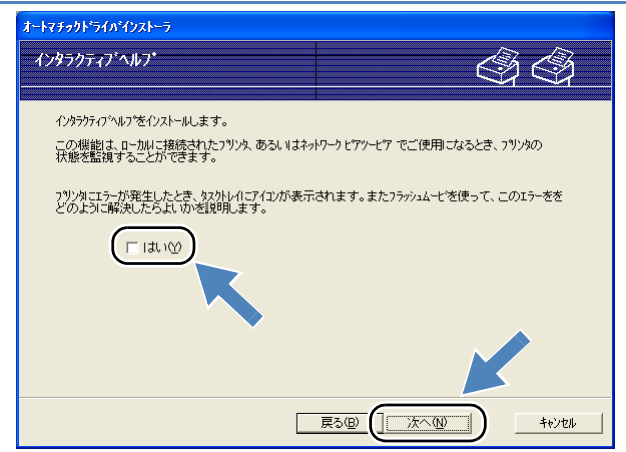

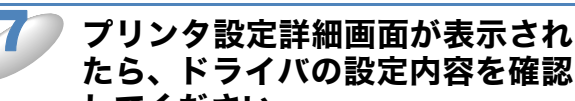

## ● 実行ファイルの作成

オートマチックドライバインストーラ を使って、自動実行.EXE ファイルを作 成することもできます。自動実行.EXE ファイルは、ネットワークに保存した り、CD-ROMやUSBメモリーにコピー したり、他のユーザーに E メールで送 信することもできます。 実行後は、ドライバとその設定が自動 的にインストールされます。

- オートマチックト・ライバインストーラ 44 オートマチックト・ライハ・インストーラ完了 オートマチックト・ライバインストーラは正常に終了しました。 以下のフツンク娘定を指定しました。 195%名: Brother HL-2170W series Brother HL-2170W series 共有しない 1771/1-10 共有: 通常使うフリンタニ設定 IPアトリス: (1) 192.168.1.2 ポートドライバ ポート名: バージョン: □ 他のユーザのためのインストールフロケラムを作成します。 このコンピュータニドライハファイルをコピーします。(C) 設定(S) カスタム設定(U) 他のユーザのためのインストールフロケラムを作成します。
  このコンピュータニドライハファイルを北ーしません。(0) NU7°(<u>H</u>) 戻る(B) 完了(E) キャンセル
- 「他のユーザのためのインストールプログラムを作成します。このコンピュータにドライバファ イルをコピーします。」
  ご使用のパソコンにドライバをインストールし、ご使用のパソコンと同じオペレーティングシス
- テム(OS)の他のパソコンで実行する自動実行.EXEファイルを作成する場合に選択します。 ・「他のユーザのためのインストールプログラムを作成します。このコンピュータにドライバファ

イルをコピーしません。」 ご使用のパソコンにドライバが既にインストールされているため、ドライバを再度インストール せず、ご使用のパソコンと同じオペレーティングシステム(OS)の他のパソコンで実行する自 動実行 .EXE ファイルのみを作成する場合に選択します。

- ・「キュー」に基づくネットワークで作業しており、実行ファイルに設定するものと同じ プリンタキューにアクセスできない他のユーザーのための実行ファイルを作成する場 合は、ドライバを遠隔パソコンにインストールしたときに、LPT1 印刷に初期設定され ます。
  - ・ 手順5で「インストールされているドライバを使用する」にチェックを入れた場合は、 [カスタム設定]をクリックして、用紙サイズなどプリンタドライバの初期設定を変更 することができます。

[完了] をクリックします。

ご使用のパソコンにプリンタドライバがインストールされます。

# プリントサーバのファームウェアのアップデート

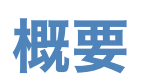

本製品のプリントサーバのファームウェアは、フラッシュメモリーに格納されています。そのため、 適合するアップデートファイルをダウンロードして、ファームウェアのアップデートを行うことが できます。最新のファームウェアアップデートファイルを入手する場合は、以下のホームページを 参照してください。

サポートサイト(ブラザーソリューションセンター)(http://solutions.brother.co.jp/)

×ŧ

用意されているソフトウェアバージョンによっては、新しい機能を本製品に追加するため に、本製品の設定が自動的にお買い上げ時の設定にリセットされることがあります。その ため、ファームウェアのアップデートを実行する前にプリンタ設定一覧を印刷し、本製品 の現在の設定を必ず記録に残しておいてください。「プリンタ設定一覧を印刷する」 P.2-5 を参照してください。

## ファームウェアのアップデート方法

### BRAdmin Professional を使用する

BRAdmin Professional を使用すると、プリントサーバのファームウェアを簡単にアップデートできます。

BRAdmin Professional のインストールについては「BRAdmin Professional をインストールする」 P.8-5 を参照してください。

#### BRAdmin Professional を起動します。

本製品を選択します。

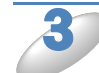

[コントロール] メニューの [ファームウェアロード] を選択します。

複数のネットワークインターフェースを選択するには、<CTRL> キーまたは <SHIFT> キーを押し たまま、必要なネットワークインターフェースを選択します。

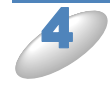

#### 次の方法で、新しいファームウェアアップデートファイルを本製品に送ります。

このとき、本製品のパスワードを入力する必要があります。お買い上げ時のパスワードは "access" です。

- TFTP PUT(ホストから)
- 1.「TFTP PUT」を選択し、[OK] をクリックします。
- 2. 本製品のパスワードとファームウェアファイル名を指定して[ロード]をクリックします。 BRAdmin Professional はTFTP プロトコルを使用して本製品のファームウェアをアップデート します。

はじめに

ネットワーク

無線LAN

ネットワーク 印刷

インターネット 印刷

セキュリティ

こんなときは

付録

設定

### ● プリントサーバのファームウェアのアップデート時の注意

プログラムが終了すると自動的に本製品が再起動します。再起動が完了するまで、絶対に本製品の 電源スイッチを OFF にしないでください。

約2分経過しても再起動しない場合は、入力したパラメータが正しいかどうか、およびネットワー ク接続が良好かどうかを確認してください。もう一度本製品の電源スイッチを OFF → ON し、ダ ウンロードを実行します。

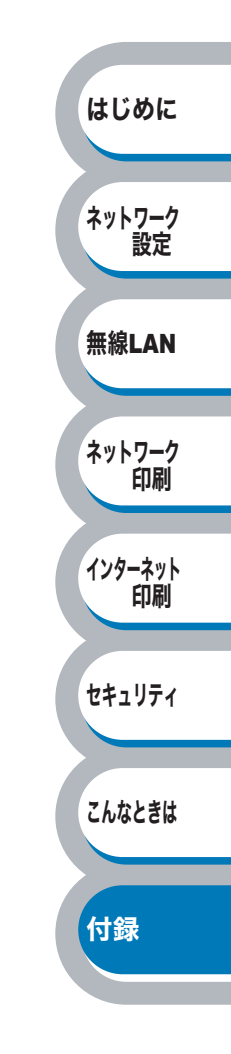

# その他のプリンタドライバのインストール方法

### Web Servicesを使用する(Windows Vista<sup>®</sup>のみ)

Windows Vista<sup>®</sup> の場合は、Web Services を利用してプリンタドライバをインストールすることができます。

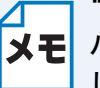

) "ホストコンピュータと本製品が同じサブネット上にあるか"、または"ルータが2つのデ バイス間で正しくデータのやり取りができるように設定されているか"のどちらかを確認 してください。

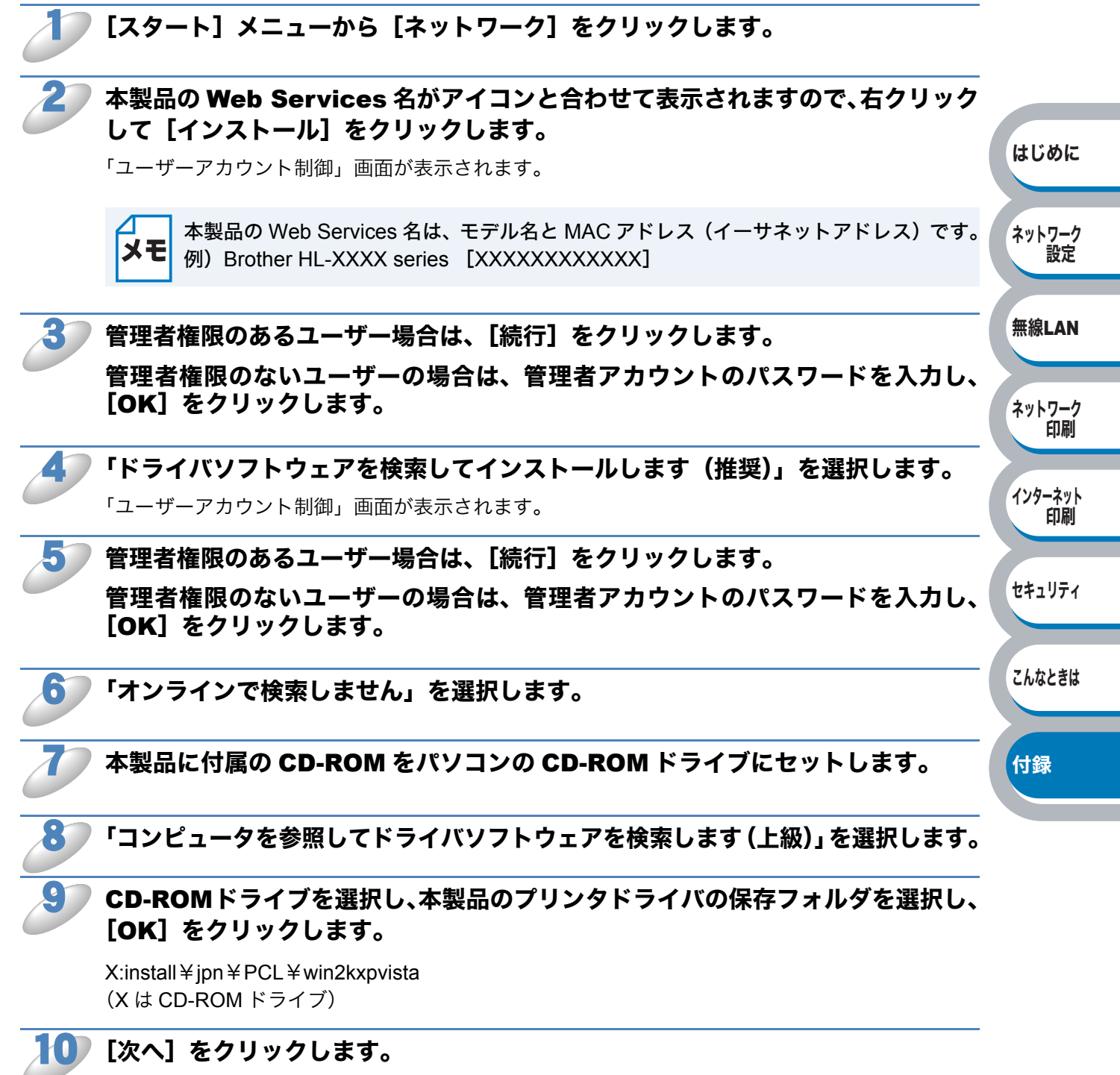

インストールが開始されます。

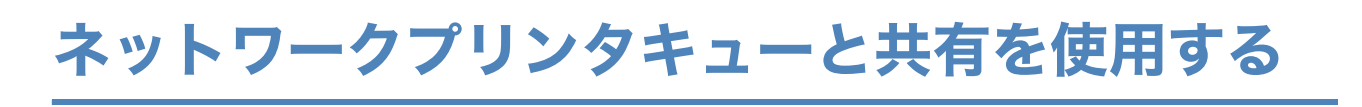

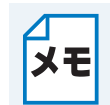

 ネットワークに共有プリンタとして接続する場合は、インストール前にネットワーク管 理者にお問い合わせいただき、キューと共有名を確認してください。

・実行中のすべてのアプリケーションソフトを終了しておいてください。

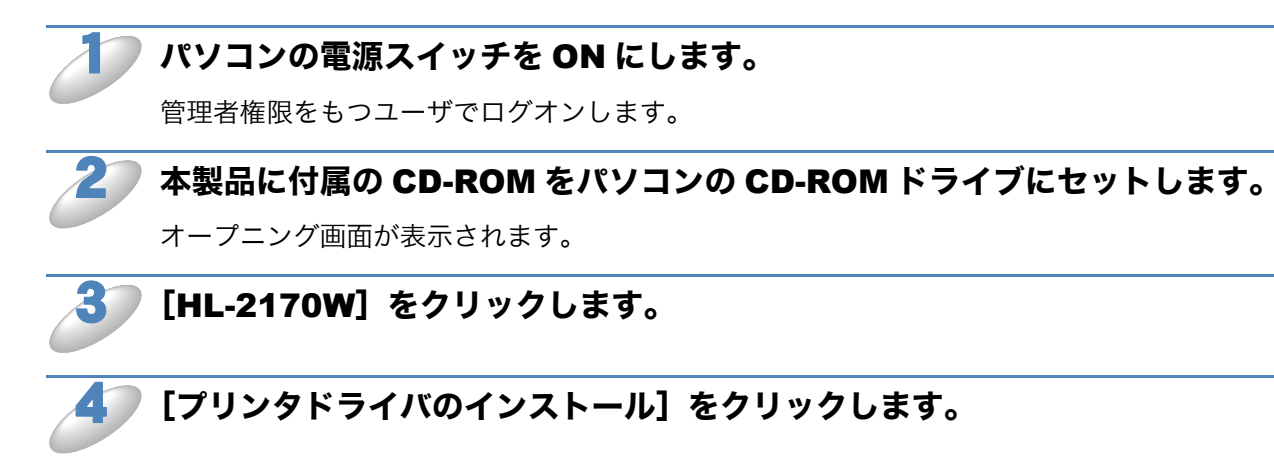

▶ [ネットワーク(無線)の場合] をクリックします。

Windows Vista<sup>®</sup>の場合は、「ユーザーアカウント制御」画面が表示されますので、[許可]
タモ
をクリックします。

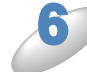

プリンタドライバのインストールが開始され、使用許諾契約画面が表示されます。 使用許諾契約の内容をよくお読みなり、[はい]をクリックします。

- ▶「ネットワーク共有プリンタ」を選択し、[次へ]をクリックします。
- ▶ 本製品のキューを選択し、[OK] をクリックします。

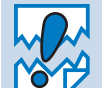

本製品のネットワーク上の位置や名前が分からない場合は、ネットワーク管理者にお問い 合わせください。

**[完了]をクリックします。** 

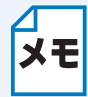

・本製品をオンラインでユーザー登録する場合は、「オンラインユーザ登録」チェックボックスをチェックしてください。

本製品を通常使用するプリンタに設定しない場合は、「通常使うプリンタに設定」チェックボックスのチェックを外します。

okt 以上でプリンタドライバのインストールは完了です。

はじめに

ネットワーク 設定

無線LAN

ネットワーク 印刷

インターネット

セキュリティ

こんなときは

付録

印刷

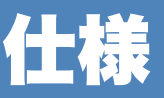

## プリントサーバ

### ● 有線 LAN

| 項目                     |                                                                                            | 内容                                                                                                    |               |
|------------------------|--------------------------------------------------------------------------------------------|----------------------------------------------------------------------------------------------------|---------------|
| ネットワークノード<br>タイプ       | NC-6600h                                                                                   |                                                                                                    |               |
| 対応オペレーティン<br>グシステム(OS) | Windows <sup>®</sup> 2000/X<br>Windows Server <sup>®</sup><br>Mac OS <sup>®</sup> X 10.2.4 |                                                                                                    |               |
|                        |                                                                                            | ARP, RARP, BOOTP, DHCP, APIPA (Auto IP), WINS,<br>NetBIOS name resolution, DNS Resolver, mDNS,                      |               |
| プロトコル                  | TCP/IP : IPv4                                                                              | LPR/LPD, Custom Raw ボート / ボート 9100, IPP,<br>FTP Server, POP before SMTP, SMTP-AUTH,<br>TELNET, SNMPv1, HTTP server, | はじめに          |
|                        |                                                                                            | TFTP client and server, SMTP Client, APOP, ICMP,<br>LLTD responder, LLMNR responder, Web Services                   | ネットワーク        |
|                        |                                                                                            | NDP, RA, DNS resolver, mDNS, LPR/LPD,<br>Custom Paw ポート / ポート 9100 JPP FTP Server                                   | 設定            |
|                        | TCP/IP:IPv6 <sup>※ 1</sup>                                                                 | POP before SMTP, SMTP-AUTH, TELNET, SNMPv1,<br>HTTP server, TFTP client and server, SMTP Client,                    | 無線LAN         |
|                        |                                                                                            | Web Services                                                                                                    |               |
| ネットワークタイプ              | 10/100BASE-TX -                                                                            | イーサネットネットワーク                                                                                                    | ネットワーク 印刷     |
|                        | Windows <sup>®</sup> 2000/XP、Windows Server <sup>®</sup> 2003、                             |                                                                                                    |               |
| ネットワーク印刷               | Windows Vista <sup>®</sup> -<br>Mac OS <sup>®</sup> X 10.2.4                               | TCP/IP 印刷<br>4 以降 Macintosh <sup>®</sup> 印刷                                                                         | インターネット<br>印刷 |

 ※1 IPv6 プロトコルの詳細は、サポートサイト(ブラザーソリューションセンター) (http://solutions.brother.co.jp/)を参照してください。

### ● 無線 LAN

| 項目                     |                                                                                            | 内容                                                                                                    |              |
|------------------------|--------------------------------------------------------------------------------------------|----------------------------------------------------------------------------------------------------|--------------|
| ネットワークノード<br>タイプ       | NC-7400w                                                                                   |                                                                                                    |              |
| 対応オペレーティン<br>グシステム(OS) | Windows <sup>®</sup> 2000/X<br>Windows Server <sup>®</sup><br>Mac OS <sup>®</sup> X 10.2.4 | YP/XP Professional x64 Edition、Windows Vista <sup>®</sup> 、<br>2003/Windows Server <sup>®</sup> 2003 x64 Edition<br>4 以降                                                                                              |              |
|                        | TCP/IP : IPv4                                                                              | ARP, RARP, BOOTP, DHCP, APIPA (Auto IP), WINS,<br>NetBIOS name resolution, DNS Resolver, mDNS,<br>LPR/LPD, Custom Raw ポート / ポート 9100, IPP,<br>FTP Server, POP before SMTP, SMTP-AUTH,<br>TEL NET, SNMBv1, HTTP server |              |
| プロトコル                  |                                                                                            | TELINET, SINIPUT, HTTP server,<br>TFTP client and server, SMTP Client, APOP, ICMP,<br>LLTD responder, LLMNR responder, Web Services                                                                                   | はじめに         |
|                        | TCP/IP : IPv6 <sup>※ 1</sup>                                                               | NDP, RA, DNS resolver, mDNS, LPR/LPD,<br>Custom Raw ポート / ポート 9100, IPP, FTP Server,<br>POP before SMTP, SMTP-AUTH, TELNET, SNMPv1,<br>HTTP server, TFTP client and server, SMTP Client.                              | ネットワーク<br>設定 |
|                        |                                                                                            | APOP, ICMPv6, LLTD responder, LLMNR responder, Web Services                                                                                                    | 無線LAN        |
| ネットワークタイプ              | IEEE 802.11b/g 5                                                                           | 7イヤレス                                                                                                    |              |
| 周波数                    | 2412 $\sim$ 2472 MH                                                                        | Z                                                                                                    | ネットワーク       |
| RF チャンネル               | 802.11b (1-14), 80                                                                         | 02.11g (1-13)                                                                                                    | 前刷           |
| 接続モード                  | インフラストラク                                                                                   | チャモード , アドホックモード (802.11b のみ )                                                                                                    |              |
| データ転送速度                | 802.11b<br>802.11g                                                                         | 11/5.5/2/1 Mbps<br>54/48/36/24/18/12/11/9/6/5.5/2/1 Mbps                                                                                                    | インターネット      |
| 最大到達距離                 | 70m(最も低いデ・<br>よって変化します。                                                                    | ータ転送速度)(数値はご使用の環境など、様々な要素に<br>。)                                                                                                    | Calvela      |
| ネットワークの                | SSID/ESSID, 128                                                                            | (104) / 64 (40) bit WEP, WPA/WPA2-PSK (TKIP/ AES),                                                                                                    | セキュリティ       |
| セキュリティ                 | LEAP (CKIP)                                                                                |                                                                                                    |              |
| ネットワーク印刷               | Windows <sup>®</sup> 2000/X<br>Windows Vista <sup>®</sup><br>Mac OS <sup>®</sup> X 10.2.4  | 〈P、Windows Server <sup>®</sup> 2003、<br>TCP/IP 印刷、<br>4 以降 Macintosh <sup>®</sup> 印刷                                                                                                    | こんなときは       |
| ※1 IPv6 プロトコル(         | の詳細は、サポート                                                                                  | サイト(ブラザーソリューションセンター)                                                                                                    | 付録           |

※1 IPv6 プロトコルの詳細は、サポートサイト(ブラザーソリューションセンター) (http://solutions.brother.co.jp/) を参照してください。

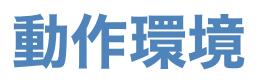

| オペレー                       | -ティングシステム(OS)                                       | 必須 CPU 速度                                                                                       | 必須<br>メモリー    | 推奨<br>メモリー | 必要<br>ディスク<br>容量 |
|----------------------------|-----------------------------------------------------|-------------------------------------------------------------------------------------------------|---------------|------------|------------------|
|                            | Windows <sup>®</sup> 2000 Professional              |                                                                                                 | 64 MB         |            |                  |
|                            | Windows <sup>®</sup> XP Home Edition                | Intel <sup>®</sup> Pentium <sup>®</sup> II 同等                                                   | 128 MB        | 256 MB     | 50 MB            |
|                            | Windows <sup>®</sup> XP Professional                |                                                                                                 |               |            |                  |
| Windows®                   | Windows <sup>®</sup> XP Professional<br>x64 Edition | 64 ビット対応 CPU<br>(Intel <sup>®</sup> 64/AMD64)                                                   | 256 MB        | 512 MB     |                  |
|                            | Windows Vista <sup>®</sup>                          | Intel <sup>®</sup> Pentium <sup>®</sup> 4 同等 /<br>64 ビット対応 CPU<br>(Intel <sup>®</sup> 64/AMD64) | 512 MB        | 1 GB       |                  |
|                            | Windows Server <sup>®</sup> 2003                    | Intel <sup>®</sup> Pentium <sup>®</sup> III 同等                                                  |               |            |                  |
|                            | Windows Server <sup>®</sup> 2003 x64<br>Edition     | 64 ビット対応 CPU<br>(Intel <sup>®</sup> 64/AMD64)                                                   | 256 MB 512 MB |            |                  |
| Macintosh <sup>® ※ 2</sup> | Mac OS <sup>®</sup> X 10.2.4 - 10.4.3               | PowerPC G4/G5、<br>PowerPC G3 350MHz                                                             | 128 MB        | 256 MB     | 80 MB            |
|                            | Mac OS <sup>®</sup> X 10.4.4 以降                     | PowerPC G4/G5、<br>Intel <sup>®</sup> Core <sup>™</sup> プロセッサ                                    | 512 MB        | 1 GB       |                  |

※2 サードパーティ製の USB ポートには対応していません。

### 管理ユーティリティ

| ユーティリティ                                                | 対応オペレーティングシステム(OS)                                                                                                    |               |
|--------------------------------------------------------|----------------------------------------------------------------------------------------------------|---------------|
| BRAdmin Light                                          | Windows <sup>®</sup> 2000/XP/XP Professional x64 Edition、Windows Vista <sup>®</sup> 、<br>Windows Server <sup>®</sup> 2003/Windows Server <sup>®</sup> 2003 x64 Edition<br>Mac OS <sup>®</sup> X 10.2.4 以降 | インターネット<br>印刷 |
| BRAdmin Professional <sup>※ 3</sup>                    | Windows <sup>®</sup> 2000/XP/XP Professional x64 Edition、Windows Vista <sup>®</sup> 、<br>Windows Server <sup>®</sup> 2003/Windows Server <sup>®</sup> 2003 x64 Edition                                    | セキュリティ        |
| ※3 最新の BRAdmin Professional は、サポートサイト(ブラザーソリューションセンター) |                                                                                                    |               |
| (http://solutions.brother.co.in/) からダウンロードできます。        |                                                                                                    |               |

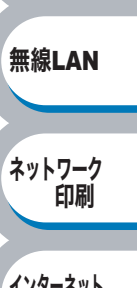

はじめに

ネットワーク 設定

| セキュリティ |
|--------|
|        |
|        |
| こんなときは |

# 用語集と索引

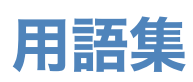

#### ADSL

Asymmetric Digital Subscriber Line の略。銅線の一般加入者電話 (アナログ)回線を利用して、数 M 〜数+ Mbps の高速データ通信を可能にする通信方式です。

#### APIPA

Automatic Private IP Addressing の略。IP アドレスの自動的な割り当て管理機能です。最初に自身 のシステムに割り当てる IP アドレスを「169.254.1.0 ~ 169.254.254.255」の範囲からランダム に 1 つ選択します。そして、ARP 要求をネットワークにブロードキャストすることによって、そ の IP アドレスがほかのシステムで利用されていないかどうかを確認します。もし他のシステムか ら ARP の応答が返ってくれば、その IP アドレスは使用中であるとみなし、別の IP アドレスで再 試行します。このようにして未使用の IP アドレスを見つけ、自身のシステムに割り当てることに よって、IP アドレスが重複しないことを保障します。

#### ARP

Address Resolution Protocol の略。IP アドレスから MAC アドレス (イーサネットアドレス) を求めるためのプロトコルです。

#### ВООТР

BOOTstrap Protocol の略。ハードディスクを搭載しないディスクレスクライアントシステムが、 ネットワークアクセスを行うための IP アドレスやサーバアドレス、起動用プログラムのロード先 などを見つけだし、システムを起動できるようにすることを目的として開発された UDP/IP 上のプ ロトコルです。BOOTP を利用すれば、ネットワーククライアントの IP アドレスやノード名、ドメ イン名、サブネットマスク、デフォルトゲートウェイアドレス、DNS サーバアドレスなどの情報 を、クライアントの起動時に動的に割り当てられるようになります。TCP/IP ネットワークでは、各 クライアントごとにこれらのネットワーク情報を設定する必要がありますが、BOOTP を利用すれ ば、クライアントの管理をサーバ側で集中的に行えるようになります。その後一部を改良された DHCP が開発され、広く利用されるようになっています。

#### DHCP

Dynamic Host Configuration Protocol の略。DHCP は、IP アドレスやサーバアドレスなどの設定 ファイルを起動時に読み込めるように開発された BOOTP (BOOTstrap Protocol)をベースとす る上位互換規格です。

BOOTP は、クライアントの IP アドレスやノード名などはあらかじめ決定しておく必要がありまし たが、DHCP では、クライアントがネットワークに参加するためのすべてのパラメータ(IP アド レス、サブネットマスク、ゲートウェイアドレス、ドメイン名など)を動的に割り当てられるよう になっています。サービスを実行するにはサーバもしくは、その機能を有するルータが必要です。

#### DNS クライアント

本製品は、ドメインネームシステム(DNS)クライアント機能をサポートします。この機能により プリントサーバは、サーバ自体の DNS 名で他のデバイスと通信できます。

#### DNS サーバ

Domain Name System という体系で命名されたホスト名 (ドメイン名)から IP アドレスを調べる ためのサービスです。ネットワーク上の資源を管理・検索するためのシステムです。インターネッ トの IP アドレスの名前の解決に広く利用されています。

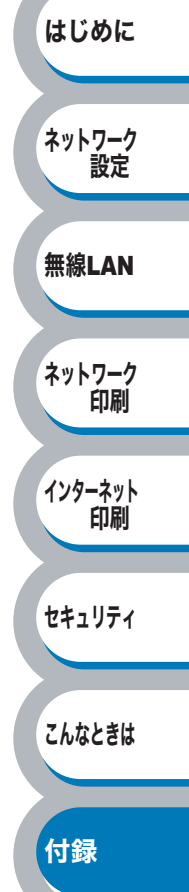

はじめに

ネットワーク

無線LAN

ネットワーク

インターネット 印刷

セキュリティ

こんなときは

付録

印刷

設定

#### FTTH

Fiber To The Home の略。電話局から各家庭までの加入者線を結ぶアクセス網を光ファイバ化し、 高速な通信環境を構築する計画のことを指します。

#### l IPP

インターネット印刷プロトコル (IPP バージョン 1.0) を使用すると、インターネットを経由して アクセスできるプリンタへ文書を直接送信し、印刷できます。

#### ISDN

Integrated Services Digital Network の略。「総合デジタル通信網」と呼ばれるサービス体系の総称です。

#### LAN

Local Area Network の略。同一フロア、同一のビル内などにあるパソコン同士を、Ethernet などの方法で接続したネットワークのことを指し、閉鎖されたネットワークという位置付けがあります。

#### 

Link-Local Multicast Name Resolution の略。リンクローカルマルチキャスト名前解決(LLMNR) プロトコルは、ネットワークにドメイン名システム(DNS)がないときに近隣のコンピュータの名 前を解決します。LLMNR レスポンダ機能は、Windows Vista<sup>®</sup> などの LLMNR センダ機能を有する コンピュータを使用する場合に IPv4、IPv6 両方の環境で有効です。

#### 

Link Layer Topology Discovery の略。リンク層トポロジー探索(LLTD)プロトコルを用いると、 Windows Vista<sup>®</sup> ネットワーク上で本製品を簡単に検出でき、分かりやすいアイコンとノード名で 表示されます。このプロトコルの初期設定はオフです。

#### LPR/LPD

TCP/IP ネットワーク上で通常用いられる印刷プロトコルです。

#### MAC アドレス(イーサネットアドレス)

OSI 参照モデルのデータリンク層で定義されるインターフェースカードのアドレス。Media Access Control の略。機器内部に記憶されているので、ユーザが変更することはできません。

#### mDNS (multicast DNS)

DNS サーバが存在しないような小規模なローカルエリアネットワーク環境においても、クライアントパソコンがネットワーク上に存在する機器を名前で検索して利用できるようにする機能です。 Apple<sup>®</sup> Mac OS<sup>®</sup> X の簡易ネットワーク設定機能などで使われています。

#### 🔵 ping

Packet InterNetwork Groper の略。相手先ホストへの到達可能性を調べるコマンドです。

#### RARP

Reverse Address Resolution Protocol の略。TCP/IP ネットワークにおいて、MAC アドレス(イー サネットアドレス)から IP アドレスを求めるのに使われるプロトコルです。

#### SMTP クライアント

簡易メール転送プロトコル(SMTP)クライアントは、インターネットまたはイントラネットを経 由して E メールを送信するために用いられます。

#### SNMP

Simple Network Management Protocol の略。 簡易ネットワーク管理プロトコル (SNMP) は、TCP/ IP ネットワーク内のパソコン、プリンタ、端末を含めたネットワークデバイスの管理に用いられま す。

#### TCP/IP

Transmission Control Protocol / Internet Protocol の略。インターネットで使用されているプロト コル、通信ソフト (アプリケーション)を特定して通信路を確立するするプロトコル (TCP) と、通 信経路 (IP) から構成されています。OSI 参照モデルでは TCP はレイヤー4、IP はレイヤー3 に対 応しています。

#### WINS

Windows<sup>®</sup> Internet Name Service の略。Windows<sup>®</sup> 環境で、ネームサーバを呼び出すためのサービスです。サービスを実行するにはサーバが必要です。

#### WWW

World Wide Web の略。インターネットでの情報検索システム、サービスシステムのひとつです。

#### Web Services

Windows Vista<sup>®</sup>の場合は、Web Services プロトコルを使用してプリンタドライバをインストールできます。詳細は、「Web Services を使用する(Windows Vista<sup>®</sup>のみ)」P.8-14 を参照してください。 また、Web Services では、ご使用のパソコンから本製品の現在のステータスを確認することができます。

#### ● カテゴリ

LAN ケーブルの品質を指します。カテゴリ 5 は 100BASE-TX で利用されています。将来ギガビット・イーサネット (1000BASE-T) によるネットワークを想定する場合は、カテゴリ 6 を選択することが推奨されています。カテゴリ 5 で保証される周波数帯域は 100MHz までですが、カテゴリ 6 では 250MHz まで保証されています。また、LAN ケーブルは UTP ケーブルと呼ばれる場合もあり、UTP は Unshielded Twisted Pair の略でより線のことを指しています。シールド付きのものは、STP ケーブルと呼ばれます。

#### ● ゲートウェイアドレス

ネットワークとネットワークを接続する際の、外部のネットワークとの接点となるホストの IP アドレスを指します。別名「デフォルトルータ」や、単に「ルータ」と呼ばれる場合もあります。ルータは、同一ネットワーク内に存在するホストである面と、他のネットワークにも同時に所属している両面を持っています。

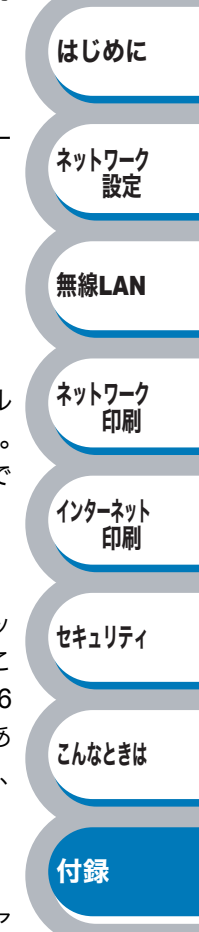

#### ● サブネットマスク

ネットワークを複数の物理ネットワークに分割するのに使用します。サブネットマスクはクラスご とに固定されています。

- クラスA 255.000.000.000
- クラスB 255.255.000.000
- クラスC 255.255.255.000

ルータの取扱説明書によっては、192.168.1.1 / 255.255.255.0 のことを、192.168.1.1/24 と表記し ている場合があります。255.255.255.0 を 2 進数に換算すると、先頭から 1 が 24 個並びます。"/ 24" とは、この事を指します。24bit 以外のマスク値を設定することも可能ですが、IP 管理が複雑 になりますので、マスク値は 24bit でご利用することをお勧めします。なお、ローカルネットワー クで利用する IP アドレスのことをプライベート IP アドレスと呼び、こちらもクラスがわかれてい ます。

| クラスA  | $010.000.000.000 \sim 010.255.255.255$ |
|-------|----------------------------------------|
| クラス B | $172.016.000.000 \sim 172.031.255.255$ |
| クラス C | 192.168.000.000 $\sim$ 192.168.255.255 |

#### ● スイッチング・ハブ

スイッチング機能を持つハブ(集線装置)。パケットをその宛先に応じて振り分け、ネットワーク トラフィックを局所化して、ネットワークの全体的な通信バンド幅を増やすことができるのが特徴 です。10BASE-T や 100BASE-TX などのネットワークでは、各ネットワーク機器同士をハブを使っ て相互に接続していますが、Ethernet の通信方式の関係上、ノード数が増えると有効な帯域幅が急 速に飽和するという特性を持っています。そこで、実際に通信をするポート同士だけを直結して通 信を行い、それ以外のポートへは流れないようにするスイッチング技術が開発されました。これを 実装したハブをスイッチング・ハブといいます。

#### ● ノード

node。ネットワークに接続されているパソコンなどの機器を指します。「ノード名」と「ホスト名」 は同じ意味です。

#### ●ポート 9100

LPR/LPD と同様に TCP/IP ネットワーク上で通常用いられる印刷プロトコルです。

#### ● ルータ

ネットワーク間 (LAN と LAN、LAN と WAN)の接続を行うネットワーク機器の一つです。ルータ はインターネット接続されたアドレスを変換し、LAN 内からアクセスできるようにしたり、LAN 内 のサーバを指定したポートを通じて外部に公開したりする NAT(アドレス変換)の機能があります。

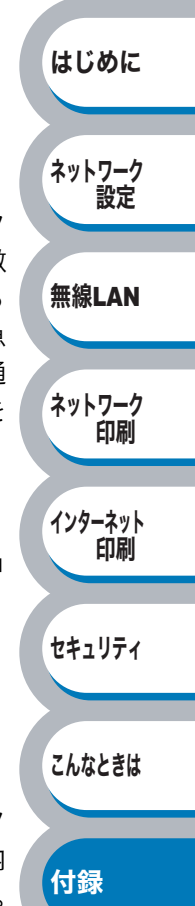

## 5

| Α                               |
|---------------------------------|
| AES                             |
| AOSS™                           |
| APIPA 8-2, 8-3                  |
| ΔPOP 6-2                        |
|                                 |
| D                               |
| D                               |
| BOOTP                           |
| BRAdmin Light 2-2, 2-6, 8-3     |
| BRAdmin Professional            |
|                                 |
|                                 |
| C                               |
| CKIP                            |
|                                 |
| D                               |
|                                 |
| DHCP                            |
| _                               |
| E                               |
| Eメール通知6-2, 6-3                  |
|                                 |
| F                               |
| Firefox                         |
|                                 |
| 1                               |
| Internet Explorer 0.11.7.7      |
|                                 |
| IPアドレス 1-8, 1-9, 1-10, 8-2, 8-3 |
| IP アドレス配布サーバ1-8, 2-6, 8-6       |
|                                 |
| J                               |
| JavaScript2-11, 7-7             |
|                                 |
| L                               |
| LEAP 3-3                        |
| I PR 4-2                        |
|                                 |
| D                               |
| <b>F</b>                        |
| PbS                             |
| Personal Identification Number  |
| PIN 方式3-61                      |
| POP before SMTP6-2              |
| POP3/SMTP6-3                    |
| Push Button Configuration       |
|                                 |
| R                               |
|                                 |
| C-0                             |
| c                               |
| 3                               |
| Safari2-11, 7-7                 |

| C                                        | WEP                                      |          |
|------------------------------------------|------------------------------------------|----------|
| CKIP                                     | Wi-Fi Protected Setup™3-51, 3-61         |          |
|                                          | WPA2-PSK                                 |          |
| D                                        | WRA-PSK                                  | はじめに     |
| DHCP8-3                                  |                                          |          |
|                                          | あ                                        | ナットローク   |
| E                                        | アップデート8-12                               | ネットリーク設定 |
| Eメール通知6-2, 6-3                           | アドホックモード1-7, 3-7, 3-22, 3-41             |          |
|                                          | 暗号化キー3-4                                 |          |
| F                                        | 暗号化方式3-4                                 | 無線LAN    |
| Firefox2-11, 7-7                         | 認証方式3-3                                  |          |
|                                          | アンチウイルスソフト                               |          |
| I                                        |                                          | イットリーク   |
| Internet Explorer2-11, 7-7               | L \                                      | Cduela   |
| IPアドレス                                   | インストール4-2, 4-10, 8-5, 8-9                |          |
| IP アドレス配布サーバ                             | インターネット印刷7-7                             | インターネット  |
|                                          | インターネット接続ファイアウォール                        | Cdurl-1  |
| J                                        |                                          |          |
| JavaScript2-11, 7-7                      | インフラストラクチャモード                            | セキュリティ   |
| •                                        |                                          |          |
| L                                        |                                          |          |
| LEAP                                     | う                                        | こんなときは   |
| LPR                                      | ウェブブラウザ2-11, 6-3, 7-7                    |          |
|                                          |                                          |          |
| Р                                        | お                                        | 付録       |
| PbS6-2                                   | オートマチックドライバインストーラ8-8                     |          |
| Personal Identification Number3-10, 3-61 | オープンシステム3-3                              |          |
| PIN 方式3-61                               |                                          |          |
| POP before SMTP6-2                       | か                                        |          |
| POP3/SMTP6-3                             | 簡単設定                                     |          |
| Push Button Configuration                | 3-18, 3-20, 3-37, 3-39, 3-51, 3-53, 3-63 |          |
|                                          | 簡単設定での無線 LAN 設定                          |          |
| R                                        |                                          |          |
| RARP8-3                                  | き                                        |          |
|                                          | 共有キー3-3                                  |          |
| S                                        |                                          |          |
| Safari2-11, 7-7                          | け                                        |          |
| SecureEasySetup™3-51                     | ゲートウェイ1-8, 2-6, 8-6                      |          |
| 8- <sup>-</sup>                          | 23                                       |          |
| 0.                                       |                                          |          |
|                                          |                                          |          |
|                                          |                                          |          |

SMTP-AUTH ......6-2 SMTP 認証 ......6-2 

Т TCP/IP ...... 4-2, 7-3, 7-4, 7-5, 7-6 

U 

W

| č –                                |  |
|------------------------------------|--|
| サブネットマスク1-9                        |  |
| L                                  |  |
| 自動で無線 LAN 設定3-18, 3-37             |  |
| 手動で無線 LAN 設定3-12, 3-22, 3-32, 3-41 |  |
| 7                                  |  |
| 、<br>操作パネル                         |  |
| 5                                  |  |
| 9<br>チャンネル                         |  |
| بر                                 |  |
| <b>ニ</b><br>トラブルシューティング7-2         |  |

#### ね

| ネットワーク LED           | 7-3  |
|----------------------|------|
| ネットワークキー             | 3-4  |
| ネットワーク共有             | 1-5  |
| ネットワークケーブルを使用3-12,   | 3-32 |
| ネットワークケーブル(LAN ケーブル) | 1-11 |
| ネットワーク設定リセット         | 2-4  |
| ネットワークプリンタの共有形態      | 1-5  |
| ネットワーク名              | 3-3  |
|                      |      |

#### は

| ハブ | <br>1-11 |
|----|----------|
|    |          |

#### ひ

| ヒアツーヒア接続1-5, 8 |
|----------------|
|----------------|

#### ふ

| ファームウェア                 |        | 8-12 |
|-------------------------|--------|------|
| ファームウェアアップデート           |        | 8-12 |
| ファームウェアアップデート時の注意       |        | 8-13 |
| ファイアウォール                | 7-7,   | 7-8  |
| ブラザーインストーラ              | .3-12, | 3-32 |
| プリンタ設定一覧                |        | 2-5  |
| プリンタドライバ4-2,            | 4-10,  | 4-12 |
| プリンタドライバをインストール         |        |      |
| 3-64, 3-30, 3-48, 3-54, | 3-57,  | 3-67 |
| プロトコル                   | 4-2,   | 7-6  |

#### ほ

| ボタン | <br>2-3 |
|-----|---------|
| ボタン | <br>2-3 |

| む               |        |
|-----------------|--------|
| 無線 LAN          | 1-7    |
| 無線 LAN 設定       |        |
|                 | 7-13   |
| 無線 LAN 設定の流れ    | 3-6    |
| 無線 LAN の有効 / 無効 | . 7-12 |
|                 |        |

#### ゆ

| ユーザー認  | 8証付 E メール通知 | 6-3 |
|--------|-------------|-----|
| 有線 LAN |             |     |

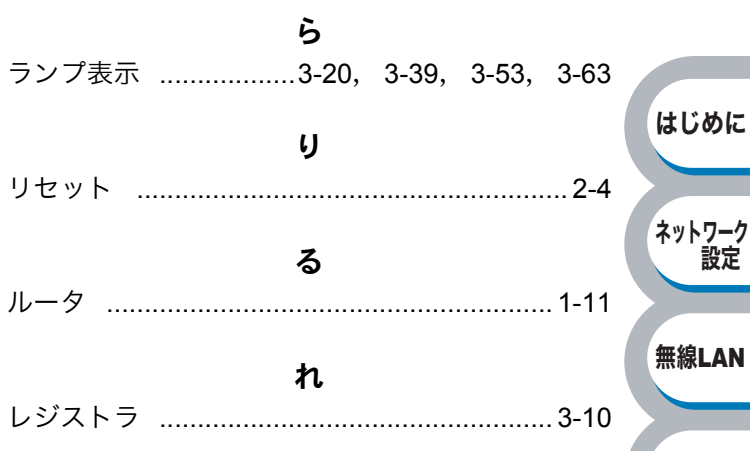